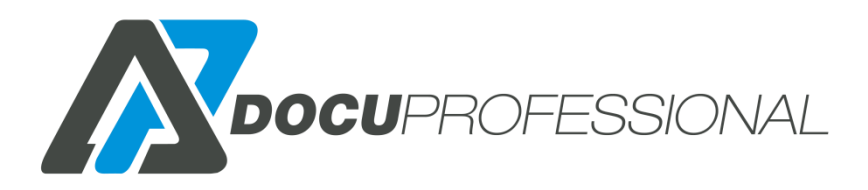

### Dokumentacja techniczna do systemu DocuProfessional Enterprise

wersja 3.32

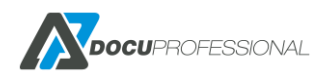

### Spis treści

| 1.   | OPIS SYSTEMU                           | 6  |
|------|----------------------------------------|----|
| 2.   | WYMAGANIA SPRZĘTOWE I SYSTEMOWE        | 6  |
| 3.   | ARCHITEKTURA                           | 8  |
| 4.   | FUNKCJONALNOŚĆ                         | 9  |
| 5.   | PRZED INSTALACJĄ SYSTEMU               | 14 |
| 6.   | INSTALACJA SYSTEMU                     | 14 |
| 6.1  | INSTALACJA CENTRALI                    | 15 |
| 6.2  | INSTALACJA JEDNOSTKI (ODDZIAŁU)        | 21 |
| 7.   |                                        | 23 |
| 8.   | KONFIGURACJA                           | 25 |
| 8.1  | KONFIGURACJA OGÓLNA SYSTEMU - CENTRALA | 25 |
| 8.2  | KONFIGURACJA LDAP                      | 28 |
| 8.3  | HISTORIA, PODGLĄD                      |    |
| 8.4  |                                        | 32 |
| 8.5  | USTAWIENIA SKANOWANIA                  | 33 |
| 8.6  | USTAWIENIA PROJEKTU                    | 35 |
| 8.7  | AKTUALIZACJA SYSTEMU                   |    |
| 8.8  | HASŁO                                  |    |
| 8.9  | KONFIGURACJA DASHBOARD                 |    |
| 9.   | ZARZĄDZANIE JEDNOSTKAMI                | 45 |
| 9.1  | DODANIE JEDNOSTKI                      | 45 |
| 9.2  | ZARZĄDZANIE JEDNOSTKĄ                  | 46 |
| 10.  | ZARZĄDZANIE URZĄDZENIAMI               | 48 |
| 10.1 | DODANIE URZĄDZENIA                     | 50 |
| 10.2 | 2 DODANIE URZĄDZENIA EPSON             | 57 |
| 10.3 | B DODANIE SKANERA CANON                |    |
| 10.4 | DODANIE URZĄDZENIA BROTHER             | 59 |
| 10.3 | B DODANIE URZĄDZENIA HP                | 59 |
| 10.4 | ZARZĄDZANIE GRUPAMI URZĄDZEŃ           | 60 |
| 10.5 | ZARZĄDZANIE KOLEJKAMI WYDRUKU          | 62 |
| 11.  | ZARZĄDZANIE UŻYTKOWNIKAMI              | 67 |
| 11.1 | DODANIE UŻYTKOWNIKA                    | 68 |

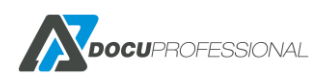

| 11.2   | GENERATOR PIN/PUK                          | 71  |
|--------|--------------------------------------------|-----|
| 11.3   | EKSPORT/IMPORT UŻYTKOWNIKÓW                | 73  |
| 11.4   | PRACE UŻYTKOWNIKA                          | 74  |
| 11.5   | ZARZĄDZANIE GRUPAMI UŻYTKOWNIKÓW           | 75  |
| 11.6   | PANEL ADMINISTRACYJNY ZWYKŁEGO UŻYTKOWNIKA | 77  |
| 12.    | SKANOWANIE                                 | 80  |
| 12.1   | SZABLONY SKANOWANIA                        | 81  |
| 12.2   | SZABLONY SKANOWANIA WBUDOWANY, SMB, E-MAIL | 87  |
| 12.3   | SZABLONY SKANOWANIA ONEDRIVE               | 88  |
| 12.3.1 | KONFIGURACJA ONEDRIVE                      | 88  |
| 12.3.2 | KONFIGURACJA SKANOWANIA NA ONEDRIVE        | 91  |
| 12.4   | DOCUSCAN - DOCUOFFICE, DOCUBARCODE         | 93  |
| 12.4.1 | KONFIGURACJA SZABLONÓW DOCUOFFICE          | 95  |
| 12.4.2 | Konfiguracja DocuOffice                    | 95  |
| 12.4.3 | Konfiguracja DocuOffice E-Mail             | 101 |
| 12.4.4 | Konfiguracja DocuOffice HotFolder          | 102 |
| 12.4.5 | Konfiguracja DocuOffice HotFolder Email    | 103 |
| 12.4.6 | Konfiguracja DocuOffice HotMail Email      | 104 |
| 12.4.7 | KONFIGURACJA SZABLONÓW KODY KRESKOWE       | 105 |
| 12.5   | SKANOWANIE – STATUS PRAC                   | 110 |
| 12.6   | INSTALACJA DOCUOFFICE - OCR                | 111 |
| 13.    | RAPORTY                                    | 112 |
| 13.1   | RAPORT ILOŚCIOWY                           | 113 |
| 13.2   | RAPORT KOSZTOWY                            | 114 |
| 13.3   | RAPORT CAŁOŚCIOWY                          | 115 |
| 13.4   | RAPORT W CZASIE                            | 116 |
| 13.5   | RAPORT – EKSPORT                           | 117 |
| 13.6   | RAPORT - WYKRES                            | 118 |
| 13.7   | RAPORT - FILTRY                            | 119 |
| 13.8   | RAPORT NA PROJEKTY                         | 120 |
| 13.9   | RAPORT - MATERIAŁY                         | 122 |
| 13.10  | RAPORT - LICZNIKI                          | 125 |
| 13.11  | HISTORIA ZLICZANIA                         | 126 |

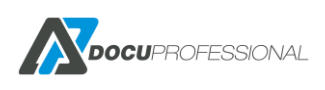

| 13.12 | HISTORIA DOKUMENTÓW                      | 127 |
|-------|------------------------------------------|-----|
| 13.13 | AUTOMATYCZNE RAPORTY                     | 131 |
| 14.   | REGUŁY                                   | 132 |
| 15.   | MONITOROWANIE URZĄDZEŃ                   | 137 |
| 16.   | KOLEJKA WYDRUKU                          | 142 |
| 16.1  | INSTALACJA DRUKARKI W SYSTEMIE WINDOWS   | 143 |
| 16.2  | INSTALACJA DRUKARKI – WYDRUK BEZPOŚREDNI | 148 |
| 16.3  | WYDRUK MOBILNY                           | 151 |
| 16.4  | INSTALACJA DRUKARKI W SYSTEMIE LINUX     | 151 |
| 17.   | LOGI SYSTEMU                             | 154 |
| 18.   | BŁĘDY                                    | 158 |
| 19.   | LISTA URZĄDZEŃ                           | 158 |
| 20.   | KONFIGURACJA URZĄDZEŃ XEROX (CONNECTKEY) | 159 |
| 20.1  | WŁĄCZENIE SSL                            | 160 |
| 20.2  | WŁĄCZENIE JBA                            | 161 |
| 20.3  | SPRAWDZENIE DATY I CZASU                 | 163 |
| 20.4  | SERWISY                                  | 163 |
| 20.5  | KONFIGURACJA USTAWIEŃ DOSTĘPU            | 165 |
| 20.6  | KONFIGURACJA URZĄDZEŃ XEROX (53xx, 71xx) | 169 |
| 21.   | KONFIGURACJA URZĄDZEŃ XEROX (VERSALINK)  | 176 |
| 22.   | KONFIGURACJA URZĄDZEŃ EPSON              |     |
| 23.   | KONFIGURACJA URZĄDZEŃ HP                 | 182 |
| 24.   | KONFIGURACJA URZĄDZEŃ BROTHER            | 183 |
| 25.   | KONFIGURACJA SKANERA CANON SF400         | 184 |
| 26.   | CZYTNIKI KART ZBLIŻENIOWYCH              |     |
| 27.   | PRACA W SYSTEMIE NA URZĄDZENIU XEROX     | 190 |
| 28.   | PRACA W SYSTEMIE NA URZĄDZENIU EPSON     | 195 |
| 29.   | PRACA W SYSTEMIE NA URZĄDZENIU HP        | 197 |
| 30.   | PRACA W SYSTEMIE NA URZĄDZENIU BROTHER   | 200 |
| 31.   | SKANOWANIE NA URZĄDZENIU XEROX           | 203 |
| 32.   | SKANOWANIE NA URZĄDZENIU EPSON           | 205 |
| 33.   | SKANOWANIE NA URZĄDZENIU HP              | 207 |
| 34.   | SKANOWANIE NA URZĄDZENIU BROTHER         | 209 |

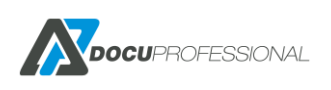

| 35. | KOPIA ZAPASOWA SYSTEMU              | 212 |
|-----|-------------------------------------|-----|
| 36. | WDROŻENIE SYSTEMU – PODSTAWOWE DANE | 213 |
| 37. | PORTY, USŁUGI                       | 214 |
| 38. | BEZPIECZEŃSTWO                      | 215 |
| 39. | JAKIE URZĄDZENIA WSPIERAMY          | 216 |
| 40. | KONTAKT                             | 217 |

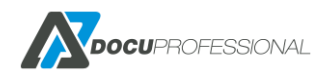

## **1. OPIS SYSTEMU**

**DocuProfessional** służy do kontroli wydruku, kopiowania i skanowania na urządzeniach wielofunkcyjnych **Xerox**, **Epson**, **HP**, **Brother**. Jest to modułowy system, dający możliwości kontroli wykonywanych zadań.

System składa się następujących modułów:

**MODUŁ AUTORYZACJI** – dostęp do urządzenia jest zabezpieczony. Użytkownik może odblokować urządzenie za pomocą karty dostępowej bądź skorzystać z alternatywnego logowania za pomocą: kodu PIN bądź login i hasła do AD.

**MODUŁ WYDRUKU PODĄŻAJĄCEGO** – odebranie wydruku z urządzenia podłączonego do systemu. Konieczność autoryzacji gwarantuje poufność wydruku.

**MODUŁ RAPORTOWANIA** – umożliwia uzyskanie szczegółowych raportów ilościowych i kosztowych zawierających dane o wydrukach, skanach oraz skopiowanych dokumentach.

**MODUŁ SKANOWANIA** – parametryzowane funkcje skanowania na udostępniony zasób użytkownika bądź na jego e-mail. Moduł bezpłatny dostępny razem z modułem autoryzacji.

Moduły dodatkowe:

**MODUŁ DocuOffice** – możliwość skanowania do formatów edytowalnych m.in. Word, Excel, PowerPoint.

**MODUŁ Barcode** – możliwość skanowania z rozpoznawaniem kodów kreskowych.

## 2. WYMAGANIA SPRZĘTOWE I SYSTEMOWE

Minimalne wymagania sprzętowe serwera:

- 4 GB RAM
- Połączenie sieciowe (połączenie LAN pomiędzy serwerem DP a urządzeniami wielofunkcyjnymi bądź przez połączenie VPN pełna "przeźroczystość")
- 20 GB przestrzeni dyskowej

Wymagania do systemu operacyjnego:

• Microsoft Windows 7, 8 64 bit

Wersja 3.xx

- Microsoft Windows 10 64 bit
- Microsoft Windows Server 2008 SP2 64bit
- Microsoft Windows Server 2008 R2 SP1 64bit
- Microsoft Windows Server 2012 64bit
- Microsoft Windows Server 2012 R2 64bit
- Microsoft Windows Server 2016, 2019 64bit

Przykładowe wymagania sprzętowe serwera dla 500 użytkowników, 30 MFP:

- 2 x 2 GHz
- 8 GB RAM
- 100 MBpps (rekomendowane 1 Gpps połączenie sieciowe)
- dysk RAID 150 MB/s i 300 IOPS
- 100 GB wolnej przestrzeni dyskowej

#### Rekomendacja: dedykowany serwer wirtualny MS Windows 2016 / 2019

Należy sprawdzić, jaka jest przepustowość łączy u klienta (np.: jeśli chce podłączyć urządzenia z centralnym serwerem). Zalecamy aby min. przepustowość była na poziomie od 10 Mbps.

Chodzi o skalkulowanie jak klient dużo drukuje, jak duże prace, aby system sprawnie mógł procesować wszystkie zadania (czas puszczenia wydruku od klient i pojawienia się pracy na centralnym serwerze wydruku, czas autoryzacji, czas wydrukowania pracy przy urządzeniu).

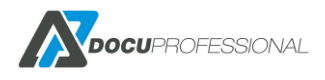

# **3. ARCHITEKTURA**

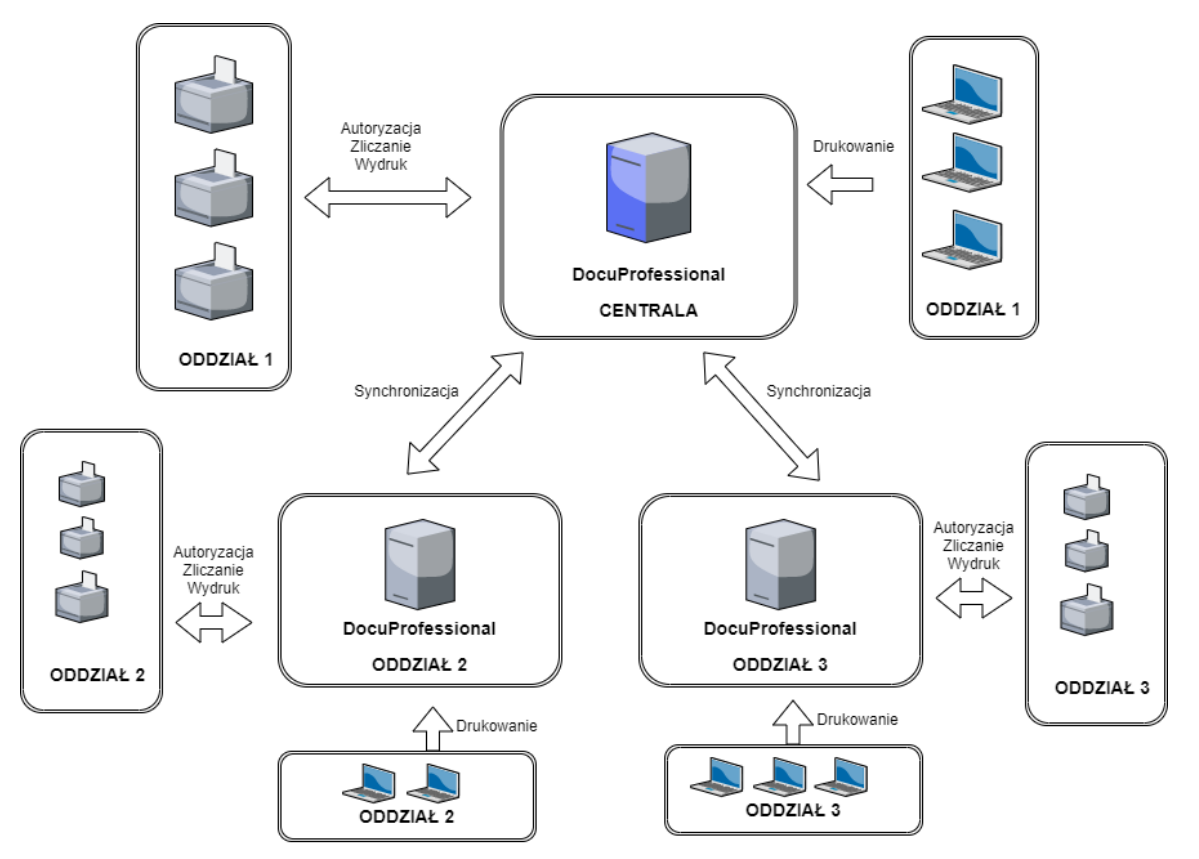

#### **Opis do architektury systemu DocuProfessional:**

- 1. Całe zarządzanie systemem DP odbywa się przez centralę.
- 2. Urządzenia MFP mogą być podłączone bezpośrednio do centrali bądź do oddziału (jednostki).
- 3. Jest możliwość wydrukowania swojej pracy w dowolnym oddziale jak i centrali.
- 4. Oddział może działać autonomicznie (czyli bez podłączenia do centrali) przez 7 dni. Po przywrócenia połączenia (komunikacji) z centralą dane zostaną zsynchronizowane.
- 5. Jeśli urządzenia są podłączone do centrali to skanowanie po (HTTPS/SMB/FTP) odbywa się przez centralę.
- Jeśli urządzenia są podłączone do oddziału to skanowanie po (HTTPS/SMB/FTP) odbywa się przez oddział.
- 7. Skanowanie z mechanizmem OCR (silnik abbyy) odbywa się przez centralę skan trafia na daną jednostkę gdzie jest ocr-owany przez silnik zainstalowany w centrali.
- 8. Skanowanie na email skan trafia na daną jednostkę i jest przesyłany do centrali w celu wysłania przez centralny smtp.
- 9. Reguły obowiązują dla każdej jednostki jak i centrali.

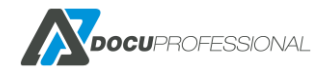

# 4. FUNKCJONALNOŚĆ

### Licencjonowanie:

- licencjonowanie poszczególnych modułów systemu
- brak ograniczeń licencyjnych co do ilości użytkowników systemu
- licencjonowanie na ilość urządzeń podłączonych do systemu
- możliwość licencjonowania na określony czas
- brak ograniczeń licencyjnych co do ilości lokalizacji (oddziałów)

### Kontrola dostępu:

- możliwość zabezpieczenia dostępu użytkowników do urządzeń wielofunkcyjnych
- możliwość zalogowania się użytkowników z dowolnych lokalizacji w dowolnym oddziale
- możliwość zablokowania wszystkich funkcji urządzenia i odblokowanie ich po autoryzacji
- możliwość wydrukowania wszystkich prac podczas logowania
- możliwość autoryzacji użytkownika przy pomocy karty elektronicznej z wykorzystaniem zewnętrznego czytnika autoryzacyjnego lub alternatywne logowania za pomocą kodu PIN bądź login i hasło z AD
- możliwość automatycznego przypisywania kart zbliżeniowych przez użytkowników z wykorzystaniem kodów PUK (automatyczne generowanie na email bądź pierwszy wydruk) bądź za pomocą danych użytkownika AD
- możliwość pobierania listy użytkowników z zewnętrznych źródeł danych takich jak np.: Active Directory, plik CSV
- możliwość utworzenia kilku różnych połączeń do AD
- automatyczna synchronizacja użytkowników z LDAP
- obsługa wydruków z różnych systemów m.in.: Windows, Linux, iOS
- współpraca z serwerem wydruku EFI Fiery
- polski bądź angielski interfejs użytkownika na panelu urządzenia

### Wydruk podążający:

- funkcjonalność wydruku podążającego i zabezpieczonego
- wydruk plików wysłanych na E-Mail (wydruk mobilny)
- możliwość odebrania utworzonego zadania na dowolnym kompatybilnym urządzeniu podłączonym do systemu
- możliwość odebrania utworzonego zadania w dowolnym oddziale
- możliwość zarządzania kolejką prac z poziomu wyświetlacza MFP urządzenia
- możliwość anulowania prac, ponownego wydrukowania z historii
- możliwość zmiany ustawień pracy przed wydrukowaniem na urządzeniu: liczby kopii, druk dwustronnego, trybu kolor/mono
- możliwość podglądu pracy przed wydrukiem
- możliwość zwolnienia wszystkich lub wybranych prac z kolejki wydruku
- system wyświetla jedynie prace aktualnie zalogowanego użytkownika na urządzeniu
- możliwość ponownego wydrukowania prac bez drukowania ("Ulubione")
- powiadomienia na urządzeniu o statusie pracy dokumentów drukowanych

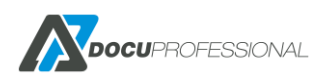

- zliczanie prac w czasie rzeczywistym
- system posiada funkcję rozróżniania stron monochromatycznych i kolorowych w pracach mieszanych tj. takich, które zawierają strony zarówno mono jak i kolor
- możliwość generowania kodów PIN, PUK przez użytkowników (przez konto na portalu www)

### Reguły\*:

- możliwość zastosowania reguł w zadaniach drukowania, kopiowania, skanowania
- możliwość powiadomień o zastosowaniu reguły
- możliwość wymuszenia druku dwustronnego; druk czarno-białego
- możliwość blokowania wydruku kolorowego
- możliwość ograniczenia drukowania, kopiowania, skanowania dla poszczególnych użytkowników, grup użytkowników, urządzeń, grup urządzeń
- możliwość ustawianie reguły ilościowych jak i kosztowych dla prac: drukowanych, kopiowanych, skanowanych
- możliwość definiowania reguły ze względu na nazwę pliku, rozszerzenie
- możliwość definiowania reguły dostępu do drukowania, kopiowania, skanowania w określonych godzinach
- zastosowane reguły działają w każdym oddziale

### **Raportowanie:**

- centralny system raportowania (rozliczenie każdego oddziału z pozycji centralnego systemu)
- możliwość generowania raportu czasowego oddzielnie dla: drukowania, kopiowania, skanowania, faks
- możliwość generowania raportu oddzielnie na format: A3, A4, kolor, mono
- możliwość grupowania raportów na: jednostki, użytkowników, urządzenia, grupy użytkowników, grupy urządzeń
- możliwość generowania raportu ilościowego jak i kosztowego
- możliwość generowania raportu na projekty (drukowania, kopiowania, skanowania)\*
- możliwość generowania automatycznych raportów i wysyłania ich drogą email do wybranych osób
- możliwość generowania raportu na liczniki urządzeń w czasie: dzień, miesiąc, rok
- możliwość generowania raportu na materiały eksploatacyjne w czasie: dzień, miesiąc, rok
- możliwość generowania raportów z dodatkowym grupowaniem: użytkowników, grupy użytkowników, urządzenia, grupy urządzeń, projekt, oddział
- możliwość tworzenia własnych raportów z dodawaniem dodatkowych kolumn np.: nr. seryjny urządzenia, ip, imię i nazwisko użytkownika itp.
- możliwość tworzenia raportów z wybranych danych: użytkowników, urządzeń, grup użytkowników i urządzeń
- wgląd w pełną historię pracy
- każdy z użytkowników może mieć dostęp do własnych raportów przez portal www

### Monitoring\*:

- monitorowanie stanów materiałów eksploatacyjnych
- monitorowanie poziomu tac papieru (co 25% dla wybranych modeli urządzeń)
- aktualny odczyt stanów liczników urządzeń

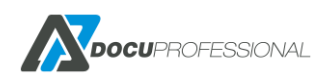

- raport błędów serwisowych z urządzeń
- automatyczne powiadomienia: liczniki, materiały, brak papieru, zdarzenia serwisowe
- definiowanie powiadomień dla wielu poziomów stanów materiałów eksploatacyjnych

#### Skanowanie:

- centralny system skanowania
- możliwość zarządzania skanowaniem poprzez definiowanie szablonów skanowania z poziomu systemu dla grup użytkowników
- możliwość zliczania i raportowania prac skanowanych
- możliwość tworzenia szablonów skanowania w systemie
- możliwość skanowania do zdefiniowanego katalogu użytkownika; e-mail zalogowanego użytkownika
- dostępne wybrane szablony skanowania dla zalogowanego użytkownika
- możliwość przypisywania szablonów dla wybranych grup użytkowników
- możliwość definiowania ścieżki jak i nazwy pliku ze zmiennych dynamicznych np.: login użytkownika, grupa, folder domowy
- skanowanie do onedrive
- skanowanie z podanie m parametrów wejściowych i zapis ich do nazwy pliku
- skanowanie z podziałem dokumentu co n stron dla formatu pdf
- skanowanie na wiele adresów E-Mail
- możliwość nadania uprawnień do szablonu dla danego oddziału

### Administracja:

- centralny system zarządzania dostępny poprzez przeglądarkę internetową
- centralny system zarządzania wszystkimi oddziałami
- centralny system dodawania urządzeń, użytkowników, grup
- możliwość utworzenia własnego dashboardu z dostępnych 21 widżetów
- możliwość ustawienia widżetów wg. określonych parametrów (wielkość, kolor, przedział czasowy, itp.)
- interfejs panelu administracyjnego w języku polskim oraz angielskim
- automatyzacja kopii zapasowej systemu
- konfiguracja ustawień poczty SMPT, LDAP
- zarządzanie użytkownikami, urządzeniami, grupami użytkowników i urządzeń
- zarządzanie regułami
- historia autoryzacji na urządzeniu
- możliwość konfiguracji ilości stron podglądu na urządzeniu
- możliwość definiowania czasu jak długo mają być przechowywane prace aktywne, w historii
- możliwość ustawienia aby wszystkie prace drukowane i przetrzymywane na serwerze były szyfrowane
- możliwość przypisania aliasów pod użytkownika, które pozwalają zidentyfikować tego samego użytkownika z różnymi loginami z różnych systemów
- ustawienie jak długo prace wydrukowane mają być przechowywane na serwerze
- ustawienie jak długo prace aktywne mają być dostępne dla użytkowników

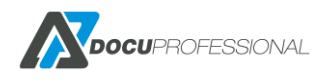

### DocuOffice, DocuBarcode (moduły dodatkowe):

- skanowanie z rozpoznawaniem tekstu, przetwarzanie dokumentów do formatów plików takich jak: doc, xls, ppt, PDF, PDF przeszukiwany, txt/csv
- możliwość otworzenia plików w programach takich jak: Word, Excel, PowerPoint, AdobeReader
- wysyłanie przetworzonych dokumentów na e-mail, jako link do załącznika bądź folder zalogowanego użytkownika
- skanowanie dokumentów z panelu urządzenia wielofunkcyjnego z funkcją rozpoznawaniem tekstu,
- hotfolder przetwarzanie plików pdf do wybranego formatu (katalog wejściowy dokumentów do przetworzenia i katalog wyjściowy z dokumentami przetworzonymi)
- hotfolder kody przetwarzanie plików pdf z kodami kreskowymi z wybranego folderu i zapis nazwy kodu do nazwy pliku oraz wysłanie wyniku do odpowiedniego katalogu
- definiowanie wielu szablonów skanowania dla określonych grup użytkowników
- konfiguracja widoku systemu (dostęp do wybranych formatów; opcji skanowania) na panelu urządzenia dla grup użytkowników
- skanowanie z rozpoznawaniem kodów kreskowych (kod kreskowy jako rozdzielnik dokumentów; kodu jako nazwy pliku)
- definiowanie uprawnień dostępu do wybranych szablonów dla grup użytkowników
- możliwość wysyłania dokumentów na wybrany email i ocr do odpowiedniego formatu
- skanowanie z podziałem dokumentu co n stron dla formatu pdf
- skanowanie z podziałem dokumentu co n stron dla formatów ocr

<u>\*nie wszystkie funkcje dostępne na dane modele urządzeń i producentów.</u> <u>Szczegóły u producenta oprogramowania Docu-Partner.</u>

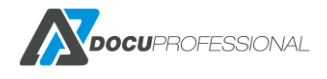

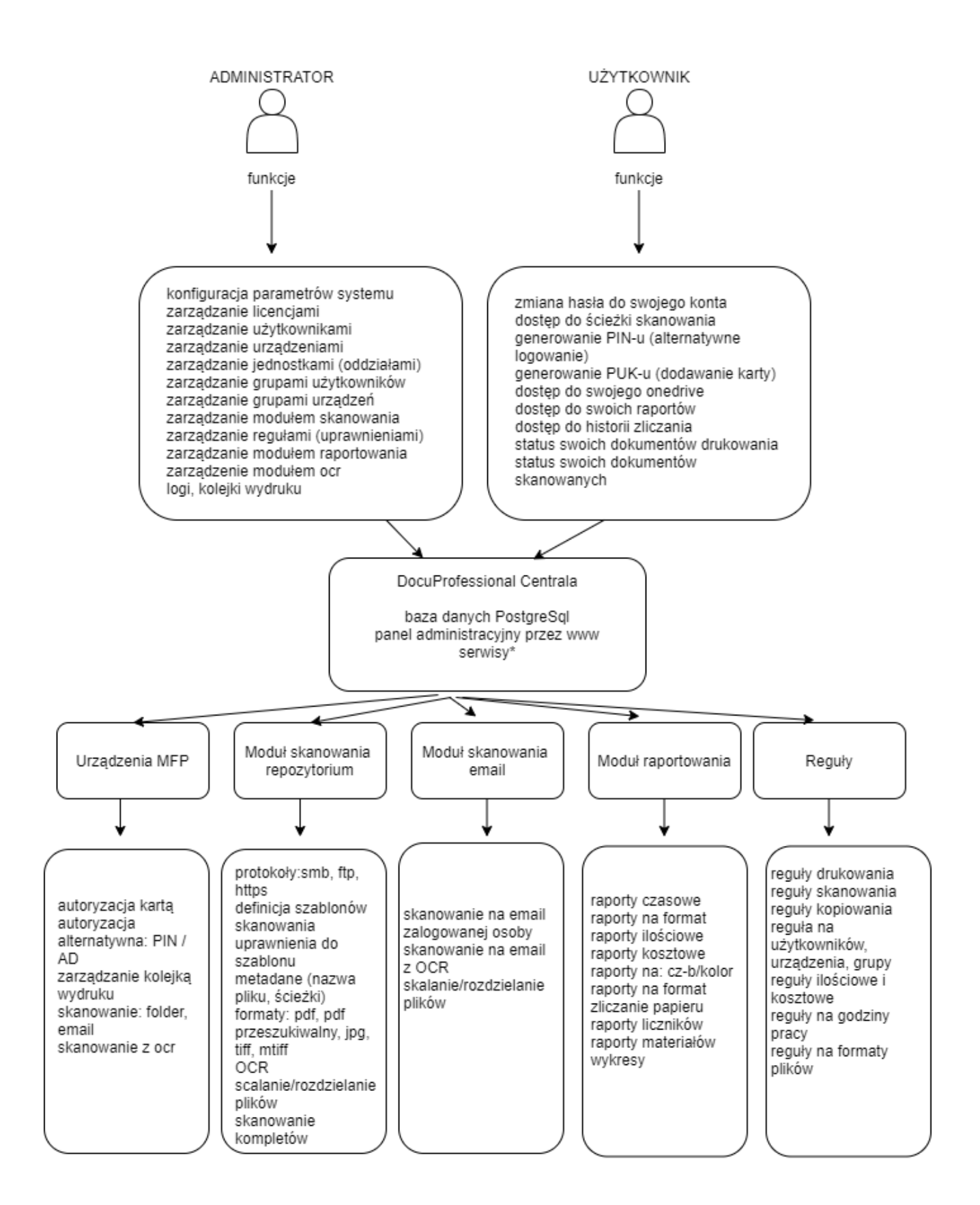

\*serwisy zostały opisane w rozdziale

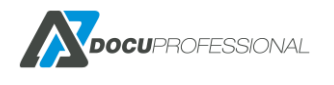

# 5. PRZED INSTALACJĄ SYSTEMU

Przed instalacją systemu DocuProfessional należy sprawdzić następujące składniki serwera/serwerów, na którym będzie instalowany system:

- serwer ze stałym adresem IP
- urządzenia wielofunkcyjne ze stałymi adresami IP
- wolny port 515 (wydruk zabezpieczony)
- login i hasło użytkownika serwera do skanowania do zasobów opcja
- otwarte porty do komunikacji: (8181 (http) / 444 (https) bądź własne w zależności od konfiguracji), 161 (snmp), 139/445 (SMB), 515 (LPR), 58181, 50444 (autoryzacja na urządzeniu), 50445 – nasłuch centrali, 50446 – nasłuch jednostki
- jeśli klient pracuje w domenie i chce zaimportować użytkowników z LDAP to dostęp do połączenia z AD (należy mieć przygotowane dane podczas konfiguracji )
- dane konfiguracyjne do konta SMTP powiadomienia na e-mail, skanowanie, generacja PIN/PUK, raporty - opcja
- brak zainstalowanej na serwerze bazy danych PostgreSQL bądź jeśli jest to wersja min. 10 64bit
- wykluczenie skanowania przez program antywirusowy katalogu głównego systemu np.
   c:\DocuProfessional (w zależności od programu antywirusowego należy na to zwrócić uwagę aby pliki nie były blokowane przez systemy zabezpieczeń w podanym katalogu).

Uwaga: Do instalacji systemu wymagane jest konto administratora

## 6. INSTALACJA SYSTEMU

Istnieją 2 rodzaje instalacji: instalacja w jednej lokalizacji bądź centrala + oddziały.

Jeśli jest to jedna lokalizacja to wystarczy zainstalować centralny serwer.

W przypadku wielu lokalizacji zalecana jest instalacja centralnego serwera + w każdym oddziale instalacja jednostki. Istnieje również możliwość podpięcia wszystkich urządzeń z oddziałów bezpośrednio do centrali.

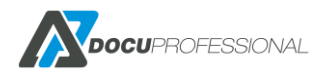

## 6.1 INSTALACJA CENTRALI

Uruchomić plik instalacyjny na prawach administratora na serwerze centralnym, gdzie ma być zainstalowany system DocuProfessional Enterprise. Następnie przejść przez standardowy proces instalacji aplikacji (należy postępować zgodnie według wskazówek w kolejnych oknach).

|   | Installer Language        |
|---|---------------------------|
| X | Please select a language. |
|   | Polski 🗸                  |
|   | OK Cancel                 |

Wybór języka instalacji.

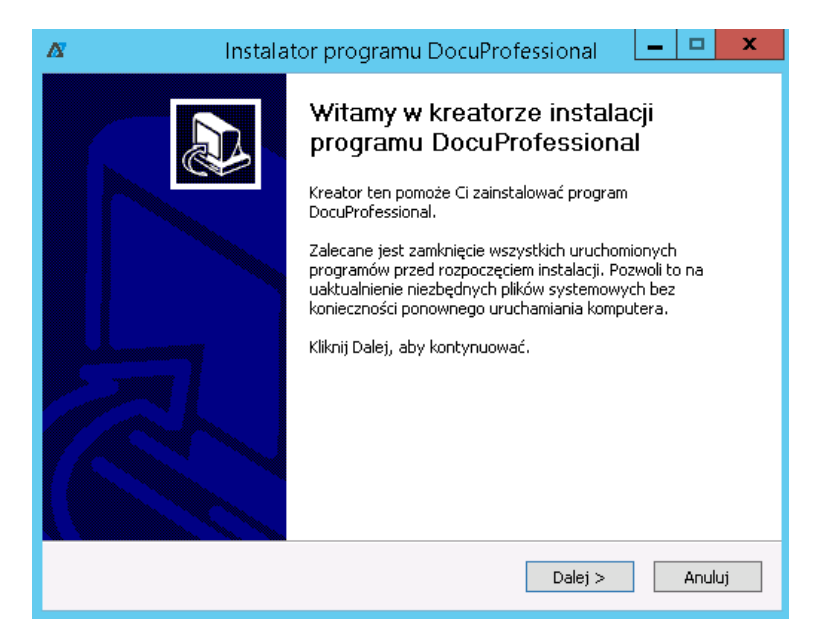

Zalecane jest zamknięcie wszystkich uruchomionych programów przed rozpoczęciem instalacji.

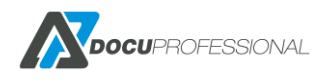

| Ø                                                     | Instalator programu DocuProfessional 🛛 🗖 🗙                                                                                                    |  |  |  |  |  |
|-------------------------------------------------------|----------------------------------------------------------------------------------------------------|--|--|--|--|--|
| <b>Umowa licen</b><br>Przed instalacj                 | c <b>yina</b><br>ią programu DocuProfessional zapoznaj się z warunkami licencji. 🛛 💦                                                                                                    |  |  |  |  |  |
| Naciśnij klawis                                       | Naciśnij klawisz Page Down, aby zobaczyć resztę umowy.                                                                                                    |  |  |  |  |  |
| Warunki li                                            | Warunki licencji na system DocuProfessional                                                                                                    |  |  |  |  |  |
| UMOWA Li<br>Należy uwa;<br>użyciem opr<br>zgadzam sie | ICENCYJNA UŻYTKOWNIKA OPROGRAMOWANIA<br>inie zapoznać się z treścią niniejszej Umowy przed instalacją lub<br>ogramowania. Wybór pola poniżej oznaczonego wyrażeniem "Tak,<br>z warunkami niniejszej licencji" oznacza wyrażenie zgody na |  |  |  |  |  |
| izasadvi wa                                           | runki ninieiszei Umowy. Nie zaznaczenie pola wyboru oznacza nie 🗹                                                                                                    |  |  |  |  |  |
| zaakceptować                                          | warunki umowy, aby zainstalować DocuProfessional.                                                                                                    |  |  |  |  |  |
| Docu-Partner Sp                                       | . 2 0.0,                                                                                                    |  |  |  |  |  |

Akceptacja warunków umowy licencji na system DocuProfessional

| Δ                                | Instalator programu DocuProfessional                                                                                                    | □ X    |  |  |  |  |
|----------------------------------|----------------------------------------------------------------------------------------------------|--------|--|--|--|--|
| Wybierz loka<br>Wybierz folde    | alizację dla instalacji<br>er, w którym ma być zainstalowany DocuProfessional.                                                                                                    | X      |  |  |  |  |
| Instalator zair<br>w innym folde | Instalator zainstaluje program DocuProfessional w następującym folderze. Aby zainstalować<br>w innym folderze, kliknij Przeglądaj i wybierz folder. Kliknij Dalej, aby kontynuować. |        |  |  |  |  |
| Folder docel                     | Professional Przegląda                                                                                                    | j      |  |  |  |  |
| Wymagane mi<br>Dostępne miej     | niejsce: 251.7MB<br>ojsce: 13.9GB                                                                                                    |        |  |  |  |  |
| Docu-Partner Sp                  | < Wstecz Dalej >                                                                                                    | Anuluj |  |  |  |  |

Wybór miejsca instalacji systemu DocuProfessional

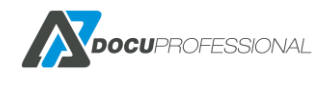

| 🕂 Instalator programu DocuPr                                                                                                  | ofessional              |                                                                                  |  |  |  |  |
|----------------------------------------------------------------------------------------------------|-------------------------|----------------------------------------------------------------------------------|--|--|--|--|
| Wybierz komponenty           Wybierz komponenty programu DocuProfessional, które chcesz zainstalować.                         |                         |                                                                                  |  |  |  |  |
| Zaznacz komponenty, które chcesz zainstalować i odznacz te, których nie chcesz instalować.<br>Kliknij Dalej, aby kontynuować. |                         |                                                                                  |  |  |  |  |
| Wybierz komponenty do<br>zainstalowania:                                                                                      | DocuOffice     Barcode  | <b>Opis</b><br>Przesuń kursor myszy<br>nad komponent, aby<br>zobaczyć jego opis, |  |  |  |  |
| Wymagane miejsce: 459.5MB                                                                                                    |                         |                                                                                  |  |  |  |  |
| Docu-Partner Sp. z o.o. ————                                                                                                  | Docu-Partner Sp. z o.o. |                                                                                  |  |  |  |  |
|                                                                                                    | < <u>W</u> stee         | z Dalej > Anuluj                                                                 |  |  |  |  |

Jeśli masz wykupione dodatkowe moduły DocuOffice bądź Barcode to zaznacz te które masz

| Adres I                                            | (P Serwera:   | 192.168.0 | .125              | •                                        |                        |  |
|----------------------------------------------------|---------------|-----------|-------------------|------------------------------------------|------------------------|--|
| Ustawienia serwera Apache                          |               |           |                   |                                          |                        |  |
| HTTP:                                              | 8181          | SSL:      | 444               |                                          | Dodaj Apache do zapory |  |
| Ustawienia bazy danych PostgreSQL<br>IP: 127.0.0.1 |               | ζL        | V Posia<br>Login: | dam zainstalowany PostgreSQL<br>postgres |                        |  |
| Port:                                              | 5434          |           |                   | Hasło:                                   | •••••                  |  |
| V Nov                                              | va baza danvo | h         |                   |                                          |                        |  |

Konfiguracja ustawień

*Adres IP Serwera* – wybieramy adres IP serwera na którym instalujemy DocuProfessional (serwery mogą posiadać np.: 2 karty sieciowe i należy wybrać IP ten właściwy).

*HTTP* - Ustawienia portu serwera webowego (domyślny 8181)*SSL* - Ustawienia szyfrowanego portu serwera webowego (domyślny 444)

Ustawienia bazy danych dla PostgreSQL - jeśli nie mamy zainstalowanego PostgreSQL na serwerze to zostawiamy parametry domyślne w innym przypadku jeśli chcemy skorzystać z własnego PostgreSQL to zaznaczmy pole "Posiadam zainstalowany PostgreSQL" (UWAGA: w przypadku wybrania własnego serwera należy sprawdzić minimalną wymaganą wersję baz danych).

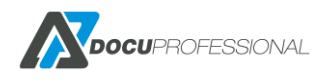

| 🗴 Instalator programu DocuProfessional 🔔                                             |                           |  |  |  |  |  |
|--------------------------------------------------------------------------------------|---------------------------|--|--|--|--|--|
| Konfiguracja DocuProfessional<br>Spersonalizuj ustawienia programu DocuProfessional. | A                         |  |  |  |  |  |
| Adres IP Serwera: 192. 168.0.36                                                      |                           |  |  |  |  |  |
| Ustawienia serwera Apache                                                            | Ustawienia serwera Apache |  |  |  |  |  |
| HTTP: 8181 SSL: 444 🔽 Dodaj Apache do zapory                                         |                           |  |  |  |  |  |
| Ustawienia bazy danych PostgreSQL 📝 Presiadam zainstalowany PostgreSQ                | QL                        |  |  |  |  |  |
| IP: 127.0.0.1 Login: postgres                                                        |                           |  |  |  |  |  |
| Port: 5434 Hasło: ••••••                                                             |                           |  |  |  |  |  |
| ☑ Nowa baza danych                                                                   |                           |  |  |  |  |  |
| Microsoft .NET Framework jest już zainstalowany                                      |                           |  |  |  |  |  |
| Docu-Partner 50, 7, 0, 0                                                             |                           |  |  |  |  |  |
| < Westers Dalej >                                                                    | Anuluj                    |  |  |  |  |  |

Zaznaczona opcja – Posiadam zainstalowany PostgreSQL (tylko w wypadku instalacji na swojej bazie PostgreSQL – patrz wymagania). Uwaga: zaznaczony parametr **Nowa baza danych** w przypadku nowej instalacji systemu. Należy wskazać właściwy port, login i hasło do bazy danych.

| ß                                  | Instalator programu DocuProfessional 🛛 🗕 🗖 🗙                                                                                                    |
|------------------------------------|----------------------------------------------------------------------------------------------------|
| Konfiguracja D<br>Spersonalizuj us | tawienia programu DocuProfessional.                                                                                                    |
| Adres IP Serwe                     | ra: 192.168.0.36 ¥                                                                                                    |
| Ustawienia serv                    | The state of the second second s |
| HTTP: 8181                         | A Instalator programu DocuProfessio                                                                                                    |
| Ustawienia baz                     | Czy na pewno chcesz kontynuować? reSQL                                                                                                    |
| Port: 5434                         | <u>I</u> ak <u>N</u> ie                                                                                                    |
| Microsoft .NET I                   | Framework jest już zainstalowany                                                                                                    |
| Docu-Partner Sp. z                 | 0.0,                                                                                                    |
|                                    | < Wstecz Dalej > Anuluj                                                                                                    |

Potwierdzenie kontynuacji – TAK

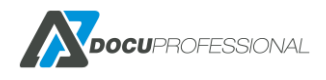

| Δ                             | Instalator programu DocuProfessional        | - • ×  |
|-------------------------------|---------------------------------------------|--------|
| Rodzaj serwe<br>Wybierz rodz  | <b>era</b><br>aj instalacji na tym serwerze |        |
| Wybierz typ                   | serwera                                     |        |
| <ul> <li>Centralny</li> </ul> | ,                                           |        |
| 🔾 Jednostka                   | 3                                           |        |
| IP Centrali                   |                                             |        |
| Klucz Jednos                  | tki                                         |        |
|                               |                                             |        |
|                               |                                             |        |
|                               |                                             |        |
|                               |                                             |        |
|                               |                                             |        |
|                               |                                             |        |
| Docu-Partner Sp               | . 2 0,0,                                    |        |
|                               | < Wstecz Zainstaluj                         | Anuluj |

Wybranie Centrali - Zainstaluj

| A                                      | Instalator programu DocuProfessional | <b>– –</b> X |
|----------------------------------------|--------------------------------------|--------------|
| <b>Instalacja</b><br>Proszę czekać, tr | rwa instalacja DocuProfessional.     | X            |
| Kopiowanie nowy                        | /ch plikow                           |              |
| Pokaż szczegół                         | У                                    |              |
|                                        |                                      |              |
|                                        |                                      |              |
|                                        |                                      |              |
| Docu-Partner Sp. z                     | 0.0                                  |              |
|                                        | < Wstecz Dalej >                     | Anuluj       |

Instalacja systemu DocuProfessional

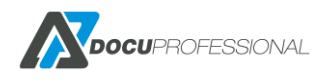

| X                                                                                                    | Instalator progr                                                                                                  | amu DocuProfessional     | <b>–</b> □ X |
|----------------------------------------------------------------------------------------------------|----------------------------------------------------------------------------------------------------|--------------------------|--------------|
| <b>Instalacja</b><br>Proszę czekać,                                                                                                    | trwa instalacja DocuProfes                                                                                        | isional.                 |              |
| Kopiowanie nov                                                                                                    | vych plikow                                                                                                    |                          |              |
| Rozpakuj: ss<br>Rozpakuj: ss<br>Rozpakuj: st<br>Rozpakuj: st<br>Rozpakuj: sv<br>Rozpakuj: sv<br>Rozpakuj: sv<br>Rozpakuj: sv<br>Rozpakuj: sv<br>Rozpakuj: sv<br>Docu-Partner Sp, | <pre>/.php 100% /.er.php 100% php 100% Js.php 100% za.php 100% _ax.php 100% _ax.php 100% _se.php 100% 20.0.</pre> | < <u>W</u> stecz Dalej > | Anuluj       |

Pokaż szczegóły – wyświetla szczegóły instalacji

| 🗖 Instalat | tor programu DocuProfessional 🛛 💻 💌                                                                                                    |
|------------|----------------------------------------------------------------------------------------------------|
|            | Kończenie pracy kreatora instalacji<br>DocuProfessional<br>DocuProfessional został pomyślnie zainstalowany na Twoim<br>komputerze.<br>Kliknij Zakończ, aby zakończyć działanie kreatora. |
|            | < <u>W</u> stecz Zakończ Anuluj                                                                                                    |

Zakończenie instalacji – pomyślnie zainstalowany system DocuProfessional

Po prawidłowej instalacji na pulpicie będzie dostępny skrót do dokumentacji "DocuProfessional *Dokumentacja*" oraz skrót do panelu administracyjnego systemu "DocuProfessional".

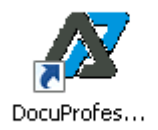

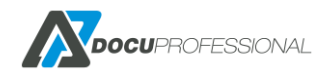

Dostęp do panelu administracyjnego systemu DocuProfessional możliwy jest przez przeglądarkę internetową (najlepiej najnowsze wersje IE, Firefox, Google Chrome, Edge).

https://ip\_serwera:PORT/docupro

np:

#### https://ip\_serwera:444/docupro bądź http://ip\_serwera:8181/docupro

Domyślne dane do logowania login: **admin** hasło: **1111** (należy pamiętać o zmianie danych administracyjnych *Ustawienia -> Zmień hasło*)

## 6.2 INSTALACJA JEDNOSTKI (ODDZIAŁU)

Postępuj tak jak w przypadku instalacji Centrali do momentu wybrania Jednostki:

| Δ                                            | Instalator programu DocuProfessional | _ 🗆 X  |
|----------------------------------------------|--------------------------------------|--------|
| <b>Rodzaj serwera</b><br>Wybierz rodzaj inst | alacji na tym serwerze               | A      |
| Wybierz typ serwei<br>O Centralny            | ra                                   |        |
| Docu-Partner Sp. z o.c                       | ),Zainstaluj                         | Anuluj |

Aby dodać Jednostkę należy zalogować się do panelu administracyjnego centrali w zakładce *Ustawienia -> Jednostki -> Dodaj nową jednostkę* 

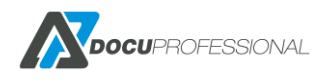

| Nazwa      | Oddział Białystok                |
|------------|----------------------------------|
| Adres IP * | 192.168.0.36 ×                   |
| Klucz *    | aOLrSsTQvMkNkSCEJt6SKpWJus96zJNa |
|            |                                  |
| Jtworz     |                                  |
|            |                                  |

Podajemy nazwę, IP serwera jednostki, Klucz automatycznie się generuje.

| Δ                                                | Instalator programu DocuProfessional | _ 🗆 X  |
|--------------------------------------------------|--------------------------------------|--------|
| <b>Rodzaj serwera</b><br>Wybierz rodzaj insta    | alacji na tym serwerze               | N      |
| Wybierz typ serwer<br>O Centralny<br>O Jednostka | a                                    |        |
| IP Centrali                                      | 192.168.0.125                        |        |
| Klucz Jednostki                                  | aOLrSsTQvMkNkSCEJt6SKpWJus96zJNa     |        |
|                                                  |                                      |        |
| Docu-Partner Sp. z o.o                           | < <u>W</u> stecz <u>Z</u> ainstaluj  | Anuluj |

Podajemy IP Centrali oraz klucz jednostki (można skopiować go z centrali dla danej jednostki – **Kopiuj**)

Po właściwym podaniu danych - Zainstaluj

Następuje instalacja Jednostki

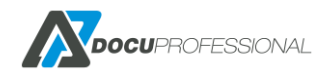

Wersja 3.xx

| A                                | Instalator programu DocuProf                     | iessional 🗕 🗖  | x |
|----------------------------------|--------------------------------------------------|----------------|---|
| <b>Instalacja</b><br>Proszę czek | ać, podczas gdy DocuProfessional jest instalowan | у.             | 7 |
| Kopiowanie                       | nowych plikow                                    |                | 1 |
| Pokaż <u>s</u> zcz               | zegóły                                           |                | , |
|                                  |                                                  |                |   |
|                                  |                                                  |                |   |
|                                  |                                                  |                |   |
| Docu-Partner S                   | ip, z o.o                                        | Dalej > Anuluj | _ |

Po prawidłowej instalacji ostatni ekran będzie:

| A Instalat | tor programu DocuProfessional 🛛 💻 🗴                                                                                                    |
|------------|----------------------------------------------------------------------------------------------------|
|            | Kończenie pracy instalatora<br>DocuProfessional<br>DocuProfessional został pomyślnie zainstalowany na Twoim<br>komputerze.<br>Kliknij Zakończ, aby zakończyć działanie instalatora. |
|            | < Wstecz Zakończ Anuluj                                                                                                    |
|            |                                                                                                    |

Kliknij Zakończ

Po prawidłowej instalacji na pulpicie będzie dostępny skrót do panelu administracyjnego systemu "DocuProfessional" jednostki (możliwość podglądu synchronizacji z centralą i logów z danej jednostki – cała administracja możliwa tylko przez serwer centralny).

### **7. LICENCJONOWANIE**

Licencjonowanie system DocuProfessional odbywa się na podstawie dostępnych modułów oraz ilości urządzeń podłączonych do systemu. Klient może kupić licencję na poszczególne moduły, funkcjonalność: Autoryzacja, Wydruk podążający, Raportowanie bądź cały pakiet (wszystkie moduły).

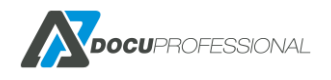

Wersja 3.xx

Autoryzacja jest podstawowym modułem niezbędnym do prawidłowej pracy systemu (bez niego nie można nabyć samego modułu Wydruku Podążającego). Istnieje możliwość zakupu licencji częśći urządzeń z wszystkimi modułami a część urządzeń tylko na raportowanie – np.: same drukarki.

Moduł skanowania DocuScan jest dodawany bezpłatnie w przypadku wykupienia dowolnej licencji.

Po otrzymaniu licencji od firmy Docu-Partner po zalogowaniu się na panel administracyjny centrali (domyślny login: admin hasło: 1111) wejdź w Ustawienia -> Licencja przez przycisk "Wybierz plik" należy wskazać plik licencyjny a następnie kliknąć "Zainstaluj licencję". Istnieje możliwość otrzymania bezpłatnej wersji systemu. W tym celu należy kliknąć na przycisk "Formularz" i wypełnić go.

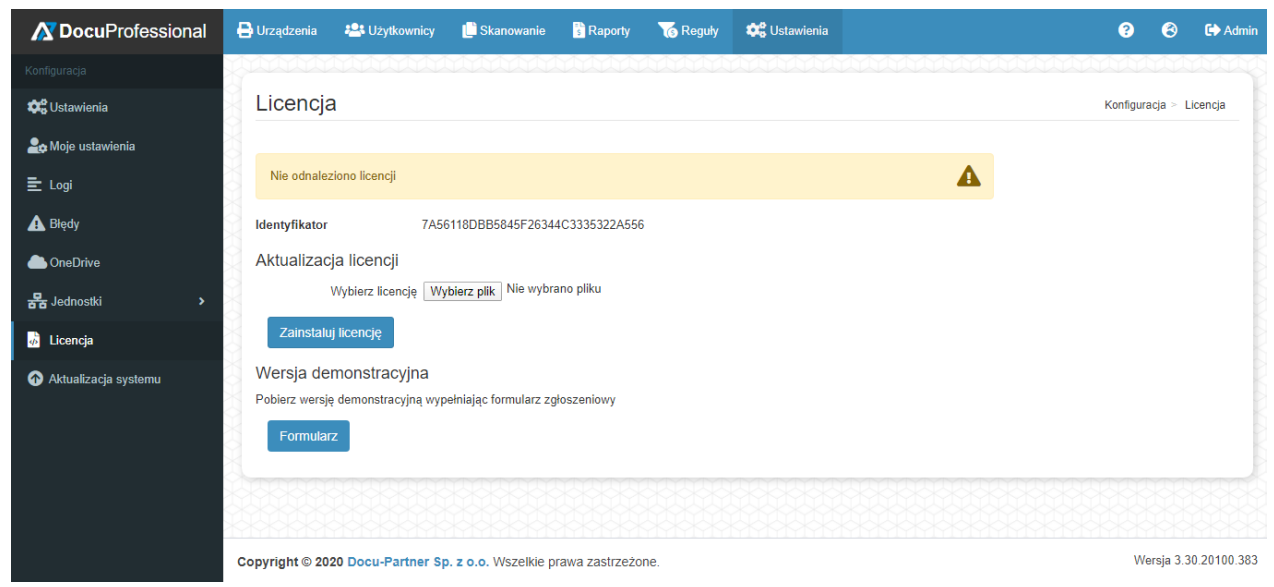

Wgrywanie licencji do systemu DocuProfessional

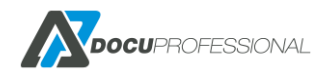

| Licencja                                                                                          |                                                                                                    |   |
|---------------------------------------------------------------------------------------------------|----------------------------------------------------------------------------------------------------|---|
| Pomyślnie aktywowano                                                                              | o nową licencję!                                                                                                    | i |
| Identyfikator                                                                                     | 7A56118DBB5845F26344C3335322A556                                                                                                    |   |
| Autoryzacja<br>Raporty<br>SLA Support<br>SW Support<br>Wydruk podążający<br>barcode<br>docuoffice | 10.04.2023 (© 2 lata<br>10.04.2023 (© 2 lata<br>10.04.2023 (© 2 lata<br>10.04.2023 (© 2 lata<br>10.04.2023 (© 2 lata<br>10.04.2023 (© 2 lata<br>10.04.2023 (© 2 lata<br>10.04.2023 (© 2 lata |   |
| Liczba urządzeń                                                                                   | 0 / 10                                                                                                    |   |
| Aktualizacja licenc                                                                               | ji                                                                                                    |   |
| Wybierz lice                                                                                      | encję Wybierz plik Nie wybrano pliku                                                                                                    |   |
| Zainstaluj licencję                                                                               | Deaktywuj                                                                                                    |   |

System z aktywnymi licencjami w systemie DocuProfessional

Na liście aktywnych modułów mamy informację na jakie moduły, dla ilu urządzeń i do kiedy posiadamy licencję. Standardowa licencja jest bezterminowa, istnieje jednak możliwość zakupu licencji na określony czas (np.: rok). Na życzenie klientów dostępna jest 30-dniowa wersja demonstracyjna.

# 8. KONFIGURACJA 8.1 KONFIGURACJA OGÓLNA SYSTEMU - CENTRALA

Podstawowe parametry systemu "DocuProfessional" ustawia się w zakładce "Ustawienia".

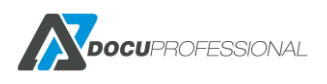

| Jstawienia        |                 |                |       |            |       |
|-------------------|-----------------|----------------|-------|------------|-------|
| System Urządzenia | a LDAP          | DocuFlow       | SMTP  | Skanowanie | Xerox |
| Nazwa             | serwera PREZE   | ENTACJA.xgroup | local |            |       |
| IPs               | serwera 192.16  | 8.0.125        |       |            |       |
|                   | Port 8585       |                |       |            |       |
| Wym               | nuś SSL 🔽       |                |       |            |       |
| P                 | ort SSL 555     |                |       |            |       |
|                   | Waluta PLN      |                |       |            |       |
| Mnożnik s         | stron A3 1      |                |       |            |       |
| Przypisywa        | nie kart PUK    |                |       |            | ~     |
| PUK przy pierwsz  | ej pracy 🔽      |                |       |            |       |
| Pojedyncze log    | gowanie 🗌       |                |       |            |       |
| Domyśli           | ny język Polski |                |       |            | ~     |
| Wiac              | lomości 🗹       |                |       |            |       |
| Capisz            |                 |                |       |            |       |

Ustawienia parametrów systemu

W zakładce "System" podajemy następujące parametry dla Centrali:

Nazwa serwera – nazwa serwera w domenie

IP serwera – IP serwera Centrali na którym system DocuProfessional działa

Port - ustawienie portu na którym działa komunikacja

Włącz SSL - w przypadku zaznaczenia komunikacja będzie po SSL

Port SSL – port na którym działa komunikacja po SSL

Waluta – waluta obowiązująca w systemie,

**Przypisywanie kart** – włączenie w systemie przy autoryzacji możliwość samodzielnego dodawania karty do użytkownika metodą za pomocą PUK bądź danymi logowania z AD.

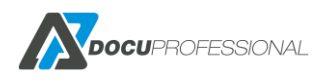

| Przypisywanie kart       | PUK       | • |
|--------------------------|-----------|---|
|                          | Wyłączone | 3 |
| PUK przy pierwszej pracy | PUK       |   |
| Pojedyncze logowanie     | LDAP      |   |

**Puk przy pierwszej pracy** – jeśli włączymy tą funkcję to użytkownicy którzy wydrukują pierwszą pracę przez zabezpieczoną kolejkę wydruku w odpowiedzi dostaną na swój email niepowtarzany kod PUK do dodania swojej karty do systemu.

**Pojedyncze logowanie** – automatyczne logowanie z przeglądarki (SSO, działa tylko w środowisku domenowym)

Obsługa jednokrotnego logowania opartego na funkcji SSO pozwala użytkownikom logować się na urządzeniach z przeglądarek internetowych za pomocą tego samego mechanizmu uwierzytelniania, który jest używany w pozostałych obszarach organizacji.

Domyślny język – zmiana języka w panelu administracyjnym z polskiego na angielski.

**Wiadomości** – informacje wysyłane do administratora jeśli pojawiła się nowa wersja z jakimi zmianami, jeśli były zmiany na serwerze i zmienił się główny identyfikator ID oraz w przypadku gdy zakończenia licencji np.: wsparcia SW i SLA przez producenta.

W zakładce "Ustawienia -> Urządzenia" definiujemy ogólne parametry dla urządzeń.

| Rodzaj                 | instalacji             | IP                  |             |                    |            | ٣      |
|------------------------|------------------------|---------------------|-------------|--------------------|------------|--------|
| Tytuł ekranu logowania |                        | Autoryzacja maszyny |             |                    |            |        |
|                        |                        |                     |             |                    |            |        |
| Tekst ekranu lo        | ogowania               | Przesun karte j     | oo czytniku | badz zaloguj sie p | odajac swo | oj PIN |
|                        |                        |                     |             |                    |            |        |
| Nazwa                  | aplikacji              | Authorization       |             |                    |            |        |
| Has                    | to SNMP                | •••••               |             |                    |            |        |
| Czas pomiędzy akt      | tualizacją<br>statusów | 30                  |             |                    |            |        |
| Poziom ostrzegania m   | ateriałów<br>(żółty)   | 20                  |             |                    |            |        |
| Poziom błędu m<br>(c   | ateriałów<br>zerwony)  | 5                   |             |                    |            |        |

Ustawienia parametrów dla urządzeń

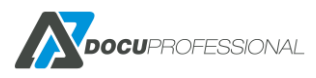

Wersja 3.xx

#### Rodzaj instalacji - sposób instalacji urządzeń: IP lub domena

| Rodzaj instalacji    | IP     | N  |
|----------------------|--------|----|
|                      | IP     | 43 |
| tuł ekranu logowania | Domena |    |
|                      |        |    |

#### Tekst ekranu logowania

| Tytuł ekranu logowania | Autoryzacja maszyny                                         |    |
|------------------------|-------------------------------------------------------------|----|
|                        |                                                             | _/ |
| Tekst ekranu logowania | Przesun karte po czytniku badz zaloguj sie podajac swoj PIN |    |
|                        |                                                             | _/ |

#### Przykład na urządzeniu Xerox 3655I:

| i Autoryzacja maszyny                                                               | 🔎 Alternate Login |
|-------------------------------------------------------------------------------------|-------------------|
| Prosimy przesunac karte po czytniku badz zaloguj sie alternatywnie podajac swoj PIN |                   |
|                                                                                     |                   |
|                                                                                     |                   |
|                                                                                     |                   |
|                                                                                     |                   |

**Czas pomiędzy aktualizacją statusów** (w minutach) – aktualizacja statusów urządzeń dostępnych w Urządzenia -> status urządzeń

**Poziom ostrzegania materiałów i błędów materiałów** w % (odpowiednia ikona na żółta bądź czerwona w statusie urządzeń)

## 8.2 KONFIGURACJA LDAP

W zakładce LDAP konfigurujemy połączenie z zasobami AD klienta (synchronizacja danych użytkowników). Mamy możliwość ustawienia do trzech różnych osobnych bądź tych samych serwerów LDAP.

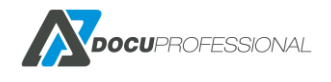

Wersja 3.xx

| em Urządzenia LDAP  | DocuFlow SMTP Skanowanie Xerox                                                        |  |  |
|---------------------|---------------------------------------------------------------------------------------|--|--|
| ►LDAP 1             |                                                                                       |  |  |
| Serwer LDAP         | 192.168.0.26                                                                          |  |  |
| Folder wyszukiwania | DC=xgroup,DC=local                                                                    |  |  |
| Filtr               | (&(objectclass=user)(objectcategory=person)(!<br>(objectClass=computer))(memberOf=*)) |  |  |
|                     |                                                                                       |  |  |
| Port LDAP           | 389                                                                                   |  |  |
| Login               | xgroup\Sluja                                                                          |  |  |
| Hasło               |                                                                                       |  |  |

Podstawowe parametry połączenia

**Serwer LDAP** – adres IP serwera AD

Folder wyszukiwania – podanie katalogu do kontenera drzewa AD

Filtr – ustawienie filtrowania drzewa katalogów

**Port LDAP** – port serwera AD (standardowo: 389)

Login i Hasło – dane dostępowe odczytu do AD

Opcje dodatkowe – przypisanie danych atrybutów z AD pod dane systemu "DocuProfessional"

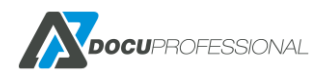

| Dodatkowe opcje        |                |
|------------------------|----------------|
| Mapuj Login            | samaccountname |
| Mapuj imię             | givenname      |
| Mapuj nazwisko         | sn             |
| Mapuj E-Mail           | mail           |
| Mapuj folder domowy    | homedirectory  |
| Mapuj grupę            | memberof       |
| Filtruj nazwy grup     |                |
|                        |                |
| Poziom                 | 1 *            |
| Mapuj PIN              |                |
| Mapuj PUK              |                |
| Mapuj kartę            |                |
| Mapuj dodatkowe pole 1 |                |
|                        |                |

Mapuj dodatkowe pole 1 – dowolne pole zdefiniowane z AD i powiązane z systemem.

Filtruj nazwy grup – możliwość filtracji grup po wyrażeniach regularnych regex

Poziom – możliwość ustawienia poziomu w OU

Jeśli mamy wpisane dane takie jaki PIN i ID karty w AD to możemy automatycznie je zaciągnąć do systemu.

## 8.3 HISTORIA, PODGLĄD

W zakładce **DocuFlow** definiujemy podgląd do drukowanego dokumentu oraz przetrzymywanie zadań w historii dla centrali.

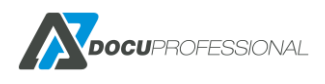

| Nazwa aplikacji           | DocuProfessional               |                           |          |  |
|---------------------------|--------------------------------|---------------------------|----------|--|
| Liczba obrazów            | 3                              |                           |          |  |
| Parser Postscript         | "D:\Programy\ghostscript\gs9.  | 23\bin\gswin64c.exe"      |          |  |
| Parser PCL                | "D:\Programy\ghostscript\ghost | stpcl-9.23-win64\gpcl6win | 164.exe" |  |
| Nowe prace                | 0                              |                           |          |  |
| Historia                  | 7                              |                           |          |  |
| Szyfrowanie pliku         |                                |                           |          |  |
| Drukowanie przy logowaniu | Zapytaj użytkownika co zrobi   | ć                         | ~        |  |
| Sprawdź PCL Sprawd        | 2 PS                           |                           |          |  |
|                           |                                |                           |          |  |

*Liczba obrazów* – ustawienie do podglądu pracy na urządzeniu (np.: 3 - będziemy mieli podgląd do pierwszych 3 stron dokumentu)

Parser PostScript – niezbędne narzędzie do tworzenia podglądu wydruku dla PostScript

Link: <u>http://www.ghostscript.com/download/gsdnld.html</u>

Należy zainstalować i podać ścieżkę w parametrze PostScript parser

Parser PCL – niezbędne narzędzie do tworzenia podglądu wydruku dla PCL

Link: http://www.ghostscript.com/download/gpcldnld.html

**Nowe prace** – jak długo system ma trzymać nowe prace dla użytkowników; 0 – bez końca; inna liczba to ilość dni jak długo mają być dostępne prace aktywne dla użytkowników

Historia – liczba dni przetrzymywania zadań w historii na serwerze

*Szyfrowanie pliku* – opcja ta daje możliwość, że wszystkie prace drukowane przetrzymywane na serwerze będą szyfrowane

*Drukowanie przy logowaniu* – opcja pozwala wybrać czy nowe pliki użytkownika są drukowane automatycznie przy zalogowaniu (włączono) albo czy użytkownik jest pytany o ich wydruk.

Sprawdź PCL, PS – możliwość sprawdzenia poprawnego skonfigurowania parsera

Po podaniu użytkownika i kolejki wydruku (domyślnie docupro) można sprawdzić czy poprawnie jest ustawiony (skonfigurowany) podgląd wydruku. W tym celu wchodzimy na Raporty -> Status

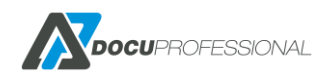

dokumentów i liczba obrazów musi być równa bądź większego od 1-dnego (w zależności ile ustawiliśmy stron do podglądu)

| Plik Test Page | PCL                        |
|----------------|----------------------------|
|                |                            |
| Nazwa          | Test Page PCL              |
| Data           | 2020-04-10 10:54:24.929973 |
| Тур            | Nowy                       |
| Użytkownik     | Admin                      |
| Projekt        | Nie ustawiony              |
| Jednostka      | Central                    |
| Liczba kopii   | 1                          |
| Kolor          | Kolor                      |
| Dwustronny     | Jednostronny               |
| Liczba stron   | 1                          |
| Rozmiar strony | A4                         |
| Liczba obrazów | 1                          |
|                |                            |

## 8.4 USTAWIENIE POCZTY

W zakładce Ustawienia -> SMTP definiujemy ustawienia do poczty. Niezbędne do jest dla takich funkcji jak:

- automatyczne generowanie raportów
- powiadomienia dla administratora systemu
- generowanie PIN/PUK
- dodadkowy moduł DocuOffice na email

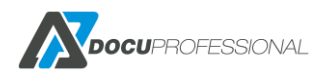

| System Urządzenia LDAP | DocuFlow     | SMTP      | Skanowanie | Xerox |   |
|------------------------|--------------|-----------|------------|-------|---|
| Adres wysyłającego     | testowa@xgro | up.local  |            |       |   |
| Serwer SMTP            | 192.168.0.26 |           |            |       |   |
| Port                   | 587          |           |            |       |   |
| Szyfrowanie            | Brak         |           |            |       | ٣ |
| Nazwa użytkownika      | testowa@xgro | up.local  |            |       |   |
| Hasło użytkownika      | •••••        |           |            |       |   |
| Temat                  | DocuPro      |           |            |       |   |
| Limit (MB)             | 10           |           |            |       |   |
| Administrator          | c.orda@docup | artner.pl |            |       |   |
| Sprawdź                |              |           |            |       |   |
| ✓ Dodatkowe opcje      |              |           |            |       |   |
| Kolejka bezpośrednia 🗹 |              |           |            |       |   |
| Zmiany PIN lub PUK 🗹   |              |           |            |       |   |
| Reset hasła 🔲          |              |           |            |       |   |

**Limit** – jeśli zostanie przekroczona wielkość pliku np.: przy skanowaniu to użytkownik zamiast pliku otrzyma link do repozytorium w mailu

Administrator – email administratora systemu gdzie będzie otrzymywania powiadomień z systemu

*Kolejka bezpośrednia* - powiadomienia przez e-mail dla użytkownika jeśli praca nie zostanie wysłana na urządzenie przez wydruk bezpośredni

Zmiany PIN lub PUK – o każdej zmianie PIN-u lub PUK-a użytkownik zostanie poinformowany mailem

## 8.5 USTAWIENIA SKANOWANIA

Zakładka Skanowanie

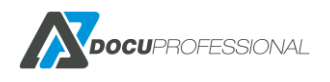

| System Urządzenia LDAP | DocuFlow SMTP Skanowanie Xerox |
|------------------------|--------------------------------|
| Nazwa aplikacji        | DocuScan                       |
| Autoryzacja            | Wbudowany                      |
| Limit dni skanu        | 1                              |
| Domyślny protokół      | SMB                            |
| Port SMB               | 445 🔹                          |
| Login użytkownika      | admin                          |
| Hasło użytkownika      | ••••                           |
| Folder udostępniony    | skany                          |
| Port FTP               | 21                             |
| Login użytkownika FTP  |                                |
| Hasło użytkownika FTP  |                                |
| 🗁 Udostępnij folder    |                                |

#### Nazwa aplikacji – nazwa aplikacji jaka pojawi się na urządzeniu do skanowania

| Autoryzacja     | Wbudowany        | * |
|-----------------|------------------|---|
| Limit dni skanu | Wbudowany<br>PIN | 6 |
| muálnu protokál | Lista            |   |

#### Autoryzacja:

Wbudowana – dla aplikacji DocuScan bierzemy dane logowania z urządzenia

PIN – logowanie do aplikacji DocuScan na podstawie PIN-u

Lista - logowanie do aplikacji DocuScan na podstawie wyboru użytkownika z listy

**Limit dni skanu** – system przetrzymuje niewysłane skany przez zadaną ilość dni Dotyczy również skanów wysyłanych mailem przez metodę linka.

**Login, hasło, folder udostępniony** – parametry pod udostępniony wspólny folder pod skanowanie. Folder udostępniony nazwą pod jaką udostępniony jest folder docupro\protected\skany możemy udostępnić ten folder ręcznie lub zrobić to automatycznie wciskając przycisk Folder udostępniony

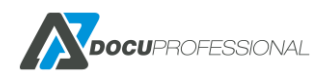

## 8.6 USTAWIENIA PROJEKTU

#### Zliczanie na projekt jest obecnie tylko na urządzenia Xerox

#### Zakładka Xerox

| Wacz projekty Web    |                  | DocuFlow St | MTP Skanowanie Xen | OX |
|----------------------|------------------|-------------|--------------------|----|
| mailer projekty TTy. | Włącz projekty   | Wył.        |                    | T  |
| Tylko drukowanie Wł. | Tylko drukowanie | Wł.         |                    | •  |

W tej zakładce ustawiamy parametry pod zliczania na Projekty dla urządzeń Xerox

|                  | +                                     | - |
|------------------|---------------------------------------|---|
| Włącz projekty   | Wył.                                  | ' |
|                  | Wył.                                  |   |
| Tylko drukowanie | Wł.                                   |   |
|                  | Wł., zezwól na tylko aktywne projekty |   |

#### Włącz projekt

Wył – wyłączenie projektów /nie będą aktywne

Wł – projekty włączone (pozwala na drukowanie, kopiowanie i skanowanie dokumentów na każdy wpisany przez użytkownika projekt)

Wł, zezwól na tylko aktywne projekty - projekty włączone (pozwala na drukowanie, kopiowanie i skanowanie dokumentów tylko na aktywne projekty)

#### Tylko drukowanie

Wł – zliczanie projektów tylko na drukowanie

Wył – pojawia się pytanie na urządzeniu Xerox o projekt na który zostanie wykonane kopiowanie lub skanowanie

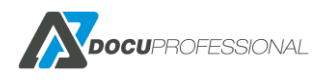

## 8.7 AKTUALIZACJA SYSTEMU

W zakładce **Ustawienia – Aktualizacja systemu** będziemy mogli sprawdzić czy system jest zaktualizowany do najnowszej wersji oraz jakie są zmiany – dodane funkcje. W przypadku posiadania nieaktualnej wersji systemu i po kliknięciu na **Aktualizacja** zostanie wyświetlony komunikat o dostępności nowszej wersji i jej pobrania. Opcja sprawdzenia aktualizacji jest dostępna o ile jest dostęp serwera na zewnątrz.

**Uwaga:** przed aktualizacją należy zrobić kopię plików konfiguracyjnych i bazy danych (Rozdział – KOPIA ZAPASOWA SYSTEMU).

| 1 | Aktualizacje DocuProfessional                                                                            |
|---|----------------------------------------------------------------------------------------------------|
| ١ | Nersja aktualna                                                                                          |
| ſ | Moduły                                                                                                   |
| Ν | /loduł DocuBarcode jest aktualny                                                                         |
| C | DocuOffice wersja 1.8.1.0 jest dostępna                                                                  |
| # | ± 1.8.1.0:                                                                                               |
| - | Poprawa eksportu formatów                                                                                |
| # | <i>±</i> <b>1</b> .8.0.0:                                                                                |
| - | Dodanie nowych opcji: dzielenie stron, łączenie stron, dane wejściowe         Aktualizuj         Lobierz |

Jeśli aktualizujemy system z pozycji aplikacji to po prawidłowej aktualizacji pojawi się informacja o zaktualizowaniu systemu do danej wersji.

Jeśli jest problem z automatyczną aktualizacją to należy pobrać najnowszą wersję (przycisk "Pobierz") bądź z https://docupartner.pl/download i zainstalować ją z prawami administratora.

UWAGA: Niektóre główne aktualizacje wymagają aktualizacji przez instalator a nie przez panel administracyjny !!!

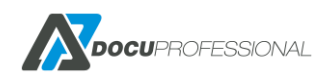
Aktualizację wykonuje się tak jak podczas uruchamiania instalatora Dalej -> Dalej.

Jedyna różnica to punkt konfiguracji:

| Instalat                    | or programu                            | DocuProfessional                    |            |                              | • <b>-</b> × |  |  |
|-----------------------------|----------------------------------------|-------------------------------------|------------|------------------------------|--------------|--|--|
| Konfigu<br>Spersor          | racja DocuP<br>nalizuj ustawier        | rofessional<br>nia programu DocuPro | fessional. |                              |              |  |  |
| Adres I                     | P Serwera:                             | 192.168.0.125                       | •          |                              |              |  |  |
| Ustawie                     | enia serwera A                         | pache                               |            |                              |              |  |  |
| HTTP:                       | 8181                                   | 55L: 444                            |            | Dodaj Apache do zapory       |              |  |  |
| Ustawie                     | enia bazy dany                         | ch PostgreSQL                       | V Posia    | dam zainstalowany PostgreSQL |              |  |  |
| IP:                         | 127.0.0                                | . 1                                 | Login:     | postgres                     |              |  |  |
| Port:                       | 5434                                   |                                     | Hasło:     | •••••                        |              |  |  |
| Now                         | va baza danyci                         | n                                   |            |                              |              |  |  |
| <b>Microso</b><br>ocu-Partr | <b>ift .NET Frame</b><br>ner Sp. z o.o | work jest już zainstałc             | wany       |                              |              |  |  |
|                             |                                        |                                     | s          | tecz Zainstaluj Ar           | nuluj        |  |  |

Uwaga: podczas aktualizacji należy zostawić domyślnie odznaczony parametr "Nowa baza danych". Jeśli zaznaczymy ten parametr to usunie nam wszystkie dane z bazy danych tak jakbyśmy chcieli zrobić nową instalację systemu.

Po prawidłowej aktualizacji końcowy ekran powinien wyglądać następująco:

| A Instala | tor programu DocuProfessional 🛛 💻 💌                                                                                                    |
|-----------|----------------------------------------------------------------------------------------------------|
|           | Kończenie pracy kreatora instalacji<br>DocuProfessional<br>DocuProfessional został pomyślnie zainstalowany na Twoim<br>komputerze.<br>Kliknij Zakończ, aby zakończyć działanie kreatora. |
|           | < Wstecz Zakończ Anuluj                                                                                                    |

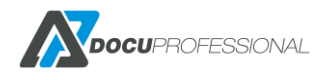

# 8.8 HASŁO

Standardowe dane logowania do konta administracyjnego to (admin / 1111). Administrator może i powinien zmienić swoje hasło do logowanie się do panelu w *Ustawienia -> Moje ustawienia* 

| <b>Docu</b> Professional                                                                                                    | 🖶 Urządzenia   | 😤 Użytkownicy   | L Skanowanie  | Raporty | 😿 Reguły | 👯 Ustawienia  |  |  |  |  |  |  |  |
|----------------------------------------------------------------------------------------------------|----------------|-----------------|---------------|---------|----------|---------------|--|--|--|--|--|--|--|
| Konfiguracja                                                                                                    | panaa          |                 |               |         |          |               |  |  |  |  |  |  |  |
| Contraction Contraction Contra | Moje us        | Moje ustawienia |               |         |          |               |  |  |  |  |  |  |  |
| Aoje ustawienia                                                                                                    | Zmień has      | o SMB PIN       | /PUK Onedrive | ]       |          |               |  |  |  |  |  |  |  |
| 😑 Logi                                                                                                    | ð              |                 | lasło         |         |          |               |  |  |  |  |  |  |  |
| A Błędy                                                                                                    |                | Nowe h          | nasło         |         |          |               |  |  |  |  |  |  |  |
| OneDrive                                                                                                    |                | Powtórz nowe h  | nasło         |         |          |               |  |  |  |  |  |  |  |
| 물 Jednostki >                                                                                                    |                |                 |               |         |          |               |  |  |  |  |  |  |  |
| 💑 Licencja                                                                                                    | <b>D</b> Zapis | z               |               |         |          |               |  |  |  |  |  |  |  |
| 🔿 Aktualizacja systemu                                                                                                    | Anna           |                 |               |         |          | RIARDARDARDAR |  |  |  |  |  |  |  |
|                                                                                                    |                |                 |               |         |          |               |  |  |  |  |  |  |  |
|                                                                                                    |                |                 |               |         |          |               |  |  |  |  |  |  |  |

Zwykły użytkownik ma możliwość zmiany hasła bezpośrednio w zakładce Ustawienia

#### 8.9 KONFIGURACJA DASHBOARD

Administrator systemu ma możliwość ustawienia najważniejszych informacji na stronie głównej systemu DocuProfessional (ma dostęp do wszystkich widżetów). Zwykły użytkownik może ustawić tylko wybrane widżety. Zarządzanie widżetami wykonuje się za pomocą przycisku znajdującego się w

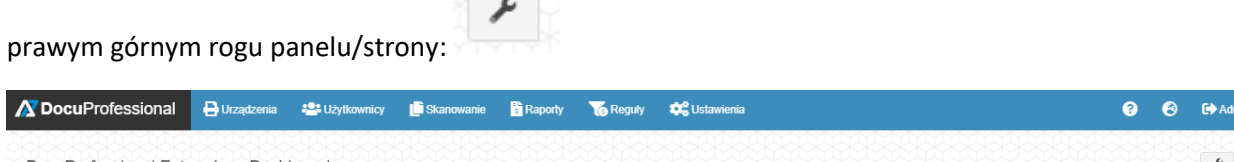

| 6 Informac                | e o systemie                                             | Stan usług                               | Statystyki systemu                |     |
|---------------------------|----------------------------------------------------------|------------------------------------------|-----------------------------------|-----|
| Wersja                    | 3.30.20100.383                                           | DocuProService Unuch                     | Aktywne urządzenia                | (1) |
| SLA Support<br>SW Support | 14.01.2025 <b>© 4 lata</b><br>14.01.2025 <b>© 4 lata</b> | DocuProHost Uruch<br>DocuJobDelete Uruch | omiona 🛛 🖾 Aktywne grupy urządzeń | 3   |
| Maksymalnie u             | adzeń 20                                                 | DocuProSync Uruch                        | omiona 🕹 Aktywni użytkownicy      | 24  |
|                           |                                                          |                                          | Aktywne grupy użytkowników        | •   |
|                           |                                                          |                                          | Szablony skanowania               | 15  |
|                           |                                                          |                                          | Automatyczne raporty              | 0   |
|                           |                                                          |                                          | Reguly                            |     |

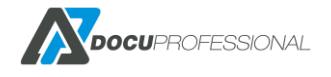

Po kliknięciu na klucz konfiguracyjny

pojawią się poniższe opcje:

| Zarządzaj widżetami | × Anuluj            | 🗸 Zapisz                     |
|---------------------|---------------------|------------------------------|
|                     | Zarządzaj widżetami | Zarządzaj widżetami × Anuluj |

#### Kliknij na "Zarządzanie widżetami":

| Włączone widże                            | ty         |     | Wyłączone            | widżety        |   |
|-------------------------------------------|------------|-----|----------------------|----------------|---|
| 20 obiekty                                | Usuń wszys | tko |                      | Dodaj wszystko |   |
| Informacje o systemie                     | -          | *   | Nieudane autoryzacje | +              | 7 |
| Stan usług                                |            |     |                      |                |   |
| <sup>©</sup> Kończące się materiały       |            |     |                      |                |   |
| Statystyki systemu                        |            |     |                      |                |   |
| Najwięcej wydruków na użytko              | ownika –   |     |                      |                |   |
| Najwięcej wydruków na urząd               | zenie –    |     |                      |                |   |
| Najwięcej wydruków na jedno:              | stkę –     |     |                      |                |   |
| * Wydruki w czasie (dni)                  |            |     |                      |                |   |
| * Wydruki w czasie (miesiące)             |            |     |                      |                |   |
| \$ Stan serwera                           |            |     |                      |                |   |
| 1. A. A. A. A. A. A. A. A. A. A. A. A. A. |            | •   |                      |                |   |
|                                           |            |     |                      |                |   |

2

Włącz interesujące cię widżety. Po włączeniu widżetów zapisz je.

Widżety można przestawiać przez kliknięcie na dany widżet i przytrzymanie przycisku myszki a następnie przeciągnięcie w odpowiednie miejsce

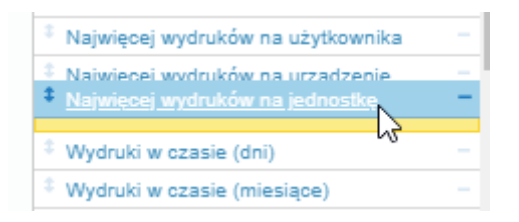

Również ustawienie widżetu jest dostępne przez najechanie na niech i przeciągnięcie w odpowiednie miejsce

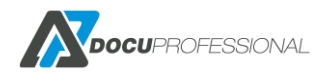

| 020-02-19 - 2020-05-19)   Czarno-  | alyatownika                                         |                          |                              |                     | × .     |      |    |                            |
|------------------------------------|-----------------------------------------------------|--------------------------|------------------------------|---------------------|---------|------|----|----------------------------|
| 1020-02-19 - 2020-05-19)   Czarno- |                                                     |                          | 020-02 - 2020-05)<br>esiace) | Wydruki w czasie (r |         |      | 10 | Aktywne urządzenia         |
|                                    | Ostatnie 3 miesiące (2020-<br>białe, Kolor (A4, A3) |                          | ↓ <del>,</del>               | ,                   |         | 2000 | 2  | Aktywne grupy urządzeń     |
|                                    |                                                     | lące (2020-02 - 2020-05) | Ostatnie 3 miesiące (        |                     |         | 1800 | 35 | Aktywni użytkownicy        |
|                                    | unknown                                             |                          |                              |                     |         | 1600 | Ø  | Aktywne grupy użytkowników |
|                                    | a.lewandowska                                       |                          |                              |                     |         | 1400 | 0  | Szablony skanowania        |
|                                    | s kravalski                                         |                          |                              |                     |         | 1200 | 0  | Automatyczny raport        |
|                                    |                                                     |                          |                              |                     |         | 1200 | 6  | a Reguly                   |
|                                    |                                                     |                          |                              |                     |         | 1000 | 0  | Aktywne jednostki          |
|                                    |                                                     |                          |                              |                     | 2020-02 | 800  |    |                            |
| 500 1000 1500 2000 2500 3          |                                                     |                          |                              |                     |         |      |    |                            |
| 500 1000 1500                      | p.wibicki                                           |                          | 2020-04                      | 2020-03             | 2020-02 |      |    |                            |

| Statystyki systemu           | Statystyki systemu |                       | Informacje o systemie           |                                 |             | E Stan serwera              | 📰 Stan serwera       |  |  |
|------------------------------|--------------------|-----------------------|---------------------------------|---------------------------------|-------------|-----------------------------|----------------------|--|--|
| Aktywne urządzenia           | 10                 | Wersja<br>SLA Support | 3.30.20100.383                  | DocuPro Service                 | Uruchomiona | Nazwa<br>Adres ID           | Central              |  |  |
| Z Aktywne grupy urządzeń     | 3                  | SW Support            | 14.01.2025 <b>@4 lata</b><br>10 | DocuJobDelete<br>DocuProModules | Uruchomiona | Integralność bazy danych    | ✓W porządku          |  |  |
| Aktywni użytkownicy          | 24                 | Maksymalnie urządzeń  | 20                              | DocuPro Sync                    | Uruchomiona | Calkouity rozmiar dycky     | 49.34 GiP            |  |  |
| Z Aktywne grupy użytkowników | 10                 |                       |                                 |                                 |             | Wolne miejsce na dysku      | 1,34 GiB             |  |  |
| Szablony skanowania          | 15                 |                       |                                 |                                 |             | Cała pamięć<br>Wolna pamieć | 5,90 GiB<br>2,47 GiB |  |  |
| Automatyczne raporty         | 0                  |                       |                                 |                                 |             | ×                           |                      |  |  |
| G Reguly                     | 0                  |                       |                                 |                                 |             |                             |                      |  |  |
| Aktywne jednostki            | 3                  |                       |                                 |                                 |             | 07%                         | 58%                  |  |  |
|                              |                    |                       |                                 |                                 |             |                             | 5070                 |  |  |

Statystyki systemu – ile czego posiadamy; podpiętych użytkowników, urządzeń, grup itp.

**Informacje o systemie** – zawiera dane jaką posiadamy wersję, do kiedy mamy wykupione SW – możliwość aktualizacji systemu, SLA – do kiedy mamy wykupiony serwis zdalny producenta, ile urządzeń mamy podpiętych pod system i jaką maksymalną ilość urządzeń możemy podłączyć.

Stan usług – pokazuje nam status usług.

Stan serwera – nazwa serwera centralnego; jego adres ip; zajętość miejsca i pamięci

| 💩 Licencja                                      |                                                          | 🕜 Aktualizacja sy        | stemu 🏼 🎟 🕈       | 🛢 Stan jedn       | ostek         |                |                          | (                             |
|-------------------------------------------------|----------------------------------------------------------|--------------------------|-------------------|-------------------|---------------|----------------|--------------------------|-------------------------------|
| Autoryzacja<br>Raporty                          | 14.01.2025 <b>© 4 lata</b><br>14.01.2025 <b>© 4 lata</b> | Obecna wersja            | 3.30.20100.383    | Nazwa             | Adres IP      | Wersja         | Integralność bazy danych | Ostatnia pełna synchronizacja |
| SLA Support                                     | 14.01.2025 <b>③ 4 lata</b>                               | DocuProfessional         | 🗸 Wersja aktualna | Central           | 192.168.0.125 | 3.30.20100.383 | ✓ W porządku             |                               |
| SW Support<br>Wydruk podażający                 | 14.01.2025 <b>Q 4 lata</b>                               | DocuBarcode              | ✓ Wersja aktualna | Oddział Białystok | 192.168.0.36  | 3.30.20100.383 | ✓ W porządku             | () Nigdy                      |
| wydruk podązający<br>Kod kreskowy<br>DocuOffice | 14.01.2025 <b>© 4 lata</b><br>14.01.2025 <b>© 4 lata</b> | Docuonice                | 1.8.1.0           | Oddział Wrocław   | 192.168.0.38  | 3.30.20100.383 | ✔ W porządku             | () Nigdy                      |
| Liczba urządzeń<br>Strony Fine Reader           | 10/20<br>9791                                            |                          |                   |                   |               |                |                          |                               |
| Przejdź do licencji                             |                                                          | → Przejdź do aktualizacj |                   |                   |               |                |                          |                               |

**Licencja** – mamy informację jakie mamy wykupione licencje pod system. Więcej w rozdziale poświęconym licencji.

Aktualizacja systemu – wskazuje jak wersję posiadamy i czy mamy ją aktualną.

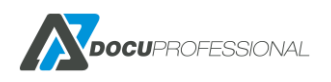

Wersja 3.xx

Stan jednostek – Pokazuje oddziały jakie mamy podłączone i ich stan synchronizacji.

| Nazwa                | Data                | Użytkownik | Projekt | Jednostka | Ostatni status    |     | Nazwa                | Data                | Projekt | Jednostka | Ostatni status    |   |
|----------------------|---------------------|------------|---------|-----------|-------------------|-----|----------------------|---------------------|---------|-----------|-------------------|---|
| est Page PCL         | 2020-04-10 10:54:24 | Admin      |         | Central   | Nowy              | ۵ 🗙 | Test Page PCL        | 2020-04-10 10:54:24 |         | Central   | Nowy              | P |
| lokument_testowy.pdf | 2020-04-03 13:10:58 | Admin      |         | Central   | Zliczono (sukces) | ۶ 🗙 | dokument_testowy.pdf | 2020-04-03 13:10:58 |         | Central   | Zliczono (sukces) | P |
| okument_testowy.pdf  | 2020-04-03 10:42:35 | Admin      |         | Central   | Zliczono (sukces) | ۵ 🗙 | dokument_testowy.pdf | 2020-04-03 10:42:35 |         | Central   | Zliczono (sukces) | P |
| lokument_testowy.pdf | 2020-04-03 10:31:05 | Admin      |         | Central   | Usunięto          | ۶ 😠 | dokument_testowy.pdf | 2020-04-03 10:31:05 |         | Central   | Usunięto          | P |
| lokument_testowy.pdf | 2020-04-03 10:12:47 | Admin      |         | Central   | Zliczono (sukces) | ۵ 🗙 | dokument_testowy.pdf | 2020-04-03 10:12:47 |         | Central   | Zliczono (sukces) | P |
|                      |                     |            |         |           |                   |     |                      |                     |         |           |                   |   |
|                      |                     |            |         |           |                   |     |                      |                     |         |           |                   |   |
| Przejdź do prac      |                     |            |         |           |                   |     | → Przejdź do prac    |                     |         |           |                   |   |

Ostatnie prace – ostatnie prace wszystkich użytkowników

Moje ostatnie prace – prace zalogowanego użytkownika

| Ostatnie                 | błędy                  |                                                      |                                                        |    | Failed jo        | obs      |         |           |                |  |
|--------------------------|------------------------|------------------------------------------------------|--------------------------------------------------------|----|------------------|----------|---------|-----------|----------------|--|
| Тур                      | Ostatnia data          | Szczegóły                                            | Powiązanie                                             |    | Nazwa            | Data     | Projekt | Jednostka | Ostatni status |  |
| Usługa<br>kasowania prac | 2020-04-21<br>13:58:56 | Upłynął limit czasu operacji                         | AL C8055 (192.168.0.67, 3717905023)                    | ۵۵ | Nie znaleziono v | vyników. |         |           |                |  |
| Usługa<br>kasowania prac | 2020-04-21<br>13:58:56 | Upłynął limit czasu operacji                         | 3655i (192.168.0.70, 3354286660)                       | ٥  |                  |          |         |           |                |  |
| Usługa JBA               | 2020-04-21<br>13:58:19 | Server zdalny zwrócił błąd: (404)<br>Nie znaleziono. | Testowe (192.168.0.62, 3363517306)                     | ۵  |                  |          |         |           |                |  |
| Brak połączenia          | 2020-04-21<br>13:52:53 |                                                      | EPSON 5790 (192.168.0.69, X3B8006656)                  | ٥  |                  |          |         |           |                |  |
| Brak połączenia          | 2020-04-21<br>13:52:52 |                                                      | HP LaserJet 500 MFP M525 (192.168.0.74,<br>VNDVFCK0LB) | ٥  |                  |          |         |           |                |  |
|                          |                        |                                                      |                                                        |    |                  |          |         |           |                |  |
| Przejdź do bł            | edów                   |                                                      |                                                        |    | → Przejdź do p   | rac      |         |           |                |  |

Ostatnie błędy – ostatnie błędy z urządzeń

Błędne prace – błędne prac związane z wydrukiem

| S Integralność bazy danych                                          | Nieudane autoryzacje                             |                                                    | 🛊 Oszczędności                              | <b>i</b>           |
|---------------------------------------------------------------------|--------------------------------------------------|----------------------------------------------------|---------------------------------------------|--------------------|
| Central Verządku<br>Oddział Białystok Verządku<br>Oddział Białystok | Stan Typ<br>autoryzacji PIN/Karta Jednostka      | Urządzenie Data                                    | Ostatnie 30 dni druk i kopia                |                    |
| Cuuział wrocław                                                     | A PIN 11111 Central AL C8055 (192.1              | 68.0.67, 3717905023) 2020-04-03<br>10:09:51 •      | Kolorowe kartki 1                           |                    |
|                                                                     | PIN 6599 Central HP LaserJet 500     VNDVFCK0LB) | MFP M525 (192.168.0.74, 2020-02-25<br>11:54:45     | Prace dwustronne 0<br>Prace jednostronne 10 |                    |
|                                                                     | PUK 1827 Central VersaLink B405                  | 192.168.0.64, 3714722416) 2020-01-24<br>11:43:25   |                                             |                    |
|                                                                     | ▲ Karta A7723F34 Central VersaLink B405          | 192.168.0.64, 3714722416) 2020-01-24<br>11:42:57 • |                                             |                    |
|                                                                     | ▲ Karta A7723F34 Central VersaLink B405          | 192.168.0.64, 3714722416) 2020-01-24<br>11:40:29   | 90%                                         | 0%                 |
|                                                                     |                                                  |                                                    |                                             |                    |
|                                                                     | → Przejdź do autoryzacji                         |                                                    | Oszczędności koloru Os                      | zczędności papieru |

Integralność baz danych – sprawdzenie poprawności integralności jednostek z centralą

Nieudane autoryzacje – ostatnie nieudane logowanie na urządzeniach (pinem, ad bądź kartą)

Oszczędności – ilość zaoszczędzonego papieru oraz prace kolorowe w stosunku do czarno-białych

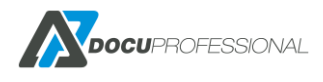

| ządzeni    | a z błędami   |                          |         |           |                     |              | Mój raport           |                |                 |   |
|------------|---------------|--------------------------|---------|-----------|---------------------|--------------|----------------------|----------------|-----------------|---|
|            |               |                          |         | ١         | Vyświetlono rezulta | aty 1-5 z 5. | Przedział: 2020-03-2 | 2 - 2020-04-21 | Limity          |   |
| Adres IP   | Numer seryjny | Nazwa                    | Grupa   | Jednostka | Typ urządzenia      | 6            | A4                   |                |                 |   |
| 2.168.0.62 | 3363517306    | Testowe                  | Default | Central   | Xerox               |              |                      |                | Czarno-białe A4 | E |
| 2.168.0.67 | 3717905023    | AL C8055                 | Default | Central   | Xerox               | ۵,           |                      |                |                 |   |
| 2.168.0.69 | X3B8006656    | EPSON 5790               | Default | Central   | Epson               | ۵,           |                      |                | Kolor A4        | 1 |
| 2.168.0.70 | 3354286660    | 3655i                    | Default | Central   | Xerox               | ۵, د         |                      | Delt den d     |                 |   |
| 2.168.0.74 | VNDVFCK0LB    | HP LaserJet 500 MFP M525 | Default | Central   | HP                  | 01           |                      | Brak danyen    | Czarno-białe A3 | 1 |
|            |               |                          |         |           |                     |              |                      |                | Kolor A3        |   |
|            |               |                          |         |           |                     |              | Czamo biała          |                |                 |   |
|            |               |                          |         |           |                     |              | Kolor                |                | Cost            | E |
|            |               |                          |         |           |                     |              |                      |                |                 |   |
|            |               |                          |         |           |                     |              | PLN0,26              | PLN0,00        | PLN0,26         |   |

Urządzenia z błędami – lista urządzeń, które mają problem np.: wyłączone, błędnie zainstalowane

**Mój raport** – raport zalogowanego użytkownika np.: koszty miesięczne i nałożone limity

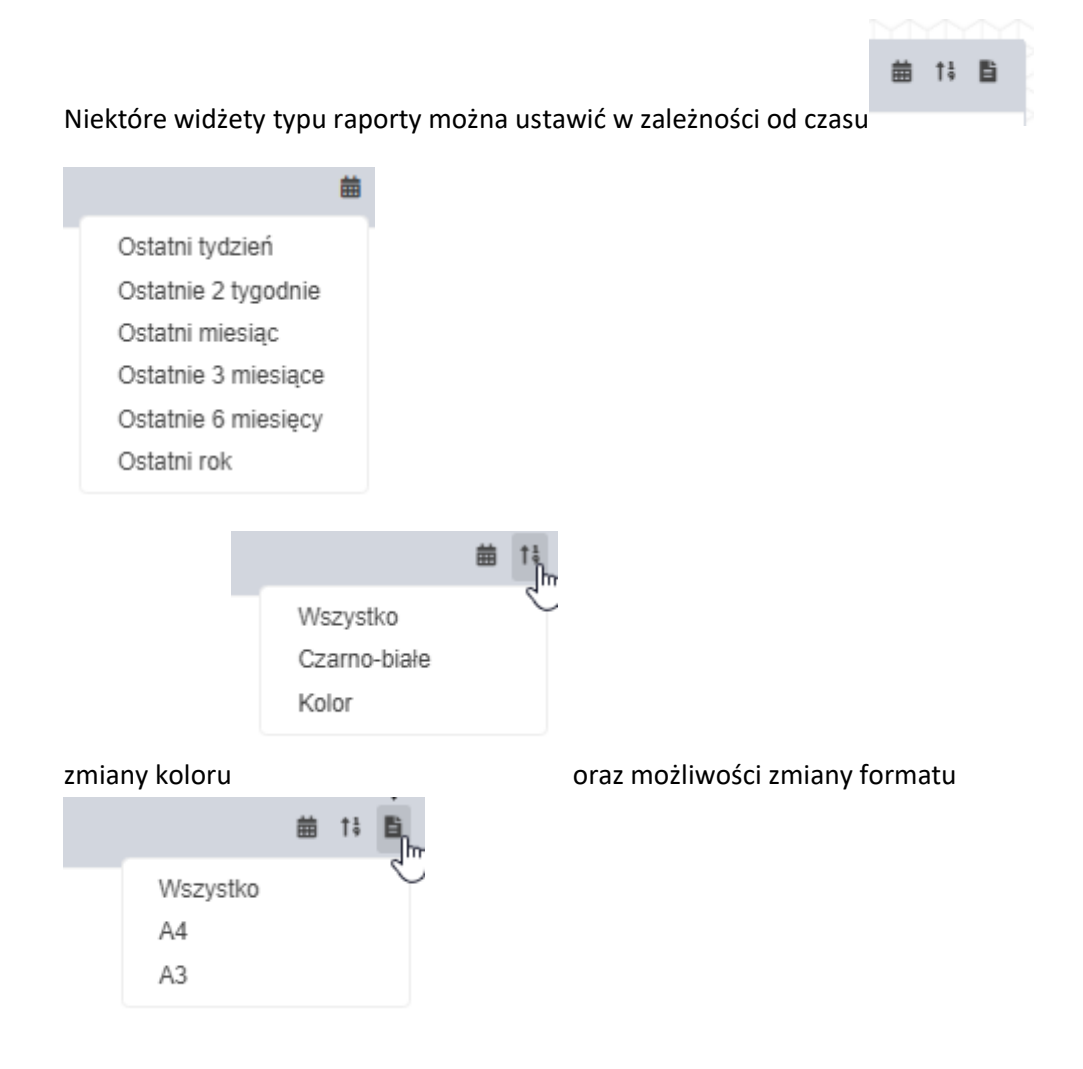

Wybrane parametry raportu, które wybrał użytkownik są na bieżąco zapisywane.

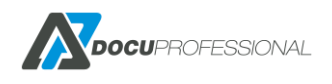

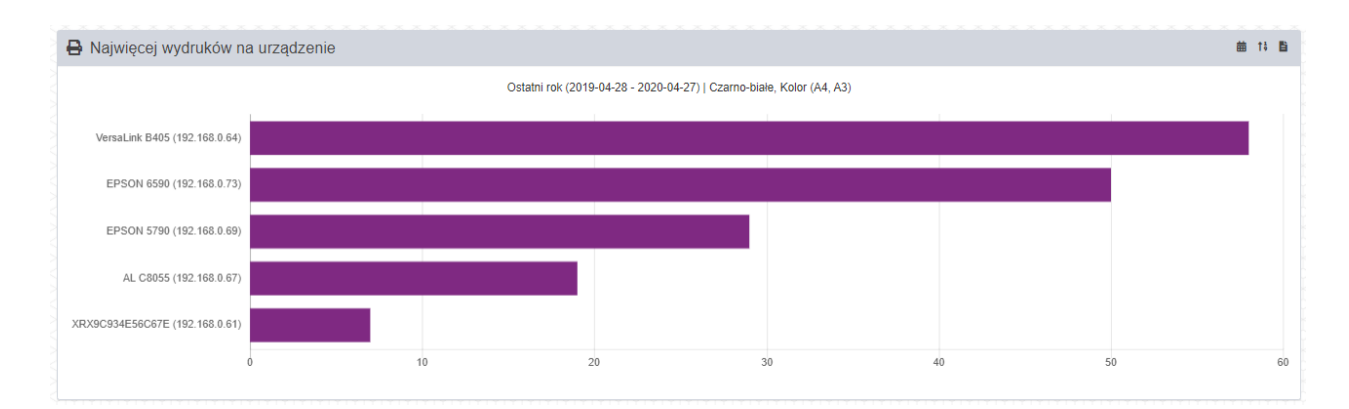

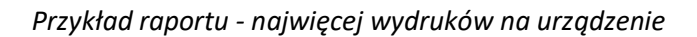

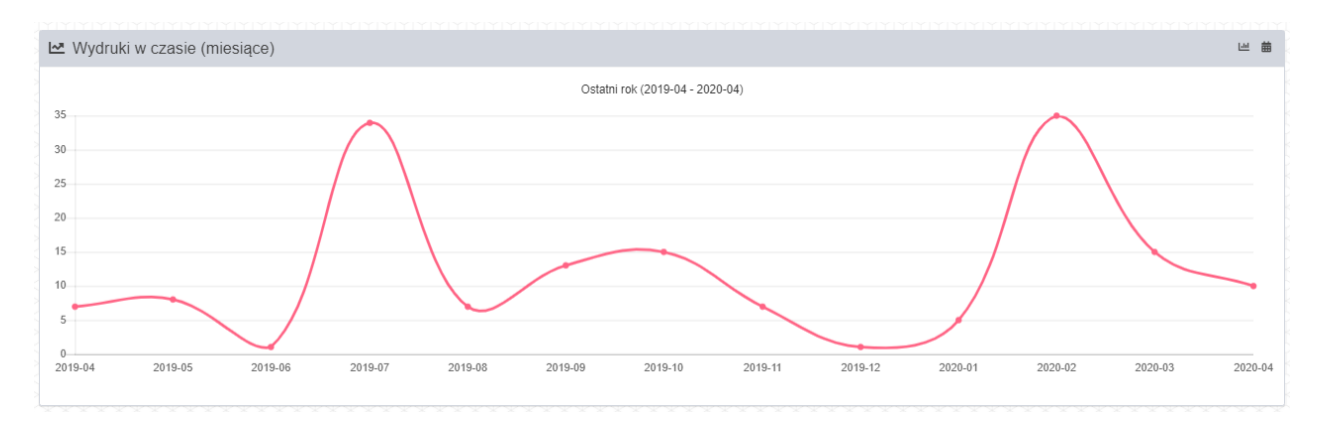

#### Przykład raportu czasowego – drukowanie w czasie wg. miesięcy

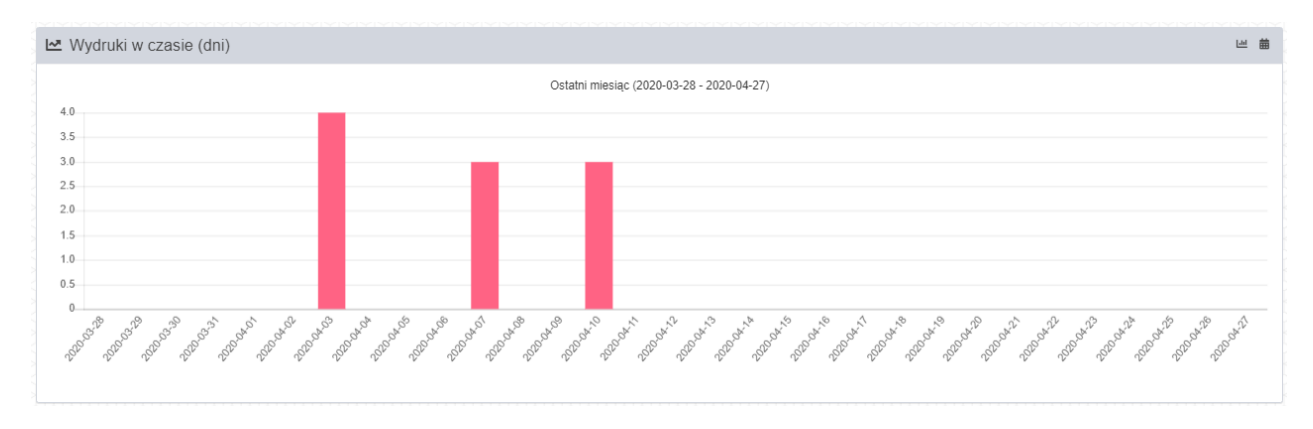

Przykład raportu czasowego – drukowanie w czasie w przedziale dziennym

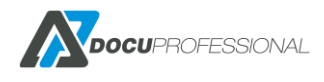

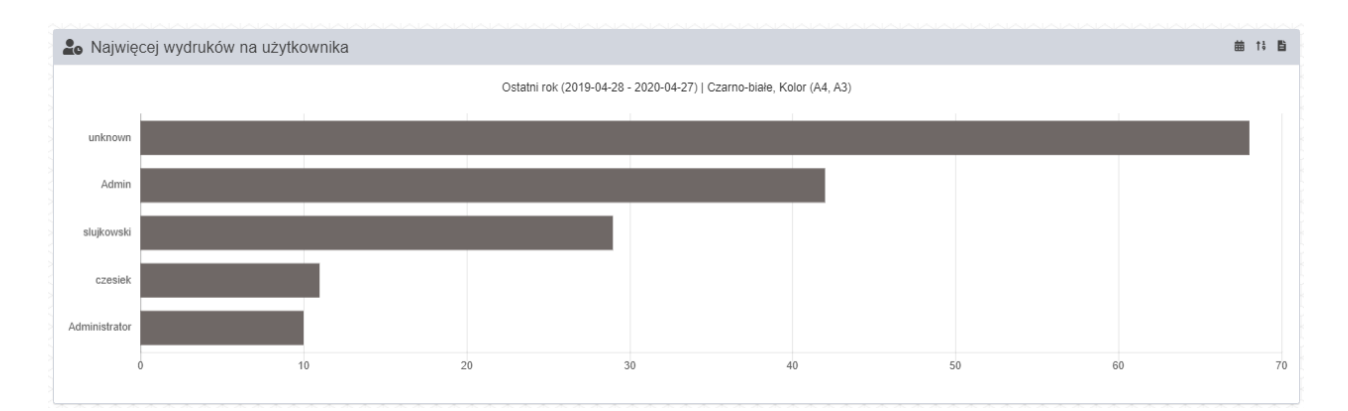

#### Przykład raportu czasowego – najwięcej wydruków na użytkownika

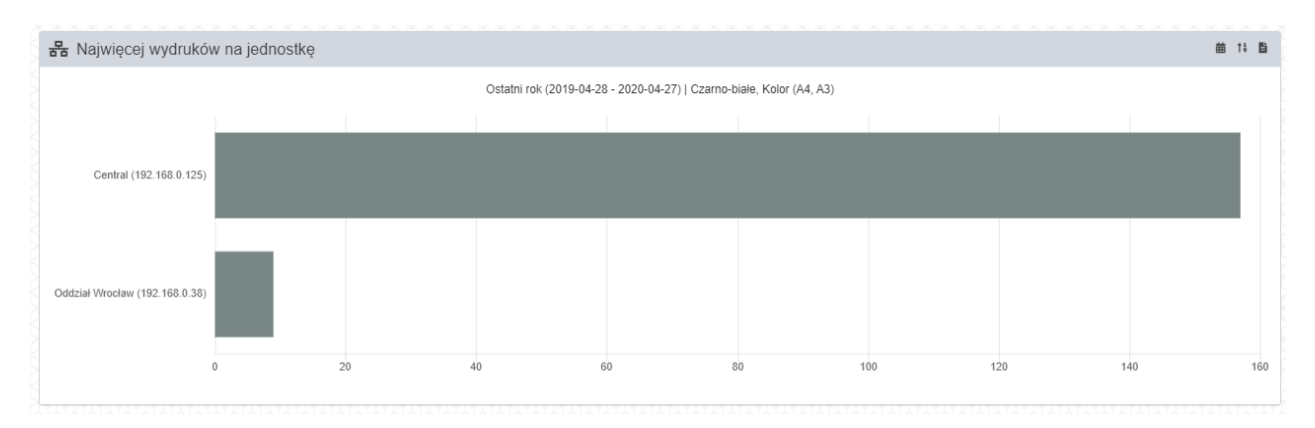

#### Przykład raportu czasowego – najwięcej wydruków na jednostkę

| Urządzenie                                      | Jednostka     | Materiał                                     | Wartoś   |
|-------------------------------------------------|---------------|----------------------------------------------|----------|
| erox WorkCentre 7970 (192.168.0.61, 3916170490) | Oddział Jawor | Black Toner, PN 006R01517;SN131e8d80e00004f3 | 1%       |
| erox WorkCentre 7970 (192.168.0.61, 3916170490) | Oddział Jawor | Cyan Toner, PN 008R01520;SN411ac880e000041f  | 1%       |
| PSONA9D649 (192.168.0.115, X3B8006656)          | Central       | Cyan Ink Supply Unit T9442/T9452             | 1%       |
| PSONA9D649 (192.168.0.115, X3B8006656)          | Central       | Black Ink Supply Unit T9441/T9451/T9461      | 1%       |
| PSONA9D649 (192.168.0.115, X3B8006656)          | Central       | Magenta Ink Supply Unit T9443/T9453          | 1%       |
|                                                 |               | 1 2                                          | Następna |

Widżet – kończące się materiały eksploatacyjne. Tutaj dostępna opcja ustawienia progu po kliknięciu na %

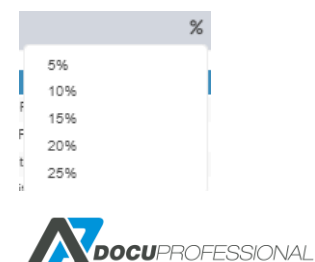

Wersja 3.xx

# 9. ZARZĄDZANIE JEDNOSTKAMI

W każdym oddziale klienta mamy możliwość instalacji jednostki gdzie wszystkie urządzenia będą do niej podłączone. Zarządzaniem jednostką jak i urządzeniami z danej jednostki odbywa się przez centralny panel administracyjny.

Autoryzacja na urządzeniach jak i drukowanie odbywa się przez daną jednostkę. Tak więc jednostki działają autonomicznie.

## 9.1 DODANIE JEDNOSTKI

W celu dodania jednostki zaloguj się do centralnego panelu administracyjnego **Ustawienia -> Jednostki** kliknij na **Nowa jednostka** 

|               | Nazwa                           |                                  |   |
|---------------|---------------------------------|----------------------------------|---|
|               | Adres IP *                      |                                  |   |
|               | Klucz *                         | f9fFqsaiisV~HMrqU~tyCfPJIczOiH6A | Ê |
|               | Nazwa                           |                                  |   |
| ntegralność b | azy danych 💽                    | YW porządku                      |   |
| Os<br>syn     | tatnia pełna 🦷 🚺<br>chronizacja | Nigdy                            |   |

Podajemy nazwę, IP serwera jednostki, Klucz automatycznie się generuje.

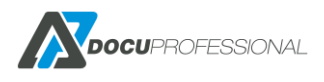

| CONDUCTION CONTINUES CONTINUES |               |                |                          |                               |                                       |  |  |  |
|----------------------------------------------------------------------------------------------------|---------------|----------------|--------------------------|-------------------------------|---------------------------------------|--|--|--|
|                                                                                                    |               |                |                          | Wyświetlon                    | o rezultaty 1-3                       |  |  |  |
| Nazwa                                                                                                    | Adres IP      | Wersja         | Integralność bazy danych | Ostatnia pełna synchronizacja | 20                                    |  |  |  |
|                                                                                                    |               |                |                          |                               |                                       |  |  |  |
| Central                                                                                                    | 192.168.0.125 | 3.30.20100.383 | 🗸 W porządku             | -                             | ø                                     |  |  |  |
| )ddział Białystok                                                                                                    | 192.168.0.36  | 3.30.20100.383 | ✓ W porządku             | (© Nigdy                      | i 🖉 🖉                                 |  |  |  |
| ddział Wrocław                                                                                                    | 192.168.0.38  | 3.30.20100.383 | ✓ W porządku             | () Nigdy                      | i i i i i i i i i i i i i i i i i i i |  |  |  |

# 9.2 ZARZĄDZANIE JEDNOSTKĄ

W celu zarządzania jednostką kliknij na daną jednostkę i będziemy mieć dostępne funkcje jak poniżej:

| Aktualizuj Oddział Wro                | ocław                          |       |       | Konfiguracja > Jednostki > | Aktualizuj Od | dział Wrocław |
|---------------------------------------|--------------------------------|-------|-------|----------------------------|---------------|---------------|
| Główne Ustawienia Skanow              | vanie DocuFlow                 |       |       |                            |               |               |
| Nazwa                                 | Oddział Wrocław                |       |       |                            |               |               |
| Adres IP *                            | 192.168.0.38                   | ى     | •     |                            |               |               |
| Klucz *                               | ~V~g~oYnAREj4bv~f09ZBFa0gl_4ms | Je    |       |                            |               |               |
| Nazwa                                 | Oddział Wrocław                |       |       |                            |               |               |
| Integralność bazy danych              | ✓ W porządku                   |       |       |                            |               |               |
| Ostatnia pełna synchronizacja         | © Nigdy                        |       |       |                            |               |               |
| <b>B</b> Zapisz <b>C</b> Synchronizuj |                                |       |       |                            |               |               |
| ✓ Urządzenia jednostki                |                                |       |       |                            |               |               |
| Adres IP                              | Numer seryjny                  | Nazwa | Grupa | Typ urządzenia             | Aktywny       | 20 🔻          |
|                                       |                                |       |       | •                          | •             |               |
| Nie znaleziono wyników.               |                                |       |       |                            |               |               |
| ♥ Wyniki synchronizacji               |                                |       |       |                            |               |               |

W głównym oknie są podane podstawowe dane jednostki jak nazwa oraz ip jednostki

Klucz jednostki jest unikatowy i należy go użyć jak instalujemy daną jednostkę – patrz rozdział instalacja jednostki.

W tabeli są wyświetlane informację związane z synchronizacją danych z centralą.

W zakładce Ustawienia definiujemy port SSL dla danej jednostki.

W zakładce Skanowanie definiujemy parametry skanowania po SMB / FTP pod daną jednostkę. Domyślne dane są pobierane z ustawień dla Centrali (**Ustawienia -> Skanowanie**)

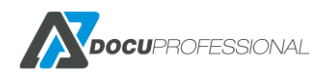

### Aktualizuj Oddział Wrocław

| Port SMB              |                  |
|-----------------------|------------------|
|                       | Domyślny: 445    |
| Login użytkownika     |                  |
|                       | Domyślny: admin  |
| Hasło użytkownika     |                  |
|                       | Domyślny: ****** |
| Folder udostępniony   |                  |
|                       | Domyślny: skany  |
| Port FTP              |                  |
|                       | Domyślny: 21     |
| Login użytkownika FTP |                  |
| Hasło użytkownika FTP |                  |
| daabaa ah faldaa      |                  |

Zakładka DocuFolw służy do ustawienia ścieżki do parsera (podgląd wydruku) dla danej jednostki. Patrz rozdział **Historia, Podgląd**.

Pewne dane oddziału z centralą są synchronizowane automatycznie co pewien czas – np.: dodanie użytkownika co 15 min.

Istnieje możliwość ręcznej synchronizacji danych od razu przez przycisk Synchronizuj.

Administrator systemu może zalogować się na panel administracyjny jednostki w oddziale przez przeglądarke wchodząc na stronę:

https://ip\_serwera:PORT/docupro

ip\_serwera - ip serwera jednostki

np:

https://ip\_serwera:444/docupro bądź http://ip\_serwera:8181/docupro

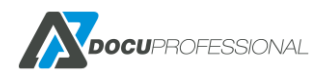

| <b>▲ Docu</b> Professional <b>E</b> u                                     | ogi                                                                                                    |                                                                                |                              |                                              |                                           | ? | 3 | C Admin |
|---------------------------------------------------------------------------|----------------------------------------------------------------------------------------------------|--------------------------------------------------------------------------------|------------------------------|----------------------------------------------|-------------------------------------------|---|---|---------|
| 🧱 Stan ser                                                                | wera                                                                                                    | <ol> <li>Informacje o sy</li> </ol>                                            | ystemie                      | 📰 Stan usłu                                  | g                                         |   |   |         |
| Nazwa<br>Adres IP<br>Adres IP centra<br>Integralność ba<br>Ostatnia pełna | 192 168 0. 38<br>(nieaktywny)<br>192 168 0. 38<br>1i 292 168 0. 125<br>zy danych ✔₩ <i>pozretiku</i><br>synchronizecja2020-04-23<br>09:44:54<br><b>0</b> 3 minuty | Wersja<br>SLA Support<br>SW Support<br>Liczba urządzeń<br>Maksymalnie urządzeń | 3.30.20113.385<br>14.01.2025 | DocuProService<br>DocuProHost<br>DocuProSync | Uruchomiona<br>Uruchomiona<br>Uruchomiona |   |   |         |
| Całkowity rozm<br>Wolne miejsce<br>Cała pamięć<br>Wolna pamięć            | iar dysku 29,48 GiB<br>na dysku 15,03 GiB<br>1,69 GiB<br>588,53 MiB                                                                                               |                                                                                |                              |                                              |                                           |   |   |         |
| 49%                                                                       | 66%                                                                                                    |                                                                                |                              |                                              |                                           |   |   |         |

Po zalogowaniu mamy najważniejsze parametry serwera jednostki: stan serwera, informacje o systemie oraz stan usług.

#### Mamy również informacje o wynikach synchronizacji jednostki z centralą:

| <ul> <li>Wyniki synchror</li> </ul> | nizacji |           |                       |                            |                        |                  |                                    |                                |                        |                          |
|-------------------------------------|---------|-----------|-----------------------|----------------------------|------------------------|------------------|------------------------------------|--------------------------------|------------------------|--------------------------|
|                                     |         |           |                       |                            |                        |                  |                                    |                                | Wyświetlor             | io rezultaty 1-20 z 4    |
| Nazwa                               | Stan    | Kierunek  | Utworzone<br>elementy | Zaktualizowane<br>elementy | lgnorowane<br>elementy | Nieudane elemnty | Wszystkie<br>utworzone<br>elementy | Wszystkie<br>nieudane elementy | Czas<br>synchronizacji | Ostatni czas<br>elementu |
|                                     | •       | •         |                       |                            |                        |                  |                                    |                                |                        |                          |
| AdUserAlias                         | Sukces  | Odbierane | 0                     | 0                          | 0                      | 0                | 1                                  | 0                              | 2020-04-23<br>09:44:51 | 2020-04-03<br>11:37:57   |
| AdDeviceGroup                       | Sukces  | Odbierane | 0                     | 0                          | 0                      | 0                | 2                                  | 0                              | 2020-04-23<br>09:44:50 | 2020-04-10<br>11:44:48   |
| RpPriceList                         | Sukces  | Odbierane | 0                     | 0                          | 0                      | 0                | 166                                | 0                              | 2020-04-23<br>09:44:50 | 2020-04-10<br>11:36:05   |
| AdUser                              | Sukces  | Odbierane | 0                     | 0                          | 0                      | 0                | 23                                 | 0                              | 2020-04-23<br>09:44:50 | 2020-04-21<br>12:58:43   |
| AdProject                           | Sukces  | Wysyłanie | 0                     | 0                          | 0                      | 0                | 0                                  | 0                              | 2020-04-23<br>09:44:50 | 2020-04-10<br>14:21:53   |
| WEncrypt                            | Sukces  | Odbierane | 0                     | 0                          | 0                      | 0                | 0                                  | 0                              | 2020-04-23<br>09:44:50 | 1970-01-01<br>00:00:00   |
| WEncrypt                            | Sukces  | Wysyłanie | 0                     | 0                          | 0                      | 0                | 0                                  | 0                              | 2020-04-23<br>09:44:50 | 1970-01-01<br>00:00:00   |
| AdJob                               | Sukces  | Wysyłanie | 0                     | 0                          | 0                      | 0                | 0                                  | 0                              | 2020-04-23<br>09:44:50 | 1970-01-01<br>00:00:00   |
|                                     |         |           |                       |                            |                        |                  |                                    |                                | 2020-04-23             | 2020-04-22               |

## 10. ZARZĄDZANIE URZĄDZENIAMI

#### Zakładka główna Urządzenia

Urządzenia wielofunkcyjne, które chcemy wpiąć w system kontroli wydruku należy dodać i aktywować w systemie. Jeśli system nie pozwoli na dodanie danego urządzenia, oznacza to, że nie posiadamy aktywnej licencji. W celu wygenerowania licencji należy skontaktować się Partnerem bądź z producentem oprogramowania.

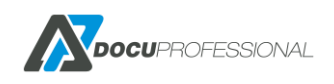

| <b>Docu</b> Professional    | 🖶 Urządzenia | 📇 Użytkownicy        | 📑 Skanowanie    | <table-of-contents> Raporty</table-of-contents> | 🏹 Reguły           | 🕵 Ustawienia   |       |           |                | ?             | 8                   | 🕞 Admin    |
|-----------------------------|--------------|----------------------|-----------------|-------------------------------------------------|--------------------|----------------|-------|-----------|----------------|---------------|---------------------|------------|
| Urządzenia                  | U            |                      |                 |                                                 |                    |                |       |           |                | 1111          |                     | aaq        |
| \Xi Lista                   | 🕺 Lista ur.  | ządzeń               |                 |                                                 |                    |                |       |           |                |               | Urząda              | zenia      |
| + Nowe urządzenie (10 / 20) | > Wyszukiwar | nie zaawansowane ኦ ( | Dodatkowe akcje |                                                 |                    |                |       |           |                |               |                     |            |
| • Wykrywanie urzadzeń       | 8            |                      |                 |                                                 |                    |                |       |           | Wy             | świetlono rez | ultaty 1-1          | 10 z 10.   |
|                             |              | Adres IP             | Numer ser       | ryjny                                           | Nazwa              |                | Grupa | Jednostka | Typ urządzenia | Aktywny       | 20                  | •          |
| Status urządzeń             |              |                      |                 |                                                 |                    |                |       |           | •              | Tak 🔻         |                     |            |
| Powiadomienia >             | 🗌 🕕 192.1    | 68.0.61              | 3916170490      | XF                                              | X9C934E56C67E      | Defau          | It    | Central   | Inny           | Tak           | <b>(</b> ) <i>j</i> |            |
| Grupy >                     | 📄 🕕 192.1    | 68.0.62              | 3363517306      | Te                                              | stowe              | Defau          | It    | Central   | Xerox          | Tak           | <b>@</b> į          | 5 <b>8</b> |
|                             | 📄 🖸 192.1    | 68.0.64              | 3714722416      | Ve                                              | rsaLink B405       | Defau          | It    | Central   | Xerox          | Tak           | ⁄ ()                |            |
| 器 Jednostki ›               | 📄 🖸 192.1    | 68.0.65              |                 | Ca                                              | anon SF 400        | Defau          | It    | Central   | Canon          | Tak           | <u>()</u>           | <b>1</b>   |
|                             | 🗌 🥑 192.1    | 68.0.66              | E75413J9N260343 | Br                                              | other MFC-L6900D\  | V series Defau | It    | Central   | Brother        | Tak           | <u>o</u>            |            |
|                             | 🔲 🥑 192.1    | 68.0.67              | 3717905023      | AL                                              | C8055              | Defau          | It    | Central   | Xerox          | Tak           | <u>@</u>            |            |
|                             | 🗌 🕕 192.1    | 68.0.69              | X3B8006656      | EF                                              | SON 5790           | Defau          | It    | Central   | Epson          | Tak           | <u>o</u>            |            |
|                             | 🕘 🔲 192.1    | 68.0.70              | 3354286660      | 36                                              | 55i                | Defau          | It    | Central   | Xerox          | Tak           | <b>@</b> 🌶          | 5 <b>8</b> |
|                             | 📄 🖸 192.1    | 68.0.73              | VQJY011365      | EF                                              | SON 6590           | Defau          | It    | Central   | Epson          | Tak           | ⁄ ()                |            |
|                             | 🗌 🕕 192.1    | 68.0.74              | VNDVFCK0LB      | HE                                              | P LaserJet 500 MFP | M525 Defau     | It    | Central   | HP             | Tak           | <b>@</b> į          | <b>1</b>   |
|                             |              |                      |                 |                                                 |                    |                |       |           |                |               |                     |            |
|                             |              |                      |                 |                                                 |                    |                |       |           |                |               |                     |            |

Zarządzanie urządzeniami – lista urządzeń podłączonych do systemu DocuProfessional

Mamy możliwość wyszukania danych urządzeń – link **"Wyszukiwanie zaawansowane**" wg. poniższych parametrów:

| Lista urządzeń             |   |               |     |
|----------------------------|---|---------------|-----|
| ✓Wyszukiwanie zaawansowane | • |               |     |
| Adres IP                   |   | Numer seryjny |     |
| Nazwa                      |   |               |     |
| Grupa                      |   | Jednostka     |     |
| Kolejka bezpośrednia       |   | Limit         |     |
| Typ urzadzenia             | • | Aktywny       | Tak |

Zakładka Ustawienia skanowani – możemy wyszukać urządzeń wg. ustawień domyślnych parametrów skanowania:

| Ustawienia skanowania |   |               |   |
|-----------------------|---|---------------|---|
| Strona                | Ţ | Kolor         | • |
| Rozmiar               | • | Rozdzielczość | • |
| Orientacja            | • | Mrc           | • |

Funkcja *"Dodatkowe akcje"* służy do masowej akcji na wybranych urządzeniach: usuwania, aktywowania oraz przenoszenia urządzeń pomiędzy grupami, jednostkami oraz instalacji urządzeń.

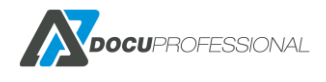

| <ul> <li>Dodatkowe akcje</li> </ul> |                                            |      |  |   |         |
|-------------------------------------|--------------------------------------------|------|--|---|---------|
| Wybierz akcję dla zaznaczo          | nych elementów                             |      |  |   |         |
| Akcja                               | Usuń                                       | la c |  | • | Wykonaj |
|                                     | Usuń                                       | *0   |  |   |         |
|                                     | Aktywuj                                    |      |  |   |         |
|                                     | Przenies do grupy<br>Przenieć do jodpostki |      |  |   |         |
| Adres IP                            | Instalacja                                 |      |  |   |         |
|                                     |                                            |      |  |   |         |

# **10.1 DODANIE URZĄDZENIA**

W celu dodania nowego urządzenia należy skorzystać z zakładki Urządzenia -> Nowe Urządzenie

| stawienia Ustawienia skanowar | ia Koszty      |    |
|-------------------------------|----------------|----|
|                               |                |    |
| Adres IP *                    | Typ urządzenia |    |
| Typ urządzonia *              |                |    |
| Typ uiząuzenia                |                |    |
| Numer seryjny                 | Brother        | 42 |
|                               | Canon          |    |
| Nazwa                         | Epson          |    |
| Onia                          | HP<br>Xerov    |    |
| Opis                          | Xerox (Fiery)  |    |
|                               | Inny           |    |
|                               | li li          |    |
| Login                         | admin          |    |
| Login                         | aunin          |    |
| Hasło                         |                |    |
| Grupa                         | Dofault v      |    |
| 0.004                         | Doldar         |    |
| Jednostka                     | Central •      |    |
| I Istawionia zaawansowano     |                |    |

Formularz dodania nowego urządzenia do systemu

Należy wypełnić takie pola jak: **Adres IP** urządzenia, **Nazwa, Opis**, numer seryjny urządzenia przypisany będzie automatycznie. Należy równie przypisać urządzenie do danej grupy urządzeń.

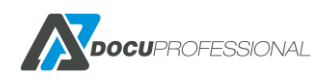

Ważne jest aby urządzenie podłączyć do właściwej **Jednostki** (Oddziału). To będzie decydować czy autoryzacja i wydruk będzie się odbywać lokalnie przy współudziale systemu zainstalowanego lokalnie w danym oddziale czy przez Centralę.

|           |                   | • |   |
|-----------|-------------------|---|---|
| Jednostka | Central           | N | • |
|           | Central           | 5 |   |
| owane     | Oddział Białystok |   |   |
|           | Oddział Wrocław   |   |   |

**Typ urządzenia** - należy wskazać właściwy typ urządzenia (producenta). W zależności od wybrania odpowiedniego typu urządzenia niektóre parametry konfiguracyjne mogą się nieco różnić.

| Typ urządzenia * | ~                              |
|------------------|--------------------------------|
| Numer seryjny    | Brother<br>Canon               |
| INdzwa           | Epson<br>HP                    |
| Opis             | Xerox<br>Xerox (Fiery)<br>Inny |

Przed podłączeniem urządzenia do systemu należy sprawdzić, czy dany model urządzenia można podłączyć do systemu – lista kompatybilnych urządzeń (Rozdział – JAKIE URZĄDZENIA WSPIERAMY) oraz czy jest odpowiednio skonfigurowane (Rozdział – KONFIGURACJA URZĄDZEŃ).

login i hasło administratora do konfiguracji urządzenia

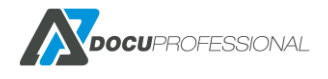

| tawienia Ustawienia skanowa | nia Koszty Zarządzanie Funkcje |   |  |  |
|-----------------------------|--------------------------------|---|--|--|
| Adres IP *                  | 192.168.0.64                   |   |  |  |
| Typ urządzenia *            | Ŧ                              |   |  |  |
| Numer seryjny               |                                |   |  |  |
| Nazwa                       |                                |   |  |  |
| Opis                        | VersaLink B405                 |   |  |  |
|                             |                                |   |  |  |
| Login                       | admin                          |   |  |  |
| Hasło                       |                                |   |  |  |
| Grupa                       | Default                        | Ŧ |  |  |
| Jednostka                   | Central                        | Ŧ |  |  |
| Ustawienia zaawansowane     |                                |   |  |  |
| Kolejka bezpošrednia 🥙      | VersaLinkB405_64               |   |  |  |
| Sprawdź urządzenie 🗹        |                                |   |  |  |
| SSL                         | lak                            | • |  |  |
| HTTPS 1                     | Ĩak                            | Ŧ |  |  |
| SNMP Publiczne              |                                |   |  |  |
| SNMP prywatne               |                                |   |  |  |

### Przykład skonfigurowanego urządzenia

### Ustawienia zaawansowane dla urządzenia

| Ustawienia zaawansowane<br>Kolejka bezpośrednia | VersaLinkB405_64 |
|-------------------------------------------------|------------------|
| Sprawdź urządzenie                              |                  |
| SSL                                             | Tak 🔻            |
| HTTPS                                           | Tak 🔻            |
| SNMP Publiczne                                  | •••••            |
| SNMP prywatne                                   | •••••            |
| Aktywny *                                       |                  |

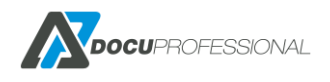

Wersja 3.xx

**Kolejka bezpośrednia** – czyli drukowanie następuje od razu bez zwalniania pracy dla konkretnego użytkownika. Opis dla instalacji drukarki dla wydruku bezpośredniego jest omówiony w Rozdział – INSTALACJA DRUKARKI – WYDRUK BEZPOŚREDNI.

SSL – definiujemy sposób komunikacji systemu z urządzeniem

- HTTPS definiuje sposób komunikacji urządzenia z serwerem
- SNMP hasło odczytu i zapisu dla protokołu SNMP (standardowo public /private)

Aktywne – urządzenie aktywne w systemie

UWAGA: Przed zainstalowaniem autoryzacji i wydruku podążającego na urządzeniu należy skonfigurować podstawowe ustawienia systemu DocuProfessional.

W celu zainstalowania modułu "Autoryzacji" należy przy konfiguracji urządzenia wejść do zakładki **Zarządzanie** wybrać Autoryzacja następnie należy kliknąć przycisk **Ustaw** 

| Istawienia | Ustawienia skanov                | vania Koszty  | Zarządzanie     | Funkcje |   |  |
|------------|----------------------------------|---------------|-----------------|---------|---|--|
| Zarządzaj  | usługami na urządze              | niu           |                 |         |   |  |
|            | Autoryzacja                      | Zainstalowano | z ostrzeżeniami |         |   |  |
| Alte       | ernatywne logowanie              | PIN           |                 |         | T |  |
|            | Wydruk podążający                | Zainstalowano |                 |         |   |  |
|            | Skanowanie                       | Zainstalowano |                 |         |   |  |
|            | Zliczanie Xerox                  | Zainstalowano |                 |         |   |  |
|            | Тур                              | JBA           |                 |         | • |  |
| Uru        | chomienie ponownie<br>urządzenia | ×.            |                 |         |   |  |
| Zains      | taluj Odinstaluj                 |               |                 |         |   |  |
| Zapisz     | 🗕 🗂 Usuń                         |               |                 |         |   |  |

Instalacja systemu autoryzacji na urządzeniu.

Możesz ustawić **Alternatywne logowanie** na urządzeniu przez metodę PIN bądź po użytkowniku i haśle po AD.

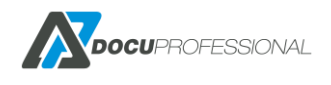

| Alternatywne logowanie | PIN                       | *  | ] |
|------------------------|---------------------------|----|---|
| Wydruk podażający      | Wył.<br>PIN               | L3 |   |
| Skanowanie             | Użytkownik i hasło z LDAP |    | ] |

Jeśli klient ma zakupioną licencję na wydruk podążający zaznacza opcję "**Wydruk podążający**" i kliknij "Zainstaluj". Po prawidłowej instalacji, gdy użytkownik odblokuje urządzenie, na pulpicie urządzenia pojawi się ikona "DocuProfessional" – aplikacja służąca do zwalniania i zarządzania kolejką prac wysyłanych podczas drukowania dla danego użytkownika.

Skanowanie – aplikacja DocuScan do skanowania przez system DP

Zliczanie Xerox – funkcja dostępna tylko dla urządzeń Xerox

JBA limit – umożliwiają kontrolowanie (blokowanie) drukowania, kopiowania, skanowania według ustalonych limitów dla użytkownika, grupy. Limity działają na określonej grupie urządzeń Xerox np.: WC 3655, WC 7225 a nie działają np.: WC 7120, WC 5330 (przed ustawieniem tej opcji należy się upewnić czy dane urządzenie obsługuje limity). Funkcja nie jest dostępna dla innych producentem urządzeń poza Xerox.

JBA – samo zliczanie drukowania, kopiowania, skanowania (tylko dla urządzeń Xerox)

| Ustawienia | Ustawienia skanov                | vania | Koszty       | Zarządzanie | Funkcje |  |
|------------|----------------------------------|-------|--------------|-------------|---------|--|
| Zarządzaj  | usługami na urządze              | niu   |              |             |         |  |
|            | Autoryzacja                      | v     | Instalacja w | / toku      |         |  |
| Alte       | rnatywne logowanie               | PIN   |              |             |         |  |
|            | Wydruk podążający                | ¥ 3,6 | Instalacja w | / toku      |         |  |
|            | Skanowanie                       | ¥ 34  | Instalacja w | / toku      |         |  |
|            | Zliczanie Xerox                  | × 3.  | Instalacja w | / toku      |         |  |
|            | Тур                              | JBA   |              |             |         |  |
| Urud       | chomienie ponownie<br>urządzenia | •     |              |             |         |  |
| Zainst     | taluj Odinstaluj                 |       |              |             |         |  |

Po zaznaczeniu wybranych parametrów klikamy przycisk Zainstaluj

Instalacja wybranych składowych DP na urządzeniu

Komunikaty po instalacji

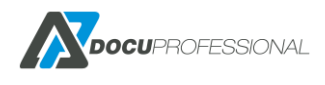

### Urządzenie VersaLink B405

| Wysłano żądanie instalacji                                                       | i |
|----------------------------------------------------------------------------------|---|
| Pomyślnie uruchomiono kolejkę bezpośrednią na urządzeniu!<br>Zapisano ustawienia | ~ |

W zakładce poniżej Błędy możemy zobaczyć błędy podczas instalacji jakie się pojawią

| ✓ Błędy  | ٥                                                                     |                                                                                    |                                                                                                    |                   |
|----------|-----------------------------------------------------------------------|------------------------------------------------------------------------------------|----------------------------------------------------------------------------------------------------|-------------------|
|          |                                                                       |                                                                                    | Wyświetlono rezul                                                                                                    | itaty 1-20 z 254. |
| Status   | Тур                                                                   | Ostatnia data                                                                      | Szczegóły                                                                                                    | 20 🔻              |
| 4        | •                                                                     |                                                                                    |                                                                                                    |                   |
| <u>^</u> | Instalacja urządzenia                                                 | 2020-04-10 11:36:09                                                                | Unable to set apply accounting codes, must be set manually!                                                                | Q                 |
| <u>^</u> | Instalacja urządzenia                                                 | 2020-04-10 11:36:09                                                                | Unable to set alterante login, must be set manually!                                                                       | Q                 |
| 0        | Brak połączenia                                                       | 2020-04-07 14:32:47                                                                |                                                                                                    | Q                 |
| Status   | Typ  Typ  Instalacja urządzenia Instalacja urządzenia Brak połączenia | Ostatnia data<br>2020-04-10 11:36:09<br>2020-04-10 11:36:09<br>2020-04-07 14:32:47 | Szczegóły Unable to set apply accounting codes, must be set manually! Unable to set alterante login, must be set manually! | 20                |

**Ustawienie skanowania** – ustawienie domyślnego szablonu skanowania na urządzeniu (wykorzystywane w module skanowania).

|                        |     | Koszty     | Zarządzanie | Funkcje |   |
|------------------------|-----|------------|-------------|---------|---|
| Metoda wysyłania       | HT  | TPS        |             |         | • |
| Strona                 | Sim | inley      |             |         |   |
| Kolor                  | 0   | vno biolo  |             |         |   |
| Kului                  |     | arno-piare |             |         | • |
| Rozmiar                | AU  | 10         |             |         | • |
| Rozdzielczość          | 300 | Idpi       |             |         | • |
| Orientacja             | Pio | nowy       |             |         | • |
| Format                 | PD  | F          |             |         | • |
| Budowanie pracy        |     |            |             |         |   |
| MRC - Kompresja obrazu | •   |            |             |         |   |
| Blady wydruk           |     |            |             |         |   |

Ustawienie szablonu skanowania dla urządzenia

🗌 Usuń

Dla szablonu skanowania podajemy podstawowe parametry dla skanowanego dokumentu\*:

- skanowanie jednostronne, dwustronne
- skanowanie w kolorze: czarno-białe, w skali szarości, kolor
- wielkość skanowanego obrazu: AUTO, A4, A3

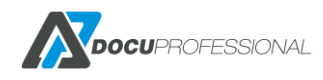

🖬 Zapisz 🛛 👻

Wersja 3.xx

- orientacja skanowanego dokumentu: pionowa, pozioma
- rozdzielczość skanowanego dokumentu: 200, 300, 600 dpi
- format wyjściowy: PDF, PDF/A, wielostronny TIFF, jednostronny TIFF
- MRC: kompresja obrazu (mniejszy plik)
- blady wydruk (funkcja przydatna jeśli skanujemy blade wydruki np.: wydruk z drukarki igłowej)
- budowanie pracy: możliwość doskanowania wielu kompletów do tego samego pliku

\*w zależności od producenta niektóre z opcji mogą się różnić

Zakładka Koszty służy do przypisania kosztów wydruków dla danego urządzenia.

| Ustawienia | Ustawienia skanowania | Koszty    | Zarządzanie |           |           |
|------------|-----------------------|-----------|-------------|-----------|-----------|
| A4 koszty  |                       | A3 koszty |             | Pozosta   | łe koszty |
| A4 Cz-b    |                       | A3 Cz-b   |             | Skanowani | е         |
| 0.03       | PLN                   | 0.06      | PLN         | 0         | PLN       |
| A4 Kolor   |                       | A3 Kolor  |             | Faks      |           |
| 0.4        | PLN                   | 0.8       | PLN         | 0         | PLN       |
| Kartki A4  |                       | Kartki A3 |             |           |           |
| 0.02       | PLN                   | 0.04      | PLN         |           |           |
|            |                       |           |             |           |           |
| Zapisz •   | 🗖 Usuń                |           |             |           |           |

Należy podać rzeczywiste koszty wynikające z eksploatacji bądź umowy serwisowej dla danego urządzenia. Pozwoli to wygenerować prawidłowe koszty podczas generowania raportu kosztowego.

Podajemy koszty dla wydruków czarno-białych formatu A4 i A3 oraz wydruków kolorowych (dla urządzeń drukujących w kolorze) również dla formatów A4 i A3. Poza tym podajemy koszt zakupu papieru formatu A4 i A3 (wszystkie ceny należy podać dla 1 szt.).

Znakiem rozdzielającym część dziesiętną jest "." (kropka) albo ", " (przecinek ).

Zakładka Funkcje

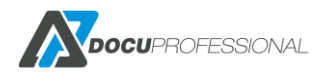

| Ustawienia | Ustawienia skanowania        | Koszty      | Zarządzanie       | Funkcje      |
|------------|------------------------------|-------------|-------------------|--------------|
| Wybierz fu | inkcje obsługiwane przez urz | adzenie, ab | y zapewnić prawid | łowe działar |
|            | Kolor 🖂                      |             |                   |              |
|            | A3 🔲                         |             |                   |              |
|            | Dwustronny 🥑                 |             |                   |              |
|            | PCL6 🖉                       |             |                   |              |
|            | Postscript 🥑                 |             |                   |              |
|            | Prace aktywne 🥑              |             |                   |              |

Mamy możliwość ustawienia dostępności odpowiednich funkcji na każdym urządzeniu: kolor, A3, duplex, PCL6, PostScript. Jeśli będziemy chcieli wydrukować np.: w kolorze a urządzenie na którym operator będzie chciał odebrać wydruk nie ma takiej opcji to system poinformuje o braku możliwości zrealizowania takiego zadania.

Funkcja Prace aktywne dostępne są tylko dla wybranych urządzeń Xerox

Funkcja w aplikacji zarządzania kolejką na urządzeniu pokazuje aktualny status drukowanej pracy i jeśli fizycznie się wydrukuje to wtedy znika z listy aktywnych prac.

Nie wszyscy producenci posiadają tą zakładkę np.: Brother

## **10.2 DODANIE URZĄDZENIA EPSON**

Różnica w przypadku urządzenia Epson polega na tym, że w zakładce **Zarządzanie** musimy podać odpowiednie parametry pod urządzenia Epson.

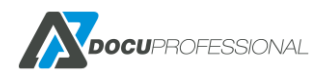

### Urządzenie EPSON 6590

| Zarządzaj usługami na urządzeniu<br>Autoryzacja<br>Serwer autentykacji Podstawowy<br>Pozycja kontroli dostępu 1<br>Wbudowane funkcje<br>Wydruk podążający<br>Skanowanie Zainstalowano<br>Uruchomienie ponownie<br>urządzenia |
|----------------------------------------------------------------------------------------------------|
| Autoryzacja<br>Serwer autentykacji Podstawowy<br>Pozycja kontroli dostępu 1<br>Wbudowane funkcje<br>Wydruk podążający<br>Skanowanie Zainstalowano<br>Uruchomienie ponownie<br>urządzenia                                     |
| Serwer autentykacji Podstawowy Pozycja kontroli dostępu 1 Wbudowane funkcje  Wydruk podążający  Skanowanie Zainstalowano Uruchomienie ponownie  urządzenia                                                                   |
| Pozycja kontroli dostępu 1<br>Wbudowane funkcje<br>Wydruk podążający<br>Skanowanie Zainstalowano<br>Uruchomienie ponownie<br>urządzenia                                                                                      |
| Wbudowane funkcje<br>Wydruk podążający 📄<br>Skanowanie 📄 Zainstalowano<br>Uruchomienie ponownie 📄<br>urządzenia                                                                                                    |
| Wydruk podążający 🔲<br>Skanowanie 📄 Zainstalowano<br>Uruchomienie ponownie 📄<br>urządzenia                                                                                                    |
| Skanowanie 🔲 Zainstalowano<br>Uruchomienie ponownie 📄<br>urządzenia                                                                                                    |
| Uruchomienie ponownie 🔲<br>urządzenia                                                                                                    |
|                                                                                                    |
| Zainstaluj Odinstaluj                                                                                                    |

Token pod urządzenie Epson generowany jest automatycznie.

**Serwer autentykacji** – zostawiamy Podstawowy jako ustawienie domyślne. W szczególnych przypadkach możemy ustawić 2 serwery autentykacji bądź aplikacji w zależności od potrzeb (np.: serwer SafeQ główny i uruchomienie aplikacji DocuScan).

**Pozycja kontroli dostępu** - który numer (grupa dostępu/uprawnień ma myć na urządzeniu (jeśli jakaś jest zajęta możemy wybrać inną ). Na urządzeniu jest to *Acesss Contro Settings -> User Settings* 

W urządzeniu Epson w zakładce **Funkcje** nie ma **Prac aktywnych.** Funkcja dostępna jedynie dla urządzeń Xerox dla odpowiednich modeli.

Poza wymienionymi rzeczami konfiguracja urządzenia jest identyczna jak to jest opisane w poprzednim rozdziale.

## **10.3 DODANIE SKANERA CANON**

Skaner Canon SF400 możemy dodać do systemu pod aplikację DocuScan, DocuOffice, DocuBarcode

Przed dodaniem urządzenia należy je dokonfigurować – patrz Rozdział – KONFIGURACJA SKANERA CANON SF400.

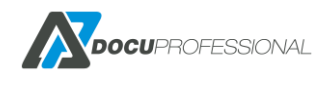

W typie urządzenia wybiera się **Canon.** W ustawieniach zaawansowanych należy zmienić SSL oraz HTTPS na **NIE.** Pozostałe parametry pozostaw bez zmian (o ile ich nie zmieniliśmy np.: hasło do urządzenia).

## **10.4 DODANIE URZĄDZENIA BROTHER**

Możliwość instalacji autoryzacji, wydruku podążającego i skanowania na urządzeniach Brother.

*Nazwa aplikacji* to nazwa aplikacji wyświetlana na głównym ekranie.

| Ustawienia      | Ustawienia skanowania   | Koszty | Zarządzanie |  |
|-----------------|-------------------------|--------|-------------|--|
| Zarządzaj usług | gami na urządzeniu      |        |             |  |
|                 | Autoryzacja 🗌           |        |             |  |
|                 | Nazwa aplikacji DocuPro |        |             |  |
| W               | /ydruk podążający 🗌     |        |             |  |
|                 | Skanowanie 🗌 Zainsta    | lowano |             |  |
| Zainstaluj      | Odinstaluj              |        |             |  |

## 10.3 DODANIE URZĄDZENIA HP

Jest możliwa instalacja urządzeń marki HP. W obecnej wersji możliwość jest dodania urządzeń LaserJet dla wybranych modeli. Konfiguracja jest identyczna jak w przypadku pozostałych producentów. Jedyna różnica to zakładka "Zarządzanie"

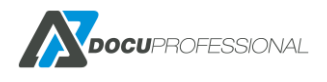

### Urządzenie HP LaserJet 500 MFP M525

| Ustawienia             | Ustawienia skanowania              | Koszty       | Zarządzanie | Funkcje |   |
|------------------------|------------------------------------|--------------|-------------|---------|---|
| Zarządzaj              | usługami na urządzeniu             |              |             |         |   |
|                        | Autoryzacja 🗆 Zains                | stalowano    |             |         |   |
| Alternatywne logowanie |                                    |              | PIN         |         | • |
|                        | PID o                              | zytnika kart | 69          |         |   |
|                        | VID o                              | zytnika kart | 1008        |         |   |
|                        | Zainstaluj certyfikat 🔲 Zains      | stalowano    |             |         |   |
|                        | Wydruk podążający 🔲 Zaina          | stalowano    |             |         |   |
|                        | Skanowanie 🗌 Zains                 | stalowano    |             |         |   |
|                        | Zliczanie 🗌 Zains                  | stalowano    |             |         |   |
| Uru                    | chomienie ponownie 🔲<br>urządzenia |              |             |         |   |
| Zains                  | taluj Odinstaluj                   |              |             |         |   |

**PID** i **VID** - product ID, Vendor id należy pozostawić domyślne dla czytników HP

Zainstaluj certyfikat- w przypadku gdy chcemy aby autoryzacja odbywała się po https

# 10.4 ZARZĄDZANIE GRUPAMI URZĄDZEŃ

Każde z urządzeń, które jest podpięte do systemu, musi należeć do pewnej grupy. Domyślnie wszystkie urządzenia są podpięte do grupy: Domyślna. Dobrą praktyką jest podział urządzeń na grupy zgodnie z lokalizacją lub funkcją. Można utworzyć osobne grupy dla różnych budynków, pięter bądź działów w firmie, np.: "Parter", "I Piętro" albo "Dział handlowy", "Dział księgowy" itp.

Dzięki pogrupowaniu urządzeń będziemy mogli definiować odpowiednią politykę bezpieczeństwa. Możemy daną grupę urządzeń przypisać pod konkretnych użytkowników np.: tylko użytkownicy z działu księgowości mogą używać urządzeń przypisanych do ich działu.

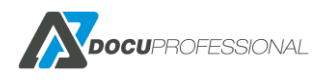

| Grupy urządzeń |                   | Urząd   | zenia > Grupy urządzeń      |
|----------------|-------------------|---------|-----------------------------|
|                |                   | Wyś     | wietlono rezultaty 1-3 z 3. |
| Nazwa          | Opis              | Urządze | nia 20 🔻                    |
|                |                   |         |                             |
| Default        | The default group | 10      | ø                           |
| Budynek A      |                   | 0       | 1 1                         |
| Budynek B      |                   | 0       | 2 🛪                         |

Zarządzanie grupami urządzeń – lista grup urządzeń

Grupy urządzeń tworzy się w zakładce Urządzenia -> Grupy -> Dodaj nową grupę

| 🔁 Grupy      | ~ |  |
|--------------|---|--|
| 🚍 Lista      |   |  |
| + Nowa gunpa |   |  |

| Nazwa | *                      |               |                 |
|-------|------------------------|---------------|-----------------|
| Opi   | s                      |               |                 |
|       | Przypisane grupy użytł | kowników      | Crumundulucrone |
|       | 10 obiekty             | Usuń wszystko | Dodaj wszystk   |
|       | Default                | -             |                 |
|       | lt                     | -             |                 |
|       | Księgowość             | -             |                 |
|       | Twórcy-właściciele     | zasad grupy – |                 |
|       | Administratorzy dor    | meny –        |                 |
|       | Administratorzy        | -             |                 |
|       | Użytkownicy pulpitu    | ı zdalnego —  |                 |
|       | Użytkownicy            | -             |                 |
|       | Użytkownicy AD         | -             |                 |
|       | Demete Assess V/D      | NI            |                 |

Tworzenie nowej grupy – należy podać Nazwę, Opis oraz przypisać ją pod daną/dane grupy użytkowników, którzy mają mieć dostęp do urządzeń.

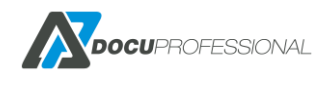

Przypisane grupy użytkowników

| Gru       | py aktywne    | Grupy wykluczone               |          |  |
|-----------|---------------|--------------------------------|----------|--|
| 2 obiekty | Usuń wszystko | Dodaj                          | wszystko |  |
| Default   | -             | Księgowość                     | +        |  |
| It        | -             | Twórcy-właściciele zasad grupy | +        |  |
|           |               | Administratorzy domeny         | +        |  |
|           |               | Administratorzy                | +        |  |
|           |               | Użytkownicy pulpitu zdalnego   | +        |  |
|           |               | Użytkownicy                    | +        |  |
|           |               | Użytkownicy AD                 | +        |  |
|           |               | Remote Access VPN              |          |  |
|           |               |                                |          |  |
|           |               |                                |          |  |

Przypisane grup użytkowników pod daną grupę urządzeń

# 10.5 ZARZĄDZANIE KOLEJKAMI WYDRUKU

System daje możliwość tworzenia dowolnej ilości kolejek wydruków i różnych typów w zależności od ich zastosowania.

Aby dodać nową kolejkę naciśnij "Nowa kolejka wydruku"

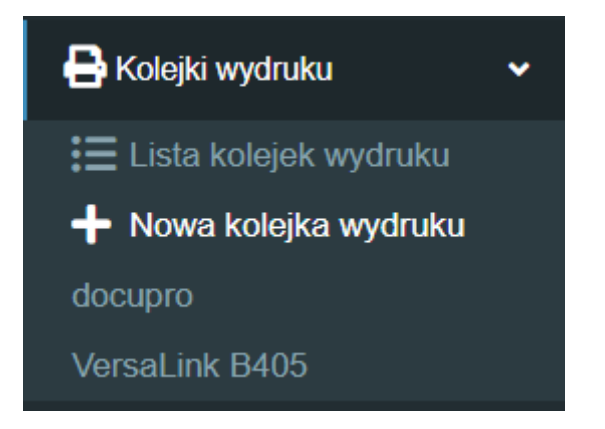

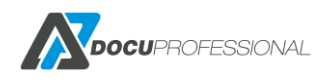

### Nowa kolejka wydruku

| Nazwa             |                         |  |
|-------------------|-------------------------|--|
| Nazwa kolejki LPR |                         |  |
| Typ kolejki       | LPD ~                   |  |
| Typ celu          | Kolejka zabezpieczona 🗸 |  |
|                   | _                       |  |

Aktywny 🗹

Grupy użytkowników korzystający z kolejki

| Grupy aktywne         |            |               | Grupy wykluczone |             |
|-----------------------|------------|---------------|------------------|-------------|
| 14 obiekty            | Usuń w     | Usuń wszystko |                  | Dodaj wszys |
| Domyślna              |            | -             | •                |             |
| Marketing             |            |               |                  |             |
| Twórcy-właściciele za | asad grupy |               |                  |             |
| Administratorzy dom   | eny        |               | -                |             |
| Administratorzy       |            |               | -                |             |
| Użytkownicy pulpitu z | zdalnego   |               |                  |             |
| Users                 |            |               |                  |             |

Nazwa – nazwa kolejki wydruku (wartość jedynie informacyjna)

**Nazwa kolejki LPR** – nazwa kolejki LPR ( np.: dp\_folder jak w poniższym przykładzie dla zainstalowanej drukarki na serwerze)

| onfiguruj monitor standaro | lowego   | portu TCP/IP |        |
|----------------------------|----------|--------------|--------|
| Jstawienia portu           |          |              |        |
| Nazwa portu:               |          | dp_folder    |        |
| Nazwa drukarki lub adres   | IP:      | 127.0.0.1    |        |
| - Protokół                 |          |              |        |
| C Raw                      |          | ☞ LPR        |        |
| Ustawienia Raw             |          |              |        |
| Numer portu:               | 515      | 0            |        |
| Ustawienia LPR             |          |              |        |
| Nazwa kolejki:             | dp_i     | older        |        |
| 🕅 Włączone zliczanie b     | pajtów L | PR           |        |
| Włączony stan proto        | okołu SN | IMP          |        |
| Nazwa społeczności:        | pub      | lic          |        |
| Indeks urządzenia<br>SNMP: | 1        |              |        |
| 1                          |          | OK           | Anubri |

Typ kolejki – Rodzaj źródła wydruków

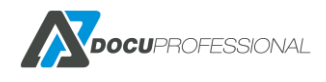

| Typ kolejki | LPD                     | ~ |
|-------------|-------------------------|---|
| Typ celu    | LPD<br>Folder<br>E-Mail |   |
| Aktywny     | Wgrywanie pliku         |   |

LPD – standardowa kolejka wydruku LPD

**Folder** – drukowanie plików z danego folderu

E-mail – wysyłane pliki do wydruku na dany adres email (drukowanie z smtp)

Wgrywanie pliku – drukowanie przez upload pliku przez stronę DocuProfessional

### <u>Typ celu – gdzie ma trafić wydruk</u>

| Typ celu | Kolejka zabezpieczona                              | ~ |
|----------|----------------------------------------------------|---|
| Aktywny  | Kolejka zabezpieczona<br>Urządzenia<br>Użytkownicy |   |

Kolejka zabezpieczona – na kolejkę secure (wydruk podążający) Urządzenia – drukowanie bezpośrednio na dane urządzenie/a Użytkownicy – do danych użytkowników na ich kolejki secure

Drukarka – nazwa drukarki (musi być identyczna jak jest zainstalowana na serwerze)

| Grupy           | Grupy aktywne Grupy v |                                |         |    |  |
|-----------------|-----------------------|--------------------------------|---------|----|--|
| 2 obiekty       | Usuń wszystko         | Dodaj v                        | wszystk | (0 |  |
| IT              | -                     | Domyślna                       | +       | •  |  |
| Administratorzy | -                     | Marketing                      | +       |    |  |
|                 |                       | Twórcy-właściciele zasad grupy | +       |    |  |
|                 |                       | Administratorzy domeny         | +       |    |  |
|                 |                       | Użytkownicy pulpitu zdalnego   | +       |    |  |
|                 |                       | Users                          | +       |    |  |
|                 |                       | toot11                         |         |    |  |

Grupy użytkowników korzystający z kolejki

Przypisanie uprawnień do danej kolejki wydruku

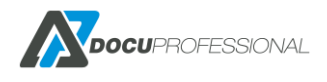

Po poprawnym dodaniu kolejki drukarki pojawi się:

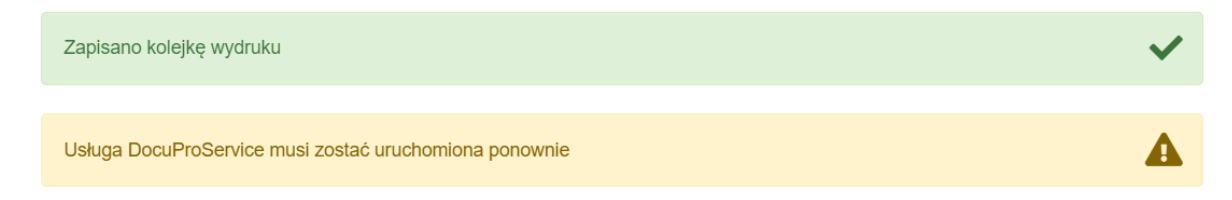

Należy pamiętać aby po dodaniu kolejki drukarki bądź jej modyfikacji zrestartować usługę DocuProService

Przykład drukowania z wybranego folder na daną drukarkę tylko dla pracowników działu IT:

| Kolejka wydruku V | ersaLink B405                   |
|-------------------|---------------------------------|
| Nazwa             | VersaLink B405                  |
| Nazwa portu       | b405                            |
| Typ kolejki       | Folder                          |
| Drukarka          | VersaLink B405                  |
| Тур               | Lokalny                         |
| Ścieżka           | D:\do_druku                     |
| Login             |                                 |
| Hasło             |                                 |
| Jednostka         | Central                         |
| Typ celu          | Urządzenia ~                    |
| Urządzenia        | x Versalink B405 (192.168.0.64) |
| Aktywny           | $\checkmark$                    |

Grupy użytkowników korzystający z kolejki

| Grup      | oy aktywne    | Grupy wykluczone             |            |  |  |  |
|-----------|---------------|------------------------------|------------|--|--|--|
| 1 obiekty | Usuń wszystko | Doda                         | j wszystko |  |  |  |
| IT        |               | matoriolo Zabad grapy        |            |  |  |  |
| 11        |               | Administratorzy domeny       | +          |  |  |  |
|           |               | Administratorzy              | +          |  |  |  |
|           |               | Użytkownicy pulpitu zdalnego | +          |  |  |  |
|           |               | Llaara                       | +          |  |  |  |

System tworzy drzewo podkatalogów z nazwami loginów użytkowników. Jeśli użytkownik wrzuci prace do swojego katalogu to wydruk zostanie przypisane na jego konto.

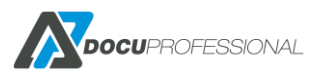

Wersja 3.xx

| 🍠 🔵 🤜 🖡 🕨 Kompi    | iter 🕨 Data (D:) 🕨 do_ | druku 🕨                  |                   |
|--------------------|------------------------|--------------------------|-------------------|
| Organizuj 🔻 🛛 🛜 Ot | wórz Umieść w bibl     | liotece 🔻 Udostępnij 🔻 N | agraj Nowy folder |
| ጵ Ulubione         |                        | Nazwa                    | Data modyfikacji  |
| Ostatnie miejsca   |                        | 퉬 a.kowalska             | 2021-02-10 14:56  |
| Pobrane            |                        | 퉬 a.lewandowska          | 2021-02-10 14:56  |
| 📃 Pulpit           |                        | 퉬 a.mackowiak            | 2021-02-10 14:56  |

### Przykład drukowania na kolejkę secure przez wysyłanie plików na dany adres email

| Nazwa               | mail_secure             |
|---------------------|-------------------------|
| Nazwa kolejki LPR   | mail_secure             |
| Typ kolejki         | E-Mail ~                |
| Drukarka            | mail_secure             |
| Serwer IMAP         | xpress.home.pl          |
| Port                | 993                     |
| Szyfrowanie         | TLS ~                   |
| Login               | testowa@xgroup.pl       |
| Hasło               | •••••                   |
| Pozostaw wiadomości | Nie ~                   |
| Typ celu            | Kolejka zabezpieczona 🗸 |
| Aktywny             |                         |

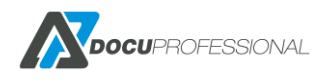

Przykład drukowania na kolejkę upload (wgrywanie pliku przez panel użytkowników)

| olejka wydruku u  | pload                                                                                                    |                                    |         |                             |
|-------------------|----------------------------------------------------------------------------------------------------|------------------------------------|---------|-----------------------------|
| Nazwa             | upload                                                                                                    |                                    |         |                             |
| Nazwa kolejki LPR | upload                                                                                                    |                                    |         |                             |
| Typ kolejki       | Wgrywanie pliku                                                                                                    |                                    | ~       |                             |
| Drukarka          | upload                                                                                                    |                                    |         |                             |
| Typ celu          | Kolejka zabezpieczona                                                                                                    |                                    | ~       |                             |
|                   |                                                                                                    |                                    |         |                             |
| Aktywny           |                                                                                                    |                                    |         |                             |
| Aktywny           | Grupy użytkowników korzystający                                                                                                    | z kolejki                          |         |                             |
| Aktywny           | Grupy użytkowników korzystający<br>Grupy aktywne                                                                                                    | z kolejki                          | Grupy w | ykluczone                   |
| Aktywny           | Grupy użytkowników korzystający Grupy aktywne 14 obiekty                                                                                                    | z kolejki<br>9<br>Usuń wszystko    | Grupy w | ykluczone<br>Dodaj wszystko |
| Aktywny           | Grupy użytkowników korzystający<br>Grupy aktywne<br>14 obiekty<br>Domyślna                                                                                           | z kolejki<br>Usuń wszystko         | Grupy w | ykluczone<br>Dodaj wszystko |
| Aktywny           | Grupy użytkowników korzystający<br>Grupy aktywne<br>14 obiekty<br>Domyślna<br>Marketing                                                                              | z kolejki<br>Usuń wszystko         | Grupy w | ykluczone<br>Dodaj wszystko |
| Aktywny<br>(      | Crupy użytkowników korzystający<br>Grupy aktywne<br>14 obiekty<br>Domyślna<br>Marketing<br>Twórcy-właściciele zasad grup                                             | z kolejki<br>Usuń wszystko         | Grupy w | ykluczone<br>Dodaj wszystko |
| Aktywny<br>(      | Cupy użytkowników korzystający<br>Grupy aktywne<br>14 obiekty<br>Domyślna<br>Marketing<br>Twórcy-właściciele zasad grup<br>Administratorzy domeny                    | z kolejki<br>Usuń wszystko         | Grupy w | ykluczone<br>Dodaj wszystko |
| Aktywny           | Cupy użytkowników korzystający<br>Grupy aktywne<br>14 obiekty<br>Domyślna<br>Marketing<br>Twórcy-właściciele zasad grup<br>Administratorzy domeny<br>Administratorzy | z kolejki<br>Usuń wszystko<br><br> | Grupy w | ykluczone<br>Dodaj wszystko |
| Aktywny<br>(      | Cupy użytkowników korzystający<br>Grupy aktywne<br>14 obiekty<br>Domyślna<br>Marketing<br>Twórcy-właściciele zasad grup<br>Administratorzy domeny<br>Administratorzy | z kolejki<br>Usuń wszystko         | Grupy w | ykluczone<br>Dodaj wszystko |

# 11. ZARZĄDZANIE UŻYTKOWNIKAMI

Wszystkich użytkowników, którzy chcą pracować na urządzeniach podpiętych do systemu, należy dodać do systemu. Istniej możliwość ręcznego dodania użytkowników przez system, zaimportowania listy użytkowników z pliku bądź synchronizacja z LDAP (dla firm pracujących w domenie).

Każdy użytkownik dodany do systemu może zalogować się na dowolnym urządzeniu w różnych lokalizacjach (o ile nie zablokujemy tego w systemie).

Zakładka Użytkownicy

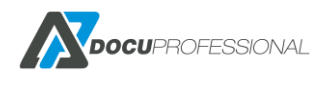

| <b>Docu</b> Professional | 🔒 Urządzenia | 📇 Użytkow <mark>ki</mark> ny | Li Skanowanie  | S Raporty | To Reguly        | 😂 Ustawienia |                       |                   | ?             | 3          | C Admin  |
|--------------------------|--------------|------------------------------|----------------|-----------|------------------|--------------|-----------------------|-------------------|---------------|------------|----------|
| Użytkownicy              | Maaaa        |                              |                | 4444      | 11111            | bhhhh        |                       |                   |               |            | aaq      |
| ;⊟ Lista                 | 🕺 Lista uż   | zytkowników                  |                |           |                  |              |                       |                   |               | Użytko     | wnicy    |
| + Nowy użytkownik        | > Wyszukiwa  | nie zaawansowane 🕨 🗅         | odatkowe akcje |           |                  |              |                       |                   |               |            |          |
| Generator PIN/PUK        |              |                              |                |           |                  |              |                       | Wy                | /świetlono re | zultaty 1- | 20 z 23. |
| Eksport/Import           | ă •          | Login                        | lmię           | :         | Naz              | wisko        | E-mail                | Grupa             | Aktywny       | 20         |          |
|                          |              |                              |                |           |                  |              |                       |                   | Tak 🔻         |            |          |
| Grupy >                  | Admin        | ator                         | Admin          |           | Admin            |              | a.admin@admin.pl      | Default           | Tak           | 1          | *        |
|                          | Ados         |                              | Test           |           | Znaki niepolskie |              |                       | Użytkownicy       | Tak           |            |          |
|                          | c.orda       |                              | Czesław        |           | Orda             |              |                       | Remote Access VPN | Tak           |            |          |
|                          | Czesiek      |                              | Czesław        |           | Orda             |              | c.orda@docupartner.pl | Default           | Tak           | 1          |          |

Zarządzanie użytkownikami w systemie – lista użytkowników

Wyszukiwanie zaawansowane - mamy możliwość wyszukiwania użytkowników po:

| Lista użytkowniko          | ów |          |       | Użytkownicy |  |
|----------------------------|----|----------|-------|-------------|--|
| ✓Wyszukiwanie zaawansowani | e  |          |       |             |  |
| Login                      |    | E-mail   |       |             |  |
| Imię                       |    | Nazwisko |       |             |  |
| Grupa                      |    | Alias    |       |             |  |
| PIN/PUK lub numer karty    |    | Aktywny  | Tak 🔻 |             |  |
| Szukaj                     |    |          |       |             |  |

Zakładka Dodatkowe akcje służy do masowych działań na użytkownikach

| Dodatkowe akcje             |               |   |         |
|-----------------------------|---------------|---|---------|
| Wybierz akcję dla zaznaczor | ych elementów |   |         |
| Akcja                       | Usuń          | • | Wykonaj |

# 11.1 DODANIE UŻYTKOWNIKA

W celu dodania nowego użytkownika do systemu należy przejść do zakładki *Użytkownicy -> Nowy użytkownik* 

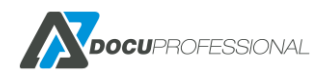

| Istawienia SMB Login syste | mu        |  |
|----------------------------|-----------|--|
| Login *                    |           |  |
| Imię                       |           |  |
| Nazwisko                   |           |  |
| E-mail                     |           |  |
| Grupa                      | Default • |  |
| Język *                    | Polski    |  |
| Aktywny *                  | Ø         |  |
| Dodatkowe pole 1           |           |  |

*Login* – login użytkownika, którym posługuje się podczas logowania do systemu na swoim komputerze

Język – język aplikacji na urządzeniu

Grupa – przypisanie użytkownika do grupy,

Aktywny – użytkownik aktywny w systemie,

**Dodatkowe pole 1** – dodatkowy parametr, który możemy wykorzystać np.: do mapowania danych z LDAP.

Zakładka "**SMB**" służy do ustawienia parametrów dostępu do folderu skanowania dla danego użytkownika.

### Stwórz użytkownika

| Autoryzacja    | Wspólny <b>v</b> |  |
|----------------|------------------|--|
| Katalog domowy |                  |  |
| Login (SMB)    |                  |  |
| Hasło (SMB)    |                  |  |
|                |                  |  |
| Zapisz 👻       |                  |  |

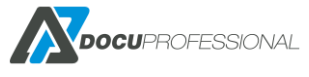

*Autentykacja -> Wspólny* – autentykacja wspólna dla wszystkich użytkowników (konfigurowany w zakładce Ustawienia -> Skanowanie wspólny zasób dla wszystkich użytkowników)

Autentykacja -> Użytkownik – autentykacja przypisana dla konkretnego użytkownika

Katalog domowy – ustawieni ścieżki do udostępnionego folderu (np. w AD jest to Home Directory)

Login i hasło – uwierzytelnienie do zasobu

Po dodaniu użytkownika pojawi się zakładka autoryzacja

Zakładka Autoryzacja:

### Użytkownik Admin

| Ustawienia | Autoryzacja SMB | 3 Alias          |   |
|------------|-----------------|------------------|---|
|            | PIN             | 1111             | P |
|            | PUK             | 6666             | ₽ |
|            | ID karty        | 760084F90B       | × |
|            | ID karty        | 0EE582C01        | × |
|            | ID karty        | 0105B2C01        | × |
|            | ID karty        | 650000012C58EE01 | × |
|            | ID karty        | 940000C5FF057201 | × |
|            | ID karty        | 0008714507       | × |
| + Doda     | aj nową kartę   |                  |   |

ID Karty – numer unikalny karty użytkownika (użytkownik może mieć dodanych wiele kart),

PIN – unikalny przypisany kod dostępu, np.: 767333,

PUK – umożliwia samodzielne przypisanie karty do użytkownika przez podanie numeru PUK,

Klikając na kluczyk przy PIN bądź PUK system losowo wygeneruje liczbę i wyśle informację do danej osoby:

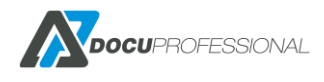

| ſ | Gener  | ator Pl | N/PUK  |      | ×   |
|---|--------|---------|--------|------|-----|
|   | Długoś | ść kodu |        |      |     |
|   | 6      | •       | 728424 |      |     |
| _ |        |         |        |      |     |
| E |        |         | Zapisz | Nowy | Али |
| 7 |        |         |        |      |     |

Zakładka **Alias** służy do podpięcia innego konta pod tego samego użytkownika np.: użytkownik poza swoim kontem w systemie Windows korzysta z drukowania z systemu Linux i chce aby autoryzacja i wydruk były podpięte pod jego główne konto.

### Użytkownik Admin

| Ustawienia Autoryzacja SMB Al | 15     |
|-------------------------------|--------|
| Alias Administra              | tor1 X |
| + Dodaj nowy alias            |        |
|                               |        |
| 🕞 Zapisz 👻 📋 Usuń             |        |

Zakładka Login systemu określa jaką funkcję ma użytkownik

**Użytkownik** – dostęp tylko do swoich danych po zalogowaniu się na swoje konto (swoje raporty, historia skanowania, zmiana hasła/pinu/puku, konfiguracja Onedrive)

Administrator – dostęp do wszystkich funkcji i danych dostępnych przez panel administracyjny

## **11.2 GENERATOR PIN/PUK**

System posiada funkcję automatycznego generowania PIN/PUK dla użytkowników.

PIN - służy do alternatywnego logowania na urządzeniu PUK - służy do samodzielnego przypisania karty do użytkownika

PIN/PUK po wygenerowaniu zostanie wysłany na adres wybranych grup użytkowników.

Istnieje również możliwość wygenerowania haseł do portalu logowania dla użytkowników. W tym celu należy wybrać "Hasło".

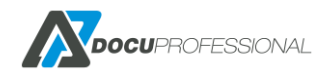

Wersja 3.xx

Generator PIN/PUK

| generowanie | kodów | PIN    | / PLIK |
|-------------|-------|--------|--------|
| generuwanie | KUUUW | F IIN. | / FUN  |

| nerowanie nowego kodu PII<br>PIN - służy do alternaty<br>PUK - służy do przypisa<br>Hasło - zezwala na dosł | N lub PUK dla wybrany<br>wnego logowania na ur<br>unia karty do użytkownił<br>tęp do panelu weboweg | ch grup użytkowników oraz wysłanie<br>ządzeniu.<br>ka.<br>go i tworzy nowe hasło. | wiadomości e-mail o zmianie do użytkownik |
|----------------------------------------------------------------------------------------------------|----------------------------------------------------------------------------------------------------|-----------------------------------------------------------------------------------|-------------------------------------------|
| Wybierz typ kodu                                                                                            | PIN                                                                                                 |                                                                                   | T                                         |
| Długość kodu                                                                                                | 6                                                                                                   |                                                                                   | ¥                                         |
|                                                                                                    | Grup                                                                                                | y aktywne                                                                         | Grupy wykluczone                          |
|                                                                                                    | 10 obiekty                                                                                          | Usuń wszystko                                                                     | Dodaj wszystko                            |
|                                                                                                    | Default                                                                                             | -                                                                                 |                                           |
|                                                                                                    | lt                                                                                                  | _                                                                                 |                                           |
|                                                                                                    | Księgowość                                                                                          | -                                                                                 |                                           |
|                                                                                                    | Twórcy-właściciele :                                                                                | zasad grupy –                                                                     |                                           |
|                                                                                                    | Administratorzy dor                                                                                 | neny –                                                                            |                                           |
|                                                                                                    | Administratorzy                                                                                     | -                                                                                 |                                           |
|                                                                                                    | Użytkownicy pulpitu                                                                                 | ı zdalnego —                                                                      |                                           |
|                                                                                                    | Użytkownicy                                                                                         | -                                                                                 |                                           |
|                                                                                                    | Użytkownicy AD                                                                                      | -                                                                                 |                                           |
|                                                                                                    | Remote Access VP                                                                                    | N –                                                                               |                                           |
|                                                                                                    |                                                                                                    |                                                                                   |                                           |

#### Generator PIN/PUK

| Generator I                                               | PIN/PUK                                                                                                    |                                                               |  |
|-----------------------------------------------------------|----------------------------------------------------------------------------------------------------|---------------------------------------------------------------|--|
| Tutaj można wyger<br>• PIN - służy do<br>• PUK - służy do | nerować i wysłać na adres e-mail P<br>alternatywnego logowania na urząc<br>o samodzielnego przypisania karty | IN lub PUK dla grup użytkowników.<br>Izeniu<br>do użytkownika |  |
|                                                           |                                                                                                    | 67%                                                           |  |
|                                                           | 0.1.1                                                                                                    |                                                               |  |

Proces generowania PIN/PUK

### Wynik ostaniego zdarzenia

Zmiana PUK 2016-03-04 13:42:03 U: jkowaslki kod: 2632 nowy: 922937 wysłano na j.kowalski@domena.pl Wynik generacji PIN/PUK

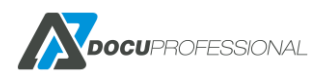
# **11.3 EKSPORT/IMPORT UŻYTKOWNIKÓW**

System pozwala na zaimportowanie użytkowników z pliku. W tym celu należy wejść do zakładki Użytkownicy -> Export/Import -> Eksport - > Plik csv

| Eksport/Impo             | rt użytkowników                                                                                                    | Użytkownicy > Eksport/Import użytkowników |
|--------------------------|----------------------------------------------------------------------------------------------------|-------------------------------------------|
| >> Przejdź do konfigurac | ji LDAP                                                                                                    |                                           |
| Eksport Import           | Synchronizuj z LDAP                                                                                                    |                                           |
| Separator                |                                                                                                    |                                           |
| Kolumny                  | 🖉 Login 🗋 Wybierz wszystko 🗹 Imię 🗹 Nazwisko 🗹 E-mail 🖓 ID karty 🖓 PIN 🖓 PUK 🖓 Grupa 🗋 Autoryzacja 🗋 Katalog domowy 🗋 Login (SMB) | 🗌 Hasło (SMB) 🗹 Dodatkowe pole 1          |
| Eksport                  |                                                                                                    |                                           |

Należy wskazać plik i nacisnąć przycisk Import (format pliku csv – patrz poniżej).

### Eksport/Import użytkowników

#### >> Przejdź do konfiguracji LDAP

| Eksport Import | Synchronizuj z LDAP            |   |
|----------------|--------------------------------|---|
| Metoda         | Plik CSV                       | ~ |
| Separator      |                                |   |
| Wybierz plik   | Wybierz plik Nie wybrano pliku |   |
| 1 import       |                                |   |

Format pliku CSV do importu:

Format jest dynamiczny.

Nagłówek (pierwsza linijka CSV) determinuje pola. Muszą one odpowiadać nazwą pól z bazy danych.

Dostępne pola to:

login,firstname,lastname,email,auth\_card,auth\_pin,auth\_puk,groupName,smb\_status,smb\_homedir, smb\_login,smb\_pass,param1

W celu zaimportowania bazy użytkowników do systemu należy wejść do zakładki **Użytkownicy -> Export/Import -> Importuj ->** należy wskazać Import użytkowników Metoda: plik .csv, wybrać plik, wpisać właściwy znak separatora i kliknąć Importuj.

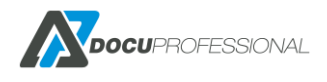

| Import użytkowników |          |   |
|---------------------|----------|---|
| Metoda              | Wybierz  |   |
|                     | Wybierz  | 3 |
|                     | LDAP     |   |
| Import              | plik csv |   |

Istnieje również możliwość automatycznego Importowania danych (synchronizacji) z LDAP. W tym celu należy wejść w link "**Automatyczny import użytkowników z LDAP**"). Wcześniej należy ręcznie skonfigurować połączenie z LDAP.

### Eksport/Import użytkowników

| Eksport Import | Synchronizuj z LDAP |
|----------------|---------------------|
| Dzień tygodnia |                     |
| Godzina        | 0:00 ~              |
| Powtarzaj      |                     |
| Powtarzaj co   | minut               |

# 11.4 PRACE UŻYTKOWNIKA

Z pozycji edycji danego użytkownika można podglądnąć jego prace.

| Ustawienia | Autoryzacja      | SMB       | Alias | Login systemu |   |
|------------|------------------|-----------|-------|---------------|---|
|            | Login *          | a.lewando | owska |               |   |
|            | Imię             | Anna      |       |               |   |
|            | Nazwisko         | Lewandow  | wska  |               |   |
|            | E-mail           |           |       |               |   |
|            | Grupa            | Domyślna  | a     |               | ~ |
|            | Język *          | Polski    |       |               | ~ |
|            | Aktywny *        | <b>v</b>  |       |               |   |
|            | Dodatkowe pole 1 |           |       |               |   |

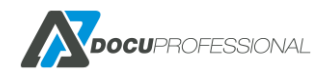

✓ Prace

|                                                                                 |                        |            |         |               | Wyświetlono rezultaty | 1-20 z 6435. |
|---------------------------------------------------------------------------------|------------------------|------------|---------|---------------|-----------------------|--------------|
| Nazwa                                                                           | Data                   | Тур        | Projekt | Jednostka     | Ostatni status        | 20 🗸         |
|                                                                                 |                        | ~          |         |               | ~                     |              |
| VIS_0464859463_20200508101358_{0728e9de-200d-47df-a1eb-be2b76ba5907}<br>(1).pdf | 2020-05-08<br>10:16:13 | W historii |         | Oddział Jawor | Zliczono (sukces)     | Q 💼          |
| VIS_0464859463_20200508101358_{0728e9de-200d-47df-a1eb-be2b76ba5907} (1).pdf    | 2020-05-08<br>10:14:34 | W historii |         | Oddział Jawor | Zliczono (sukces)     | Q 💼          |
| Plik PDF                                                                        | 2020-05-08<br>10:04:43 | W historii |         | Oddział Jawor | Zliczono (sukces)     | Q 💼          |

### oraz możliwy podgląd w dokładną historię pracy:

| Dokument Plik            | PDF                                                               | Raporty > Historia dokumentów > Plik PDI |
|--------------------------|-------------------------------------------------------------------|------------------------------------------|
| Nazwa                    | Plik PDF                                                          |                                          |
| Data                     | 2020-05-08 10:04:43.172367                                        |                                          |
| Тур                      | W historii                                                        |                                          |
| Użytkownik               | a.lewandowska                                                     |                                          |
| Projekt                  | Nie ustawiony                                                     |                                          |
| Jednostka                | Oddział Jawor                                                     |                                          |
| Liczba kopii             | 1                                                                 |                                          |
| Kolor                    | Kolor                                                             |                                          |
| Dwustronny               | Jednostronny                                                      |                                          |
| Liczba stron             | 1                                                                 |                                          |
| Rozmiar strony           | A4                                                                |                                          |
| Liczba obrazów           | 1                                                                 |                                          |
| Status historii          |                                                                   | Wyświetlono rezultaty 1-4                |
| Тур                      | Opis                                                              | Data                                     |
| Zliczono (sukces)        | Praca został zliczona, Szczegóły                                  | 2020-05-08 10:05:07.37627                |
| W historii               | Praca została przeniesiona do historii                            | 2020-05-08 10:04:44.337944               |
| Nydrukowano bezpośrednio | Praca została wydrukowana bezpośrednio na Urządzenie 192.168.0.61 | 2020-05-08 10:04:43.250702               |
| Noun                     | Praca odebrana z Użytkownik a Jewandowska                         | 2020 05 08 10:04:43 234806               |

# 11.5 ZARZĄDZANIE GRUPAMI UŻYTKOWNIKÓW

Każdego użytkownika, który jest dodany do systemu, należy przyporządkować pod daną grupę użytkowników. Domyślnie użytkownicy są podpięci do grupy "Domyślna". Dzięki pogrupowaniu użytkowników będziemy mogli definiować odpowiednią politykę bezpieczeństwa. Można daną grupę użytkowników przypisać pod konkretne grupy urządzeń, np.: tylko użytkownicy z działu księgowości mogą używać urządzeń przypisanych do ich działu. Dodatkowo właściwe przypisanie użytkowników pozwoli generować odpowiednie raporty z podziałem na grupy użytkowników, np.: dział IT, dział księgowości, dział HR itp.

Użytkownicy -> Grupy

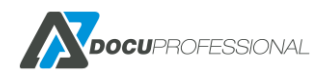

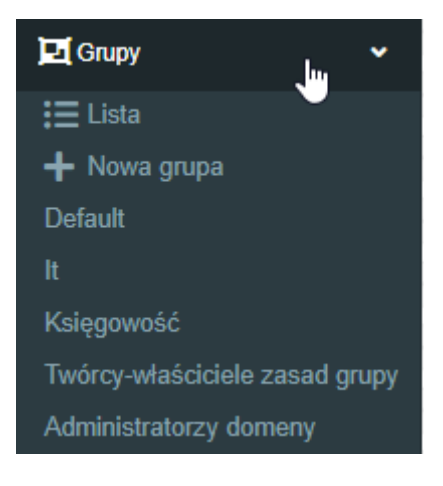

### Lista:

| ista grup uzytkownikow         |                           | Ozyrkownicy > Grupy uzyrko | whikow > Lista grup uzytkownii |
|--------------------------------|---------------------------|----------------------------|--------------------------------|
|                                |                           |                            | Wyświetlono rezultaty 1-10     |
| Nazwa                          | Opis                      | Liczba użytko              | owników 20                     |
| کرم<br>جب ا                    | The default group         | 10                         |                                |
| t                              | The detault group         | 0                          | ×                              |
| Księgowość                     |                           | 1                          | 1 *                            |
| Twórcy-właściciele zasad grupy | Synchronization with LDAP | 1                          | 2 *                            |
| Administratorzy domeny         | Synchronization with LDAP | 2                          | 1 🛪                            |
| Administratorzy                | Synchronization with LDAP | 2                          | 1 🛪                            |
| Jżytkownicy pulpitu zdalnego   | Synchronization with LDAP | 1                          | 1 *                            |
| Jżytkownicy                    | Synchronization with LDAP | 2                          | 1 🛪                            |
| Jżytkownicy AD                 | Synchronization with LDAP | 4                          | 1 8                            |
| Remote Access VPN              | Synchronization with LDAP | 3                          | 1 11                           |

Lista grup użytkowników

Szablony skanowania są przypisane pod konkretne grupy użytkowników. Jeżeli tylko pracownicy z księgowości mają mieć dostęp do szablonu "Księgowość", należy ich umieścić do odpowiedniej grupy, np.: "Księgowość" i w szablonie skanowani przypisać tę grupę do uprawnień.

### Grupy użytkowników tworzy się w zakładce Użytkownicy -> Grupy -> Nowa grupa

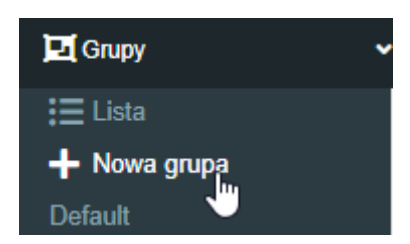

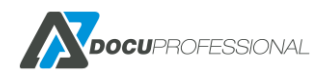

| twórz nowa aru | upe użvtkowni           | ków           |                  | Użytkownicy > Grupy użytkowników > Stwórz nową grupę użytkownikó |
|----------------|-------------------------|---------------|------------------|------------------------------------------------------------------|
| Nazwa '        |                         |               |                  |                                                                  |
| Opis           | 5                       |               |                  |                                                                  |
|                |                         |               | 4                |                                                                  |
|                | Przypisane grupy urządz | eń            |                  |                                                                  |
|                | Grupy                   | aktywne       | Grupy wykluczone |                                                                  |
|                | 3 obiekty               | Usuń wszystko | Dodaj wszystko   |                                                                  |
|                | Default                 | -             |                  |                                                                  |
|                | Budynek A               |               |                  |                                                                  |
|                | Budynek B               |               |                  |                                                                  |

Tworzenie nowej grupy użytkowników i przypisanie jej do odpowiednich grup urządzeń

### **11.6 PANEL ADMINISTRACYJNY ZWYKŁEGO UŻYTKOWNIKA**

Logowanie odbywa się przez stronę www tak jak dla administratora. Użytkownik po podaniu swojego loginu i hasła ma dostęp do swoich danych. Jest możliwość dostępu do panela bez logowania (przez SSO – patrz rozdział 8).

| 4 | DocuProfessional      | Raporty      | 🕒 Skanowanie | 🕸 Ustawienia             |                      |                     |                       |     | 🛉 Upload | 8 | 🛟 Czesiek |
|---|-----------------------|--------------|--------------|--------------------------|----------------------|---------------------|-----------------------|-----|----------|---|-----------|
|   | DocuProfessional Ente | erprise - Da | shboard      |                          |                      |                     |                       |     |          |   | ¥         |
|   |                       |              | 🖬 Mo         | je ostatnie prace        |                      |                     |                       |     |          |   |           |
|   |                       |              |              | Nazwa                    | Data                 | Projekt Jednostka   | Ostatni status        |     |          |   |           |
|   |                       |              | dokumer      | t_testowy1               | 2021-02-11 10:59:32  | Central             | Nieprawidłowy projekt | Q 💼 |          |   |           |
|   |                       |              | dokumer      | t_testowy1               | 2021-02-11 10:38:05  | Central             | Nowy                  | Q 🏛 |          |   |           |
|   |                       |              | Microsof     | Word - Orda wrzesien.doc | 2020-10-06 08:16:54  | Central             | Usunięto              | Q 🏛 |          |   |           |
|   |                       |              | Microsof     | Word - Orda wrzesien.doc | 2020-10-06 08:15:15  | Central             | Usunięto              | Q 🏛 |          |   |           |
|   |                       |              | Microsof     | t Word - Test.docx       | 2020-09-30 11:56:56  | Central             | Usunięto              | Q 🏛 |          |   |           |
|   |                       |              | → Przej      | tž do prac               |                      |                     |                       |     |          |   |           |
|   |                       |              |              |                          |                      |                     |                       |     |          |   |           |
|   | Wydruki w czasie      | (dni)        |              |                          |                      |                     |                       |     |          | Ŀ | ≝ #       |
|   | 1.0                   |              |              | c                        | statni tydzień (2021 | -02-12 - 2021-02-19 | )                     |     |          |   |           |
|   | 0.8                   |              |              |                          |                      |                     |                       |     |          |   |           |

Użytkownik ma dostęp do zarządzania niektórymi widżetami w dashboardzie:

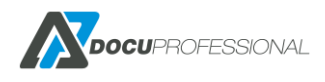

| Włączone widż                    | ety | Wyłącz        | one widżety    |
|----------------------------------|-----|---------------|----------------|
| 4 obiekty                        |     |               | Dodaj wszystko |
| <sup>®</sup> Moje ostatnie prace | -   | Prace aktywne |                |
| Wydruki w czasie (dni)           |     |               |                |
| Wydruki w czasie (miesiące)      |     |               |                |
| * Mój raport                     |     |               |                |
|                                  |     |               |                |
|                                  |     |               |                |
|                                  |     |               |                |
|                                  |     |               |                |
|                                  |     |               |                |
|                                  |     |               |                |
|                                  |     |               |                |

Ma dostęp do swoich raportów, historii zliczania i dokumentów – zakładka Raporty

| M DocuProfessional                | 🕏 Raporty | E Skanowanie                         | *            | S Ustawienia              |         |                               |            |               |           |                     |
|-----------------------------------|-----------|--------------------------------------|--------------|---------------------------|---------|-------------------------------|------------|---------------|-----------|---------------------|
|                                   | pada      |                                      |              |                           |         |                               | <u>ini</u> |               | <u>AA</u> |                     |
| Benerowanie raportu               | Gene      | erowanie ra                          | apor         | tu                        |         |                               |            |               |           |                     |
| Historia zliczania                | Zliczar   | nie                                  |              |                           |         |                               |            |               |           |                     |
| Historia dokumentów Typ raportu * |           |                                      |              | umowanie<br>02-01 do 2021 | -02-19  |                               |            | ~             |           |                     |
|                                   |           | Тур                                  |              | Typ danych                |         | Grupowanie                    |            | Inne opcje    |           | Kolumny             |
|                                   | <         | Druk                                 | $\checkmark$ | llość                     | ۲       | Użytkownicy                   |            | Nieaktywne    |           | Login               |
|                                   |           | Skanowanie                           |              | Cena                      | 0       | Urządzenia                    |            | Podsumowanie  |           | Imię                |
|                                   |           | Faks                                 |              | Format                    | 0       | Grupy urządzeń                |            | Schowaj puste |           | Nazwisko            |
|                                   |           | Papier                               |              | A4                        | 0       | Jednostka                     |            |               |           | E-mail              |
|                                   | Ty<br>V   | <b>py drukowania</b><br>Drukowanie z |              | A3<br>Kolor               | O<br>Do | Projekt<br>datkowe grupowanie |            |               |           | Dodatkowe pole<br>1 |
|                                   |           | systemu                              |              | Czarno-białe              |         | ~                             |            |               |           | Nazwa grupy         |
|                                   |           | Drukowanie<br>poza systemem          |              | Kolor                     |         |                               |            |               |           |                     |
|                                   |           |                                      |              |                           |         |                               |            |               |           |                     |

W historii dokumentów ma możliwość podglądu szczegółów prac oraz możliwość usunięcia ich z

kolejki wydruku

Q 💼

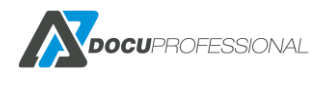

|                     | н   | istoria dokumentów                 |                        |          |            |         |           | Paporty > Historia    | iokumantów   |
|---------------------|-----|------------------------------------|------------------------|----------|------------|---------|-----------|-----------------------|--------------|
|                     | 3 " |                                    |                        |          |            |         |           | Raporty > Tristona    | JOKUMENTOW   |
| Historia zliczania  | \$  |                                    |                        |          |            |         |           | Wyświetlono rezulta   | ty 1-20 z 76 |
| Historia dokumentów | ା 🗖 | Nazwa                              | Data                   | Тур      | Użytkownik | Projekt | Jednostka | Ostatni status        | 20 🗸         |
|                     |     |                                    |                        |          | <b>~</b>   |         |           | ·                     |              |
|                     | 0   | dokument_testowy1                  | 2021-02-11<br>10:59:32 | Nowy     | Czesiek    |         | Central   | Nieprawidłowy projekt | Q 🂼          |
|                     | 0   | dokument_testowy1                  | 2021-02-11<br>10:38:05 | Nowy     | Czesiek    |         | Central   | Nowy                  | Q 💼          |
|                     | 2 o | Microsoft Word - Orda wrzesien.doc | 2020-10-06<br>08:16:54 | Usunięty | Czesiek    |         | Central   | Usunięto              | Q 💼          |
|                     |     | Microsoft Word - Orda wrzesien.doc | 2020-10-06<br>08:15:15 | Usunięty | Czesiek    |         | Central   | Usunięto              | Q 💼          |
|                     |     | Microsoft Word - Test.docx         | 2020-09-30<br>11:56:56 | Usunięty | Czesiek    |         | Central   | Usunięto              | ର୍ 💼         |

Użytkownik może wysłać prace do wydruku prze Upload, który znajduje się w górnej prawej części panelu użytkownika:

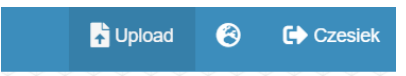

Aby wrzucić pliki klika na Wybierz pliki z komputera

| Wybierz pliki z komputera lub upuść je na tej<br>stronie<br>Dozwolone rozszerzenia plików: .pdf, .doc, .docx,<br>.xls, .xlsx | Wybierz kolejkę na którą wrzucić twoje pliki |   |  |
|----------------------------------------------------------------------------------------------------|----------------------------------------------|---|--|
|                                                                                                    | wybierz                                      | ~ |  |
|                                                                                                    | <b>G</b> Wgraj                               |   |  |
|                                                                                                    |                                              |   |  |
|                                                                                                    |                                              |   |  |

Może wybrać od razu kilka plików do wydruku, następnie wybiera kolejkę i klika na przycisk **"Wgraj"** Konfiguracja kolejek wydruku opisana jest w rozdziale KONFIGURACJA KOLEJEK WYDRUKU W SYSTEMIE.

| Nybierz pliki z komputera lub upuść je na tej             |   | Wybierz kolejkę na którą wrzucić twoje pliki       |
|-----------------------------------------------------------|---|----------------------------------------------------|
| stronie                                                   |   | upload                                             |
| xis, .xisx                                                |   | Pliki pojawią się na twojej zabezpieczonej kolejce |
| broszura_AL.pdf                                           | Ø | 🖡 Warai                                            |
| marzec-kalendarz.pdf                                      | 0 |                                                    |
| Want to know more about ABBYY FineReader<br>icensing_docx |   |                                                    |

Użytkownik ma możliwość sprawdzić raport swoich prac skanowanych – Skanowanie

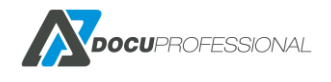

Wersja 3.xx

| Status     | prac           |                     |              |            |                    |             | Status prac        |
|------------|----------------|---------------------|--------------|------------|--------------------|-------------|--------------------|
|            |                |                     |              |            |                    | Wyświetlono | rezultaty 1-7 z 7. |
| Użytkownik | Urządzenie     | Data                | Тур          | Stan       | Szablon skanowania | Jednostka   | 20 🗸               |
|            |                | > ~                 | ~            | ~          |                    |             |                    |
| Czesiek    | Versalink B405 | 2020-10-06 08:20:45 | E-Mail       | Zakończono | E-Mail             | Central     | Q                  |
| Czesiek    | WC3655         | 2020-06-10 11:40:20 | Wbudowany    | Zakończono | smb                | Central     | Q                  |
| Czesiek    | Epson WF-6590  | 2020-06-10 09:28:59 | Kod kreskowy | Zakończono | Teczka_opcja3      | Central     | Q                  |
| Czesiek    | Versalink B405 | 2020-06-10 09:24:36 | Kod kreskowy | Błąd pracy | Teczka_opcja3      | Central     | Q                  |

Poza tym ma dostęp do zmiany swoich ustrawień:

- zmiany hasła
- danych dostępowych do zasobów skanowania SMB
- generowanie PIN'u jak i PUK'u
- logowania się od zasobów Onedrive (skanowania)

### Moje ustawienia

| Zmień hasło | SMB          | PIN/PUK | Onedrive |  |
|-------------|--------------|---------|----------|--|
|             | F            | lasło   |          |  |
|             |              |         |          |  |
|             | Nowe h       | nasło   |          |  |
|             |              |         |          |  |
| Po          | wtórz nowe h | nasło   |          |  |
|             |              |         |          |  |
| Capisz      |              |         |          |  |

### **12. SKANOWANIE**

System DocuProfessional posiada scentralizowany system skanowania. Wszystkie parametry konfigurowane są w panelu administracyjnym DP Centrala a każda zmiana automatycznie pojawia się na wszystkich urządzeniach podłączonych do systemu również tych w oddziałach.

Istnieje możliwość stworzenia nieograniczonej liczby szablonów skanowania m.in. skanowanie na email lub udostępniony zasób zalogowanego użytkownika. Możliwe jest dokupienie modułów skanowania, które rozszerzają podstawową funkcjonalność o bardziej zaawansowane opcje jak np. przetwarzanie dokumentów do Word, Excel czy odczyt kodów kreskowych.

Aby utworzyć szablon skanowania należy wejść w główne menu - zakładka Skanowanie

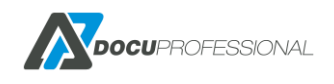

| <b>Docu</b> Professional | 🔒 Urządzenia    | 📇 Użytkownicy | Skanowanie | Raporty | 🏹 Reguly  | 😂 Ustawienia |                            | 6          | 0             | C Adı      |
|--------------------------|-----------------|---------------|------------|---------|-----------|--------------|----------------------------|------------|---------------|------------|
| Szablony skanowania      | August          |               | 0          | 1111    | 2222      |              |                            |            | MMM           | MAY        |
| <b>i</b> ≡ Lista         | Lista sza       | ablonów ska   | nowania    |         |           |              |                            | Si         | ablony skan   | owania     |
| + Nowy szabion           |                 |               |            |         |           |              |                            | Wyświetlon | o rezultaty 1 | -15 z 15.  |
| Status prac              | 8               | Nazwa         |            |         | Ustawieni | a skanowania |                            | Тур        | 20            |            |
| الله Moduły >            | 8               |               |            |         |           |              | •                          |            | v             |            |
|                          | canon_kod       |               |            | Dla sz  | ablonu    |              | Kod kreskowy               |            | 1             |            |
|                          | email           |               |            | Urząda  | zenie     |              | E-Mail                     |            | 1             | * <b>*</b> |
|                          | email 1         |               |            | Urząda  | zenie     |              | E-Mail                     |            | 1             |            |
|                          | hotfolder_kody  |               |            | Urząda  | zenie     |              | Kod kreskowy (Folder)      |            | 1             | * <b>*</b> |
|                          | hotmail_mail    |               |            | Urząda  | zenie     |              | DocuOffice (HotMail Email) |            | 1             |            |
|                          | input           |               |            | Urząda  | zenie     |              | DocuOffice (E-mail)        |            | 1             | * <b>*</b> |
|                          | Katalog_uzytkov | wnik          |            | Dla sz  | ablonu    |              | SMB                        |            | 1             |            |
|                          | OCR_hto         |               |            | Urząda  | zenie     |              | DocuOffice (HotFolder)     |            | 1             | ð 😹        |

## 12.1 SZABLONY SKANOWANIA

W celu utworzenia nowego szablonu skanowania należy wejść do zakładki *Skanowanie-> Dodaj nowy szablon* 

| Nazwa * | PDF               |
|---------|-------------------|
| Opis    | SKANOWANIE DO PDE |
| Тур     | Wbudowany v       |

**Opis** – opis szablonu **Typ**:

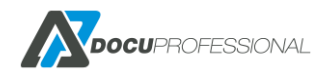

|            | ,                            | _                   |  |  |  |  |
|------------|------------------------------|---------------------|--|--|--|--|
| Тур        | Wbudowany 🔻                  |                     |  |  |  |  |
|            | Wbudowany                    | 1                   |  |  |  |  |
|            | E-Mail V                     | ]                   |  |  |  |  |
|            | Kod kreskowy                 |                     |  |  |  |  |
| DocuOffice |                              |                     |  |  |  |  |
|            | DocuOffice (E-mail)          |                     |  |  |  |  |
|            | DocuOffice (HotFolder)       |                     |  |  |  |  |
| YYY        | SMB                          | ~                   |  |  |  |  |
|            | Onedrive                     |                     |  |  |  |  |
|            | DocuOffice (HotFolder Email) |                     |  |  |  |  |
|            | DocuOffice (HotMail Email)   | $\geq$              |  |  |  |  |
|            | Kod kreskowy (Folder)        | $\langle q \rangle$ |  |  |  |  |
|            | *****                        | - ×                 |  |  |  |  |

Standardowo dostępne są następujące typy szablonów skanowania:

**Wbudowany** – korzysta z szablonu wbudowanego dla urządzenia. Skanowanie do folderu na udostępniony zasób.

**E-mail** – skanowanie na email zalogowanego użytkownika (istnieje również możliwość dodania dodatkowych użytkowników do których chcemy wysłać skan )

**SMB** – skanowanie po protokole SMB do folderu na udostępniony zasób

OneDrive – skanowanie do zasobów Microsoft OneDrive

Jeśli mamy wykupiony moduł DocuOffice bądź DocuBarcode to dostępne będą dodatkowe szablony opisane w rozdziale DOCUSCAN – DOCUOFFICE, DOCUBARCODE

Po dodaniu szablonu pojawią się nowe zakładki.

Zakładka Uprawnienia służy do nadania uprawnień dla danych Grup użytkowników i Jednostek.

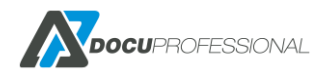

| Glupy a                | ktywne         | Grupy wykluczone |               |  |
|------------------------|----------------|------------------|---------------|--|
| 7 obiekty              | Usuń wszystko  |                  | Dodaj wszystk |  |
| Twórcy-właściciele zas | ad grupy –     | Default          |               |  |
| Administratorzy domer  | ту —           | It               |               |  |
| Administratorzy        |                | Księgowość       |               |  |
| Użytkownicy pulpitu zo | lalnego –      |                  |               |  |
| Użytkownicy            |                |                  |               |  |
| Użytkownicy AD         | -              |                  |               |  |
| Remote Access VPN      |                |                  |               |  |
| Automatycznie doda     | j nowe grupy 🗹 |                  |               |  |
|                        |                |                  |               |  |
| Dozwolone jednostki    |                |                  |               |  |

W kolejnej zakładce **Szablon** ustawiamy domyślne parametry skanowania.

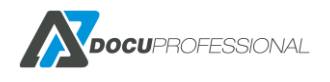

| tawienia Uprawnienia   | Szabion Widok Zaawansowane |   |
|------------------------|----------------------------|---|
| Ustawienia skanowania  | Dia szabionu               | • |
| Metoda wysyłania       | HTTPS                      | ¥ |
| Strona                 | Simplex                    | ¥ |
| Kolor                  | Czarno-białe               | • |
| Rozmiar                | AUTO                       | • |
| Rozdzielczość          | 300dpi                     | • |
| Orientacja             | Pionowy                    | • |
| Format                 | PDF                        | • |
| Budowanie pracy        |                            |   |
| MRC - Kompresja obrazu |                            |   |
| Blady wydruk           |                            |   |

Ustawienie skanowania: Szablonu

Format pliku **PDF** dostępny jest dla wszystkich typów szablonów skanowania.

Inne formaty: **PDF OCR, TIFF, mTiff, JPEG** jest dostępny tylko dla **Wbudowanego** szablonu skanowania i wybranych modeli urządzeń. Szczegóły u producenta oprogramowania Docu-Partner.

| Format     | PDF T         |
|------------|---------------|
|            | PDF           |
| anie pracy | PDF (OCR)     |
| sja obrazu | mTIFF<br>TIFF |
| dy wydruk  | JPEG          |

Parametr **Ustawienia skanowania** określa czy domyślne ustawienia powinny być pobrane z obecnego szablonu czy użyć domyślnych ustawień **Urządzenia**, które definiuje się w zakładce przy domyślnych parametrach skanowania danego urządzenia.

W zakładce **Widok** możemy ustawić opcję, które użytkownik ma możliwość zmiany w trakcie skanowania.

Decydujemy do jakich parametrów użytkownicy mogą mieć dostęp aby zmienić określone parametry skanowania np.: rozdzielczość, funkcję budowania pracy itp.

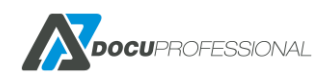

| awienia Uprawnienia Szablon Widok Zaawansowane |                   |              |         |  |  |  |  |
|------------------------------------------------|-------------------|--------------|---------|--|--|--|--|
|                                                |                   | ι            | Jkryte  |  |  |  |  |
| Мгс                                            | Budowanie pracy : |              |         |  |  |  |  |
|                                                | Panel 1           |              | Panel 2 |  |  |  |  |
| Strona                                         | Kolor             | Rozmiar      |         |  |  |  |  |
| Rozdzielczość                                  | Orientacja        | Blady wydruk |         |  |  |  |  |
| 🖬 Zapisz 📲 Usuń                                | Zapisz 🖉 Usuń     |              |         |  |  |  |  |

W zakładce **Zaawansowane** możliwe jest ustawienie opcji wysyłania, które różnią się w zależności od typu szablonu. Parametry dla skanowania na udostępniony zasób:

| stawienia | Uprawnienia     | Szabl   | Ion    Widok  | Zaawansowane |   |  |
|-----------|-----------------|---------|---------------|--------------|---|--|
|           | Typ logowania S | SMB [   | Dia szabionu  |              | T |  |
|           | L               | .ogin a | dmin          |              |   |  |
|           | н               | lasło 💀 | •••           |              |   |  |
|           | Ścieżka skanow  | ania (( | user_homedir} |              | 0 |  |
|           | Nazwa           | pliku D | 000           |              | 0 |  |
|           |                 |         |               |              |   |  |

### typ logowania SMB:

| Typ logowania SMB | Dla szablonu               | Ν | • |
|-------------------|----------------------------|---|---|
| Login             | Wspólny<br>Dla użytkownika | N |   |
|                   | Dla szablonu               |   |   |

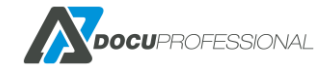

Wersja 3.xx

Wspólny (zdefiniowany w Ustawienia -> Urządzenia – patrz punkt 5.2)
Dla użytkownika (zdefiniowany dla konkretnego użytkownika patrz punkt 6.1)
Dla szablonu (własny szablonu)

Ścieżka skanowania:

Ścieżkę skanowania możemy tworzyć z metadanych

| Ścieżka skanowania | {user_homedir} | Dynamiczne zmienne:                                                                                                    |
|--------------------|----------------|----------------------------------------------------------------------------------------------------|
| Nazwa pliku        | DOC            | {user_login} - Login użytkownika<br>{user_fname} - Imię użytkownika                                                                                                    |
| sz 🚺 Usuń          |                | {user_group} - Grupa użytkownika<br>{user_group} - Grupa użytkownika<br>{user_homedir} - Folder domowy użytkownika<br>{param1} - Dodatkowe pole 1<br>{device_sn} - Numer seryjny urządzenia<br>{unit_name} - Dana nazwa jednostki |
|                    |                | 1999999999999999999999999999999                                                                                                    |

*Ścieżka skanowania* – dane zmapowanego katalogu, gdzie będą zapisywane zeskanowane dokumenty. Można definiować ścieżkę dla metadanych.

Uwaga: {user\_homedir} jest zdefiniowany w zakładce danego użytkownika

### Użytkownik Admin

| Autoryzacja     Użytkownik       Katalog domowy     \\192.168.0.125\skany_ok       Login (SMB)     admin |
|----------------------------------------------------------------------------------------------------|
| Katalog domowy     \\192.168.0.125\skany_ok       Login (SMB)     admin                                  |
| Login (SMB) admin                                                                                        |
|                                                                                                    |
| Hasło (SMB) ·····                                                                                        |

Nazwę pliku możemy tworzyć również z metadanych:

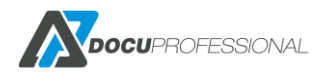

| Login admin                       |                                                                                                    |
|-----------------------------------|----------------------------------------------------------------------------------------------------|
| Hasło                             | Dynamiczne zmienne:                                                                                                |
|                                   | {user_login} - Login użytkownika                                                                                   |
| Scieżka skanowania {user_homedir} | {user_fname} - Imię użytkownika                                                                                    |
| Nazwa pliku DOC                   | {user_group} - Grupa użytkownika<br>{user_homedir} - Folder domowy użytkownika<br>{param1} - Dodatkowe pole 1      |
| z 👕 Usuń 🔓                        | {device_sn} - Numer seryjny urządzenia<br>{unit_name} - Dana nazwa jednostki<br>%D - Data<br>%T - Czas<br>%Y - Rok |
|                                   | %d - Dzień miesiąca                                                                                                |
|                                   | %H - Godzina<br>%M - Minuta                                                                                        |
|                                   | %S - Sekunda                                                                                                    |
|                                   | %ji - Id pracy                                                                                                    |

Szablony skanowania powinny być już dostępne dla zalogowanego użytkownika na urządzeniu w aplikacji **DocuScan**.

# 12.2 SZABLONY SKANOWANIA WBUDOWANY, SMB, E-MAIL

**Szablon wbudowany** – działa przez wbudowany mechanizm urządzenia. Skanowanie jest wysyłane po odpowiednim protokole bezpośrednio z urządzenia do wybranego udostępnionego folderu.

**Szablon SMB** – działa po protokole SMB przez system DocuProfessional. W poprzednim rozdziale opisano parametry dla tych szablonów.

**Szablon E-mail** - skanowanie na email zalogowanego użytkownika przez system DocuProfessional. Wysyłanie skanu działa przez centralny system DP – patrz ustawienia SMTP. Jest możliwość dodania dodatkowych użytkowników do których chcemy przesłać skan.

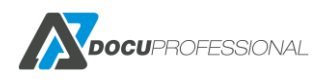

| Ustawienia  | Uprawnienia       | Szablon     | Widok    | Zaawansowane |   |          |
|-------------|-------------------|-------------|----------|--------------|---|----------|
| → Przejdź ( | do ustawień SMTP  |             |          |              |   |          |
|             | Nazwa pliku       | DOC         |          |              |   | 8        |
|             | Temat             | Skan %D %T  |          |              |   | 0        |
|             | Metoda wysyłania  | Odnośnik    |          |              | ~ |          |
|             | Nadawca           | Domyślny    |          |              | ~ |          |
| D           | odatkowi odbiorcy |             |          |              |   |          |
|             | Źródło odbiorców  | Wszyscy uży | tkownicy |              | ~ |          |
|             | Podziel strony    | 0           |          |              |   | Tylko PD |

**Nazwa pliku** – możliwość zdefiniowania nazwy pliku (możliwość budowania z dynamicznych zmiennych)

Temat – temat wiadomości email (możliwość budowania z dynamicznych zmiennych)

Metoda wysłania – w postaci załącznika bądź odnośnika (link) do ściągnięcia pliku

Dodatkowi odbiorcy – możliwość dodania dodatkowych maili do wysłania skanu

Źródło email – dostęp do wszystkich mail użytkowników bądź użytkownicy z wybranej grupy

**Nadawca** – czy wiadomość ma być wysyłana od nadawcy czy domyślnie ze stałego adresu e-mail zapisanego w ustawieniach SMTP DP.

Podziel strony – dzielenie jednego pliku co N stron

# 12.3SZABLONY SKANOWANIA ONEDRIVE12.3.1KONFIGURACJA ONEDRIVE

Przed ustawieniem szablonu skanowania należy skonfigurować usługę OneDrive do połączenia z

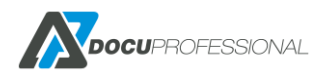

Wersja 3.xx

systemem DP. Aby to zrobić należy wejść na stronę internetową: <u>https://portal.azure.com/</u> a następnie zalogować się swoim kontem microsoft.

| Microsoft Azure                                                                                                    |
|----------------------------------------------------------------------------------------------------|
| Microsoft Zaloguj Przejdź do usługi Microsoft Azure I Nie masz konta? Utwórz je! Nie możesz uzyskać dostępu do konta? |
| Wstecz     Dalej       Comparison     Zaloguj się za pomocą konta GitHub       Microsoft Azure                        |
| Microsoft<br>b3731668@urhen.com<br>Wprowadź hasło                                                                     |
| Nie pamiętam hasła<br>Zaloguj                                                                                         |

Z lewego menu należy wybrać opcję "Azure Active Directory", następnie "Rejestracje aplikacji" i wybrać "Nowa rejestracja"

|                                |                                   |           | \$                        |
|--------------------------------|-----------------------------------|-----------|---------------------------|
| + Nowa rejestracja V Chcesz pr | zesłać opinię?                    |           |                           |
| <u>م</u>                       |                                   |           |                           |
| NAZWA WYŚWIETLANA              | IDENTYFIKATOR APLIKACJI (KLIENTA) | UTWORZONO | CERTYFIKATY I KLUCZE TAJN |
|                                | Brak anlikacij w tvm mjejscu      |           |                           |
|                                | Zarejestruj aplikację             |           |                           |
|                                |                                   |           |                           |
| <b>ocu</b> professional        |                                   |           |                           |
|                                | Wersja 3.xx                       |           |                           |

Należy podać nazwę. Można zdecydować czy aplikacja będzie obsługiwać jedynie konta firmowe czy również osobiste (prywatne) konta użytkowników OneDrive. Należy skopiować "Redirect URL" z panelu DocuProfessional do "Identyfikator URI przekierowania", typ powinien być "Internet" ("web").

#### Zarejestruj aplikację

A Ta aplikacja nie zostanie skojarzona z żadnym katalogiem i będzie podlegać ograniczeniom. Aplikacji produkcyjnych nie należy tworzyć poza katalogiem.

\* Nazwa

Nazwa wyświetlana tej aplikacji widoczna dla użytkowników (można ją później zmienić).

DocuProfessional

#### Obsługiwane typy kont

Kto może korzystać z tej aplikacji lub uzyskiwać dostęp do tego interfejsu API?

🔘 Konta w dowolnym katalogu organizacyjnym (dowolnym katalogu usługi Azure AD — wielodostępnym)

Konta w dowolnym katalogu organizacyjnym (dowolnym katalogu usługi Azure AD — wielodostępnym) i osobiste konta Microsoft (np. Skype, Xbox)

Pomóż mi wybrać...

#### Identyfikator URI przekierowania (opcjonalnie)

Pod ten identyfikator URI zostanie zwrócona odpowiedź uwierzytelniania po pomyślnym uwierzytelnieniu użytkownika. Podanie teraz tego identyfikatora URI jest opcjonalne i można go później zmienić, ale wartość jest wymagana w przypadku większości scenariuszy uwierzytelniania.

| Internet V https://192.168.0.125:555/docupro/msgraph/default/ca | llback |
|-----------------------------------------------------------------|--------|
|-----------------------------------------------------------------|--------|

Po utworzeniu aplikacji należy skopiować "Identyfikator aplikacji (klienta)" do pola "Id Klienta" w panelu zarządzania systemu DocuProfessional.

Należy wygenerować hasło klienta (klucz tajny klienta) przechodząc do zakładki "Certyfikaty i klucze tajne" na portalu Azure. Po wybraniu "Nowy klucz tajny klienta" można podać opis i termin ważności klucza.

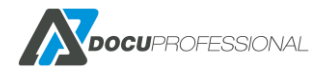

V

~

#### Dodaj klucz tajny klienta

| Opis                                         |                                                                                                    |                                                                |                         |
|----------------------------------------------|----------------------------------------------------------------------------------------------------|----------------------------------------------------------------|-------------------------|
| Hasło klienta dla DocuProfessional           |                                                                                                    |                                                                |                         |
| Wygasa                                       |                                                                                                    |                                                                |                         |
| Za 1 rok                                     |                                                                                                    |                                                                |                         |
| 🔿 Za 2 lata                                  |                                                                                                    |                                                                |                         |
| Nigdy                                        |                                                                                                    |                                                                |                         |
| Dodaj Anuluj                                 |                                                                                                    |                                                                |                         |
| Klucze tajne klienta                         |                                                                                                    |                                                                |                         |
| Ciąg klucza tajnego, którego aplikacja używa | , aby potwierdzić swoją tożsamoś                                                                                                    | ść podczas żądania tokenu. Może być również określany jako has | ło aplikacji.           |
| + Nowy klucz tajny klienta                   |                                                                                                    |                                                                |                         |
| OPIS                                         | WYGASA                                                                                                    | wartość                                                        |                         |
| Nie utworzono żadnych wpisów tajnych klier   | ita dla tej aplikacji.                                                                                                    |                                                                |                         |
|                                              |                                                                                                    |                                                                |                         |
| Po wygenerowaniu kli                         | icza nalezy go sk                                                                                                    | kopiować do systemu DocuProf                                   | essional do pola "Hasło |
| Klienta" i zapisać zmia                      | ny.                                                                                                    |                                                                |                         |
| Przejdź do portalu Azure >>                  | ,                                                                                                    |                                                                |                         |
| Zarejestruj aplikację na portalu Az          | ure.                                                                                                    |                                                                |                         |
| ld Klienta                                   | fa7a6a77-                                                                                                    | 57c6a                                                          |                         |
| Hasło Klienta                                | Drb41                                                                                                    | wS?76                                                          |                         |
|                                              | Contraction of Contraction of Contra |                                                                |                         |
| Redirect URL                                 | https://192.168.0.197:44                                                                                                    | 44/docupro_dev/msgraph/default/callback                        | Сору                    |
|                                              |                                                                                                    |                                                                |                         |
| Zapisz                                       |                                                                                                    |                                                                |                         |
|                                              |                                                                                                    |                                                                |                         |
|                                              |                                                                                                    |                                                                |                         |
| Podsumowanie:                                |                                                                                                    |                                                                |                         |
| Fousumowanie.                                |                                                                                                    |                                                                |                         |
| Id Klienta – odpowiada                       | a identyfikatorov                                                                                                    | wi aplikacji (klienta)                                         |                         |
| Hasło Klienta – odnow                        | viada tainemu klu                                                                                                    | uczowi klienta                                                 |                         |
|                                              |                                                                                                    |                                                                |                         |
| Redirect URL – odpow                         | iada Identyfikato                                                                                                    | or URI przekierowania                                          |                         |

UWAGA: Pierwsze logowanie użytkownika do onedrive z danego oddziału wymaga aby było połącznie pomiędzy danym oddziałem a centralą. Kolejne już tego nie wymaga.

# **12.3.2 KONFIGURACJA SKANOWANIA NA ONEDRIVE**

Szablon tworzy się tak jak to jest opisane w punkcie 8.1 W zakładce Zaawansowane

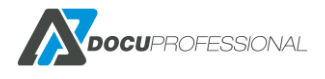

| Ustawienia    | Uprawnienia       | Szablon                | Widok        | Zaawansowane |    |    |   |
|---------------|-------------------|------------------------|--------------|--------------|----|----|---|
| Przejdź do us | tawień OneDrive   | >>                     |              |              |    |    |   |
| т             | yp uwierzytelnian | ia Wspólny             | 1            |              | Ν  | Ψ. |   |
|               | Nazwa plik        | Wspólny<br>tu Dla użyt | /<br>kownika |              | 45 |    | 0 |
|               | Podfolde          | er                     |              |              |    |    | 0 |
| Zaloguj       |                   |                        |              |              |    |    |   |

Po utworzeniu szablonu można zdecydować o typie uwierzytelniania:

**Dla użytkownika** – Każdy użytkownik jednorazowo loguje się na swój OneDrive podczas skanowania przy urządzeniu lub logując się do systemu DocuProfessional. Nie wszystkie urządzenia wspierają logowanie podczas skanowania.

Wspólny – twórca szablonu loguje się na konto z docelowym dyskiem OneDrive.

Możliwe jest podanie dynamicznej nazwy pliku i dynamiczną strukturę folderów. Jeśli dany folder nie istnieje to zostanie on automatycznie utworzony.

Jeśli wybrany jest typ logowania wspólny należy zalogować się na konto Microsoft wybranego dysku OneDrive. Po zalogowaniu system powinien wyświetlić poprawną nazwę konta użytkownika Microsoft. Użytkownicy skanera będą skanować na jeden wspólny dysk OneDrive. Możliwe jest zdecydowanie startowego katalogu używając prostego nawigatora poniżej pola "Ścieżka". Nazwa startowego katalogu powinna pojawić się w polu "Wybrany folder". Domyślnie użytkownicy mogą przeglądać i zmieniać foldery podczas skanowania, tę opcję można wyłączyć odznaczając "Zezwalaj na zmianę".

| <u>Przejdź do ustawień OneDrive &gt;</u> | <u>&gt;</u>             |        |  |  |
|------------------------------------------|-------------------------|--------|--|--|
| Typ uwierzytelniania                     | Wspólny                 | ~]     |  |  |
| Nazwa pliku                              | DOC_{user_login} [%D%T] | 6      |  |  |
| Podfolder                                | {user_login}/%Y/%M/%D   | G      |  |  |
| Zalogowano                               |                         |        |  |  |
| Zezwalaj na zmianę                       |                         |        |  |  |
| Wybrany folder:                          | Test                    |        |  |  |
| Ścieżka                                  | /drives/8a6ec24af3552ae | d/item |  |  |
| <b>↑</b>                                 |                         |        |  |  |
| 🗖 Folder 1                               |                         |        |  |  |
| Folder 2                                 |                         |        |  |  |
| Wyloguj                                  |                         |        |  |  |
| OCUPROFESSIONAL                          | Warcia 2 vy             |        |  |  |

Jeśli wybrane jest logowanie "Dla użytkownika" to przy pierwszym skanowaniu użytkownik zostanie poproszony o jednorazowe zalogowanie się do własnego dysku OneDrive. Logowanie możliwe jest również przez panel zarządzania systemu DocuProfessional. Użytkownik może się wylogować przez panel zarządzania DocuProfessional lub poprzez odebranie praw aplikacji na swoim koncie Microsoft.

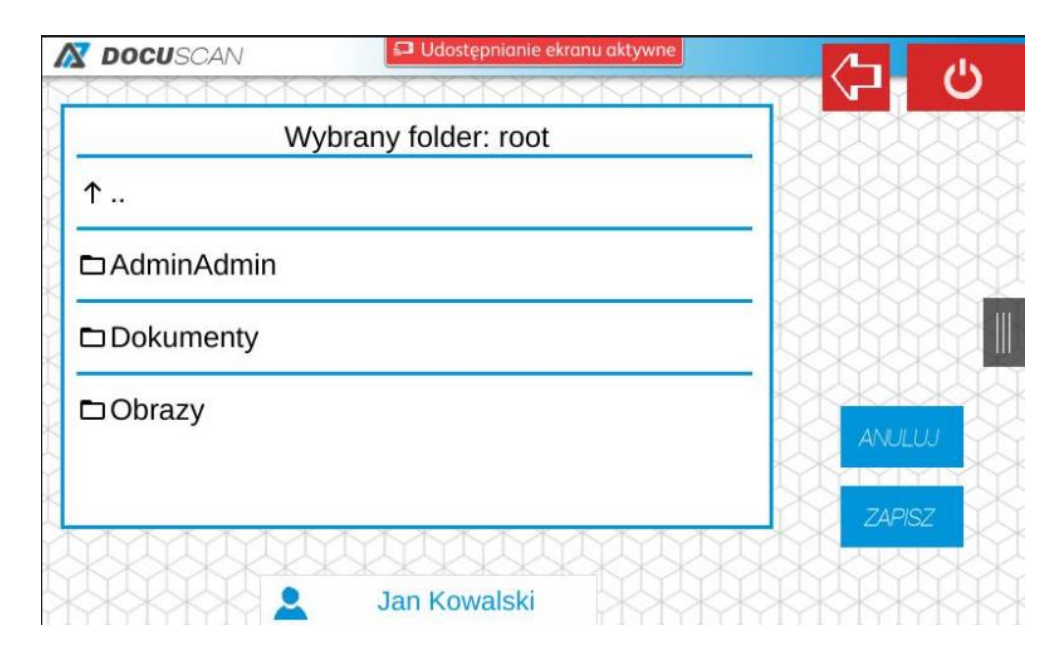

Po skanowaniu zalogowany użytkownik może wybrać folder docelowy:

# 12.4 DOCUSCAN - DOCUOFFICE, DOCUBARCODE

Aplikacji DocuScan jest aplikacją służącą do skanowania dokumentów. Tworzenie szablonów odbywa się w systemie DocuProfessional Centrali (konfiguracja szablonów skanowania pod DocuScan została omówiona w punkcie 8.1). Należy pamiętać, że skanowanie OCR działa wyłącznie przez centralny system – nie działa lokalnie w danym oddziale (przetwarzanie dokumentów przez silnik abbyy działa przez centralny system).

### Prezentacja systemu DocuScan na urządzeniu Xerox:

- 1. Zaloguj się do systemu (kartą, PIN-em, lista wyboru użytkowników)
- 2. Wybierz szablon skanowania i możesz od razu skanować

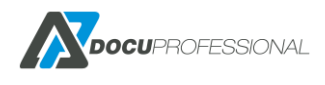

|                                                     | 1414141414                  |                       |        |                  |
|-----------------------------------------------------|-----------------------------|-----------------------|--------|------------------|
| j.kowalski@docupartner.pl - EX                      | nail<br>(CEL                | <b>0</b>              |        | Language         |
| Skanowanie_PDF_en<br>j.kowalski@docupartner.pl - PD | <b>nail</b><br>DF           | 0                     |        |                  |
| Skanowanie_PDF_fo                                   | lder                        | 0                     |        | 1<br>GHT         |
| Skanowanie_Word_fo                                  | older                       | 0                     |        | PORS             |
|                                                     |                             |                       |        | × (              |
|                                                     |                             |                       | 6      |                  |
|                                                     |                             |                       | SKANUJ | Cle<br>Interrupt |
|                                                     | an Kowalski                 |                       |        |                  |
| Services Home                                       | an Kowalski<br>Services Job | Status Machine Status |        |                  |

3. Bądź możesz wybrać w jakich dodatkowych formatach chcesz otrzymać skanowany dokument

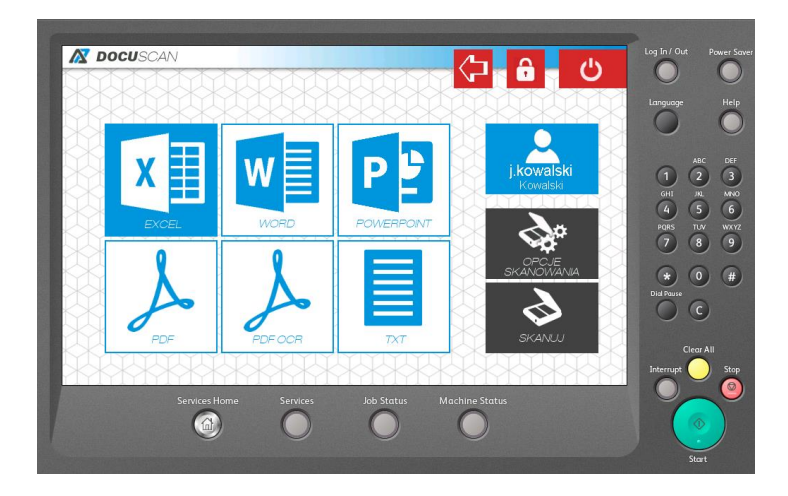

4. Istnieje możliwość zmiany parametrów skanowanego dokumentu

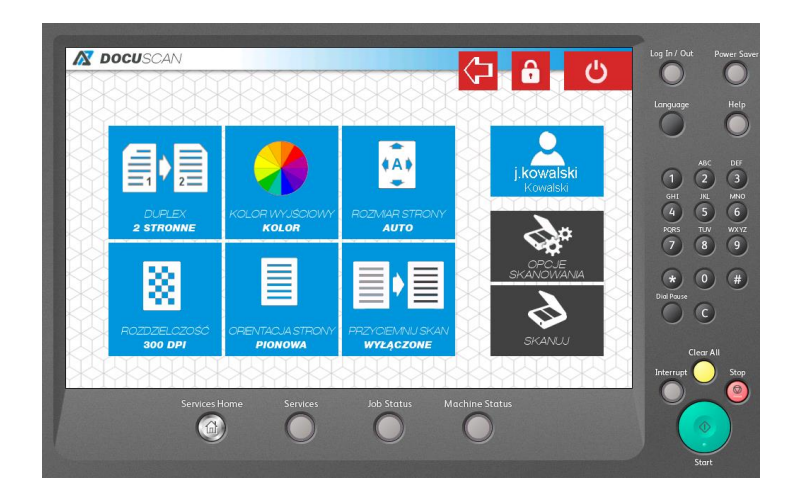

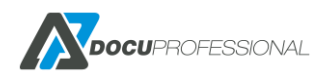

# 12.4.1 KONFIGURACJA SZABLONÓW DOCUOFFICE

Przy wykupie dodatkowego modułu DocuOffice mamy następujące szablony:

DocuOffice – skanowanie na folder z OCR (do Word,Excel ....)
DocuOffice (E-mail) – skanowanie na email zalogowanego użytkownika z OCR (Word, Excel ...)
DocuOffice (HotFolder) – przetwarzanie dokumentów pdf z danego katalogu i wysłanie wyników w postaci wybranego formatu ocr do folderu z wynikami np.: w formacie doc
DocuOffice (HotFolder Email) - przetwarzanie dokumentów pdf z danego katalogu i wysłanie wyników do adresata na jego email w postaci wybranego formatu ocr
DocuOffice (HotEmail Email) – wysyłanie dokumentów pdf,jpg,tiff na wskazany adres email i wysłanie zwrotnie ocr-owane dokumenty do wybranych formatów

Wszystkie szablony praktycznie tak samo konfigurujemy poza zakładką Zaawansowane

# 12.4.2 KONFIGURACJA DOCUOFFICE

### Wybieramy Typ pod szablon skanowania DocuOffice

### Szablon skanowania DocuOffice

| Nazwa * | DocuOffice |  |   |
|---------|------------|--|---|
| Opis    |            |  |   |
|         |            |  |   |
| Тур     | DocuOffice |  | ~ |

Nadajemy uprawnienia kto ma dostęp do danego szablonu:

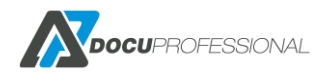

| Grun                | ov aktywne    | Grupy wykluczone |
|---------------------|---------------|------------------|
| 10 obiekty          | Usuń wszystko | Dodaj wszystko   |
| Default             | _             |                  |
| It                  | -             |                  |
| Księgowość          | _             |                  |
| Twórcy-właściciele  | zasad grupy – |                  |
| Administratorzy dor | neny -        |                  |
| Administratorzy     | -             |                  |
| Użytkownicy pulpitu | ı zdalnego —  |                  |
| Użytkownicy         | -             |                  |
| Użytkownicy AD      | -             |                  |
| Remote Access VP    | N –           |                  |

### oraz jednostki

| Aktyw     | ne jednostki  | Wykluczon         | e jednostki    |
|-----------|---------------|-------------------|----------------|
| 1 obiekty | Usuń wszystko |                   | Dodaj wszystko |
| Central   | -             | Oddział Białystok | +              |
|           |               | Oddział Wrocław   | +              |
|           |               |                   |                |
|           |               |                   |                |
|           |               |                   |                |

### ustawiamy domyślne parametry szablonu skanowania

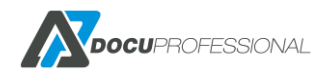

| Ustawienia Uprawnienia S | Szablon Widok Zaawansowane |
|--------------------------|----------------------------|
| Ustawienia skanowania    | Dla szablonu 🔻             |
| Metoda wysyłania         | HTTPS •                    |
| Strona                   | Simplex •                  |
| Kolor                    | Czarno-białe 🔻             |
| Rozmiar                  | AUTO                       |
| Rozdzielczość            | 300dpi •                   |
| Orientacja               | Pionowy •                  |
| Format                   | PDF v                      |
| Budowanie pracy          |                            |
| MRC - Kompresja obrazu   | ✓                          |
| Blady wydruk             |                            |
| 🕞 Zapisz 📋 Usuń          |                            |

### Ustalamy jakie parametry skanowania może zmieniać użytkownik przy urządzeniu

| Ustawienia  | Uprawnienia S             | zablon Widok Zaawansowa                 | ane Dane wejściowe |         |
|-------------|---------------------------|-----------------------------------------|--------------------|---------|
| Widok panel | u opcji, przeciągnij i op | uść opcje jakie chcesz, aby były widocz | zne w systemie.    |         |
|             |                           |                                         | L                  | Jkryte  |
|             | Mrc                       | Budowanie pracy                         |                    |         |
|             |                           | Panel 1                                 |                    | Panel 2 |
|             | Strona                    | Kolor                                   | Rozmiar            |         |
| R           | tozdzielczość             | Orientacja                              | -Blady wydruk      |         |

🖬 Zapisz 📑 Usuń

Konfigurujemy z zakładce **Zaawansowane** ścieżkę skanowania i inne parametry:

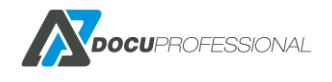

Wersja 3.xx

| Jstawienia | Uprawnienia       | Szablon | Widok | Zaawansowane | Dane wejściowe |
|------------|-------------------|---------|-------|--------------|----------------|
| Ту         | yp logowania SMB  | Współny |       |              | ~              |
| Śc         | cieżka skanowania |         |       |              |                |
|            | Nazwa pliku       | DOC     |       |              |                |
|            | Podziel strony    | 0       |       |              |                |
| P          | lik podsumowania  | Nie     |       |              | ~              |

Widok panelu głównego, przeciągnij i opuść formaty jakie chcesz, aby były widoczne w systemie. Pierwszy format będzie domyślnym. Przynajmniej jeden jest wymagany.

| -   | Ukryte |
|-----|--------|
|     |        |
| CSV |        |
|     |        |

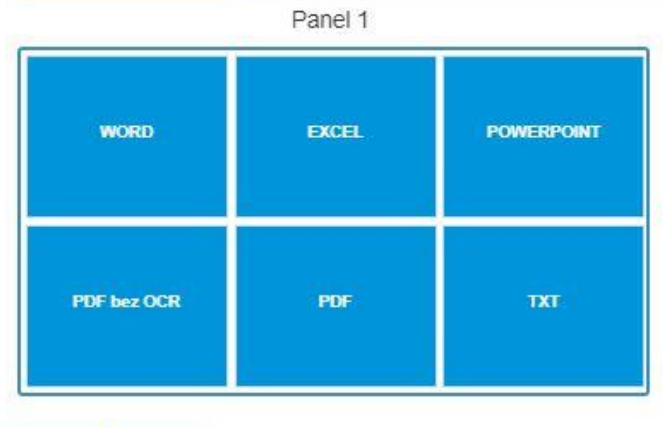

🗃 Zapisz 📋 Usuń

Typ logowania SMB – opisany jest w rozdziale 8.1

Ścieżka skanowania – skanowanie na udostępniony folder

Nazwa pliku – nazwa pliku docelowego zapisanego w folderze

Podziel strony – 0 – bez podziału pliku wg. stron; N – co N stron dziel plik

Plik podsumowania – generuje plik csv z nazwami plików i polami danych wejściowych

W Panelu 1 mamy dostępne szablony skanowania dostępne do wyboru przez użytkownika.

Pierwszy będzie szablonem domyślnym.

Ustawienie dostępnych parametrów odbywa się to przez kliknięcie na wybrany parametr i metodą -> przeciągnij i upuść

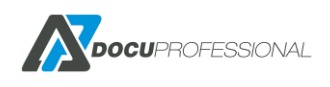

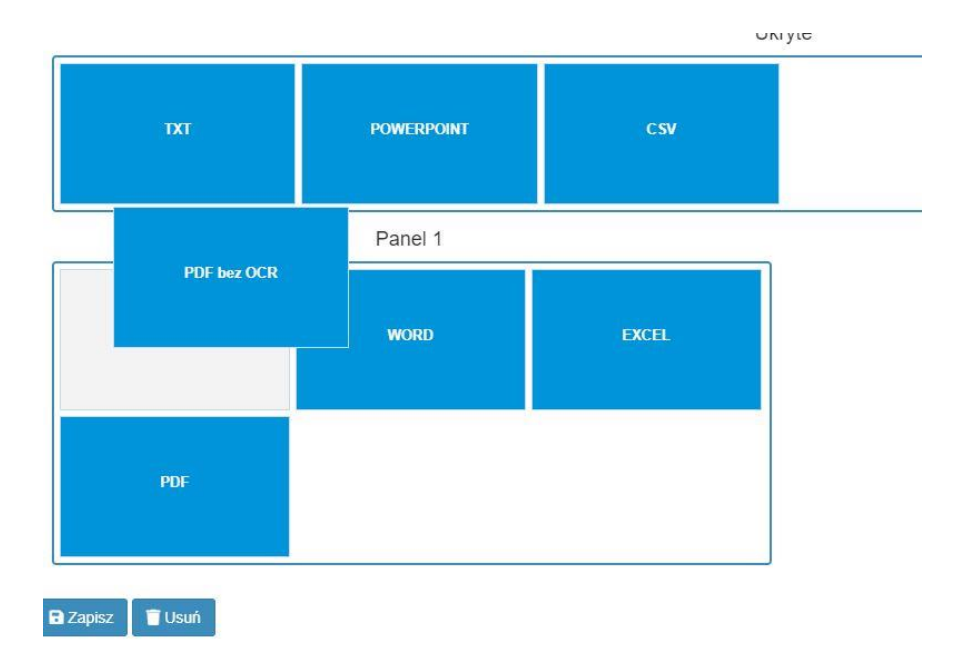

### Tak samo odbywa się konfiguracja widoków opcji skanowania w zakładce Widok

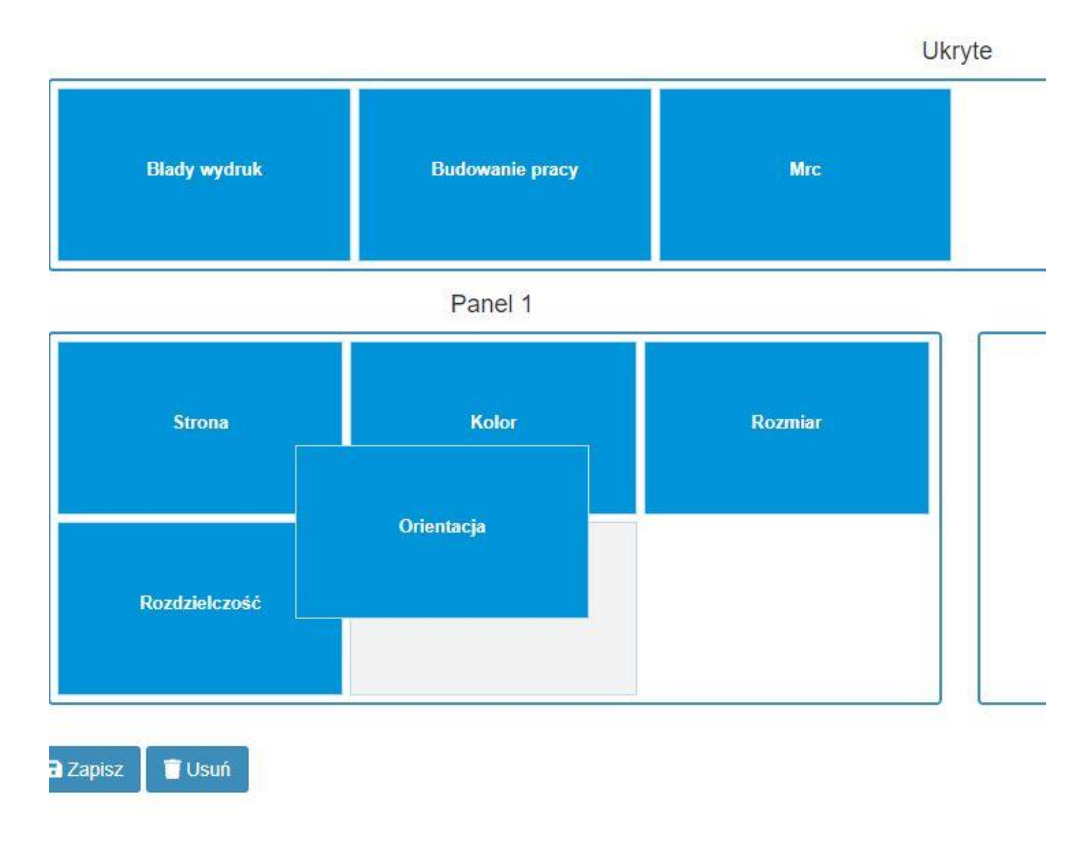

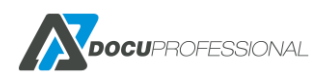

### Zakładka dane wejściowe:

| Wyświetlono rezultaty 0- |         |                 |       |                 |
|--------------------------|---------|-----------------|-------|-----------------|
|                          | Тур     | Etykieta        | Nazwa |                 |
| ~ 0                      | Tekst   | Nr zamówienia   |       | Ir_zamowienia   |
| ~ 0                      | Data    | Data zamówienia | 1     | lata_zamowienia |
| ~                        | Słownik | (Decalities)    |       | oome            |
| ~                        | Spółka  | Sporka          |       | рока            |
| ~ (                      | Tekst   |                 |       | Jodaj           |

🖬 Zapisz 📋 Usuń

Przed skanowaniem możemy zdefiniować dodatkowe parametry wejściowe, które możemy użyć np.: w nazwie pliku.

Dane wejściowe pozwalają na zdefiniowanie trzech typów:

- Tekst dowolny zestaw znaków
- Data pole z dniem, miesiącem i rokiem

Słownik – wybieralna wartość z wcześniej zdefiniowanego słownika (wymagana dodatkowa licencja)

Po wprowadzeniu danych na pulpicie urządzenia pojawi się nowe okno aby wprowadzić niezbędne dane np.: numer zamówienia

| Nr zamówienia      |         |        | Language   |
|--------------------|---------|--------|------------|
| Data<br>zamówienia |         |        |            |
| Spółka             | Wybierz |        | GHI        |
| KKKKK              |         |        | PORS       |
|                    |         |        |            |
|                    | XXXXXXX |        | Dial Pause |
|                    |         | SKANUJ | X          |
|                    |         |        | Interrupt  |
| THURLE             |         |        |            |

Zmienną input tworzymy przez {Nazwa} np.: {Nr\_zamowienia}

Parametr wejściowy może być wykorzystany do nazwania pliku jako zmienna np.: DOC\_{Nr\_zamowienia}

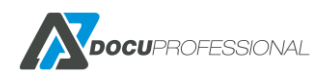

# 12.4.3 KONFIGURACJA DOCUOFFICE E-MAIL

Wybieramy Typ pod szablon skanowania DocuOffice (Email)

Konfiguracja odbywa się identycznie jak dla innych szablonów poza zakładką "Zaawansowane":

| Istawienia                | Uprawnienia                                | Szablon                         | Widok                           | Zaawansowane                          | Dane wejściowe |   |
|---------------------------|--------------------------------------------|---------------------------------|---------------------------------|---------------------------------------|----------------|---|
| → Przejdź (               | do ustawień SMTP                           |                                 |                                 |                                       |                |   |
|                           | Nazwa pliku                                | DOC                             |                                 |                                       |                | 0 |
|                           | Temat                                      |                                 |                                 |                                       |                | 0 |
|                           | Metoda wysyłania                           | Załącznik                       |                                 |                                       | ~              |   |
|                           | Nadawca                                    | Domyślny                        |                                 |                                       | ~              |   |
| D                         | odatkowi odbiorcy                          |                                 |                                 |                                       |                |   |
|                           | Źródło odbiorców                           | Wszyscy uży                     | tkownicy                        |                                       | ~              |   |
|                           | Adresat                                    | Użytkownik                      |                                 |                                       | ~              |   |
|                           | Podziel strony                             | 0                               |                                 |                                       |                |   |
| Widok pane<br>Pierwszy fo | lu opcji, przeciągnij<br>rmat będzie domyś | i opuść opcje<br>Inym. Przynajn | jakie chcesz,<br>nniej jeden je | aby były widoczne w s<br>st wymagany. | systemie.      |   |
|                           |                                            |                                 |                                 |                                       | Ukryte         |   |

Nazwa pliku - nazwa pliku docelowego wysłanego na e-mail użytkownika

Temat – temat wiadomości email, pusty oznacza domyślny temat

Metoda wysłania – w postaci załącznika bądź linku do ściągnięcia pliku

Nadawca – kto wysyła czy z systemu DP czy jak użytkownik

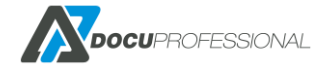

Wersja 3.xx

Dodatkowi odbiorcy – możliwość dodania dodatkowych maili do wysłania skanu

Źródło email – dostęp do wszystkich mail użytkowników bądź użytkownicy z wybranej grupy

**Adresat** – kto otrzymuje czy zalogowany użytkownik czy stały adres email , który należy podać w szablonie

**Podziel strony** – podziel strony co x stron, 0 – nie dziel pliku

### **12.4.4** KONFIGURACJA DOCUOFFICE HOTFOLDER

Wybieramy Typ pod szablon skanowania DocuOffice (HotFolder)

| awienia Uprawnienia Zaa | awansowane                      |                 |                |  |
|-------------------------|---------------------------------|-----------------|----------------|--|
| Pola z * są wymagane.   |                                 |                 |                |  |
| Typ logowania SMB       | Wspólny                         |                 | T              |  |
| .,p. rogenania enite    | mopolity                        |                 |                |  |
| Folder źródłowy         | \\192.168.0.125\s               | \skany_ok\input |                |  |
| Folder wyjściowy        | \\192.168.0.125\skany_ok\output |                 |                |  |
| Nadpisanie              | Nowy plik                       |                 | Ŧ              |  |
| Podziel strony          | 1                               |                 |                |  |
| Format                  |                                 |                 |                |  |
| 1 obiekty               | Usuń wszystko                   |                 | Dodaj wszystko |  |
| PDF                     |                                 | PDF bez OCR     | +              |  |
|                         |                                 | WORD            | +              |  |
|                         |                                 | EXCEL           | +              |  |
|                         |                                 | POWERPOINT      | +              |  |
|                         |                                 |                 |                |  |
|                         |                                 | TXT             | +              |  |
|                         |                                 | TXT<br>CSV      | +              |  |

Folder źródłowy – tutaj wrzucamy pliki które chcemy ocr-ować

Folder wynikowy – wyniki ocr-owanych dokumentów

Nadpisanie:

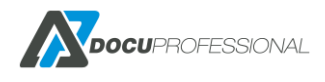

| Nadpisanie | Nowy plik    | նա             |
|------------|--------------|----------------|
|            | Nowy plik    |                |
|            | Nadpisz plik |                |
|            | Nie nadpisuj |                |
| Usuń wszy  | stko         | Dodai wszystko |

Nowy plik – tworzy za każdym razem nowy plik – jak istnieje już taki to dopisuje do nowego iterację.

Nadpisz plik – nadpisuje pliki o ustalonej nazwie

Nie nadpisuj - nie nadpisuje starego pliku pozostawia go niezmiennym (praca zakończy się błędem)

**Podziel strony** – podziel strony co x stron, 0 – nie dziel pliku

Format – ustawiamy do jakich formatów ma być przetworzony plik.

## 12.4.5 KONFIGURACJA DOCUOFFICE HOTFOLDER EMAIL

Wybieramy Typ pod szablon skanowania DocuOffice (HotFolder Email)

Taki sam skutek działania jak w przypadku DocuOffice HotFolder tylko wysyłka nie idzie na dany folder tylko na email. Nazwa pliku musi zawierać w sobie login użytkownika.

Składnia ustawienia szablonu skanowani musi zawiera przedrostek dp1 np.: dp1\_{login}

W przypadku wprowadzenia użycia inputu **dp2\_{input}** system będzie widział, że jest to input wprowadzony przez użytkownika np.: numer sprawy

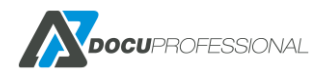

| awienia Up      | orawnienia Za    | awansowane    |            |                |
|-----------------|------------------|---------------|------------|----------------|
| Pola z * sa wyn | nagane.          |               |            |                |
| Ту              | p logowania SMB  | Wspólny       |            | •              |
|                 | Folder źródłowy  |               |            |                |
|                 | Nazwa pliku      | DOC           |            |                |
|                 | Temat            | HotEmailTest  |            |                |
| I               | Metoda wysyłania | Załącznik     |            | ٣              |
|                 | Nadawca          | Domyślny      |            | ٣              |
|                 | Adresat          | Użytkownik    |            | ٣              |
|                 | Podziel strony   | 0             |            |                |
| Format          |                  |               |            |                |
| 2 obiekty       |                  | Usuń wszystko |            | Dodaj wszystko |
| PDF bez O       | CR               | -             | PDF        | +              |
| WORD            |                  |               | EXCEL      | +              |
|                 |                  |               | POWERPOINT | +              |
|                 |                  |               | ТХТ        | +              |

### Metoda wysyłki może być załącznik bądź odnośnik do pliku

| Metoda wysyłania | Załącznik | Ν   | ۳ |
|------------------|-----------|-----|---|
|                  | Załącznik | 1/5 |   |
| Nadawca          | Odnośnik  |     |   |

### 12.4.6 KONFIGURACJA DOCUOFFICE HOTMAIL EMAIL

### Wybieramy Typ pod szablon skanowania DocuOffice (HotMail Email)

Szablon ten umożliwia wysyłkę maili z załącznikami w postaci plików pdf, jpg, tiff na wskazany adres email i ocr-zwrotny do adresata w danym formacie np.: wysyłka na wskazany adres email word@domena.pl będzie zamieniał do word (możliwość podpięcia dowolnego maila pod dany proces przetwarzania).

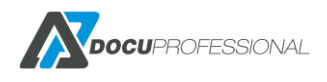

| Ustawienia Uprawnienia             | Zaawansowane |   |
|------------------------------------|--------------|---|
| Serwer przychodzacy                |              |   |
| Control przychodzący               |              |   |
| Serwer IMAP                        |              |   |
| Port                               | 993          |   |
| Szyfrowanie                        | Nie 🔻        |   |
| Pozostaw wiadomości na<br>serwerze | Tak 🔻        |   |
| Połącz strony                      | Nie 🔻        |   |
| Podziel strony                     | 2            |   |
| Login                              |              |   |
| Hasło                              |              |   |
| Wysyłanie                          |              |   |
| Nazwa pliku                        | DOC          | 0 |
| Temat                              |              | 0 |
| Metoda wysyłania                   | Załącznik 🔻  |   |
| Nadawca                            | Domyślny 🔻   |   |
| Adresat                            | Użytkownik 🔻 |   |

**Serwer przychodzący** – podajemy dane serwera odbierającego maile, które będą przeznaczone do OCR.

Poza standardowymi parametrami podania parametrów serwera przychodzącego posiada 2 funkcje

Połącz strony – możliwość połączenia wszystkich plików do jednego

Podziel strony – możliwość dzielenia pliku co x stron; 0 – brak podziału

**Wysłanie** – wg. podanych parametrów nastąpi zwrotnie odesłanie z ocr-owanych dokumentów do adresata bądź na stały przypisany adres email.

# **12.4.7 KONFIGURACJA SZABLONÓW KODY KRESKOWE**

Moduł DocuBarcode daje nam możliwość przetwarzania dokumentów z kodami kreskowymi z plików pdf

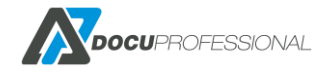

Wersja 3.xx

**Kody kreskowe** – przetwarzanie dokumentów z kodami kreskowymi i zapis skanów pod nazwą rozpoznanego wybranego kodu kreskowego.

**Kody kreskowe (Folder)** – podobnie jak typ Kody kreskowe tylko z tą różnicą, że dokumenty są pobierane z podanego katalogu i wyniki zapisane do wskazanego katalogu.

Poniżej przedstawiono ustawienia dla typu Kody kreskowe:

### Szablon skanowania Kody

| Nazwi                                                                                                    | a * Kody                                                                                                    |                    |
|----------------------------------------------------------------------------------------------------|----------------------------------------------------------------------------------------------------|--------------------|
| O                                                                                                    | pis                                                                                                    |                    |
| т                                                                                                    | yp Kod kreskowy 🗸                                                                                                    |                    |
| 🖬 Zapisz 📲 Usuń                                                                                                    |                                                                                                    |                    |
| tawienia Uprawnienia                                                                                                    | Szablon Widok Zaawansowane Dane wejściowe                                                                                                    | 1                  |
| tawienia Uprawnienia<br>Typ logowania SMB                                                                                                    | Szablon Widok Zaawansowane Dane wejściowe<br>Wspólny ~                                                                                                    | ]                  |
| tawienia Uprawnienia<br>Typ logowania SMB<br>Ścieżka skanowania                                                                               | Szablon Widok Zaawansowane Dane wejściowe<br>Wspólny ~<br>{user_homedir}\kody                                                                              | ] 0                |
| tawienia Uprawnienia<br>Typ logowania SMB<br>Ścieżka skanowania<br>Nazwa pliku                                                                | Szablon Widok Zaawansowane Dane wejściowe<br>Wspólny ~<br>{user_homedir}\kody<br>DOC_{idpracownika}_{spolka}_{barcode}                                     | 0                  |
| tawienia Uprawnienia<br>Typ logowania SMB<br>Ścieżka skanowania<br>Nazwa pliku<br>Nadpisanie                                                  | Szablon Widok Zaawansowane Dane wejściowe<br>Wspólny ~<br>{user_homedir}\kody<br>DOC_{idpracownika}_{spolka}_{barcode}<br>Nowy plik ~                      | 0                  |
| tawienia Uprawnienia<br>Typ logowania SMB<br>Ścieżka skanowania<br>Nazwa pliku<br>Nadpisanie<br>Plik podsumowania                             | Szablon Widok Zaawansowane Dane wejściowe<br>Wspólny ~<br>{user_homedir}\kody<br>DOC_{idpracownika}_{spolka}_{barcode}<br>Nowy plik ~<br>Tak ~             | )<br>0<br>0        |
| tawienia Uprawnienia<br>Typ logowania SMB<br>Ścieżka skanowania<br>Nazwa pliku<br>Nadpisanie<br>Plik podsumowania<br>Słownik kodów kreskowych | Szablon Widok Zaawansowane Dane wejściowe<br>Wspólny ~<br>{user_homedir}\kody<br>DOC_{idpracownika}_{spolka}_{barcode}<br>Nowy plik ~<br>Tak ~<br>Spółka ~ | ]<br>] @<br>]<br>] |

Ścieżka skanowania – może składać się z metadanych

Nazwa pliku – może składać się z numeru kodu i danych wejściowych

Plik podsumowania - generuje plik csv z nazwami plików i polami danych wejściowych

**Słownik kodów kreskowych** – zamienia numer kodu kreskowego na nazwę z podanego słownika (wymaga dodatkowej licencji)

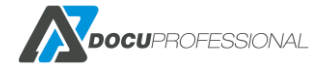

Wersja 3.xx

**Filtr kodów kreskowych** – podajemy jakie kody kreskowe wg. prefiksu lub wyrażeń regularnych mają być brane do przetworzenia np.: WSX00001

| {user_login} - Login użytkownika<br>{user_fname} - Imię użytkownika<br>{user_sname} - Nazwisko użytkownika<br>{user_group} - Grupa użytkownika<br>{user_homedir} - Folder domowy użytkownika<br>{param1} - Dodatkowe pole 1<br>{device sn} - Numer serviny urzadzenia | Dynamiczne zmienne:                                                                                                    |
|----------------------------------------------------------------------------------------------------|----------------------------------------------------------------------------------------------------|
| {unit_name} - Dana nazwa jednostki<br>%D - Data<br>%T - Czas<br>%Y - Rok<br>%m - Miesiąc<br>%d - Dzień miesiąca<br>%H - Godzina<br>%M - Minuta<br>%S - Sekunda                                                                                                    | {user_login} - Login użytkownika<br>{user_fname} - Imię użytkownika<br>{user_sname} - Nazwisko użytkownika<br>{user_group} - Grupa użytkownika<br>{user_homedir} - Folder domowy użytkownika<br>{param1} - Dodatkowe pole 1<br>{device_sn} - Numer seryjny urządzenia<br>{unit_name} - Dana nazwa jednostki<br>%D - Data<br>%T - Czas<br>%Y - Rok<br>%m - Miesiąc<br>%d - Dzień miesiąca<br>%H - Godzina<br>%M - Minuta<br>%S - Sekunda |

### Nazwa plik:

#### {barcode} – w nazwie kod kreskowy

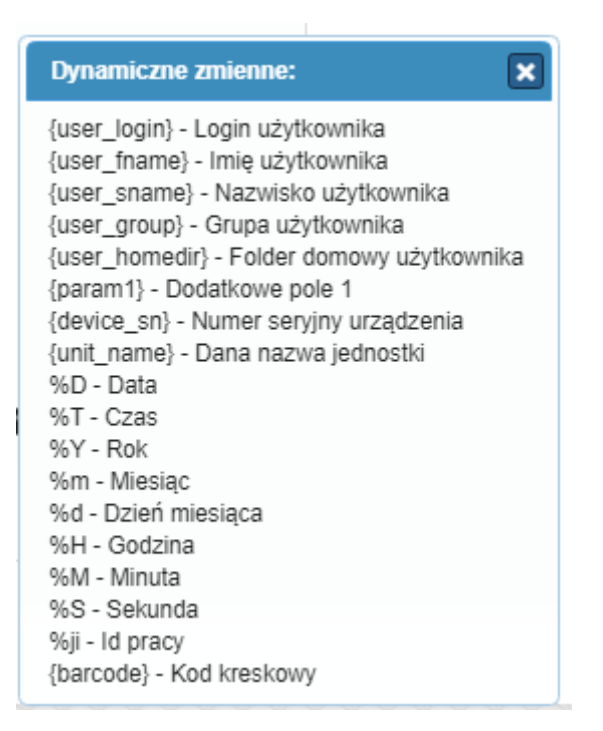

Ustawienia dla typu kody kreskowe (Folder) opisane są poniżej

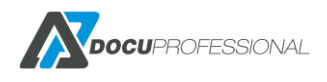

| Ustawienia Uprawnienia Zaa | wansowane |   |
|----------------------------|-----------|---|
| Pola z * są wymagane.      |           |   |
| Typ logowania SMB          | Wspólny   | Ŧ |
| Folder źródłowy            | c:\input  |   |
| Folder wyjściowy           | c:\output |   |
| Nadpisanie                 | Nowy plik | ¥ |
| Filtr kodów kreskowych 1   |           | 0 |
| Dodaj więcej filtrów       |           |   |

Folder źródłowy – folder gdzie umieszczamy dokumenty pdf z kodami kreskowymi do przetworzenia

Folder wyjściowy - folder wyjściowy z wynikami (nazwy plików jako kod kreskowy)

**Filtr kodów kreskowych** – podajemy jakie kody kreskowe wg. prefiksu lub wyrażeń regularnych mają być brane do przetworzenia np.: WSX00001

Dodatkowo w przypadku modułu Kody kreskowe jest aplikacja, która daje możliwość podłączenia drukarek sieciowych do drukowania etykiet Zebra i możliwość drukować etykiety z kodami kreskowymi

### Skanowanie -> Moduły -> DocuBarcode

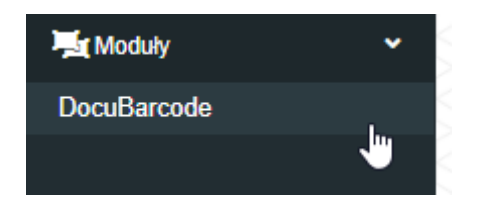

Możliwość drukowania kodów kreskowych z aplikacji na drukarkę termiczną.

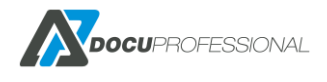
### DocuBarcode

Oprogramowanie DocuBarcode jest systemem dostępnym na urządzeniach wielofunkcyjnych Xerox przez panel dotykowy. System służy do skanowania, rozpoznania kodów kreskowych oraz zapisu dokumentów do podanej lokalizacji.

| Ręczne wprowadzanie kodu | 1 |   |
|--------------------------|---|---|
| Drukarka *               |   | ~ |
| Liczba etykiet *         | 1 | ~ |
| 🖨 Drukuj                 |   |   |
| 🕒 Zapisz                 |   |   |

Podaje się od jakiego licznika będziemy drukować kod kreskowy, IP drukarki termicznej oraz ile wydrukować na raz etykiet.

| stawienia             |                                                                 |         |
|-----------------------|-----------------------------------------------------------------|---------|
| Drukuj Ustawienia     |                                                                 |         |
| Pola z * są wymagane. |                                                                 |         |
| Ustawienia            |                                                                 |         |
| Wersja modułu         | 1.2.0.0                                                         |         |
| Prefiks *             | WZ                                                              |         |
| Licznik *             | 12                                                              |         |
| Sprawdzaj kolejność   | Nie                                                             | <b></b> |
| Szablon *             | ^XA<br>^FWR<br>^FO50,100^BY3<br>^BC,100,Y,N,N,A<br>^FD%s%06d^FS | •       |
| Zebra Drukarka 1      | 92.168.0.81                                                     |         |
| Zebra Drukarka 2      |                                                                 | *       |
| Dodaj drukarki        |                                                                 |         |
|                       |                                                                 |         |

Prefiks - służy do dodawania do kodu kreskowego odpowiedniej nazwy.

Jest od wykorzystywany w celu rozpoznania tylko kodu z prefiksem np.: w przypadku pojawienia się dokumentów z wieloma kodami kreskowymi.

Szablon – szablon etykiet tworzony w ZPL II

Należy pamiętać, że moduł kody kresowe działa przez centralny system tzn. jeśli użytkownik loguje się z danej lokalizacji i używa funkcji kody kreskowe to fizycznie skan z oddziału jest przesyłany do centrali gdzie jest przetwarzany i później przesyłany to właściwego repozytorium zdefiniowanego w szablonie.

## **12.5 SKANOWANIE – STATUS PRAC**

W zakładce **Skanowanie -> Prace** mamy historię skanowania i jeśli mamy OCR to przetwarzanie dokumentów do wybranych formatów:

| Status prac |                |                     |              |            |                    | Szablony skanowani | a > Status prac  |
|-------------|----------------|---------------------|--------------|------------|--------------------|--------------------|------------------|
|             |                |                     |              |            |                    | Wyświetlono rez    | ultaty 1-20 z 16 |
| Użytkownik  | Urządzenie     | Data                | Тур          | Stan       | Szablon skanowania | Jednostka          | 20 🔻             |
|             |                | > •                 | •            | •          |                    |                    |                  |
| Admin       | VersaLink B405 | 2020-04-03 13:19:21 | SMB          | Zakończono | Katalog_uzytkownik | Central            | Q                |
| Admin       | VersaLink B405 | 2020-04-03 10:45:10 | SMB          | Zakończono | Katalog_uzytkownik | Central            | Q                |
| Admin       | AL C8055       | 2020-04-02 11:53:57 | SMB          | Zakończono | Katalog_uzytkownik | Central            | P                |
| czesiek     | Canon SF 400   | 2020-03-30 09:24:56 | Kod kreskowy | Zakończono | kody               | Central            | Q                |
| czesiek     | Canon SF 400   | 2020-03-30 09:24:10 | Kod kreskowy | Zakończono | kody               | Central            | Q                |
| czesiek     | Canon SF 400   | 2020-03-30 09:16:01 | Kod kreskowy | Zakończono | kody               | Central            | Q                |
| czesiek     | Canon SF 400   | 2020-03-30 09:15:22 | Kod kreskowy | Zakończono | kody               | Central            | Q                |
| czesiek     | Canon SF 400   | 2020-03-30 09:01:29 | Kod kreskowy | Zakończono | kody               | Central            | P                |

Klikając na lupę mamy szczegóły danej pracy:

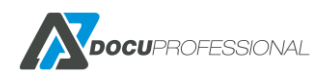

| Status pracy       |                                                       |
|--------------------|-------------------------------------------------------|
| Тур                | SMB                                                   |
| Użytkownik         | Admin                                                 |
| Urządzenie         | VersaLink B405                                        |
| Szablon skanowania | Katalog_uzytkownik                                    |
| Jednostka          | Central                                               |
| Data               | 2020-04-03 13:19:21.293493                            |
| Stan               | Zakończono                                            |
| Usunięty           | ТАК                                                   |
| Informacje         | //192.168.0.125/skany_ok/Admin/WZ_20200403_131921.pdf |

## 12.6 INSTALACJA DOCUOFFICE - OCR

Aby móc skanować do formatów edytowalnych typu Word, Excel itp. musimy mieć zakupioną dodatkową licencję na silnik Abbyy. Dodatkowo należy zainstalować moduł OCR na centralnym serwerze DP (moduł dostępny u producenta oprogramowania Docu-Partner).

Po prawidłowej instalacji należy wejść do katalogu \$docupro\ABBYY SDK\10\FineReader Engine\Bin

\$docupro – ścieżka gdzie jest zainstalowany DocuProfessional

np.: C:\DocuProfessional\ABBYY SDK\10\FineReader Engine\Bin

#### i uruchomić plik LicenseManager.exe

| Computer 🕨      | Loc | al Disk (C:) 🕨 DocuProfessional 🕨 ABI                   | BYY SDK 🕨 10 🕨 FineReader B | ingine 🕨 Bin 🕨     |          |
|-----------------|-----|---------------------------------------------------------|-----------------------------|--------------------|----------|
|                 |     |                                                         |                             |                    |          |
| Include in libr | ary | <ul> <li>Share with          New folder     </li> </ul> |                             |                    |          |
|                 | *   | Name                                                    | Date modified               | Туре               | Size     |
|                 |     | 📄 Lak.amd                                               | 2012-12-19 05:05            | AMD File           | 1 KB     |
| s               |     | 🚳 LangInfo.dll                                          | 2012-12-28 23:48            | Application extens | 4 409 KB |
| aces            |     | 🚳 LangInfoUnicode.dll                                   | 2012-12-28 23:48            | Application extens | 3 185 KB |
|                 |     | 📄 Lappish.amd                                           | 2012-12-19 05:05            | AMD File           | 1 KB     |
|                 |     | 📄 Latin.amd                                             | 2012-12-19 05:05            | AMD File           | 1 KB     |
|                 |     | 📄 Latvian.amd                                           | 2012-12-19 05:02            | AMD File           | 1 408 KB |
| ents            |     | 📄 Latvian.amm                                           | 2012-12-19 05:02            | AMM File           | 107 KB   |
|                 |     | 📄 Latvian.amt                                           | 2012-12-19 05:08            | AMT File           | 215 KB   |
|                 |     | 📄 LatvianGothic.amd                                     | 2012-12-19 05:05            | AMD File           | 1 KB     |
|                 | Ξ   | 📄 Lezgin.amd                                            | 2012-12-19 05:05            | AMD File           | 1 KB     |
|                 |     | 📄 License.JasPer.txt                                    | 2008-10-20 15:58            | Text Document      | 3 KB     |
| r               |     | 😢 License Manager. exe                                  | 2012-12-26 12:04            | Application        | 239 KB   |
| isk (C;)        |     | 👔 LicenseManager10.chm                                  | 2012-12-28 23:46            | Compiled HTML      | 108 KB   |
|                 |     | 🚳 LicensingSchema.dll                                   | 2012-12-26 11:32            | Application extens | 70 KB    |

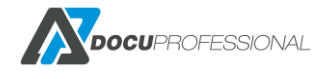

Kliknąć na Activate License:

| ABBYY SDK 10 License Activation Wizard                             |
|--------------------------------------------------------------------|
| The License Activation Wizard will help you activate your license. |
| Enter your serial number:                                          |
|                                                                    |
| I already have a license file                                      |

Wpisać bądź skopiować otrzymany klucz licencyjny i potwierdzić aktywację. Po prawidłowej instalacji i pierwszym skanowaniu w główny oknie DocuProfessional po prawej stronie pojawi się klucz razem z ilością stron.

**UWAGA:** należy zapamiętać, że jeżeli klient będzie chciał przeinstalować zainstalować moduł OCR na inny serwer to należy wpierw licencję deaktywować przez manager licencji Abbyy i ponownie aktywować na nowym serwerze (taką operację możemy przeprowadzić jeden raz !)

## 13. RAPORTY

Dzięki modułowi raportowania możliwe jest uzyskanie szczegółowych danych związanych z drukowaniem, kopiowaniem oraz skanowaniem dokumentów na urządzeniach podpiętych do systemu w centrali jak i oddziałów. System posiada możliwość raportowania ilościowego jaki i kosztowego związanych z drukowaniem i kopiowaniem. W zakładce "Raporty" możemy wygenerować dowolny raport.

Raporty możemy generować wg. parametrów:

- użytkowników
- grupy użytkowników
- urządzeń
- grupy urządzeń
- projekty (tylko dla urządzeń Xerox)
- po oddziałach (jednostki)
- typ: drukowanie, kopiowanie, skanowanie, fax
- format papieru: A4, A3
- zużycia papieru
- kolor: czarno-biały, kolor
- raport ilościowy
- raport kosztowy

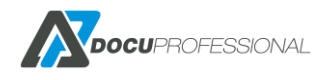

Typ drukowania:

- drukowanie z systemu
- drukowanie poza systemem
- kopiowanie

Inne opcje:

- nieaktywne (bierze wszystkie dane również dla nieaktywnych użytkowników)

- podsumowanie (pokazuje podsumowanie ilościowe jak i kosztowe)

- schowaj puste (nie wyświetla użytkowników/urządzeń które nie mają żadnych prac w danym okresie czasu)

### Generowanie raportu

| yp rap       | oortu *                     | Podsu        | mowanie  |       | ~      |       |                    |  |               |
|--------------|-----------------------------|--------------|----------|-------|--------|-------|--------------------|--|---------------|
| ata o        | d                           | 2020-0       | 8-01     | do    | 2020-0 | )8-26 |                    |  |               |
|              | Тур                         |              | Typ dany | ch    |        |       | Grupowanie         |  | Inne opcje    |
| ~            | Druk                        | $\checkmark$ | llość    |       |        | ۲     | Użytkownicy        |  | Nieaktywne    |
|              | Skanowanie                  |              | Cena     |       |        | 0     | Urządzenia         |  | Podsumowanie  |
|              | Faks                        |              | Format   |       |        |       | Grupy              |  | Schowaj puste |
|              | Papier                      |              | A4       |       |        | 0     | użytkowników       |  |               |
| T            | ypy drukowania              |              | A3       |       |        |       | Grupy urządzeń     |  |               |
|              | Drukowanie z                |              | Kolor    | An an |        | 0     | Jednostka          |  |               |
|              | systemu                     |              | Czarno-k | oiałe |        | 0     | Projekt            |  |               |
| $\checkmark$ | Drukowanie<br>poza systemem |              | Kolor    |       |        | Do    | Jatkowe grupowanie |  |               |
|              | Kopia                       |              |          |       |        | _     | ~                  |  |               |

📕 Generuj 🛛 🖪 Zapisz jako automatyczny

Dostępne parametry w formularzu do generowania raportów

# 13.1 RAPORT ILOŚCIOWY

Należy wybrać Typ danych llość

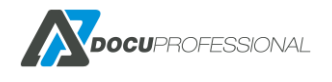

# Poniżej przedstawiono raport ilościowy generowany dla użytkowników w wybranym przedziale czasu.

| l          | .ogin 🔶 |    | A4 Cz-b |    | A4 Kolor | ÷ | A3 Cz-b | ¢ | A3 Kolor 🔶 |    | Suma 🔻 |    | Kartki A4 | ÷ | Kartki A3 | ¢ |
|------------|---------|----|---------|----|----------|---|---------|---|------------|----|--------|----|-----------|---|-----------|---|
| admin      |         | 86 |         | 2  |          | 1 |         | 0 |            | 89 |        | 86 |           | 1 |           |   |
| czesiek    |         | 37 |         | 16 |          | 0 |         | 0 |            | 53 |        | 45 |           | 0 |           |   |
| p.sekowski |         | 26 |         | 12 |          | 0 |         | 0 |            | 38 |        | 39 |           | 0 |           |   |
| Marian     |         | 15 |         | 6  |          | 0 |         | 0 |            | 21 |        | 22 |           | 0 |           |   |
| Jacek      |         | 11 |         | 0  |          | 0 |         | 0 |            | 11 |        | 11 |           | 0 |           |   |
| Jan        |         | 6  |         | 3  |          | 0 |         | 0 |            | 9  |        | 9  |           | 0 |           |   |
| Borvs      |         | 6  |         | 0  |          | 0 |         | 0 |            | 6  |        | 6  |           | 0 |           |   |

Przykładowy raport ilościowy na poszczególnych użytkowników

| User group                   | *   | A4 Cz-b  🔶 |    | A4 Kolor 🛛 🔶 | 4 | .3 Cz-b ∲ |   | A3 Kolor 🕴 |     | Suma | ¢   | Kartki A4 | ¢ | Kartki A3 🛛 🔶 |
|------------------------------|-----|------------|----|--------------|---|-----------|---|------------|-----|------|-----|-----------|---|---------------|
| Default                      | 141 |            | 16 |              | 1 |           | 0 |            | 158 |      | 157 |           | 1 |               |
| It                           | 56  |            | 18 |              | 0 |           | 0 |            | 74  |      | 64  |           | 0 |               |
| Księgowość                   | 5   |            | 1  |              | 0 |           | 0 |            | 6   |      | 6   |           | 0 |               |
| Logistyka                    | 9   |            | 0  |              | 0 |           | 0 |            | 9   |      | 9   |           | 0 |               |
| Użytkownicy pulpitu zdalnego | 22  |            | 9  |              | 0 |           | 0 |            | 31  |      | 32  |           | 0 |               |
| Podeumowania                 | 222 |            | 44 |              | 1 |           | 0 |            | 270 |      | 260 |           | 1 |               |

Przykładowy raport ilościowy na grup użytkowników

| Jednostka 🔺       | A4 Cz-b | A4 Kolor | A3 Cz-b | A3 Kolor | Suma 🍦 | Kartki A4  🍦 | Kartki A3 🍦 | Skanowanie 🝦 | Faks 🍦 |
|-------------------|---------|----------|---------|----------|--------|--------------|-------------|--------------|--------|
| Central           | 16      | 24       | 0       | 0        | 40     | 37           | 0           | 217          | 0      |
| Oddział Białystok | 0       | 0        | 0       | 0        | 0      | 0            | 0           | 0            | 0      |
| Oddział Wrocław   | 0       | 0        | 0       | 0        | 0      | 0            | 0           | 0            | 0      |

Przykładowy raport ilościowy na oddziały

# **13.2 RAPORT KOSZTOWY**

#### Należy wybrać Typ danych Cena

Poniżej przedstawiono raport ilościowy generowany dla urządzeń w wybranym przedziale czasu.

| Nazwa                    | A4 Cz-b (PLN) | A4 Kolor (PLN) | A3 Cz-b (PLN) | A3 Kolor (PLN) | Kartki A4 (PLN) | Kartki A3 (PLN) | Skanowanie (PLN) | Faks (PLN) | Suma (PLN) 👙 |
|--------------------------|---------------|----------------|---------------|----------------|-----------------|-----------------|------------------|------------|--------------|
| 3655i                    | 0             | 0              | 0             | 0              | 0               | 0               | 0                | 0          | 0            |
| AL C8055                 | 0             | 0              | 0             | 0              | 0               | 0               | 0                | 0          | 0            |
| EPSON 6590               | 0.03          | 0              | 0             | 0              | 0.03            | 0               | 0                | 0          | 0.06         |
| HP LaserJet 500 MFP M525 | 0             | 0              | 0             | 0              | 0               | 0               | 0                | 0          | 0            |
| VersaLink B405           | 0.02          | 0              | 0             | 0              | 0.02            | 0               | 0                | 0          | 0.04         |

Przykładowy raport kosztowy na poszczególne urządzenia

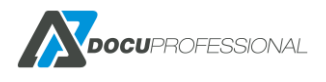

| Nazwa 🔺                     | A4<br>Cz- ≑<br>b | A4 Cz-<br>b ≑<br>(PLN) | A4<br>Kolor <sup>∲</sup> | A4<br>Kolor ≑<br>(PLN) | A3<br>Cz- ≑<br>b | A3 Cz-<br>b ≑<br>(PLN) | A3<br>Kolor <sup>∲</sup> | A3<br>Kolor 🔶<br>(PLN) | Suma 👙 | Kartki<br>A4 ∲ | Kartki<br>A4 | Kartki<br>A3 <sup>∲</sup> | Kartki<br>A3 ≑<br>(PLN) | Skanowanie<br>(PLN) | Skanowanie 🝦 | Faks<br>(PLN) <sup>♦</sup> | Faks 👙 | Suma<br>(PLN) <sup>‡</sup> |
|-----------------------------|------------------|------------------------|--------------------------|------------------------|------------------|------------------------|--------------------------|------------------------|--------|----------------|--------------|---------------------------|-------------------------|---------------------|--------------|----------------------------|--------|----------------------------|
| 3655i                       | 8                | 0                      | 0                        | 0                      | 0                | 0                      | 0                        | 0                      | 8      | 6              | 0            | 0                         | 0                       | 0                   | 2            | 0                          | 0      | 0                          |
| AL C8055                    | 0                | 0                      | 0                        | 0                      | 0                | 0                      | 0                        | 0                      | 0      | 0              | 0            | 0                         | 0                       | 0                   | 0            | 0                          | 0      | 0                          |
| EPSON 6590                  | 3                | 0.03                   | 4                        | 0                      | 0                | 0                      | 0                        | 0                      | 7      | 7              | 0.03         | 0                         | 0                       | 0                   | 53           | 0                          | 0      | 0.06                       |
| HP LaserJet 500<br>MFP M525 | 3                | 0                      | 0                        | 0                      | 0                | 0                      | 0                        | 0                      | 3      | 3              | 0            | 0                         | 0                       | 0                   | 1            | 0                          | 0      | 0                          |
| VersaLink B405              | 7                | 0.14                   | 0                        | 0                      | 0                | 0                      | 0                        | 0                      | 7      | 7              | 0.14         | 0                         | 0                       | 0                   | 4            | 0                          | 0      | 0.28                       |
| Podsumowanie                | 21               | 0                      | 4                        | 0                      | 0                | 0                      | 0                        | 0                      | 25     | 23             | 0            | 0                         | 0                       | 0                   | 60           | 0                          | 0      | 0                          |

Przykładowy raport ilościowy i kosztowy z podsumowaniem dla urządzeń

# 13.3 RAPORT CAŁOŚCIOWY

#### Należy wybrać Typ danych Ilość oraz Cena

Poniżej przedstawiono raport całościowy (ilość, cena z podsumowaniem) generowany dla użytkowników w wybranym przedziale czasu wyeksportowany do pdf.

### Generowanie raportu

| Typ rap      | ortu *                      | Podsu  | mowanie             |        |                       |                      |                    |       | ~             |
|--------------|-----------------------------|--------|---------------------|--------|-----------------------|----------------------|--------------------|-------|---------------|
| )ata od      | 1                           | 2020-0 | 8- <mark>0</mark> 1 | do     | 20 <mark>2</mark> 0-0 | ) <mark>8-2</mark> 6 |                    |       |               |
|              | Тур                         |        | Typ dan             | ych    |                       |                      | Grupowanie         |       | Inne opcje    |
|              | Druk                        |        | llość               |        |                       | ۲                    | Użytkownicy        |       | Nieaktywne    |
|              | Skanowanie                  |        | Cena                |        |                       | 0                    | Urządzenia         |       | Podsumowanie  |
|              | Faks                        |        | Form                | at     |                       | 0                    | Grupy              |       | Schowaj puste |
|              | Papier                      |        | A4                  |        | 2                     | 0                    | użytkowników       | 1.000 |               |
| Ty           | py drukowania               |        | A3                  |        |                       | 0                    | Grupy urządzeń     |       |               |
|              | Drukowanie z                | -      | Kolo                | r.     |                       | 0                    | Jednostka          |       |               |
| SQ M         | systemu                     |        | Czarno              | -białe |                       | 0                    | Projekt            |       |               |
| $\checkmark$ | Drukowanie<br>poza systemem |        | Kolor               |        |                       | Do                   | datkowe grupowanie |       |               |
|              | Kopia                       |        |                     |        |                       |                      | ~                  |       |               |

> Wyszukiwanie zaawansowane

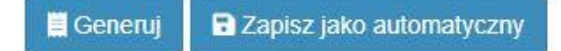

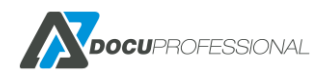

Raport z DocuProfessional

|  | DOCUPROFESSIONAL |
|--|------------------|
|--|------------------|

| Grupo      | Data:<br>Typy:<br>Opcje:<br>wanie:<br>Filtr: | 2019-09-0<br>Inne, Druk<br>A4, A3, BV<br>Użytkowni<br>Brak | 11 - 2020-01<br>Iowanie, Ko<br>N, C<br>Icy | 1-29<br>piowanie, Skanov | vanie, Drukc | wanie poza.    |         |               |          |                |     |        |        |                 |           |                 |                  |            |            |      |            |
|------------|----------------------------------------------|------------------------------------------------------------|--------------------------------------------|--------------------------|--------------|----------------|---------|---------------|----------|----------------|-----|--------|--------|-----------------|-----------|-----------------|------------------|------------|------------|------|------------|
| Login      | Grupa                                        | unit                                                       | A4 Cz-B                                    | A4 Cz-B (PLN)            | A4 Kolor     | A4 Kolor (PLN) | A3 Cz-B | A3 Cz-B (PLN) | A3 Kolor | A3 Kolor (PLN) | Sum | na Kar | tki A4 | Kartki A4 (PLN) | Kartki A3 | Kartki A3 (PLN) | Skanowanie (PLN) | Skanowanie | Faks (PLN) | Faks | Suma (PLN) |
| Admin      | Default                                      | Central                                                    | 7                                          | 0,18                     | 8            | 1,90           | 0       |               | 0 0      |                | 0   | 15     | 12     | 0,31            | 0         | 0               | C                | 36         | 0          | 0    | 2,39       |
| czesiek    | Default                                      | Central                                                    | 1                                          | 0,03                     | 4            | 0,25           | 0       |               | 0 0      |                | 0   | 5      | 4      | 0,06            | 0         | 0               | 0                | 14         | 0          | 0    | 0,34       |
| darek      | Default                                      | Central                                                    | 5                                          | 0                        | 0            | 0              | 0       |               | 0 0      |                | 0   | 5      | 5      | 0               | 0         | 0               | 0                | ) 4        | 0          | 0    | 0          |
| slujkowski | Default                                      | Central                                                    | 2                                          | 0,06                     | 5            | 1,25           | 0       |               | 0 0      |                | 0   | 7      | 8      | 0,24            | 0         | 0               | C                | 103        | 0          | 0    | 1,55       |
| unknown    | Default                                      | Central                                                    | 1                                          | 0,03                     | 7            | 1,55           | 0       |               | 0 0      |                | 0   | 8      | 8      | 0,20            | 0         | 0               | C                | 60         | 0          | 0    | 1,78       |

## 13.4 RAPORT W CZASIE

Poza zwykłymi raportami możemy generować raporty w czasie wg. określonych przedziałów. Należy **typ raportu** wybrać **W czasie** 

### Generowanie raportu

| Тур гар            | portu *                     | W czasie   |          |       |                   | ~             |
|--------------------|-----------------------------|------------|----------|-------|-------------------|---------------|
| Data o             | d                           | 2020-08-01 | do 2020- | 08-26 |                   |               |
| <sup>o</sup> rzedz | iał                         | Dzień      |          |       |                   | ~             |
|                    | Тур                         | Godzina    |          |       |                   | Inne opcje    |
| ۲                  | Druk                        | Tydzień    |          |       |                   | Nieaktywne    |
| 0                  | Skanowanie                  | Miesiąc    |          |       |                   | Podsumowani   |
| 0                  | Faks                        | Kwartał    |          |       |                   | Schowaj puste |
| 0                  | Papier                      |            |          | 12    | acymoniation      |               |
| Ţ                  | ypy drukowania              | A3         |          | 0     | Grupy urządzeń    |               |
| $\checkmark$       | Drukowanie z                | Kolor      |          | 0     | Jednostka         |               |
|                    | systemu                     | Czarno-ł   | białe    | 0     | Projekt           |               |
| $\checkmark$       | Drukowanie<br>poza systemem | ✓ Kolor    |          | Dod   | atkowe grupowanie |               |
|                    | Kopia                       |            |          | 2     | ~                 |               |

> Wyszukiwanie zaawansowane

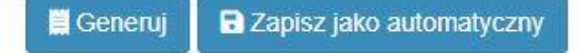

wybieramy zakres dat jak i przedział czasu po którym będą wyświetlane dane. Przedziały to: godzina, dzień, tydzień, miesiąc, kwartał, rok

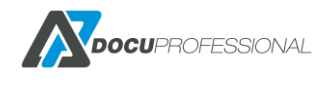

| Nazwa                    | • | 2019-02 | $\stackrel{\wedge}{\forall}$ | 2019-03 | ÷ | 2019-04 | \$ | 2019-05 | ÷ | 2019-06 | ÷ | 2019-07 | \$ | 2019-08 🔶 |
|--------------------------|---|---------|------------------------------|---------|---|---------|----|---------|---|---------|---|---------|----|-----------|
| 3655i                    | 0 |         | 0                            |         | 6 |         | 2  |         | 0 |         | 0 |         | 0  |           |
| AL C8055                 | 0 |         | 0                            |         | 0 |         | 0  |         | 0 |         | 0 |         | 0  |           |
| EPSON 6590               | 3 |         | 0                            |         | 1 |         | 1  |         | 0 |         | 0 |         | 2  |           |
| HP LaserJet 500 MFP M525 | 0 |         | 0                            |         | 3 |         | 0  |         | 0 |         | 0 |         | 0  |           |
| VersaLink B405           | 0 |         | 5                            |         | 1 |         | 0  |         | 0 |         | 0 |         | 1  |           |
| Podsumowanie             | : | 3       | ŧ                            | ;       |   | 11      | 3  | 3       | ( | )       | ( | )       |    | 3         |

Przykładowy raport na urządzenia z podziałem na tygodnie

# 13.5 RAPORT – EKSPORT

W celu wygenerowania raportu do odpowiedniego formatu należy po wygenerowaniu raportu kliknąć na przycisk **Eksport**.

| Eksport | Kolumny | Wykres | 5 A<br>2 Y |
|---------|---------|--------|------------|
| Kopia   | ▲ A4    | Cz-b 🔶 | A4 Kolor   |
| PDF     | 3       |        | 2          |
| Excel   | 6       |        | 4          |
| CSV     | 6       |        | 0          |
|         |         |        | ~          |

Mamy możliwość eksportu do: pdf, excel, csv oraz skopiowania danych przez funkcje Kopiowanie.

| Į | A                         | В             | С             | D             | E              | F         | G             | н          | 1.00           | J      | К           | L               | M           | N            | 0             | Р          | Q           | R      | S         |   |
|---|---------------------------|---------------|---------------|---------------|----------------|-----------|---------------|------------|----------------|--------|-------------|-----------------|-------------|--------------|---------------|------------|-------------|--------|-----------|---|
|   | Raport z DocuProfessional |               |               |               |                |           |               |            |                |        |             |                 |             |              |               |            |             |        |           |   |
|   |                           | Od            | Do            |               |                |           |               |            |                |        |             |                 |             |              |               |            |             |        |           |   |
|   | Data                      | 01.12.2018    | 20.02.2019    |               |                |           |               |            |                |        |             |                 |             |              |               |            |             |        |           |   |
|   |                           |               |               |               |                |           |               |            |                |        |             |                 |             |              |               |            |             |        |           |   |
|   | Туру                      | Inne, Drukow  | anie, Kopiowa | nie, Skanowan | ie, Drukowanie | poza.     |               |            |                |        |             |                 |             |              |               |            |             |        |           |   |
|   | Opcje                     | A4, A3, BW, C |               |               |                |           |               |            |                |        |             |                 |             |              |               |            |             |        |           |   |
| i |                           |               |               |               |                |           |               |            |                |        |             |                 |             |              |               |            |             |        |           |   |
|   | Grupowanie                | Urządzenia    |               |               |                |           |               |            |                |        |             |                 |             |              |               |            |             |        |           |   |
|   | Filtr                     | Brak          |               |               |                |           |               |            |                |        |             |                 |             |              |               |            |             |        |           |   |
| į |                           |               |               |               |                |           |               |            |                |        |             |                 |             |              |               |            |             |        |           |   |
| 1 | Nazwa 🔻                   | A4 Cz-B 🔻     | A4 Cz-B (PL 👻 | A4 Kolor 🔻    | A4 Kolor (Pl 🔻 | A3 Cz-B 👻 | A3 Cz-B (PL 🗸 | A3 Kolor 🔻 | A3 Kolor (Pl - | Suma 🔻 | Kartki A4 🗸 | Kartki A4 (Pl 🛩 | Kartki A3 🗸 | Kartki A3 (P | :anowanie ( 🔻 | Skanowan * | Faks (PLN - | Faks 🔻 | Suma (PLN | - |
| 2 | 3655i                     | 8             | . 0           | 0             | 0              | C         | ) ()          | C          | 0              | 8      | 6           | 5 0             | 0           | ) (          | ) (           | 2          | 0           |        | )         | 0 |
| 1 | EPSON 6590                | 3             | 0,03          | 4             | 0              | c         | ) ()          | C          | 0              | 7      | 3           | 7 0,03          | 0           | ) (          | ) (           | 53         | 0           |        | 0,0       | 6 |
| į | HP LaserJet 500 MFP M525  | 3             | 0             | 0             | 0              | C         | ) ()          | C          | 0              | 3      | 3           | 3 0             | 0           | ) (          | ) (           | 1          | 0           |        | 5         | 0 |
| ş | VersaLink B405            | 7             | 0,14          | 0             | 0              | C         | 0 0           | C          | 0              | 7      | 3           | 7 0,14          | 0           | ) (          | ) (           | 4          | 0           | (      | 0,2       | 8 |
| ł | Podsumowanie              | 21            | 0,17          | 4             | 0              | C         | 0 0           | C          | 0              | 25     | 23          | 3 0,17          | 0           | ) (          | ) (           | 60         | 0           | (      | 0,3       | 4 |
|   |                           |               |               |               |                |           |               |            |                |        |             |                 |             |              |               |            |             |        |           |   |

Przykładowy raport wygenerowany do Excel

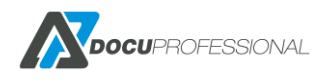

Możemy wybrać jakie kolumny mają się wyświetlać na raporcie. Po wygenerowaniu raportu należy kliknąć na przycisk **Kolumny** i mamy następujący wybór

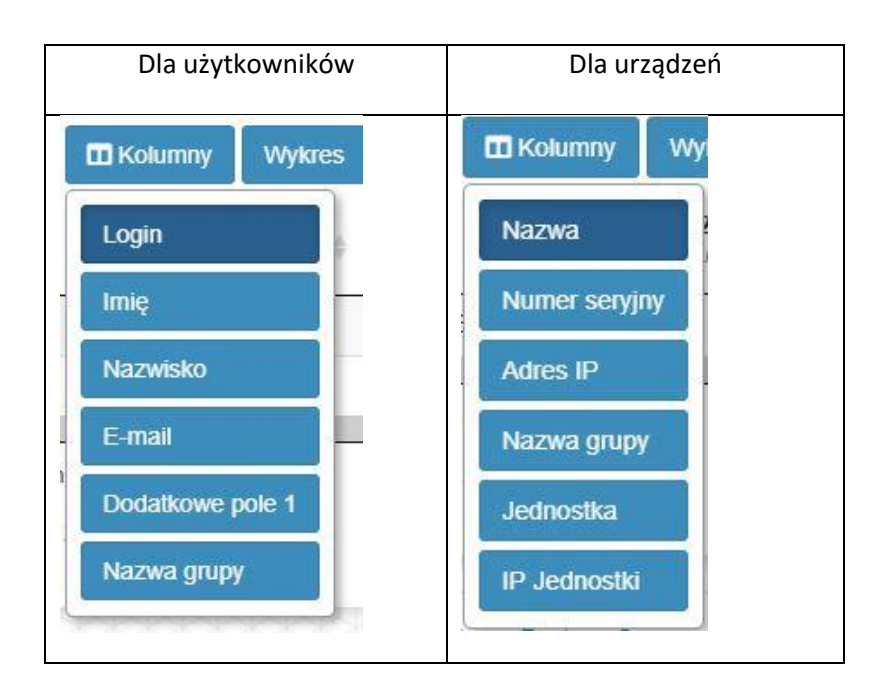

## **13.6 RAPORT - WYKRES**

W celu uzyskania raportu graficznego należy kliknąć na przycisk Wykres

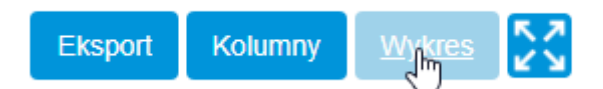

Wygenerujemy wykres słupkowy i możemy tutaj zdefiniować wg. jakiego parametru ma wyświetlać dane

| [ | A4 Cz-b                | • |
|---|------------------------|---|
|   | A4 Cz-b                |   |
|   | A4 Kolor<br>A3 Cz-b    |   |
|   | A3 Kolor               |   |
|   | Suma                   |   |
|   | Kartki A4<br>Kartki A3 |   |
| 9 | Skanowanie             |   |
|   | Faks                   |   |

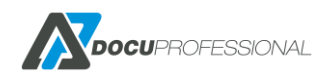

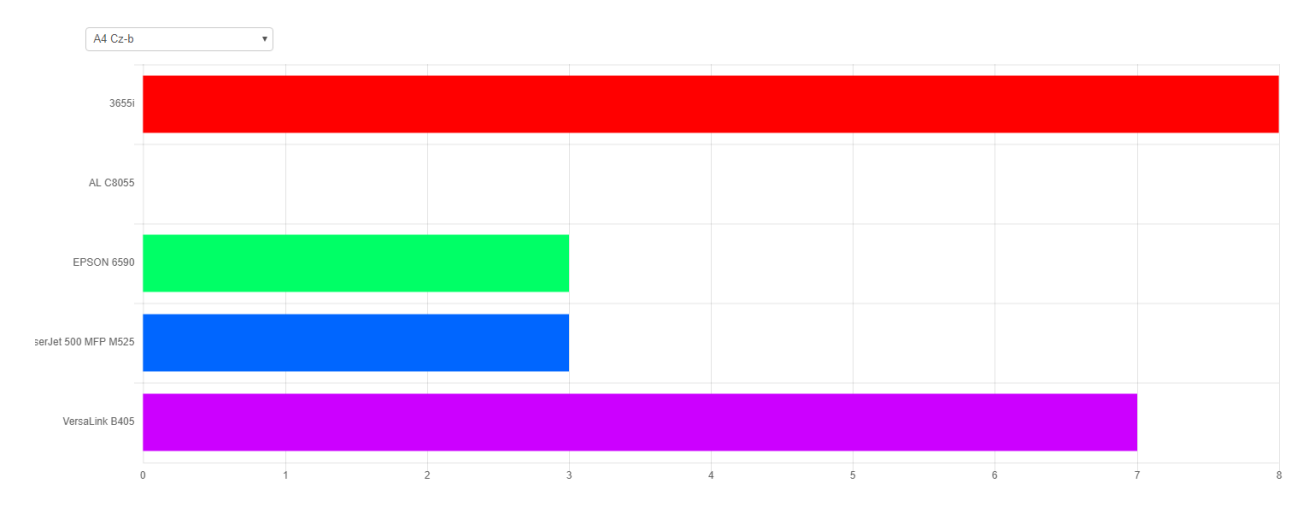

Przykładowy raport ilościowy na urządzenia wydruk A4 cz-b

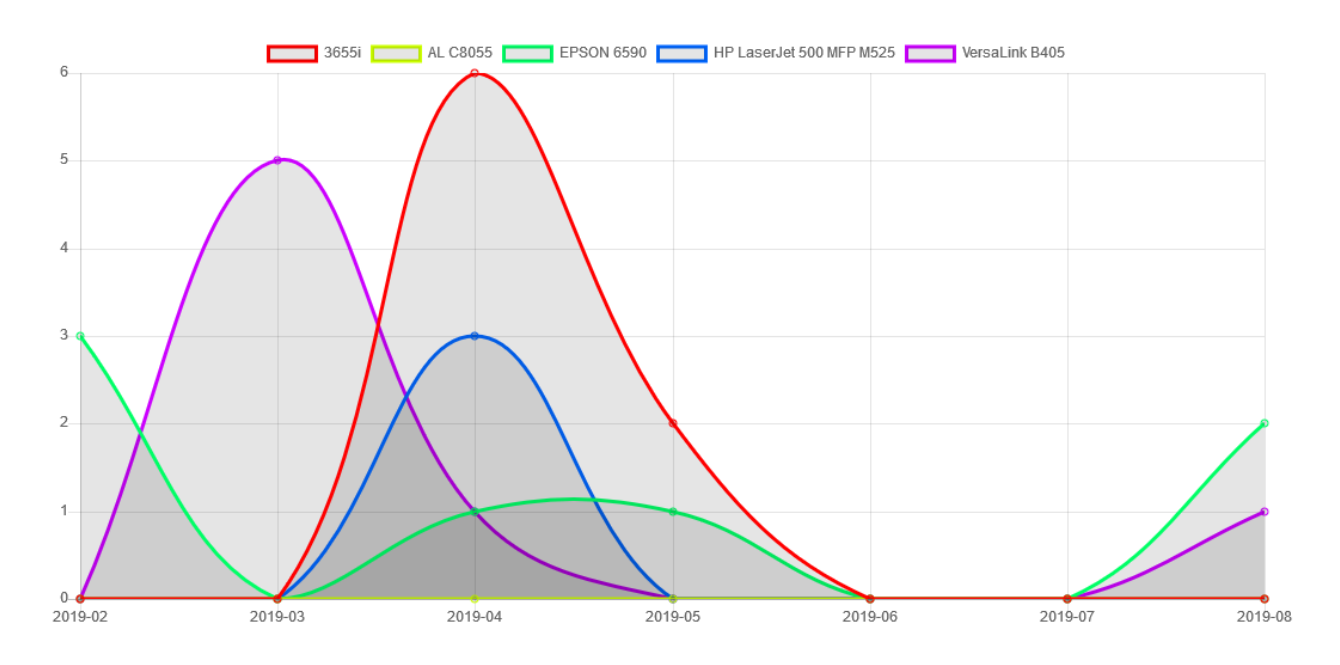

Przykładowy raport ilościowy na urządzenia wg. tygodni

## 13.7 RAPORT - FILTRY

System raportowania daje nam możliwość nakładania filtrów na wygenerowane dane w raportach. Filtry służą do filtrowania danych np.: użytkowników z urządzeniami.

#### Przykład:

Generujemy raport na użytkownika ale chcemy zrobić raport tylko dla wybranych urządzeń na których drukował to robimy to tak:

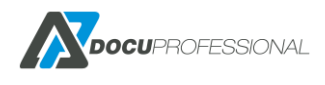

#### Wyszukiwanie zaawansowane >>

| Wyświetlaj dane |                                                           |
|-----------------|-----------------------------------------------------------|
| Użytkownik      | ▼ 🗐 🕱 Jan Kowalski (admin)                                |
| Wybrane dane    |                                                           |
| Użytkownik      | ▼ Szukaj                                                  |
| Urządzenie      | ▼ XL C8055 (192.168.0.67) × VersaLink B405 (192.168.0.64) |

## **13.8 RAPORT NA PROJEKTY**

Raport na projekt dostępny jest tylko na urządzenia Xerox.

Raport na projekty możemy zrealizować na drukowanie jeśli w sterowniku ustawimy Accounting wg. poniższego obrazka. Trzeba będzie podać kod projektu, który w systemie DocuProfessional będzie zliczony. Dzięki temu możemy rozliczać drukowanie na projekty.

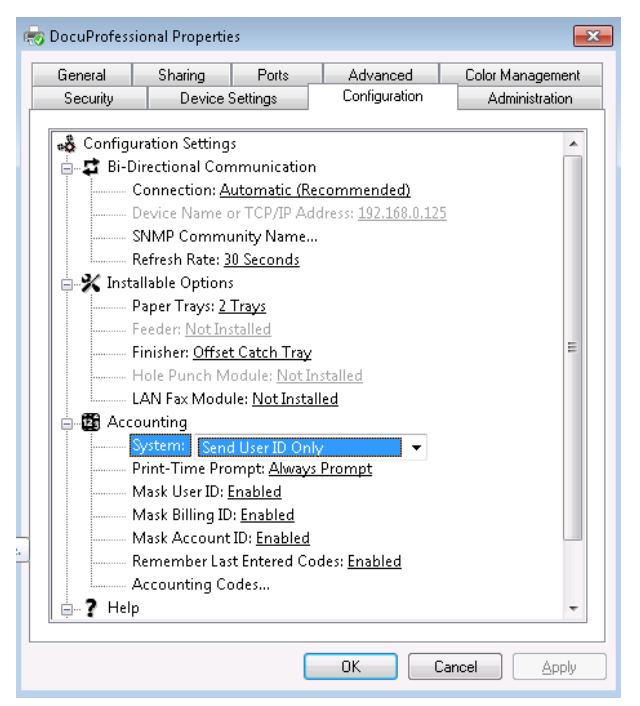

Aby rejestrować kopiowanie bądź skanowanie na projekt należy w danym urządzeniu Xerox ustawić odpowiednie parametry Properties -> Login -> Permission -> Accounting Methodsna ręczne wprowadzanie kodu jak poniżej:

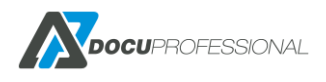

| Centrew<br>Interne | are®<br>et Servi | ces       |         | XEROX <sup>®</sup> Wor | kCentre <sup>®</sup> 36 | 55X                 |                |                     |              |            |             |        |                |      |
|--------------------|------------------|-----------|---------|------------------------|-------------------------|---------------------|----------------|---------------------|--------------|------------|-------------|--------|----------------|------|
| Status             | Jobs             | Print     | Scan    | Address Book           | Properties              | Support             |                | _                   |              |            |             |        |                |      |
| Properti           | ies              |           |         | Login / Permi          | issions / Accour        | ting > <u>Accou</u> | nting          |                     |              |            |             |        |                |      |
| Descript           | ion              | erview    |         | 🔟 User                 | Accountin               | g Promp             | ts             |                     |              |            |             |        |                |      |
| Genera             | tivity           |           |         | Hear Assau             | nting Dromats           |                     |                |                     |              |            |             |        |                |      |
| Setup              | tivity           |           |         | User Accou             | nting Prompts           |                     |                | 1 - h - l           |              |            |             |        |                |      |
| Tlogin/            | Dermissi         | ions/ Acc | ounting | Prompt                 | Display                 | Prompt              |                | Label               |              |            |             |        |                |      |
| Login              | Vethods          | onsy Acc  | ounting | 1                      | Yes                     | No                  |                | User ID             |              |            |             |        |                |      |
| User P             | ermission        | s         |         | 2                      | Yes                     | No No               |                | Account ID          |              |            |             |        |                |      |
| Accour             | nting Meth       | nods      |         |                        |                         |                     |                |                     |              |            |             |        |                |      |
| Device             | User Dat         | abase     |         |                        |                         |                     |                |                     |              |            |             |        |                |      |
| ▼Service           | s                |           |         | (shr) =                |                         |                     |                |                     |              |            |             |        |                |      |
| Display            | /                |           |         | Prompt                 | t Options               |                     |                |                     |              |            |             |        |                |      |
| Custor             | m Servic         | es        |         |                        |                         |                     |                |                     |              |            |             |        |                |      |
| ▼Printin           | ng               |           |         | Presets                |                         |                     |                |                     |              |            |             |        |                |      |
| Printi             | ng Web S         | ervices   |         | Custom                 |                         | •                   |                |                     |              |            |             |        |                |      |
| Gene               | ral              |           |         |                        |                         |                     |                |                     |              |            |             |        |                |      |
| Secur              | re Print         |           |         | Services               |                         |                     |                |                     |              |            | No Pro      | mpt    | Prompt         | Co   |
| Hold               | All Jobs         |           |         | Copies                 |                         |                     |                |                     |              |            | 0           |        | ۲              |      |
| Printe             | er Fonts         |           |         | Drinks                 |                         |                     |                |                     | e ř          |            |             |        |                |      |
| Page               | Descrip          | tion Lang | uages   | Prints                 |                         |                     |                |                     |              |            | ٩           | 9      |                |      |
| *Copy              |                  |           |         | Scans                  |                         |                     |                |                     |              |            | 0           | )      | ۲              |      |
| Ecan 6             | Services         |           |         |                        |                         |                     |                |                     |              | <u> </u>   |             |        |                |      |
| Fmail              | Services         |           |         |                        |                         |                     |                |                     |              |            |             |        |                |      |
| ▶Intern            | net Fax          |           |         | Note                   |                         |                     |                |                     |              |            |             |        |                |      |
| ▶Serve             | r Fax            |           |         | When 'No Pr            | ompts' option is        | configured for      | other services | , then generic code | es will be u | used if ac | countina co | des do | not exist in i | obs. |
| In Scan 1          | Го               |           |         |                        | - providence            |                     |                |                     |              |            |             |        |                |      |
| =1Monkf            | low Fran         | mina      |         |                        |                         |                     |                |                     |              |            |             |        |                |      |

Dodatkowo w systemie DocuProfessional należy ustawić projekty. W tym celu należy wejść do zakładki **Raporty –> Projekty** 

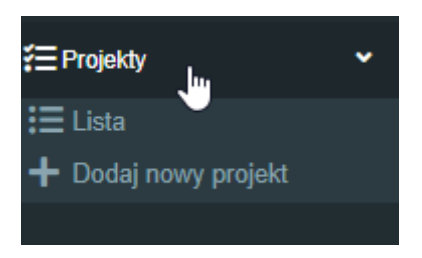

#### Raporty -> Projekty -> Lista

| Lista projektów          |         | Raporty > Lista projektów      |
|--------------------------|---------|--------------------------------|
| Dodatkowe akcje          |         |                                |
|                          |         | Wyświetlono rezultaty 1-4 z 4. |
| Nazwa                    | Wartość | Aktywny 20 🔻                   |
|                          |         | Tak                            |
| Projekt 2 - fundamenty   | 4576    | Tak 🖉 🗶 😠                      |
| Projekt 1 - podłączenia  | 4575    | Tak 🖉 😠                        |
| Projekt 3 - developerski | 4577    | Tak 🖉 👷                        |
| Projekt 4 - wykończenie  | 4578    | Tak 🖉 👷                        |
|                          |         |                                |

#### Raporty -> Projekty -> Dodaj nowy projekt

Wpisać nazwę projektu oraz **Wartość** którą podaje się przy drukowaniu oraz przy skanowaniu i kopiowaniu na urządzeniu

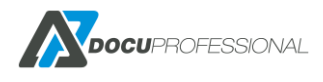

| Nazwa   | Projekt A |
|---------|-----------|
| Wartość | 1234      |
| Aktywny |           |
|         |           |

Jak nie ma tej zakładki to w ustawieniach systemu **Ustawienia** zakładka **Xerox** projekty są wyłączone (każdy projekt zostanie automatycznie utworzony jeśli użytkownik na niego wydrukuje, tylko że będzie nieaktywny).

| Włącz projekty     Wł.       Tylko drukowanie     Wł. |                    |                  | enia    LDAP    | ystem |
|-------------------------------------------------------|--------------------|------------------|-----------------|-------|
| Tylko drukowanie Wł.                                  | ącz projekty Wł. 🔻 | r projekty Wł. 🔻 | Włącz projekty  |       |
|                                                       | drukowanie Wł. 🔻   | Jkowanie Wł. 🔻   | ylko drukowanie |       |
|                                                       |                    |                  |                 |       |

# 13.9 RAPORT - MATERIAŁY

Możemy wygenerować raport – podsumowanie wszystkich materiałów eksploatacyjnych Należy wybrać zakładkę **Materiały** oraz typ raportu – **Podsumowanie** 

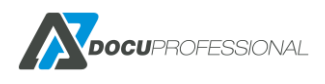

| Typ raportu * Podsumowanie<br>Podsumowanie<br>Filtr materiałów W czasie<br>Nieaktywne | Zliczanie Materiały Liczniki      |                                            |
|---------------------------------------------------------------------------------------|-----------------------------------|--------------------------------------------|
| Nieaktywne                                                                            | Typ raportu *<br>Filtr materiałów | * Podsumowanie<br>Podsumowanie<br>W czasie |
|                                                                                       | Nieaktywne                        | 3                                          |

| Eksport K               | Kolumny Wykres                            | Pokaż 10      |              | ▼ pozycji           |
|-------------------------|-------------------------------------------|---------------|--------------|---------------------|
| Nazwa                   | Materiał                                  |               | Wartość (%)  | Zaktualizowany 🔶    |
| 3655i                   | Maintenance Kit, PN 115R00084;SNunknown   |               | 99           | 2020-04-17 12:35:36 |
| 3655i                   | Black Toner, PN unknown;SN8f00bd001d1331  | 21            | 72           | 2020-04-17 12:35:36 |
| 3655i                   | Drum Cartridge (R1), PN 113R00773;SN5800  | bd001d193121  | 94           | 2020-04-17 12:35:36 |
| 3655i                   | Fuser, PN 008R13087;SNunknown             |               | 99           | 2020-04-17 12:35:36 |
| 3655i                   | Bias Transfer Roll, PN 008R13086;SNunknow | n             | 99           | 2020-04-17 12:35:36 |
| AL C8055                | Yellow Toner, PN Unknown;SN510D3880E000   | 00491         | 84           | 2020-03-06 11:04:16 |
| AL C8055                | Drum Cartridge (R1), PN 013R00662;SN4D31  | 4D80E00004F2  | 100          | 2020-03-06 11:04:16 |
| AL C8055                | Drum Cartridge (R2), PN 013R00662;SN4D2E  | 06980E00004F2 | 100          | 2020-03-06 11:04:16 |
| AL C8055                | Drum Cartridge (R3), PN 013R00662;SN4D33  | B480E00004F2  | 100          | 2020-03-06 11:04:16 |
| AL C8055                | Drum Cartridge (R4), PN 013R00662;SN4D23  | 4580E00004F2  | 100          | 2020-03-06 11:04:16 |
| Pozycje od 1 do 10 z 44 | 4 łącznie                                 |               | Poprzednia 1 | 2 3 4 5 Następna    |

Jeśli chcemy wygenerować raport z poszczególnych urządzeń wtedy stosujemy **Wyszukiwanie** zaawansowane -> Urządzenie -> i podajemy listę urządzeń np.:

#### Wyszukiwanie zaawansowane

Wyświetlaj dane

| Urządzenie | • | × VersaLink B405 (19 |
|------------|---|----------------------|
|            |   | 1                    |

× VersaLink B405 (192.168.0.64) × AL C8055 (192.168.0.67)

#### Możemy również przefiltrować dane wg. Grupy urządzeń

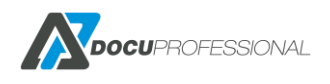

Wyszukiwanie zaawansowane

| 10/5  | 1Ċ11 | vioti | 01 | dano |
|-------|------|-------|----|------|
| V V V | 151  | ทธแ   | a  | uane |

| Grupa | urzadzeń |
|-------|----------|
|       |          |

× Default

Istnieje możliwość wygenerowania Materiałów wg. czasu

v

Interwał może być: dzienny, miesięczny, roczny

Wyjaśnienie do parametru **Fizyczne urządzenie** – jeśli jest zaznaczone to system rozróżnia urządzenia po numerze seryjnym urządzenia a nie IP (np.: jeśli urządzenie zostało podmienione i dla nowego urządzenia nadano te same ip co poprzedniego to należy zaznaczyć ten parametr)

| Zliczanie Materiały Liczniki |   |
|------------------------------|---|
| Typ raportu * W czasie       | • |
| Data od 2020-01-01           |   |
| Data do 2020-04-17           |   |
| Przedział Miesiąc            | • |
| Fizyczne urządzenie 🔲        |   |
| Filtr materiałów             |   |
| Nieaktywne                   |   |

| Nazwa 🔺 | Materiał                                             | \$ 2019-01 | 2019-02 |    | 3 ♦ 2019-04 ♦ |
|---------|------------------------------------------------------|------------|---------|----|---------------|
| 3655i   | Bias Transfer Roll, PN 008R13086;SNunknown           | 99         | 99      | 99 | 99            |
| 3655i   | Black Toner, PN unknown;SN8f00bd001d133121           | 75         | 74      | 74 | 74            |
| 3655i   | Drum Cartridge (R1), PN 113R00773;SN5800bd001d193121 | 95         | 94      | 94 | 94            |
| 3655i   | Fuser, PN 008R13087;SNunknown                        | 99         | 99      | 99 | 99            |
| 3655i   | Maintenance Kit, PN 115R00084;SNunknown              | 99         | 99      | 99 | 99            |

Export do excel

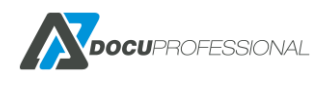

|    | А                     | В                                                    | С          | D              | E         | F         | G |
|----|-----------------------|------------------------------------------------------|------------|----------------|-----------|-----------|---|
| 1  | Raport z DocuProfessi | onal                                                 |            |                |           |           |   |
| 2  |                       | Od                                                   | Do         |                |           |           |   |
| 3  | Data                  | 01.01.2019                                           | 10.04.2019 |                |           |           |   |
| 4  |                       |                                                      |            |                |           |           |   |
| 5  | Filtr                 | Wyświetlaj                                           | Urządzenia | 3655i(192.168. | 0.70)     |           |   |
| 6  |                       |                                                      |            |                |           |           |   |
| 7  | Nazwa 🔻               | Materiał 💌                                           | 2019-01 💌  | 2019-02 🔻      | 2019-03 💌 | 2019-04 💌 |   |
| 8  | 3655i                 | Bias Transfer Roll, PN 008R13086;SNunknown           | 99         | 99             | 99        | 99        |   |
| 9  | 3655i                 | Black Toner, PN unknown;SN8f00bd001d133121           | 75         | 74             | 74        | 74        |   |
| 10 | 3655i                 | Drum Cartridge (R1), PN 113R00773;SN5800bd001d193121 | 95         | 94             | 94        | 94        |   |
| 11 | 3655i                 | Fuser, PN 008R13087;SNunknown                        | 99         | 99             | 99        | 99        |   |
| 12 | 3655i                 | Maintenance Kit, PN 115R00084;SNunknown              | 99         | 99             | 99        | 99        |   |
| 13 |                       |                                                      |            |                |           |           |   |

## 13.10 RAPORT - LICZNIKI

#### W zakładce Raporty -> Liczniki możemy wygenerować raport z liczników urządzeń

| Zliczanie Mate      | eriały Liczniki                                                             |
|---------------------|-----------------------------------------------------------------------------|
| Typ raportu *       | Podsumowanie ~                                                              |
| Prace<br>Nieaktywne | Cz-b Cz-b A3 Kolor Kolor A3                                                 |
| Kolumny *           | 🗹 Nazwa 🗹 Numer seryjny 🗳 Adres IP 🗳 Nazwa grupy 🗳 Jednostka 🗌 IP Jednostki |
| ✓ Wyszukiwanie zaa  | wansowane                                                                   |
| Wyświetlaj dan      | e                                                                           |
| Urządzenie          |                                                                             |
| Orzquzerne          | Versain K B405 (192, 106,0.04)                                              |
| ☐ Generuj           | Zapisz jako automatyczny                                                    |
| Generuj             | Zapisz jako automatyczny                                                    |
| Generuj             | Zapisz jako automatyczny                                                    |

Możemy ustawić z jakich urządzeń chcemy zrobić raport liczników i z jakich kolumn ma się składać raport: np.: numer seryjny urządzenia, jednostka itp.

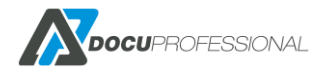

# 13.11 HISTORIA ZLICZANIA

W zakładce **Raporty -> Historia zliczania** możemy uzyskać szczegóły raport dla poszczególnych zadań, które system zarejestrował.

| Historia zlic                                   | zania         |           |                             |         |            |          |          |             |                |             |             | R           | aporty >     | Historia     | zliczania    |
|-------------------------------------------------|---------------|-----------|-----------------------------|---------|------------|----------|----------|-------------|----------------|-------------|-------------|-------------|--------------|--------------|--------------|
|                                                 |               |           |                             |         |            |          |          |             | A2             |             | Duint       | Wyśv        | vietlono     | rezultaty    | / 1-20 z 25. |
| Urządzenie                                      | Użytkownik    | Jednostka | Тур                         | Projekt | Data od    | Data do  | Cz-<br>b | A4<br>Kolor | AS<br>Cz-<br>b | A3<br>Kolor | A3 Cz-<br>b | A3<br>Kolor | Kartki<br>A4 | Kartki<br>A3 | 20 🔻         |
|                                                 |               |           | •                           |         | 2020-04    | 2020-04  |          |             |                |             |             |             |              |              |              |
| VersaLink B405<br>(192.168.0.64,<br>3714722416) | Admin         | Central   | Skanowanie                  |         | 2020-04-17 | 08:52:13 | 1        |             |                |             |             |             | 1            |              | P            |
| VersaLink B405<br>(192.168.0.64,<br>3714722416) | Administrator | Central   | Drukowanie poza<br>systemem |         | 2020-04-10 | 14:16:33 | 1        |             |                |             |             |             | 1            |              | Q            |
| VersaLink B405<br>(192.168.0.64,<br>3714722416) | Administrator | Central   | Drukowanie poza<br>systemem |         | 2020-04-10 | 14:15:11 | 1        |             |                |             |             |             | 1            |              | Q            |
| VersaLink B405<br>(192.168.0.64,<br>3714722416) | Administrator | Central   | Drukowanie poza<br>systemem |         | 2020-04-10 | 14:11:52 | 1        |             |                |             |             |             | 1            |              | Q            |

Lista zadań – możliwość przefiltrowania po urządzeniu, użytkowniku, typie, dacie

### Szczegóły

| Urządzenie           | VersaLink B405             |
|----------------------|----------------------------|
| Użytkownik           | Admin                      |
| Тур                  | Druk                       |
| Projekt              | Nie ustawiony              |
| Jednostka            | Central                    |
| Nazwa pliku          | admin_2020040313105861.pjl |
| A4 Cz-b              | 1 (0,02 PLN)               |
| A4 Kolor             | 0 (0 PLN)                  |
| A3 Cz-b              | 0 (0 PLN)                  |
| A3 Kolor             | 0 (0 PLN)                  |
| Kartki A4            | 1 (0,02 PLN)               |
| Kartki A3            | 0 (0 PLN)                  |
| Data                 | 2020-04-03 13:12:32        |
| Dodatkowe informacje |                            |
| hannan               |                            |

Szczegóły zadania po kliknięciu w ikonę 🔎

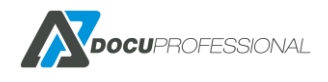

Możliwe typy zadań:

Drukowanie, Druk. Poza., Kopiowanie, Skanowanie, Faks.

Druk. Poza. – oznacza, że jakaś praca była wydrukowana poza systemem DocuProfessional (np. ze zwykłego sterownika bezpośrednio na drukarkę)

## **13.12 HISTORIA DOKUMENTÓW**

W zakładce **Raporty -> Historis dokumentów** możliwe jest sprawdzenie co dokładnie działo się z pracą.

(tutaj znajdują się tylko prace drukowania, które zostały wysłane na system DocuProfessional).

| Н | Historia dokumentów Raporty > Historia dokumentów |                        |            |               |         |                 |                            |             |  |
|---|---------------------------------------------------|------------------------|------------|---------------|---------|-----------------|----------------------------|-------------|--|
| Í | m Usuń                                            |                        |            |               |         |                 |                            |             |  |
|   |                                                   |                        |            |               |         | Wy              | vświetlono rezultaty 101-1 | 20 z 37624. |  |
|   | Nazwa                                             | Data                   | Тур        | Użytkownik    | Projekt | Jednostka       | Ostatni status             | 20 ~        |  |
|   |                                                   |                        | ~          |               |         |                 | ~                          |             |  |
|   | Strona testowa                                    | 2020-05-14<br>09:09:52 | Usunięty   | Administrator |         | Oddział Wrocław | Usunięto                   | Q 🗊         |  |
|   | dokument_testowy.pdf                              | 2020-05-14<br>08:48:39 | Usunięty   | admin         |         | Central         | Usunięto                   | Q 💼         |  |
|   | Strona testowa                                    | 2020-05-13<br>17:24:04 | Usunięty   | admin         |         | Central         | Usunięto                   | Q 💼         |  |
|   | Strona testowa                                    | 2020-05-13<br>17:13:40 | Usunięty   | admin         |         | Central         | Usunięto                   | Q 💼         |  |
|   | Strona testowa                                    | 2020-05-13<br>17:07:46 | W historii | admin         |         | Unit Paweł      | Zliczono (sukces)          | Q 💼         |  |
|   | dokument_testowy.pdf                              | 2020-05-13<br>16:47:26 | Usunięty   | admin         |         | Central         | Usunięto                   | Q 💼         |  |

Lista plików – możliwość filtrowania po: nazwa, data, typ, użytkownik, status

Aby zobaczyć szczegóły prac klikamy na ikonę lupy.

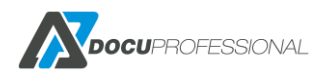

| Dokument Stro     | na testowa                                           | Raporty > Historia dokumentów > |
|-------------------|------------------------------------------------------|---------------------------------|
| Nazwa             | Strona testowa                                       |                                 |
| Data              | 2020-05-13 17:07:46.850281                           |                                 |
| Тур               | W historii                                           |                                 |
| Użytkownik        | admin 🧞                                              |                                 |
| Projekt           | Nie ustawiony                                        |                                 |
| Jednostka         | Unit Paweł                                           |                                 |
| Liczba kopii      | 1                                                    |                                 |
| Kolor             | Kolor                                                |                                 |
| Dwustronny        | Jednostronny                                         |                                 |
| Liczba stron      | 1                                                    |                                 |
| Rozmiar strony    | A4                                                   |                                 |
| Liczba obrazów    | 0                                                    |                                 |
| Status historii   |                                                      |                                 |
| -                 |                                                      | wyswietiono                     |
| lyp               | Opis                                                 | Data                            |
| Zliczono (sukces) | Praca został zliczona, szczegoły                     | 2020-05-13 17:13:49:912919      |
| vvyarukowano      | Praca została wydrukowana na Urządzenie 192.168.0.67 | 2020-05-13 17:13:12.2503        |
| Whistorii         | Praca została przeniesiona do historii               | 2020-05-13 17:13:12.2503        |
| Nowy              | Praca odebrana z Użytkownik admin                    | 2020-05-13 17:07:47.225977      |

Szczegóły pracy – pełna historia zadania.

W przypadku kiedy praca będzie zliczona do raportów, możemy uzyskać dodatkowe szczegóły:

### Szczegóły

| Urządzenie           | VersaLink B405             |
|----------------------|----------------------------|
| Użytkownik           | Admin                      |
| Тур                  | Druk                       |
| Projekt              | Nie ustawiony              |
| Jednostka            | Central                    |
| Nazwa pliku          | admin_2020040313105861.pjl |
| A4 Cz-b              | 1 (0,02 PLN)               |
| A4 Kolor             | 0 (0 PLN)                  |
| A3 Cz-b              | 0 (0 PLN)                  |
| A3 Kolor             | 0 (0 PLN)                  |
| Kartki A4            | 1 (0,02 PLN)               |
| Kartki A3            | 0 (0 PLN)                  |
| Data                 | 2020-04-03 13:12:32        |
| Dodatkowe informacje |                            |
|                      |                            |

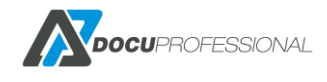

Jeśli coś się dzieje z daną pracą, narzędzie śledzenia daje administratorowi pełny wgląd w status pracy aby zdiagnozować gdzie leży problem.

#### Możliwe statusy zadań:

| Ostatni status           |
|--------------------------|
| *                        |
| ~                        |
| Nowy                     |
| W historii               |
| W ulubionych             |
| Wydrukowano              |
| Zliczono (sukces)        |
| Zliczono (błedy)         |
| Zmiana ustawień          |
| Odrzucono                |
| Wydrukowano bezpośrednio |
| Niewspierano             |
| Zliczono (offline)       |
| Błąd wydruku             |
| Szyfrowanie pliku        |
| Praca skasowana          |
| Usunieto                 |
| Nieprawidłowy projekt    |

Nowa – praca została wysłana do kolejki wydruku i jest gotowa do wydrukowania

*W Ulubionych* – praca zapisana do ulubionych (możliwość wydrukowania z zakładki Ulubione, bez potrzeby ponownego wysyłania pracy na drukarkę)

*W Historii* – praca została przeniesiona do historii (będzie usunięta po ustalonej liczbie dni (Ustawienia ->DocuFlow->Historia)

Drukowana – praca została wysłana do wydruku

Zliczona (sukces) – raport danej pracy został poprawnie ściągnięty z urządzenia

*Zliczona (błędy)* – raport danej pracy został ściągnięty ale praca została niepoprawnie wydrukowana

Zmiana opcji – zmienione opcje drukowania z oryginalnych (przy urządzeniu) Odrzucona – jak nie spełnia limitu (zobacz Rozdział – ZARZĄDZANIE URZĄDZEŃ i JBA Limit) Drukowana bezpośrednio – praca wysłana przez kolejkę wydruku bezpośredniego Usunięta – praca usunięta na urządzeniu przez użytkownika bądź system

W zakładce **Raporty -> Historia Autoryzacji** można podejrzeć kto, kiedy i z jakim powodzeniem zautoryzował się na danym urządzeniu. Narzędzie to daje administratorowi możliwość sprawdzenia, np. dlaczego dany użytkownik nie może odblokować urządzenia (nieprzypisana karta, niepoprawnie wprowadzony PIN).

Można przefiltrować dane po: numerze karty identyfikacyjnej, numerze PIN, typie autoryzacji, użytkowniku, urządzeniu, statusie, daty od – daty do

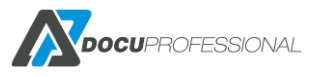

| His      | storia au          | toryzacji        |            |           |                                           | F               | Raporty > Historia | autoryzacji    |
|----------|--------------------|------------------|------------|-----------|-------------------------------------------|-----------------|--------------------|----------------|
|          |                    |                  |            |           |                                           | W               | yświetlono rezult  | aty 1-18 z 18. |
| Stan     | Typ<br>autoryzacji | <b>PIN/Karta</b> | Użytkownik | Jednostka | Urządzenie                                | Data od         | Data do            | 20 🔻           |
|          | Karta 🔻            |                  | admin      |           |                                           | 2019-08-01      | 2020-04-17         |                |
| 0        | Karta              | 0008714507       | Admin      | Central   | EPSON 6590 (192.168.0.73, VQJY011365)     | 2019-11-07 10:1 | 1:47               |                |
| 0        | Karta              | 650000012C58EE01 | Admin      | Central   | EPSON 6590 (192.168.0.73, VQJY011365)     | 2019-11-07 10:0 | 2:20               |                |
| 0        | Karta              | 650000012C58EE01 | Admin      | Central   | EPSON 6590 (192.168.0.73, VQJY011365)     | 2019-10-24 15:4 | 0:55               |                |
|          |                    |                  |            |           |                                           | 44              | yawieuono rezuit   | aly 1-20223    |
| Stan     | Typ<br>autoryzacji | PIN/Karta        | Użytkownik | Jednostka | Urządzenie                                | Data od         | Data do            | 20 🔻           |
| <b>4</b> | Karta 🔻            |                  |            |           |                                           | 2019-05-01      | 2020-04-17         |                |
|          | Karta              | A7723F34         | -          | Central   | VersaLink B405 (192.168.0.64, 3714722416) | 2020-01-24 11:4 | 2:57               | 0              |

Możliwość przefiltrowania problemów z zalogowaniem na urządzeniu i przez kliknięcie na przypisanie karty/PIN-u pod konkretnego użytkownika

| His  | toria aut          | toryzacji |                         |           |                                           |                    | Raporty > Historia | a autoryzacji   |
|------|--------------------|-----------|-------------------------|-----------|-------------------------------------------|--------------------|--------------------|-----------------|
|      |                    |           |                         |           |                                           |                    | Wyświetlono rez    | cultaty 1-3 z 3 |
| Stan | Typ<br>autoryzacji | PIN/Karta | Użytkownik              | Jednostka | Urządzenie                                | Data od            | Data do            | 20 🔻            |
| 4    | Karta 🔻            |           |                         |           |                                           | 2020-01-01         | 2020-04-17         |                 |
|      | Karta              | A7723F34  | Podai login užytkownik  |           | VersaLink B405 (192.168.0.64, 3714722416) | 2020-01-24 11:42:5 | 57                 | 0               |
|      | Karta              | A7723F34  | ad                      |           | VersaLink B405 (192.168.0.64, 3714722416) | 2020-01-24 11:40:2 | 29                 | 0               |
|      | Karta              | A7723F34  | . Administrator<br>Ados |           | VersaLink B405 (192.168.0.64, 3714722416) | 2020-01-24 11:40:1 | 13                 | 0               |
|      |                    |           | Admin                   |           |                                           |                    |                    |                 |

Podpięcie nieprzypisanej karty pod danego użytkownika

Rodzaje możliwych statusów autoryzacji:

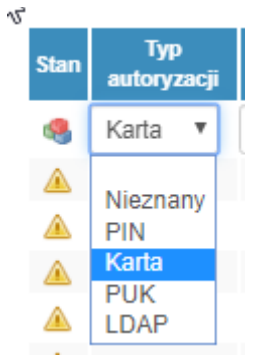

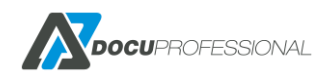

## **13.13 AUTOMATYCZNE RAPORTY**

System umożliwia generowanie automatycznych raportów i wysyłanie ich do odpowiednich użytkowników na ich e-mail. W tym celu należy wejść do *zakładki* **Raporty -> Automatyczne raporty -> Dodaj nowy raport** 

| Automatyczr | e raporty                | •                                |                   |     |                   |               |
|-------------|--------------------------|----------------------------------|-------------------|-----|-------------------|---------------|
| Lista       |                          |                                  |                   |     |                   |               |
| - Dodaj now | y raport                 |                                  |                   |     |                   |               |
| lituára A   | utomotiv                 | 0700                             | roportu           |     |                   |               |
| JIWOIZ P    | lutomaty                 | CZNE                             | eraporty          |     |                   |               |
|             | Nazwa *                  | Miesię                           | czny              |     |                   |               |
| Okre        | s raportowania           | Miesię                           | cznie             |     |                   | •             |
|             |                          |                                  |                   |     |                   |               |
|             | Format                   | E-mail                           | (Excel)           |     |                   | •             |
|             | Użytkownicy              | × Wit                            | old Nowak (wnowal | k)  |                   | 7             |
| Istawienia  | raportu                  |                                  |                   |     |                   |               |
| Zliczanie   | Materiały<br>Typ         | Liczniki<br>raportu <sup>1</sup> | Podsumowanie      |     |                   | T             |
|             | Тур                      |                                  | Typ danych        |     | Grupowanie        | Inne opcje    |
| Drug        | ık                       |                                  | llość             | ۲   | Użytkownicy       | Nieaktywne    |
| Ski         | anowanie                 |                                  | Cena              | 0   | Urządzenia        | Podsumowanie  |
| 🕑 Fa        | (S                       |                                  | Format            | 0   | Grupy             | Schowaj puste |
| ✓ Pa        | pier                     |                                  | A4<br>A3          |     | Grupy urządzoń    |               |
| Typy o      | Irukowania<br>Ikowanie z |                                  | Kolor             | 0   | lednostka         |               |
| sys         | temu                     |                                  | Czarno-białe      | 0   | Projekt           |               |
| Dru<br>po:  | ukowanie<br>za systemem  |                                  | Kolor             | Doc | atkowe grupowanie |               |
| p           |                          |                                  |                   |     | •                 |               |
| 💌 Ko        | pia                      |                                  |                   |     |                   |               |

Raport dzienny/tygodniowy/miesięczny zostanie wysłany do wybranych użytkowników na ich adres e-mail wg. ustawionych parametrów.

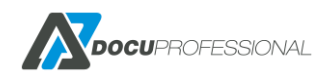

# 14. REGUŁY

System umożliwia dodawanie reguł, które ustawiają politykę wydruków w firmie. Dzięki regułom możemy wymusić ekonomiczne drukowanie, nakładanie odpowiednich limitów na grupy użytkowników tak aby kontrolować koszty wydruku w firmie. Reguły działają dla każdego z oddziałów jak i centrali.

| ista                                                                                                    | reguł                   |      |                                  |                               |                                     | Lis                  | sta regu |  |
|----------------------------------------------------------------------------------------------------|-------------------------|------|----------------------------------|-------------------------------|-------------------------------------|----------------------|----------|--|
| Reguły mogą być ustawione na użytkowników, urządzenia lub grupy. Pomagają ustawić poprawną politykę drukowania. |                         |      |                                  |                               |                                     |                      |          |  |
| Wyszukiwanie zaawansowane                                                                                       |                         |      |                                  |                               |                                     |                      |          |  |
|                                                                                                    |                         |      |                                  |                               |                                     |                      |          |  |
|                                                                                                    |                         |      |                                  |                               | Wyświetlor                          | no rezultat          | ty 1-2   |  |
| Priorytet                                                                                                    | Nazwa                   | Opis | Kategoria                        | Dotyczy                       | Wyświetlor<br>Aktywny               | no rezultat<br>Limit | ty 1-2   |  |
| Priorytet                                                                                                    | Nazwa                   | Opis | Kategoria                        | Dotyczy                       | Wyświetlor<br>Aktywny<br>TAK T      | no rezultat<br>Limit | ty 1-2   |  |
| riorytet                                                                                                    | Nazwa<br>zamień na cz-b | Opis | Kategoria<br>V<br>Prace kolorowe | Dotyczy<br>Grupy użytkowników | Wyświetlor<br>Aktywny<br>TAK<br>TAK | Limit                | ty 1-2   |  |

Lista reguł w systemie – ustawienie polityki drukowania, skanowania, kopiowania w firmie.

W celu dodania reguły należy wejść do zakładki Reguły -> Nowa reguła

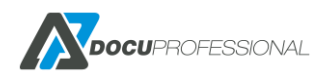

| Nazwa *            |                |    |
|--------------------|----------------|----|
| Opis               |                |    |
|                    |                | _1 |
| Dotyczy            | Użytkownicy    | ۳  |
| Dodaj              | Szukaj         |    |
| Kategoria          | Prace kolorowe | •  |
| Nazwa pliku        |                |    |
| Reguły             | Zezwól         | ۳  |
| Aktywne godziny >> |                |    |
| Priorytet          | 0              |    |
| Aktywny            | ₹              |    |

Formularz dodania nowej reguły

| Dotyczy    | Użytkownicy        | 2 | • |   |
|------------|--------------------|---|---|---|
| Dadai      | Użytkownicy        | И |   |   |
| Dodaj      | Grupy uzytkownikow |   |   |   |
| Kategoria  | Urządzenia         |   |   |   |
| -          | Grupy urządzeń     |   |   |   |
| azwa pliku | Urządzenia z grupy |   |   | 0 |
|            | vvszyscy           |   |   |   |

Trzeba wybrać kogo dotyczy reguła

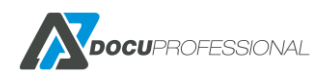

## Utwórz regułę

| Opis               |                                          |   |
|--------------------|------------------------------------------|---|
|                    |                                          |   |
|                    |                                          |   |
|                    |                                          | / |
| Dotyczy            | Użytkownicy                              | Ţ |
| Dodaj              | Szukaj Kategoria reguły                  |   |
| Katagoria          |                                          |   |
| Kategoria          | Prace jednostronne                       | • |
|                    | Blokady i konwersje                      |   |
| Nazwa pliku        | Prace kolorowe                           |   |
| Deculu             | Prace jednostronne                       |   |
| Reguly             | Prace dwustronne<br>Rozmiar A2 i wiekszy |   |
|                    | Limity                                   |   |
| Aktywne godziny >> | Koszt                                    |   |
| Drionstat          | Skanowanie                               |   |
| Filorytet          | Druk                                     |   |
| Altaxov            | Kopia                                    |   |
| ARLyWITY           | Druk. i Kop.                             |   |

#### Wybranie Kategorii reguły

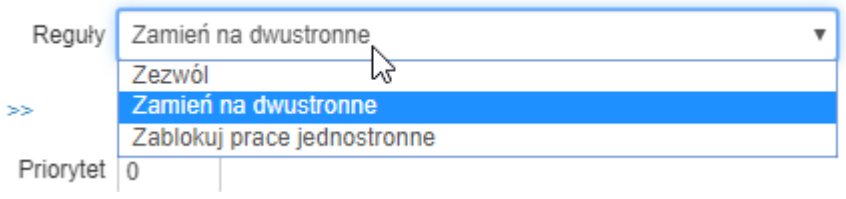

W zależności od kategorii należy wybrać odpowiednie parametry

Przykład dodania reguły: wszystkie prace jednostronne zamień na dwustronne

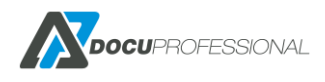

| Nazwa *     | zmień na duplex        |   |
|-------------|------------------------|---|
| Opis        |                        |   |
|             |                        |   |
| Detuctu     |                        |   |
| Dolyczy     | U2ytkownicy *          |   |
| Dodaj       | Szukaj                 |   |
| Kategoria   | Prace jednostronne 🔹   |   |
| Nazwa pliku |                        | 0 |
| Reguły      | Zamień na dwustronne 🔹 | ] |

#### Istnieje możliwość dodania reguły w zależności od nazwy pliku

| Nazwa pliku                                |                        | 0 | Nazwa pliku:                                                                                    |
|--------------------------------------------|------------------------|---|-------------------------------------------------------------------------------------------------|
| Reguły                                     | Zamień na dwustronne 🔹 |   | Użyj wyrażeń regularnych w celu znalezienia                                                     |
| <pre>&gt; godziny &gt;&gt; Priorytet</pre> | 0                      |   | nazwy pliku dla którego ma zostać<br>zastosowana reguła<br>Puste pole dopasuje wszystkie pliki. |

#### Przykład:

jeżeli w nazwie pliku ustawimy \*.doc to reguła będzie dotyczyła wszystkich plików z rozszerzeniem doc (Word)

Przykład dodania reguły: wszystkie prace użytkowników z działu księgowości zaczynające się od nazwy FV zamień na prace mono.

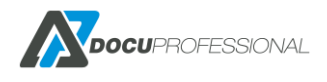

| Opis               |                            | Ì |
|--------------------|----------------------------|---|
|                    |                            |   |
| Dotyczy            | Grupy użytkowników         | ] |
| Dodaj              | × Księgowość               | ] |
| Kategoria          | Prace kolorowe             | ] |
| Nazwa pliku        | FV*                        |   |
| Reguły             | Zamień na skalę szarości 🔹 |   |
| Aktywne godziny >> |                            |   |
| Priorytet          | 0                          |   |
| Aktywny            | ×                          |   |

**Priorytet** dla reguły oznacza pierwszeństwo tzn. czym niższy numer tym wyższy priorytet. Dzięki temu możemy dodawać wiele reguł i aby się nie wykluczały.

Możemy ustawić dane reguły aby obowiązywały w określonych godzinach. W tym celu dla reguły należy użyć **Aktywne godziny** 

| Akty | vne | god | ziny | >> |   |   |   |   |   |   |    |    |    |    |    |    |    |    |    |    |    |    |    |    |
|------|-----|-----|------|----|---|---|---|---|---|---|----|----|----|----|----|----|----|----|----|----|----|----|----|----|
|      | 0   | 1   | 2    | 3  | 4 | 5 | 6 | 7 | 8 | 9 | 10 | 11 | 12 | 13 | 14 | 15 | 16 | 17 | 18 | 19 | 20 | 21 | 22 | 23 |
| Pon  |     |     |      |    |   |   |   |   |   |   |    | ĺ  |    | į. |    |    |    |    |    | į. |    | ĺ  |    |    |
| Wto  |     |     |      |    |   |   |   |   |   |   |    |    |    |    |    |    |    |    |    |    |    |    |    |    |
| Śro  |     |     |      |    |   |   |   |   |   |   |    |    |    |    |    |    |    |    |    |    |    |    |    |    |
| Czw  |     |     |      |    |   |   |   |   |   |   |    |    |    |    |    |    |    |    |    |    |    |    |    |    |
| Pią  |     |     |      |    |   |   |   |   |   |   |    |    |    |    |    |    |    |    |    |    |    |    |    |    |
| Sob  |     |     |      |    |   |   |   |   |   |   |    |    |    |    |    |    |    |    |    |    |    |    |    |    |
| Nie  |     |     |      |    |   |   |   |   |   |   |    |    |    |    |    |    |    |    |    |    |    |    |    |    |

Przez kliknięcie na dane pole zaznaczamy bądź odznaczamy dane pole. Pole zaznaczone na niebiesko jest aktywne, na biało jest nieaktywne.

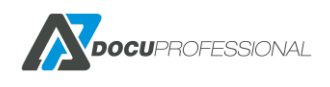

Przykład:

użytkownicy na określonych urządzeniach mogą drukować tylko w godzinach 6-18 Poza tymi godzinami na wybranych urządzeniach ma być zablokowane drukowanie. W tym celu należy utworzyć następującą regułę:

| Nazwa *   | Blokowanie drukowania                    |   |   |
|-----------|------------------------------------------|---|---|
| Opis      | Blokowanie drukowania po godzinach pracy |   |   |
|           |                                          |   |   |
| Dotyczy   | Wszyscy                                  | ~ |   |
| Kategoria | Druk                                     | ~ |   |
| Okres     | Miesiąc                                  | ~ | 0 |
| Rozmiar   | Kaźdy                                    | ~ |   |
| Kolor     | Każdy                                    | ~ |   |
| Limit     | 0                                        |   |   |

#### Aktywne godziny >>

|     | 0 | 1 | 2 | 3 | 4 | 5 | 6 | 7 | 8 | 9 | 10 | 11 | 12 | 13 | 14 | 15 | 16 | 17 | 18 | 19 | 20 | 21 | 22 | 23 |
|-----|---|---|---|---|---|---|---|---|---|---|----|----|----|----|----|----|----|----|----|----|----|----|----|----|
| Pon |   |   |   |   |   |   |   |   |   |   |    |    |    |    |    |    |    |    |    |    |    |    |    |    |
| Wto |   |   |   |   |   |   |   |   |   |   |    |    |    |    |    |    |    |    |    |    |    |    |    |    |
| Śro |   |   |   |   |   |   |   |   |   |   |    |    |    |    |    |    |    |    |    |    |    |    |    |    |
| Czw |   |   |   |   |   |   |   |   |   |   |    |    |    |    |    |    |    |    |    |    |    |    |    |    |
| Pią |   |   |   |   |   |   |   |   |   |   |    |    |    |    |    |    |    |    |    |    |    |    |    |    |
| Sob |   |   |   |   |   |   |   |   |   |   |    |    |    |    |    |    |    |    |    |    |    |    |    |    |
| Nie |   |   |   |   |   |   |   |   |   |   |    |    |    |    |    |    |    |    |    |    |    |    |    |    |

## 15. MONITOROWANIE URZĄDZEŃ

System pozwala na bieżące monitorowanie urządzeń:

- monitorowanie stanów materiałów eksploatacyjnych,
- aktualny odczyt stanów liczników,
- monitorowanie poziomu tac papieru\*,
- raport błędów z urządzeń\*,
- automatyczne powiadomienia: liczniki, materiały, brak papieru, zdarzenia serwisowe\*

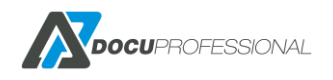

- definiowanie powiadomień dla wielu poziomów stanów materiałów eksploatacyjnych\*

| Statu          | s urządzeń                                           |                |        |         |        |                     | Urządzenia > Sta    | tus urządzeń |
|----------------|------------------------------------------------------|----------------|--------|---------|--------|---------------------|---------------------|--------------|
| > Dodatko      | we akcje                                             |                |        |         |        |                     | Wyników na stro     | onę 20 🔻     |
|                |                                                      |                |        |         | Wyświe | tiono rezultaty 1-1 | 0 z 10.             |              |
| -              | Urządzenie                                           | Grupa urządzeń | Cz-b   | Cz-b A3 | Kolor  | Kolor A3            | Zaktualizowany      | Status       |
|                |                                                      |                | > ▼    | > .     | > .    | > •                 | > ▼                 | Wszys 🔻      |
| XRX9           | C934E56C67E (192.168.0.61, 3916170490)               | Default        | 220550 | 455     | 608593 | 25695               | 2020-04-17 14:06:48 | -            |
| Testo          | ve (192.168.0.62, 3363517306)                        | Default        | 924    |         |        |                     | 2020-04-17 14:06:48 | ÷.           |
| Versa          | Link B405 (192.168.0.64, 3714722416)                 | Default        | 1036   |         |        |                     | 2020-04-17 14:06:48 |              |
| Canor          | n SF 400 (192.168.0.65, )                            | Default        |        |         |        |                     | 2019-02-20 10:12:51 |              |
| Brothe<br>E754 | er MFC-L6900DW series (192.168.0.66,<br>(3J9N260343) | Default        |        |         |        |                     | 2020-03-09 14:53:59 |              |

Lista urządzeń z aktualnymi licznikami oraz statusami: materiały, tace, błędy

\*lista wspieranych modeli urządzeń i producentów dostępna u producenta

UWAGA: Jeśli nie ma znaczka statusu przy danej funkcji to znaczy, że system nie może odczytać danych z urządzenia np.: urządzenie nie jest wspierane z odczytu danego parametru.

na zielono --status poprawny, na żółto -- ostrzeżenie, na czerwono - błąd

Po najechaniu i kliknięciu na ikonkę drukarki 😡 uzyskamy szczegóły dotyczące materiałów i elementów eksploatacyjnych:

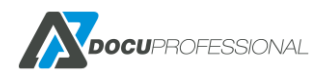

### Materiały

| Black Toner, PN Unknown;SN5123CE80E0000491           |  |
|------------------------------------------------------|--|
| 86%                                                  |  |
| Cyan Toner, PN Unknown;SN55062680E0000491            |  |
| 82%                                                  |  |
| Drum Cartridge (R1), PN 013R00662;SN4D314D80E00004F2 |  |
| 99%                                                  |  |
| Yellow Toner, PN Unknown;SN510D3880E0000491          |  |
| 84%                                                  |  |
| Drum Cartridge (R2), PN 013R00662;SN4D2D6980E00004F2 |  |
| 100%                                                 |  |
| Drum Cartridge (R3), PN 013R00662;SN4D33B480E00004F2 |  |
| 100%                                                 |  |
| Drum Cartridge (R4), PN 013R00662;SN4D234580E00004F2 |  |
| 100%                                                 |  |
| Fuser, PN unknown;SNunknown                          |  |
| 99%                                                  |  |
| Waste Toner Container, PN 008R13061;SNunknown        |  |
| 100%                                                 |  |
| Transfer Belt Cleaner, PN 001R00613;SNunknown        |  |
| 99%                                                  |  |
| Second Bias Transfer Roll, PN 008R13064;SNunknown    |  |
| 99%                                                  |  |
| Magenta Toner, PN Unknown;SN55311080E0000491         |  |
| 80%                                                  |  |
| =                                                    |  |

Po najechaniu i kliknięciu na ikonkę tac 🖾 uzyskamy szczegóły dotyczące poziomu papieru dla poszczególnych tac:

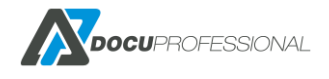

#### Szczegóły

## × Tace Tray 1 (white, plain, iso-a4) 75% Tray 2 (white, plain, na-ledger) 0% Tray 3 (white, plain, na-ledger) 0% Tray 4 (white, plain, na-ledger) 0% Tray 5 (Bypass) (white, plain, iso-a4) 0%

Po najechaniu i kliknięciu na ikonkę

uzyskamy szczegóły dotyczące błędów i komunikatów

#### serwisowych:

#### Szczegóły × Błędy PoziomInformacje 01-551-00 The machine is in Sleep Mode; some administration functions cannot be performed. No user intervention is required. Printing will start ▲ when a job is received, a fax job is received (if installed), or a user initiates a job at the machine. 07-545-00 Tray 2 is empty. User intervention is required to add paper to Tray 2. Print and Copy services can continue if the correct paper is available in other trays. 07-533-00 Tray 3 is empty. User intervention is required to add paper to Tray 3. Print and Copy services can continue if the correct paper is A available in other trays. 07-534-00 Tray 4 is empty. User intervention is required to add paper to Tray 4. Print and Copy services can continue if the correct paper is A available in other trays. 07-535-00 Tray 5 (Bypass) is empty. User intervention is required to add paper to Tray 5. Print and Copy services can continue if the correct A paper is available in other trays. 17-529-02 The machine has limited IPv4 connectivity. User intervention required to configure an IPv4 router address, if the problem persists, A contact your local System Administrator. Machine services that require routable IPv4 connectivity are disabled.

Można wejść w wybrane urządzenie aby otrzymać kompletny widok podsumowania:

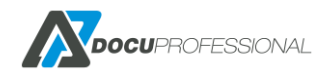

#### XC-69333F

| XC-69      | 333F                         |                                                    |                                                                          |                               | Urządzenia | Status urządzeń > | XC-69333F |
|------------|------------------------------|----------------------------------------------------|--------------------------------------------------------------------------|-------------------------------|------------|-------------------|-----------|
|            | Adres IP                     | 192.168.0.64                                       |                                                                          |                               |            |                   |           |
|            | Numer seryjny                | 3714722416                                         |                                                                          |                               |            |                   |           |
| Fizyo      | czne urządzenie              | VersaLink B405 DN Multifunction Pr (3714722416     | )                                                                        |                               |            |                   |           |
|            | Cz-b                         | 1125                                               |                                                                          |                               |            |                   |           |
|            | Cz-b A3                      | 0                                                  |                                                                          |                               |            |                   |           |
|            | Kolor                        | 0                                                  |                                                                          |                               |            |                   |           |
|            | Kolor A3                     | 0                                                  |                                                                          |                               |            |                   |           |
|            | Zaktualizowany               | 2020-08-17 13:08:10.055732                         |                                                                          |                               |            |                   |           |
| Materia    | <b>hy</b><br>tridge, PN Genu | ine Xerox(R) Toner;SN750016003D100000              | Drum Cartridge, PN 101R00554;SNA4001C00280A0000                          | Maintenance Kit, PN 115R00120 |            |                   |           |
|            |                              | 15%                                                | 97%                                                                      | 100                           | )%         |                   |           |
| Tace       |                              |                                                    |                                                                          |                               |            |                   |           |
| Tray 1 (wl | hite, Plain, iso-a           | a4-white)                                          | Bypass Tray (white, Plain, unknown)                                      |                               |            |                   |           |
| 1          |                              | 100%                                               | 0%                                                                       |                               |            |                   |           |
|            |                              |                                                    |                                                                          |                               |            |                   |           |
| Błędy      |                              |                                                    |                                                                          |                               |            |                   |           |
| 1050 B     |                              |                                                    |                                                                          |                               |            |                   |           |
| Poziom     | Informacje                   |                                                    |                                                                          |                               |            |                   |           |
|            | 093-406 The B                | lack Toner Cartridge needs to be replaced soon.    | Reorder Black Toner Cartridge; do not replace until prompted. All Apps a | re unaffected.                |            |                   |           |
|            | 016-425 Device               | e is in sleep mode. No action is required. All App | s are enabled.                                                           |                               |            |                   |           |

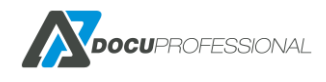

Istnieje możliwość zautomatyzowania procesu powiadamiania dla określonych osób o stanie materiałów eksploatacyjnych, licznikach oraz poziomu tac i błędów systemowych urządzeń.

### Urządzenia -> Powiadomienia -> Nowe powiadomienie Aktualizuj Poziom materiałów

Urządzenia > P

| Nazwa *               | Poziom materiałów         |               |           |                 |
|-----------------------|---------------------------|---------------|-----------|-----------------|
| Użytkownicy           | x Czesław Orda            |               |           |                 |
| I                     | Przypisane grupy urządzeń |               |           |                 |
|                       | Grupy aktywne             | 9             | G         | rupy wykluczone |
|                       | 1 obiekty                 | Usuń wszystko |           | Dodaj wszystko  |
|                       | Default                   |               | Budynek A | +               |
|                       |                           |               | Budynek B | +               |
|                       |                           |               |           |                 |
|                       |                           |               |           |                 |
|                       |                           |               |           |                 |
|                       |                           |               |           |                 |
|                       |                           |               |           |                 |
|                       |                           |               |           |                 |
|                       |                           |               |           |                 |
|                       |                           |               |           |                 |
| Tvp                   | Materiały                 |               |           |                 |
| .)P                   | machary                   |               |           |                 |
| Materiały             | •                         |               |           |                 |
| Poziom materiałów (%) | × 20 × 0                  |               |           |                 |
| Tace                  | 0% 25% 50% 75%            | 6             |           |                 |

Przykład: definicja powiadomień dla materiałów przy stanie poniżej 20% oraz przy poziomie 0%; wysyłane na e-mail podanej osoby.

## 16. KOLEJKA WYDRUKU

System "DocuProfessional", a w szczególności moduł wydruku podążającego, składa się z kolejki wydruku. Aby ustawić wydruk podążający dla danego użytkownika, musi on korzystać z odpowiednio zainstalowanej drukarki.

Każdy z oddziałów może mieć osobną kolejkę wydruku – czyli wydruki będą przechodzić lokalnie co jest ważne przy przesyłaniu dużej ilości wydruku.

Wydruk podążający pozwala użytkownikowi drukować dokumenty z dowolnego urządzenia podpiętego do systemu w ramach zdefiniowanych grup.

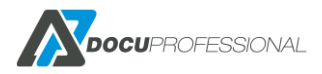

Ustawienie kolejki wydruków w samym systemie DocuProfessional zostały omówione w rozdziale 10.5

# 16.1 INSTALACJA DRUKARKI W SYSTEMIE WINDOWS

Poniżej przedstawiamy instalację drukarki pod system "DocuProfessional" – przykład na serwerze Windows Server 2012.

- W Panelu sterowania otwórz "Urządzenia i drukarki"
- Wybierz "Dodaj drukarkę"
- Wybierz "Drukarki, której szukam nie ma na liście"
- Dodaj drukarkę lokalną lub sieciową z ustawieniami ręcznymi
- ٠

| <ul> <li>Wybierz drukarkę udostępnioną według nazwy</li> <li>Przykład: \\nazwa_komputera\nazwa_drukarki lub<br/>http://nazwa_komputera/printers/nazwa_drukarki/.printer</li> </ul> |            |
|----------------------------------------------------------------------------------------------------|------------|
| http://nazwa_komputera/printers/nazwa_drukarki/.printer                                                                                                    | Przeglądaj |
| O Dodaj drukarkę, używając adresu TCP/IP lub nazwy hosta                                                                                                    |            |
| <ul> <li>Dodaj drukarkę Bluetooth, bezprzewodową lub wykrywalną w sieci</li> <li>Dodaj drukarkę lokalną lub sieciową z ustawieniami ręcznymi</li> </ul>                            |            |

• Utwórz nowy port

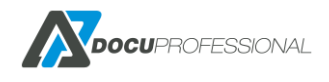

| 📀 🖶 Dodawanie drukarki                                             | ×                                                          |
|--------------------------------------------------------------------|------------------------------------------------------------|
| Wybierz port drukarki<br>Port drukarki to typ połączenia,          | które umożliwia komputerowi wymianę informacji z drukarką. |
| ○ Użyj ist <u>n</u> iejącego portu:<br>● <u>U</u> twórz nowy port: | LPT1: (Port drukarki) v                                    |
| Typ portu:                                                         | Standard TCP/IP Port 🗸 🗸 🗸                                 |
|                                                                    |                                                            |
|                                                                    |                                                            |
|                                                                    | Dalej Anuluj                                               |

• Wpisz adres IP serwera na którym jest zainstalowany system "DocuProfessional" oraz podaj nazwę portu np.: docupro (dla Centrali podaj IP centrali, dla oddziałów IP jednostki DP)

Odznacz - sprawdź drukarkę i automatycznie wybierz sterowniki do użycia

| <u>T</u> yp urządzenia:                       | Urządzenie TCP/IP               |
|-----------------------------------------------|---------------------------------|
| Nazwa hosta drukarki lub <u>a</u> dres<br>IP: | 192.168.0.29                    |
| <u>N</u> azwa portu:                          | docupro                         |
|                                               | zine wybrez sterownik do dzycła |

• Wybierz Niestandardowy -> Ustawienia

Wybieramy protokół LPR i nazwa kolejki musi nazywać się secure bądź docupro

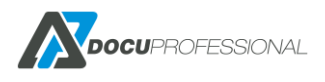
| Konfiguruj monito             | or standardowego portu TCP/IP | x                |
|-------------------------------|-------------------------------|------------------|
| Ustawienia portu              |                               |                  |
| Nazwa portu:                  | docupro                       | _                |
| Nazwa drukarki lub adres IP:  | 192.168.0.29                  |                  |
| Protokół                      |                               | $\neg \parallel$ |
| C Raw                         | LPR                           |                  |
| Ustawienia Raw                |                               |                  |
| Numer portu: 910              | 0                             |                  |
| Ustawienia LPR                |                               |                  |
| Nazwa kolejki: seci           | ure                           |                  |
| 🔲 Włączone zliczanie bajtów l | LPR                           |                  |
| 🦳 Włączony stan protokołu SI  | NMP                           |                  |
| Nazwa społeczności: pub       | lic                           |                  |
| Indeks urządzenia 1<br>SNMP:  |                               |                  |
|                               |                               |                  |
| L                             | ОК Али                        | ıluj             |

Wybierz "Z dysku"

| 📀 🖶 Dodawanie drukarki                                    |                                                                                                    |        |
|-----------------------------------------------------------|----------------------------------------------------------------------------------------------------|--------|
| Zainstaluj sterownik druk                                 | carki                                                                                                    |        |
| Wybierz drukarkę z listy<br>Aby zainstalować stero        | y. Kliknij przycisk Windows Update, aby wyświetlić więcej modeli.<br>wnik z instalacyjnego dysku CD, kliknij przycisk Z dysku. |        |
| Producent                                                 | Drukarki                                                                                                    | ^      |
| Brother                                                   | 🔲 🖙 Brother Color Leg Type1 Class Driver                                                                                       |        |
| Canon                                                     | Brother Color Type3 Class Driver                                                                                               |        |
| Dell                                                      | 🔄 🖾 Brother Color Type4 Class Driver                                                                                           |        |
| Eastman Kodak Company                                     | 🔄 🔄 Brother Generic Jpeg Type1 Class Driver                                                                                    |        |
| EPSON                                                     | 🔛 🖾 Brother Generic Jbea Tvbe2 Class Driver                                                                                    | $\sim$ |
| Ten sterownik jest podpisar<br>Wyjaśnij mi, dlaczego podp | iy cyfrowo. Windows Update Z dysku                                                                                             |        |
|                                                           |                                                                                                    |        |
|                                                           | Dalej An                                                                                                    | uluj   |

- Ściągnij sterownik Xerox Global Print Driver za strony Xerox i go rozpakuj w dogodnej lokalizacji
- Następnie wybierz sterownik Xerox Global Print Driver (PCL6 bądź PostScript w zależności z jakiego będziesz chciał korzystać) bądź wskaż "Z dysku" i podać ścieżkę do sterownika Xerox Global Print Driver

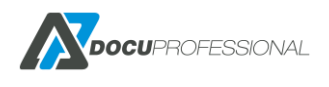

Przy korzystaniu ze sterowników PostScript należy sprawdzić, czy dane urządzenie obsługuje ten sterownik (możliwość drukowania w PostScript).

| 3      | Wybierz producenta i m<br>kliknij przycisk Z dysku i | odel sterownika d<br>wybierz sterownil | rukarki do instalacji. Jeś<br>k. | li sterownika | nie ma na liście, |
|--------|------------------------------------------------------|----------------------------------------|----------------------------------|---------------|-------------------|
|        | Jeśli jest dostępny przyc<br>procesora i systemu.    | isk Windows Upda                       | ate, kliknij go, aby uzysk       | ać sterownik  | i dla tego        |
| Produc | ent                                                  | ^ Drukarki                             |                                  |               | ^                 |
| Savin  |                                                      | 📮 Xerox FF                             | PS Color Class Driver            |               |                   |
| TOSHIE | BA                                                   | Xerox Fr                               | eeFlow 4112/4117 Series          | Class Driver  |                   |
| UTAX   |                                                      | Kerox G                                | obal Print Driver PCL6           |               |                   |
| Xerox  |                                                      | V Xerox G                              | PD PCL6 V3.9.520.6.0             |               | ~                 |
| Ter    | n sterownik jest podpisany                           | v cyfrowo.                             | Windows Upda                     | ite           | Z dys <u>k</u> u  |
| Wy     | <u>jaśnij mi, dlaczego podpi</u>                     | sywanie sterownik                      | <u>ów jest ważne</u>             |               |                   |
|        |                                                      |                                        | < Weterz                         | Dalei >       | Acutui            |

• Wpisz dowolną nazwę drukarki.

| 🔄 🖶 Dodawanie d                                                                                                    | rukarki                                                                                                    |
|----------------------------------------------------------------------------------------------------|----------------------------------------------------------------------------------------------------|
| Wpisz nazwę dr                                                                                                    | ukarki                                                                                                    |
| Nazwa drukar <u>k</u> i:                                                                                                    | DocuProfessional                                                                                                    |
| Drukarka zostanie zaj                                                                                                    | nstalowana nrzy użycju sterownika Xerov PullPrn PSV3 2 303 22 0                                                                                                    |
|                                                                                                    |                                                                                                    |
|                                                                                                    |                                                                                                    |
|                                                                                                    |                                                                                                    |
|                                                                                                    |                                                                                                    |
|                                                                                                    |                                                                                                    |
|                                                                                                    |                                                                                                    |
|                                                                                                    | Dalej Anuluj                                                                                                    |
|                                                                                                    |                                                                                                    |
| 🖉 🖶 Dedawania d                                                                                                    | x                                                                                                    |
|                                                                                                    | lukarki                                                                                                    |
| Udostępnianie d                                                                                                    | Irukarki                                                                                                    |
|                                                                                                    |                                                                                                    |
| Jeśli chcesz udostępn<br>wpisać nową. Nazwa                                                                                                    | ić tę drukarkę, musisz podać nazwę udziału. Możesz użyć sugerowanej nazwy lub<br>udziału będzie widoczna dla innych użytkowników w sieci.                                                                                                    |
| Jeśli chcesz udostępn<br>wpisać nową. Nazwa<br><u>N</u> ie udostępniaj te                                                                                                    | ić tę drukarkę, musisz podać nazwę udziału. Możesz użyć sugerowanej nazwy lub<br>udziału będzie widoczna dla innych użytkowników w sieci.<br>j drukarki                                                                                                  |
| Jeśli chcesz udostępn<br>wpisać nową. Nazwa<br>O <u>N</u> ie udostępniaj te<br>© Udostępniaj tę dru                                                                                         | ić tę drukarkę, musisz podać nazwę udziału. Możesz użyć sugerowanej nazwy lub<br>udziału będzie widoczna dla innych użytkowników w sieci.<br>j drukarki<br>ikarkę, aby inni użytkownicy w sieci mogli ją znaleźć i używać jej                            |
| Jeśli chcesz udostępn<br>wpisać nową. Nazwa<br><u>Ni</u> e udostępniaj te<br><u>U</u> dostępniaj tę dru<br>Na <u>z</u> wa udziału:                                                          | ić tę drukarkę, musisz podać nazwę udziału. Możesz użyć sugerowanej nazwy lub<br>udziału będzie widoczna dla innych użytkowników w sieci.<br>j drukarki<br>ikarkę, aby inni użytkownicy w sieci mogli ją znależć i używać jej<br>DocuProfessional        |
| Jeśli chcesz udostępn<br>wpisać nową. Nazwa<br>O <u>N</u> ie udostępniaj tę dru<br>Na <u>z</u> wa udziału:<br>Lokalizacja:                                                                  | ić te drukarke, musisz podać nazwę udziału. Możesz użyć sugerowanej nazwy lub<br>udziału będzie widoczna dla innych użytkowników w sieci.<br>j drukarki<br>ikarkę, aby inni użytkownicy w sieci mogli ją znaleźć i używać jej<br>DocuProfessional        |
| Jeśli chcesz udostępn<br>wpisać nową. Nazwa<br>O <u>N</u> ie udostępniaj tę<br><u>Udostępniaj tę dru</u><br>Na <u>z</u> wa udziału:<br>Lokalizacja:<br><u>K</u> omentarz:                   | ić tę drukarkę, musisz podać nazwę udziału. Możesz użyć sugerowanej nazwy lub<br>udziału będzie widoczna dla innych użytkowników w sieci.<br>j drukarki<br>ikarkę, aby inni użytkownicy w sieci mogli ją znaleźć i używać jej<br>DocuProfessional        |
| Jeśli chcesz udostępn<br>wpisać nową. Nazwa<br>O <u>N</u> ie udostępniaj te<br>O <u>U</u> dostępniaj tę dru<br>Nazwa udziału:<br>Lokalizacja:<br><u>L</u> okalizacja:<br><u>K</u> omentarz: | ić tę drukarkę, musisz podać nazwę udziału. Możesz użyć sugerowanej nazwy lub<br>udziału będzie widoczna dla innych użytkowników w sieci.<br>j drukarki<br><u>ikarkę, aby inni użytkownicy w sieci mogli ją znaleźć i używać jej</u><br>DocuProfessional |
| Jeśli chcesz udostępn<br>wpisać nową. Nazwa<br>© <u>U</u> dostępniaj tę dru<br>Nazwa udziału:<br>Lokalizacja:<br><u>K</u> omentarz:                                                         | ić te drukarke, musisz podać nazwę udziału. Możesz użyć sugerowanej nazwy lub<br>udziału będzie widoczna dla innych użytkowników w sieci.<br>j drukarki<br>ikarke, aby inni użytkownicy w sieci mogli ją znaleźć i używać jej<br>DocuProfessional        |

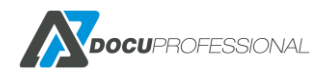

Jeśli instalujemy drukarkę na serwerze i ją udostępniamy użytkownikom w postaci zmapowanej drukarki to trzeba na serwerze dodatkowo ustawić dodatkowe sterowniki na 32 i 64 bit. W tym celu we właściwościach drukarki w zakładce "Udostępnianie" klikamy na przycisk "Dodatkowe sterowniki"

| - | 😓 🛛 🕹 🕹 🐱 🐱                                                                                                    |  |  |   |    |  |        |          |
|---|----------------------------------------------------------------------------------------------------|--|--|---|----|--|--------|----------|
| 4 | Zabezpieczenia         Ustawienia urządzenia         Konfiguracja         Administracja           )gólne         Udostępnianie         Porty         Zaawansowane         Zarządzanie kolorami           Jgólne         Udostępniarie         Porty         Zaawansowane         Zarządzanie kolorami           Jeśli udostępnisz tę drukarkę, tylko użytkownicy w sieci, którzy mają nazwę użytkownika i hasło do tego komputera, będą mogli na niej drukować. Drukarka nie będzie dostępna w stanie uśpienia komputera. Aby zmienić te ustawienia, użyj apletu Centrum sieci udostępniania. |  |  |   |    |  |        |          |
|   | <ul> <li>✓ Udostępnij tę drukarkę</li> <li>Nazwa udziału: DocuProfessional</li> <li>✓ Renderuj zadania wydruku na komputerach klienckich</li> </ul>                                                                                                    |  |  |   |    |  |        |          |
|   | Sterowniki<br>Jeżeli z udostępnionej drukarki korzystają użytkownicy innych wersji<br>systemu Windows, możesz zainstalować dodatkowe sterowniki, aby<br>użytkownicy nie musieli szukać sterownika drukarki, gdy podłączą się<br>do udostępnionej drukarki.<br>Dodatkowe sterowniki                                                                                                    |  |  |   |    |  |        |          |
|   |                                                                                                    |  |  | [ | OK |  | Anuluj | Zastosuj |

|                                | Właściwości: DocuProfessi                                                       | onal                                |
|--------------------------------|---------------------------------------------------------------------------------|-------------------------------------|
|                                | Dodatkowe sterowniki                                                            | ×                                   |
| Możesz zainst<br>następującyci | alować dodatkowe sterowniki, tak aby u<br>h systemów mogli je pobrać automatycz | żytkownicy<br>mie przy podłączaniu. |
| Procesor                       | Тур                                                                             | Zainstal                            |
| 🖌 ×64                          | Typ 3 - tryb użytkownika                                                        | Tak                                 |
| ✓ ×86                          | Typ 3 - tryb użytkownika                                                        | Tak                                 |
|                                |                                                                                 |                                     |
|                                | OK                                                                              | Anuluj                              |

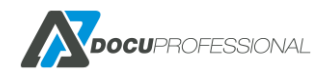

Najszybszym sposobem dodawania drukarki dla użytkowników jest mapowanie udostępnionej drukarki na komputerach klienckich.

# 16.2 INSTALACJA DRUKARKI – WYDRUK BEZPOŚREDNI

Wydruk bezpośredni - drukowanie następuje od razu, bez zwalniania. Prace jednak są rejestrowane w systemie. Aby użytkownik mógł korzystać z takiej funkcjonalności, musi posiadać odpowiednio dodaną i skonfigurowaną drukarkę na komputerze, z którego drukuje. Dodatkowo w systemie DocuProfessional należy ustawić taką możliwość.

W tym celu w zakładce "Urządzenia" wybieramy urządzenie, dla którego chcemy ustawić wydruk bezpośredni. Po wybraniu drukarki przez opcję "Aktualizuj" i edytujemy urządzenie. Przechodzimy do sekcji Kolejka bezpośrednia i w **Ustawieniach Zaawansowanych** aktywujemy i wpisujemy nazwę kolejki:

| Ustawienia zaawansowane |             |   |
|-------------------------|-------------|---|
| Kolejka bezpośrednia 🗷  | 3655_direct |   |
|                         |             | L |

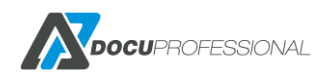

| Jrządzenie 3655i               |               |                   |                   |   |   |
|--------------------------------|---------------|-------------------|-------------------|---|---|
| Ustawienia Ustawienia skanowar | ia Koszty     | Zarządzanie       | Funkcje           |   |   |
| Adres IP *                     | 192.168.0.70  |                   |                   |   | S |
| Typ urządzenia *               | Xerox         |                   |                   | • |   |
| Numer seryjny                  | 3354286660    |                   |                   |   |   |
| Nazwa                          | 3655i         |                   |                   |   |   |
| Opis                           | Xerox WorkCen | tre 3655X v1 Mult | ifunction Printer |   |   |
|                                |               |                   |                   |   |   |
|                                |               |                   |                   |   |   |
| Login                          | admin         |                   |                   |   |   |
| Hasło                          | ••••          |                   |                   |   |   |
| Grupa                          | Default       |                   |                   | • |   |
| Jednostka                      | Central       |                   |                   | • |   |
| Ustawienia zaawansowane        |               |                   |                   |   |   |
| Kolejka bezpośrednia 🗹         | 3655_direct   |                   |                   |   |   |
| Sprawdź urządzenie 🗷           |               |                   |                   |   |   |

Konfiguracja wydruku bezpośredniego dla urządzenia

Konfigurację instalacji drukarki wydruku bezpośredniego przeprowadzamy dokładnie tak samo jak jest to opisane w punkcie 9 z tą różnicą, że w konfiguracji portu zamiast "secure" wpisujemy odpowiednią nazwę kolejki, którą wpisaliśmy w konfiguracji urządzenia w systemie np.: **3655\_direct** 

Adres IP podajemy dla oddziału – IP DP jednostki a dla centrali – IP DP Centrali.

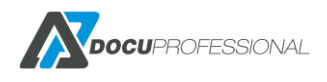

| Konfiguruj monit             | tor standardowego portu TCP/IP | x    |
|------------------------------|--------------------------------|------|
| Ustawienia portu             |                                |      |
| Nazwa portu:                 | docupro                        |      |
| Nazwa drukarki lub adres IP: | 192.168.0.29                   |      |
| Protokół                     |                                | - II |
| ⊖ Raw                        | ● LPR                          |      |
| Ustawienia Raw               |                                | 5    |
| Numer portu: 51              | 5                              |      |
| Ustawienia LPR               |                                | 5    |
| Nazwa kolejki:               | i55_direct                     |      |
| 🗌 Włączone zliczanie bajtów  | LPR                            |      |
| Włączony stan protokołu S    | SNMP                           |      |
| Nazwa społeczności: pu       | ublic                          |      |
| Indeks urządzenia 1<br>SNMP: |                                |      |
|                              |                                |      |
|                              | OK Anulu                       | νİ   |

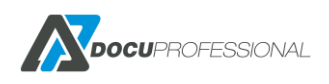

# 16.3 WYDRUK MOBILNY

Wydruk mobilny z urządzeń przenośnych jest możliwy w obecnej wersji na 2 sposoby.

Wysyłka załączników, które chcemy wydrukować na dedykowany adres email bądź upload plików.

## Wydruk przez email:

Pierwsza metoda polega na skonfigurowaniu drukarki mobilnej. W rozdziale 10.5 jest opisany proces tworzenia kolejek wydruku. W tym wypadku należy utworzyć kolejkę z typem kolejki: E-mail i przypisać do niej określony adres poczty przychodzącej.

Po wysłaniu emaila mamy możliwość odebrania wydruku na danym urządzeniu po przyłożenia karty bądź bezpośrednie drukowanie na daną drukarkę – należy ustawić właściwy Typ celu.

## Upload plików:

Druga metoda polega na zalogowanie się przez stronę na swoje konto i upload pliku na swoje konto.

W tym celu należy skonfigurować kolejkę wydruku z typem: Upload – opis w rozdziale 10.5

Wgrywanie plików przez panel użytkownika opisany jest w rozdziale 11.6.

# 16.4 INSTALACJA DRUKARKI W SYSTEMIE LINUX

(Przykład dla systemu Linux Mint w wersji 17 ze środowiskiem graficznym Cinnamon)

• W ustawieniach systemu, pod kategorią sprzęt, znajduje się okienko drukarek.

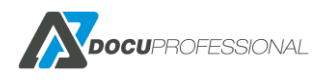

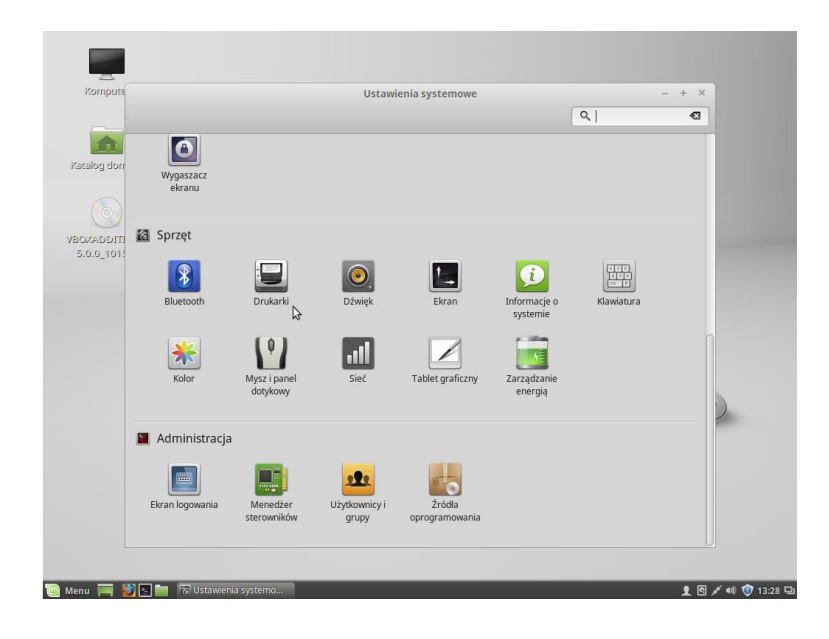

• Dodaj

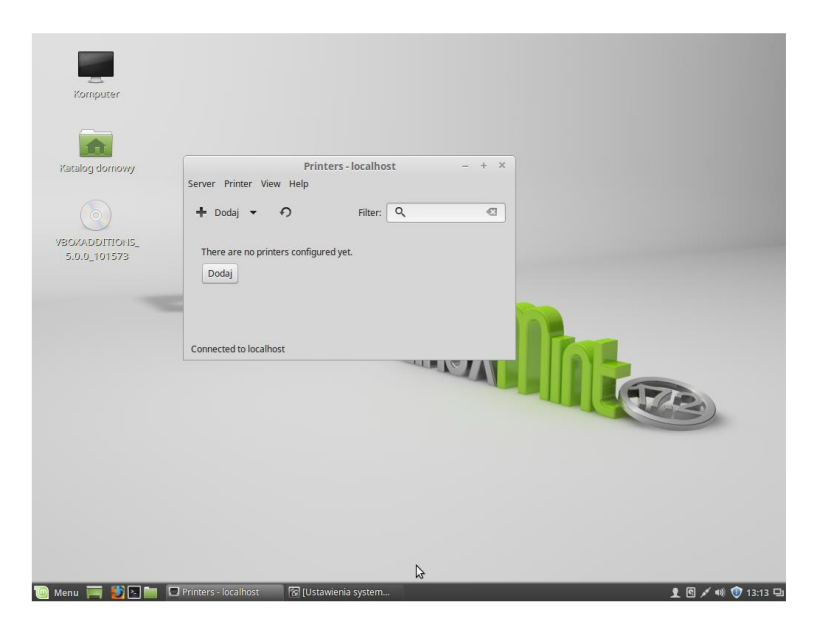

• Rozwijamy Network Printer i wybieramy *LPD/LPR Host or Printer*, podajemy adres serwera (tam gdzie jest DocuProfessional), nazwa kolejki (Queue) musi być secure lub docupro

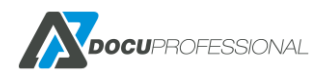

|       |                                          | New Prin | ter            |              | - + ×   |  |
|-------|------------------------------------------|----------|----------------|--------------|---------|--|
| puter | Select Device                            |          |                |              |         |  |
|       | Devices                                  | Location | of the LPD net | vork printer |         |  |
|       | Enter URI                                | Host     | 192.168.0.6    |              | R Probe |  |
|       | Network Printer     Find Network Printer | Oueue:   | secure         | 7            |         |  |
| JULOW | AppSocket/HP letDirect                   | - Queue. | secure         | 1            |         |  |
|       | Internet Printing Protocol (inn)         |          |                |              |         |  |
|       | Internet Printing Protocol (https)       |          |                |              |         |  |
|       | Internet Printing Protocol (incl.4)      |          |                |              |         |  |
| NOL   | Internet Printing Protocol (ipp)         |          |                |              |         |  |
| 575   | LPD/LPR Host or Printer                  |          |                |              |         |  |
|       | Windows Printer via SAMBA                | 1        |                |              |         |  |
|       |                                          |          |                |              |         |  |
|       |                                          |          |                |              |         |  |
|       |                                          |          |                |              |         |  |
|       |                                          |          |                |              |         |  |
|       |                                          |          |                |              |         |  |
|       |                                          |          |                |              |         |  |
|       |                                          |          |                |              |         |  |
|       |                                          |          |                | Anuluj       | Dalej   |  |
|       |                                          |          |                |              |         |  |

• Wybieramy opcje tak jak na zdjęciu, czyli sterownik Generic (nie Xerox)

| Choose Driver  Choose Driver Choose Driver Choose Driver  Choose Driver Choose Driver Choose Driver  Choose Driver Choose Driver  Choose Driver  Choose Dri |                |                                                                                                    | New Printer                                                                                                    | - + ×                                                                                     |  |
|----------------------------------------------------------------------------------------------------|----------------|----------------------------------------------------------------------------------------------------|----------------------------------------------------------------------------------------------------|-------------------------------------------------------------------------------------------|--|
|                                                                                                    | omputer        | Choose Driver                                                                                                    |                                                                                                    |                                                                                           |  |
|                                                                                                    |                | Select printer from database                                                                                            |                                                                                                    |                                                                                           |  |
| Search for a printer driver to download     Search for a printer driver to download     The foomatic printer database contains various manufacturer provided PostScript Printer Description     (PD) files and alao can generate PPO files roQue better access to the specific features of the printer.     Makes     Crement     Appi     Anticch     Apolo     Apple     Brother     Canon     Citizen     Ctoh     Vesecz     Analig     Dalej                                                                                                    |                | <ul> <li>Provide PPD file</li> </ul>                                                                                    |                                                                                                    |                                                                                           |  |
| The formatic printer database contains various manufacturer provided POStGripp Printer Description<br>postformatic printer database contains various manufacturer provided POStGripp Printer Description<br>general manufacturer provided POD files Pobligge number of monotoscription printers. But in<br>general manufacturer provided PDD files provide better access to the specific features of the printer.<br>Makes<br>Generatic<br>Alps<br>Antech<br>Apple<br>Brother<br>Canon<br>Citizen<br>Citoh<br>Wstecz<br>Anukij<br>Dalej                                                                                                    | ini<br>womob B | <ul> <li>Search for a printer driver to down</li> </ul>                                                                 | load                                                                                                    |                                                                                           |  |
| Makes UTICIO Makes UTICIO Aps Anilech Apolio Apple Brother Cono Citizen Citoh Wstecz Anuluj Dalej                                                                                                    |                | The foomatic printer database contain<br>(PPD) files and also can generate PPD<br>general manufacturer provided PPD fil | s various manufacturer provided Pos<br>files fo a large number of (non Post<br>es provide better access to the spec | stScript Printer Description<br>Script) printers. But in<br>ific features of the printer. |  |
| ITTOM<br>1573<br>Alps<br>Aps<br>Apollo<br>Apollo<br>Apollo<br>Apollo<br>Canon<br>Cliten<br>Ctoh<br>Wstecz<br>Anuluj<br>Dalej                                                                                                    | 4              | Makes                                                                                                    |                                                                                                    |                                                                                           |  |
| Alps<br>Anlech<br>Apolo<br>Apolo<br>Apolo<br>Apole<br>Brother<br>Canon<br>Citizen<br>Citoh<br>Wstecz<br>Anuluj Dalej                                                                                                    | NON            | Generic                                                                                                    |                                                                                                    | U                                                                                         |  |
| Apolo<br>Apple<br>Brother<br>Canon<br>Citizen<br>Citoh<br>Wistecz Anuly Dalej                                                                                                    | 573            | Alps                                                                                                    |                                                                                                    |                                                                                           |  |
| Apolo<br>Apple<br>Brother<br>Canon<br>Citizen<br>Citizen<br>Citizen<br>Citizen<br>Wistecz Anuluj Dalej                                                                                                    |                | Anitech                                                                                                    |                                                                                                    |                                                                                           |  |
| Apple<br>Brother<br>Canon<br>Criticen<br>Citoh<br>Wistecz Anuluj Dalej                                                                                                    |                | Apollo                                                                                                    |                                                                                                    |                                                                                           |  |
| Brother<br>Canon<br>Citizen<br>Citoh<br>Wistecz Anuly Dalej                                                                                                    |                | Apple                                                                                                    |                                                                                                    |                                                                                           |  |
| Canon<br>Critizen<br>Citoh<br>Wistecz Anuluj Dalej                                                                                                    |                | Brother                                                                                                    |                                                                                                    |                                                                                           |  |
| Citizen<br>Citioh<br>Wstecz Anuluj Dalej                                                                                                    |                | Canon                                                                                                    |                                                                                                    |                                                                                           |  |
| Cttoh<br>Wstecz Anuluj Dalej                                                                                                    |                | Citizen                                                                                                    |                                                                                                    |                                                                                           |  |
| Wstecz Anuluj Dalej                                                                                                    |                | Cltoh                                                                                                    |                                                                                                    |                                                                                           |  |
|                                                                                                    |                |                                                                                                    | Wstecz                                                                                                    | Anuluj Dalej                                                                              |  |
|                                                                                                    |                |                                                                                                    |                                                                                                    |                                                                                           |  |
|                                                                                                    |                |                                                                                                    |                                                                                                    |                                                                                           |  |
|                                                                                                    |                |                                                                                                    |                                                                                                    |                                                                                           |  |
|                                                                                                    |                |                                                                                                    |                                                                                                    |                                                                                           |  |
|                                                                                                    |                |                                                                                                    |                                                                                                    |                                                                                           |  |
|                                                                                                    |                |                                                                                                    |                                                                                                    |                                                                                           |  |

• Wybieramy PCL 6/PCL XL (bądź PostScipt jeśli urządzenia Xerox obsługują PostScript), po prawej wybieramy rekomendowany sterownik, powinien być pierwszy na liście.

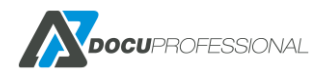

F

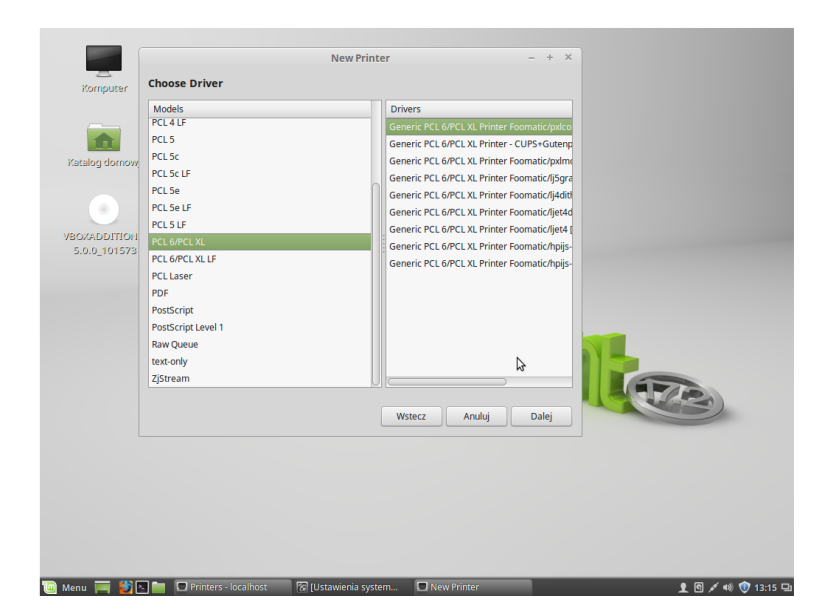

• Wpisujemy dowolną nazwę, opis i lokalizację (opcjonalne).

| Komputer       | I                                                                  | New Printer            | - + ×    |  |
|----------------|--------------------------------------------------------------------|------------------------|----------|--|
|                | Describe Printer                                                   |                        |          |  |
|                | Printer Name<br>Short name for this printer such as "laserje       | t"                     |          |  |
| Katalog domowy | SerwerXpressProfessional                                           |                        |          |  |
| Se .           | Description (optional)<br>Human-readable description such as "HP L | aserJet with Duplexer" |          |  |
| VBOXADDITIONS  | Generic PCL 6/PCL XL                                               |                        |          |  |
| 5.0.0_101573   | Location (optional)<br>Human-readable location such as "Lab 1"     |                        |          |  |
| Ce             | 6                                                                  |                        |          |  |
|                |                                                                    |                        |          |  |
|                |                                                                    | Wstecz Anuluj          | Zastosuj |  |
|                |                                                                    |                        |          |  |
|                |                                                                    |                        |          |  |
|                |                                                                    |                        |          |  |

Użytkownik systemowy, z którego drukujemy, musi być dodany do listy użytkowników w systemie DocuProfessional.

# **17. LOGI SYSTEMU**

Wszystkie zdarzenia w systemie zapisywane są do plików.

Dla centrali są zapisane na serwerze DP Centrali a dla oddziału serwerze DP Jednostki.

W katalogu <folder\_intalacji> \ logs znajdują się wszystkie logi z systemu

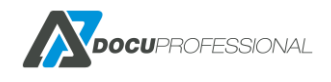

|                                | logs                               |
|--------------------------------|------------------------------------|
| Udostępnianie Widok            |                                    |
| komputer 🔸 Dysk lokalny (C:) 🔸 | <ul> <li>DocuProfession</li> </ul> |
| Nazwa                          |                                    |
| application                    |                                    |
| 📋 cardreader                   |                                    |
| DocuLPDService                 |                                    |
| 📄 lpr_sender                   |                                    |

## DocuProHost.log – autoryzacja

DocuModules.log – logi z modułów dodatkowych DocuOffice, DocuBarcode, DocuProService application.log- panel administracyjny, dane z aktualizacji systemu oraz panel na urządzeniu consoleApplication.log – harmonogram zadań install.log – logi z instalacji dbrestore.log – aktualizacja bazy danych DocuProSync – logii związane z synchronizacją centrala - jednostka DocuJobDeleteService.log – lob z zadań kasowania prac z urządzeń

Informacje szczegółowe w plikach służą głównie dla serwisu producenta, który obsługuje system.

Wszystkie prace, które są drukowane z kolejki "secure" trafiają do spoolera. Katalog dla kolejki wydruków znajduje się w *<folder\_instalacji>\bin\spooler* 

Logi są również dostępne z poziomu panelu administracyjnego Ustawienia -> Logi dla centrali

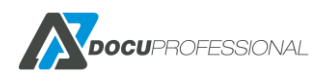

| <b>Docu</b> Professional                                                                                                    | 🖶 Urządzenia                                                                     | 📇 Użytkownicy                                                                                                    | 📑 Skanowanie                                                                                                    | S Raporty                                                                                       | 😿 Reguły                                                                                        | 🗱 Ustawienia                                                                                                    |
|----------------------------------------------------------------------------------------------------|----------------------------------------------------------------------------------|----------------------------------------------------------------------------------------------------|----------------------------------------------------------------------------------------------------|-------------------------------------------------------------------------------------------------|-------------------------------------------------------------------------------------------------|----------------------------------------------------------------------------------------------------|
| Konfiguracja                                                                                                    |                                                                                  |                                                                                                    |                                                                                                    |                                                                                                 |                                                                                                 |                                                                                                    |
| Contraction a statement a statement a stat | Logi                                                                             |                                                                                                    |                                                                                                    |                                                                                                 |                                                                                                 |                                                                                                    |
| 🚑 Moje ustawienia                                                                                                    | 2020/04/11                                                                       | 12.06.25 [info]                                                                                                    |                                                                                                    | ctl Start Bil                                                                                   | lingPercent                                                                                     |                                                                                                    |
| 들 Logi                                                                                                    | 2020/04/17<br>2020/04/17<br>2020/04/17                                           | 7 12:06:32 [info]<br>7 12:10:00 [info]                                                                                 | [Report::constru<br>[UserController::s                                                                                         | ct] Start Bil<br>aveAliases] A                                                                  | lingReport<br>dd 0 new alia                                                                     | ses, remove 0                                                                                                    |
| A Błędy                                                                                                    | 2020/04/17<br>2020/04/17<br>2020/04/17                                           | / 12:10:13 [info]<br>/ 12:10:25 [info]<br>/ 12:12:14 [info]                                                            | [UserController::s<br>[Report::constru                                                                                         | aveAliases] A<br>(ct] Start Bil                                                                 | dd 0 new alia<br>lingReport<br>lingReport                                                       | ses, remove 0                                                                                                    |
| OneDrive                                                                                                    | 2020/04/17<br>2020/04/17<br>2020/04/17                                           | 7 12:44:22 [info]<br>7 12:44:40 [info]                                                                                 | [Report::constru<br>[Report::constru                                                                                           | ict] Start Bil<br>ict] Start Bil                                                                | lingReport<br>lingReport                                                                        |                                                                                                    |
| 뭄 Jednostki >                                                                                                    | 2020/04/17<br>2020/04/17                                                         | 7 12:46:03 [info]<br>7 12:52:49 [info]                                                                                 | [Report::constru<br>[application] Cann                                                                                         | ot] Start Bil                                                                                   | lingReport<br>om 192.168.0.                                                                     | 210                                                                                                    |
| 🤞 Licencja                                                                                                    | 2020/04/17<br>2020/04/17<br>2020/04/17                                           | 12:52:53 [1nfo]<br>13:02:07 [info]<br>13:05:18 [info]                                                                  | [Report::constru<br>[Report::constru                                                                                           | n iogged in f<br>ct] Start Mat<br>ct] Start Cou                                                 | rom 192.168.0<br>erialReport<br>nterReport                                                      | .210                                                                                                    |
| Aktualizacja systemu     Aktualizacja systemu     Aktualizacja systemu     Aktualizacja systemu     Aktualizacja systemu     Aktualizacja systemu     Aktualizacja systemu     Aktualizacja systemu     Aktualizacja systemu     Aktualizacja systemu     Aktualizacja systemu     Aktualizacja systemu     Aktualizacja systemu     Aktualizacja     Systemu     Aktualizacja     Systemu     Aktualizacja     Systemu     Aktualizacja     Systemu     Aktualizacja     Systemu     Aktualizacja     Systemu     Aktualizacja     Systemu     Aktualizacja     Systemu     Aktualizacja     Systemu     Aktualizacja     Systemu     Aktualizacja     Systemu     Aktualizacja     Systemu     Systemu           | 2020/04/17<br>2020/04/17<br>2020/04/17<br>2020/04/17<br>2020/04/17<br>2020/04/17 | <pre>/ 14:04:42 [info] / 14:23:15 [info] / 14:23:47 [info] / 14:24:10 [info] / 14:24:15 [info] / 14:24:50 [info]</pre> | [Report::constru<br>[DeviceController:<br>[DeviceController:<br>[DeviceController:<br>[DeviceController:<br>[DeviceController: | <pre>ict] Start Bil :actionAjaxSu :actionAjaxSu :actionAjaxSu :actionAjaxSu :actionAjaxSu</pre> | lingReport<br>pply] Rozpocz<br>pply] Rozpocz<br>pply] Rozpocz<br>pply] Rozpocz<br>pply] Rozpocz | Ä⊡cie akcji updateSupply<br>Ä⊡cie akcji updateTrays<br>Ä⊡cie akcji updateSupply<br>Ä⊡cie akcji updateTrays<br>Ä⊡cie akcji updateErrors |
| <b>▶</b>                                                                                                    |                                                                                  |                                                                                                    |                                                                                                    |                                                                                                 |                                                                                                 |                                                                                                    |
|                                                                                                    | application                                                                      | •                                                                                                    | 📩 Pobierz ZIP                                                                                                    |                                                                                                 |                                                                                                 |                                                                                                    |

Wybierz... application BackupManager consoleApplication dbrestore DocuJobDelete DocuProHost DocuProModules DocuProService DocuProSync DocuServiceInstall generator\_pin UpdateVerify

Rodzaje zdarzeń systemowych – legenda:

application – logi pochodzące z panelu admin i aplikacji na urządzeniu

BackupManager – logi z robienia kopii zapasowej systemu

dbrestore – logi z aktualizacji bazy danych

DocuJobDelete - logi z usługi usuwania prac z urządzeń

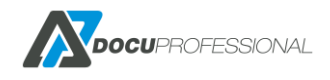

consoleApplication - logi harmonogramów DocuProHost – raportowanie, logowanie, .. DocuModules – logi z modułów np.: DocuOffice, DocuBarcode DocuProService - logi lpd, raportowania, materiałów itp. DocuServiceInstall – logi z instalacji usług Generator\_pin - wynik generatora pinów/puków UpdateVerify - logi sprawdzenia czy licencja wspiera aktualizacje Logi służą głównie dla serwisu Docu-Partner, który świadczy bezpośredni serwis dla klienta.

Po zalogowaniu się na panel administracyjny DP z poziomu oddziału:

Zakładka Logi mamy logi z poszczególnych usług:

| M DocuProfessional | '≣Logi                                                                                             | ?  | 3       | C Admin                |
|--------------------|----------------------------------------------------------------------------------------------------|----|---------|------------------------|
| Konfiguracja       |                                                                                                    | 44 |         | ana a                  |
|                    | Logi                                                                                               |    | Konfigu | .racja                 |
|                    | Wybierz logi do wyświetlenia                                                                       |    |         | •                      |
|                    |                                                                                                    |    |         |                        |
|                    |                                                                                                    |    |         |                        |
|                    |                                                                                                    |    |         |                        |
|                    |                                                                                                    |    |         |                        |
|                    |                                                                                                    |    |         |                        |
|                    | Wybierz<br>application<br>consoleApplication<br>DocuProService<br>DocuProService<br>DocuProService |    |         | •                      |
|                    | Update Verify                                                                                      |    |         | <ul> <li>In</li> </ul> |
|                    | Wybierz S & Pobierz ZIP                                                                            |    |         |                        |

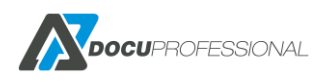

| : Logi                                                                                                    | <b>?</b> 6                                                                                                    | C Ad      |
|----------------------------------------------------------------------------------------------------|----------------------------------------------------------------------------------------------------|-----------|
| Logi                                                                                                    | Konfig                                                                                                    | uracja    |
| <pre>#10 C:\DocuProfessional\www\docupro\protected\vendor\yiisoft\yii\framework\base\CApplicatio #11 C:\DocuProfessional\www\docupro\index.php(0): CWebApplication-&gt;run() REQUEST_URI=/docupro/widget/getWidget?id=0&amp;index= 2020/04/22 14:36:33 [error] [php] Trying to get property 'name' of non-object (C:\DocuProfesSional\www\docupro\protected\vendor\yiisoft\yii\framework\web\CController.p #1 C:\DocuProfessional\www\docupro\protected\vendor\yiisoft\yii\framework\web\CIntroller.p #1 C:\DocuProfessional\www\docupro\protected\vendor\yiisoft\yii\framework\web\filters\CFilt #2 C:\DocuProfessional\www\docupro\protected\vendor\yiisoft\yii\framework\web\filters\CFilt #3 C:\DocuProfessional\www\docupro\protected\vendor\yiisoft\yii\framework\web\filters\CFilt #3 C:\DocuProfessional\www\docupro\protected\vendor\yiisoft\yii\framework\web\filters\CFilt #3 C:\DocuProfessional\www\docupro\protected\vendor\yiisoft\yii\framework\web\filters\CFilt #5 C:\DocuProfessional\www\docupro\protected\vendor\yiisoft\yii\framework\web\filters\CFilt #5 C:\DocuProfessional\www\docupro\protected\vendor\yiisoft\yii\framework\web\filters\CFilt #6 C:\DocuProfessional\www\docupro\protected\vendor\yiisoft\yii\framework\web\Controller.p #7 C:\DocuProfessional\www\docupro\protected\vendor\yiisoft\yii\framework\web\CController.p #8 C:\DocuProfessional\www\docupro\protected\vendor\yiisoft\yii\framework\web\CController.p #8 C:\DocuProfessional\www\docupro\protected\vendor\yiisoft\yii\framework\web\CController.p #8 C:\DocuProfessional\www\docupro\protected\vendor\yiisoft\yii\framework\web\CController.p #9 C:\DocuProfessional\www\docupro\protected\vendor\yiisoft\yii\framework\web\CController.p #0 C:\DocuProfessional\www\docupro\protected\vendor\yiisoft\yii\framework\web\CWebApplicati #9 C:\DocuProfessional\www\docupro\protected\vendor\yiisoft\yii\framework\web\CWebApplicati #9 C:\DocuProfessional\www\docupro\protected\vendor\yiisoft\yii\framework\web\CWebApplicati #9 C:\DocuProfessional\www\docupro\protected\vendor\yiisoft\yii\framework\web\CWebApplicati #9 C</pre> | <pre>n.php(185): CWebApplication-&gt;processRequest()  sssional\www\docupro\protected\controllers\Widget hp(308): CInlineAction-&gt;runWithParams() serChain.php(134): WidgetController-&gt;runAction() ser.php(40): CFilterChain-&gt;run() hp(1148): CAccessControlFilter-&gt;filter() ineFilter.php(58): WidgetController-&gt;filter() shp(291): CFilterChain-&gt;run() hp(265): WidgetController-&gt;runActionWithFilters() ion.php(282): WidgetController-&gt;runC) lon.php(141): CWebApplication-&gt;runController() sn.php(185): CWebApplication-&gt;processRequest()</pre> | Cont<br>) |
|                                                                                                    |                                                                                                    | + /       |

# 18. BŁĘDY

W zakładce Ustawienia -> Błędy w panelu centralnym:

Dostępne są incydenty związane z błędami w komunikacji z urządzeniami, błędy LDAP, SMTP Status nierozwiązany oznacza, że problem dalej występuje na urządzeniu

| Ist | a b   | łędów                 |                     |                                                                                            | Konfiguracj                                            | a > Lista błędo  |
|-----|-------|-----------------------|---------------------|--------------------------------------------------------------------------------------------|--------------------------------------------------------|------------------|
| 102 | -wiąz |                       |                     |                                                                                            | Wyświetlono rez                                        | cultaty 1-20 z 1 |
| s   | tatus | Тур                   | Ostatnia data       | Szczegóły                                                                                  | Powiązanie                                             | 20               |
|     | 4     | ٣                     |                     |                                                                                            |                                                        |                  |
|     | 0     | Usługa kasowania prac | 2020-04-20 12:13:08 | Upłynął limit czasu operacji                                                               | AL C8055 (192.168.0.67, 3717905023)                    | ۵ م              |
|     | 0     | Usługa kasowania prac | 2020-04-20 12:13:08 | Upłynął limit czasu operacji                                                               | 3655i (192.168.0.70, 3354286660)                       | ۵ م              |
|     | 0     | Usługa JBA            | 2020-04-20 12:11:21 | Server zdalny zwrócił błąd: (404) Nie znaleziono.                                          | Testowe (192.168.0.62, 3363517306)                     | ۵ م              |
|     | 0     | Brak połączenia       | 2020-04-20 12:02:24 |                                                                                            | EPSON 5790 (192.168.0.69, X3B8006656)                  | ۵ م              |
|     | 0     | Brak połączenia       | 2020-04-20 12:02:24 |                                                                                            | HP LaserJet 500 MFP M525 (192.168.0.74,<br>VNDVFCK0LB) | ۵ م              |
|     | 0     | Czas urządzenia       | 2020-04-20 12:02:15 | Time on the device is 2020-04-20 12:54:15                                                  | 3655i (192.168.0.70, 3354286660)                       | ۵ م              |
|     | 0     | Usługa JBA            | 2020-04-20 00:04:06 | Połączenie podstawowe zostało zakończone: Połączenie zostało nieoczekiwanie<br>zakończone. | AL C8055 (192.168.0.67, 3717905023)                    | Q                |
|     | 0     | Usługa JBA            | 2020-04-19 00:02:35 | Połączenie podstawowe zostało zakończone: Połączenie zostało nieoczekiwanie<br>zakończone. | AL C8055 (192.168.0.67, 3717905023)                    | Q                |
|     | ~     |                       |                     | Połaczenie podstawowe zostało zakończone: Połaczenie zostało nieoczekiwanie                |                                                        |                  |

# 19. LISTA URZĄDZEŃ

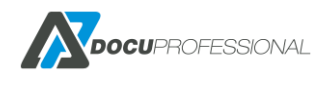

Listę urządzeń Xerox, które można podłączyć do sytemu DocuProfessional:

Lista urządzeń Xerox na których nasze aplikacje działają\*:

## URZĄDZENIA XEROX A4:

Xerox Phaser 3635MFP S/X Xerox WC 3655, WC 6655 Xerox Versalink: B400, C400, B405, C405, C505, B605

## URZĄDZENIA XEROX A3:

Xerox WorkCentre 53xx, 57xx, 58xx, 59xx Xerox WorkCentre 7120/25, 7220/25, 73xx, Xerox WorkCentre 74xx, 75xx, 76xx, 77xx, 78xx, 79xx Xerox Color 550/560, 4112/4127 Xerox Versalink B70XX/C70XX Xerox Altalink B80XX / C80XX

## URZĄDZENIA EPSON A4:

WF-5690; WF-M5690;WF-R5690 WF-6590; WF-C5790

## URZĄDZENIA EPSON A3:

WF-8590; WF-R8590; WF-C869R PX-M7050FP/FX; PX-M7070FX

Skaner Canon SF400 (tylko DocuScan, DocuOffice, DocuBarcode)

Urządzenia Brother i HP: proszę o kontakt z Docu-Partner

<u>\*przed zamówieniem systemu "DocuProfessional" proszę skonsultować się z producentem</u> oprogramowania firmą Docu-Partner Sp. z o.o. w celu potwierdzenia, że zakupione urządzenie będzie można podłączyć do systemu oraz spełnia wymagania funkcjonalne klienta.

# 20. KONFIGURACJA URZĄDZEŃ XEROX (CONNECTKEY)

Przykładowa konfiguracja urządzenia Xerox WorkCentre 3655

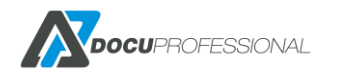

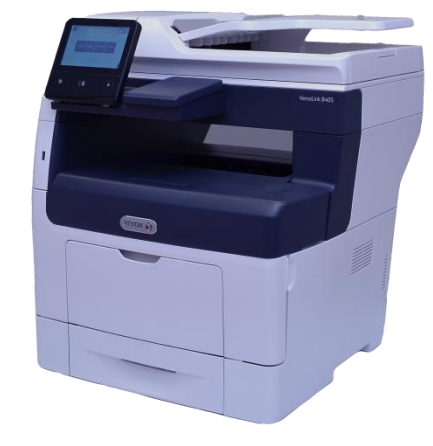

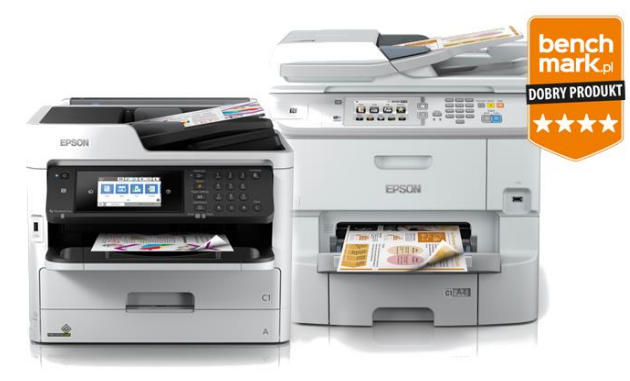

Przez przeglądarkę należy wejść na stronę konfiguracji urządzenia np.: <u>http://192.168.0.65</u>

# 20.1 WŁĄCZENIE SSL

**Properties -> Security -> Certificates -> Security Certificate** standardowo certyfikat jest utworzony, jeśli nie należy go utworzyć przez **Create New Xerox Devices Certificate** 

| Centreware®<br>Internet Services                                                                                     |      | XI | EROX <sup>®</sup> Work | (Centre <sup>®</sup> 365            | 5X             | 👗 admin -                                                                                                    | Logout   Home   Index   Site Map   Help  |
|----------------------------------------------------------------------------------------------------|------|----|------------------------|-------------------------------------|----------------|----------------------------------------------------------------------------------------------------|------------------------------------------|
| Status Jobs Print                                                                                                    | Scan | A  | ddress Book            | Properties                          | Support        |                                                                                                    |                                          |
| Login/ Permissions/<br>Accounting<br>Login Methods<br>User Permissions<br>Accounting Methods<br>Device User Database |      | *  | Security C             | ertificates                         |                |                                                                                                    | Reset to Machine/Device Factory Defaults |
| Services     Display     Custom Services     Printing     Copy                                                       |      |    | Xerox Dev              | ice Certificate<br>w Xerox Device C | CA-Signe       | d Device Certificate(s) Root/Intermediate Trusted Certificate(s) Domain Controller                                               | Certificate(s)                           |
| Scan Services                                                                                                    |      |    | E Frie                 | endly Name                          |                | Purpose                                                                                                    | Action                                   |
| Findernet Fax                                                                                                    |      |    | Def                    | ault Xerox Devic                    | e Certificate  | 8021x Client Authentication   IPsec   HTTPS   SMTP                                                                               | View/Export                              |
| Server Fax                                                                                                    |      |    |                        |                                     |                |                                                                                                    |                                          |
| Scan To                                                                                                    |      |    |                        |                                     |                |                                                                                                    |                                          |
| Workflow Scanning                                                                                                    |      |    | Note                   |                                     |                |                                                                                                    |                                          |
| Scan to Mailbox                                                                                                    |      | =  |                        |                                     |                | and the second second second second second second second second second second second second second second second                 |                                          |
| Scan to Home                                                                                                    |      |    | If client brows        | the client browse                   | g security rel | ated warning/error messages when accessing the Xerox device's web interface, the following trusted<br>ertificates Store location | CA certificate should be downloaded and  |
| Scan To USB                                                                                                    |      |    | Download the           | Generic Xerox T                     | rusted CA C    | ertificate                                                                                                    |                                          |
| Print From                                                                                                    |      |    |                        |                                     |                |                                                                                                    |                                          |
| ▼Security                                                                                                    |      |    | This trusted C         | A certificate sho                   | uld be downle  | baded and installed into client device browsers only. It should not be installed into the Xerox device.                          |                                          |
| Password Policies                                                                                                    |      |    |                        |                                     |                |                                                                                                    |                                          |
| Installation Policies                                                                                                |      |    |                        |                                     |                |                                                                                                    |                                          |
| McAfee Embedded Control                                                                                              |      |    |                        |                                     |                |                                                                                                    |                                          |
| Secure Print                                                                                                    |      |    |                        |                                     |                | Xerox 🔊                                                                                                    |                                          |
| Authentication (Login)                                                                                               |      |    |                        |                                     |                |                                                                                                    |                                          |
| Encryption                                                                                                    |      |    |                        |                                     |                |                                                                                                    |                                          |
| ▼Certificates                                                                                                    |      |    |                        |                                     |                | ©2014 Xerox Corporation. All Rights Reserved.                                                                                    |                                          |
| Security Certificates                                                                                                |      |    |                        |                                     |                | Xerox® and XEROX and Design® are trademarks of                                                                                   |                                          |
| Certificate Key Length                                                                                               |      |    |                        |                                     |                | verox corporation in the United States and / or other countries.                                                                 |                                          |
| IP Filtering                                                                                                    |      |    |                        |                                     |                |                                                                                                    |                                          |
| Audit Log                                                                                                    |      |    |                        |                                     |                |                                                                                                    |                                          |

Następnie przechodzimy do zakładki:

Properties -> Connectivity wybrać HTTP i kliknąć Edit

| Centreware®<br>Internet Services                          | XE       | EROX <sup>®</sup> Work                       | Centre <sup>®</sup> 365             | 5X      |                          |                                    | 👗 admin - Logout   Home   Index   Site Map   Ho |           |        |  |
|-----------------------------------------------------------|----------|----------------------------------------------|-------------------------------------|---------|--------------------------|------------------------------------|-------------------------------------------------|-----------|--------|--|
| Status Jobs Print Sca                                     | an A     | ddress Book                                  | Properties                          | Support |                          |                                    |                                                 |           |        |  |
|                                                           | - ×      | Active                                       | Profile                             |         |                          | Status                             | Action                                          |           |        |  |
| Properties<br>Configuration Overview                      |          | Wired Connection                             |                                     |         | IPv4 and IPv6 are active | Edit                               |                                                 |           |        |  |
| General Setup                                             |          | Make Active Xerox Wireless Network Interface |                                     |         |                          | Wireless Hardware is not installed |                                                 |           |        |  |
| *Connectivity<br>Setup                                    |          | Mobile Workflows<br>AirPrint <sup>TM</sup>   |                                     |         | Status                   | Action                             |                                                 |           |        |  |
| *Login/ Permissions/                                      |          |                                              |                                     |         | 🧼 Enabled                | 🗾 Edit                             |                                                 |           |        |  |
| Login Methods<br>User Permissions                         | _        | Mopria™ Disco                                | Mopria™ Discovery<br>Hardware Ports |         | Carabled                 | <u>Edit</u>                        |                                                 |           |        |  |
| Accounting Methods                                        | =        | Hardware Port                                |                                     |         |                          | Status                             | Action                                          |           |        |  |
| Device User Database                                      | _        | USB Settings Protocol                        |                                     |         | Chabled                  | Edit                               |                                                 |           |        |  |
| *Services                                                 |          |                                              |                                     |         | <b>▼</b>                 |                                    |                                                 |           |        |  |
| Display                                                   |          |                                              |                                     |         | Status                   | Action                             |                                                 |           |        |  |
| Printing                                                  |          | AppleTalk                                    | AppleTalk                           |         |                          | Panabled                           | 🖌 Edit                                          |           |        |  |
| ▶ Scan Services                                           |          | FTP/SFTP Filing                              |                                     |         | Inabled                  | 🖌 <u>Edit</u>                      |                                                 |           |        |  |
| ▶Email                                                    |          | 10000                                        |                                     |         |                          |                                    |                                                 |           |        |  |
| Server Fax                                                |          |                                              |                                     |         |                          |                                    | (h)                                             |           |        |  |
| <ul> <li>▶Scan To</li> <li>▶Workflow Scanning</li> </ul>  |          | IPP                                          | IPP                                 |         |                          | Prabled                            | <u>Edit</u>                                     |           |        |  |
| <ul> <li>Scan to Mailbox</li> <li>Scan to Home</li> </ul> |          | LDAP                                         |                                     |         |                          | A Enabled                          | 🗾 Edit                                          |           |        |  |
| ▶Scan To USB<br>▶Print From                               |          |                                              |                                     | LPR/LPD |                          |                                    |                                                 | 🧼 Enabled | 🗾 Edit |  |
| *Security<br>Password Policies                            |          | Mopria™ Disco                                | Mopria™ Discovery                   |         |                          | 🖌 Enabled 🖉 Edit.                  |                                                 |           |        |  |
| Installation Policies                                     | from-pro | tocolConfig                                  |                                     |         |                          | Inabled                            | 🗾 <u>Edit</u>                                   |           |        |  |

(opcjonalne) Force Traffic over Secure Connection (HTTPS) zaznaczamy na Yes i wpisujemy port

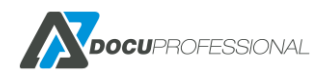

#### zapisujemy przez przycisk Save

| <b>Centreware®</b><br>Internet Services                                                                                          | x      | (EROX <sup>®</sup> Work)                               | Centre <sup>®</sup> 365                                           | 5X                                                             |                           |                                                                                                    |
|----------------------------------------------------------------------------------------------------|--------|--------------------------------------------------------|-------------------------------------------------------------------|----------------------------------------------------------------|---------------------------|----------------------------------------------------------------------------------------------------|
| Status Jobs Print                                                                                                    | Scan / | Address Book                                           | Properties                                                        | Support                                                        |                           |                                                                                                    |
| Properties<br>Configuration Overview<br>Description<br>General Setup<br>Connectivity                                             |        | Connectivity                                           | We                                                                | b Services                                                     |                           |                                                                                                    |
| Setup<br>▼Login / Permissions /<br>Accounting<br>Login Methods<br>User Permissions<br>Accounting Methods<br>Device User Database | E      | Configuration<br>Connection<br>© Disabled<br>© Enabled |                                                                   |                                                                |                           | Physical Connection<br>Ethernet<br>Maximum Connections                                                                                          |
| *Services<br>Display<br>*Custom Services<br>*Printing<br>*Copy<br>*Scan Services<br>*Email<br>*Internet Fax<br>*Server Fax       |        | Force Traffic<br>No (Reque<br>Yes (All HT<br>443       | over Secure (<br>sts can be mad<br>TP requests wil<br>Port Number | Connection (HTTP<br>a over HTTP and HT<br>I be switched to HTT | <b>S)</b><br>TPS)<br>'PS) | Keep Alive Timeout         10       seconds (1-60)         Choose Device Certificate         Default Xerox Device Certificate         View/Save |

Teraz dostęp do stronę konfiguracji urządzenia będzie przez https np.: https://192.168.0.65

# 20.2 WŁĄCZENIE JBA

## Przechodzimy do:

## Properties -> Login/ Permission/ Accounting -> Accounting method

| Centrewar<br>Internet                                                                                                    | re°<br>Service                                                                             | es    |      | XEROX <sup>®</sup> Work | Centre <sup>®</sup> 365 | 5X                                         |   |                                         | 👗 admin - Logout   Home   Index   Site Map   Help |
|----------------------------------------------------------------------------------------------------|--------------------------------------------------------------------------------------------|-------|------|-------------------------|-------------------------|--------------------------------------------|---|-----------------------------------------|---------------------------------------------------|
| Status                                                                                                    | Jobs                                                                                       | Print | Scan | Address Book            | Properties              | Support                                    |   |                                         |                                                   |
| Propertie:<br>Configurat<br>Description<br>FGeneral S<br>Connectin<br>Setup<br>*Login / Pe<br>Accountin<br>Login Me<br>User Pen<br>Accountin | s<br>tion Over<br>n<br>Setup<br>vity<br>ermissio<br>ng<br>ethods<br>missions<br>ng Methods | view  |      | Login / Permiss         | nting Metho             | aces<br>counting Method<br>work Accounting |   |                                         | 🖌 Edit                                            |
| *Services                                                                                                    |                                                                                            | 0030  |      | Configuration :         | Settings                |                                            |   | Status                                  | Action                                            |
| Display<br>Custom                                                                                                    | Service                                                                                    | s     |      | Accounting Wo           | rkflow                  |                                            |   | Optional; Configured                    | Edit                                              |
| Copy                                                                                                    | rvices                                                                                     |       |      | User Accountin          | ig Prompts              |                                            |   | 🏈 Optional; Configured                  | 🖌 Edit                                            |
| <ul> <li>Email</li> <li>Internet</li> </ul>                                                                                                  | t Fax                                                                                      |       |      | Validation Poli         | cies / Print Job Ex     | ceptions                                   |   | 🗮 Optional; Not Configured              | Edit                                              |
| Server                                                                                                    | Fax                                                                                        |       |      |                         |                         |                                            |   |                                         |                                                   |
| Scan to                                                                                                    | Mailbox                                                                                    | ing   |      | Graphic Key             |                         |                                            |   | <b>A</b>                                |                                                   |
| Scan to                                                                                                    | USB                                                                                        |       |      | Required                | configuration to e      | nable the feature.                         |   | Minimum configuration using factory def | aults.                                            |
| *Security                                                                                                    | ad paliat                                                                                  |       |      | *Optional c             | onfiguration expa       | anding feature offering.                   | • | Fully configured.                       |                                                   |

## Klikamy na Accounting Method

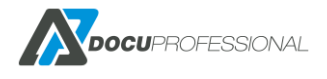

| Centreware®<br>Internet Services                                          | XEROX <sup>®</sup> WorkCentre <sup>®</sup> 3655X                    |  |  |  |  |  |
|---------------------------------------------------------------------------|---------------------------------------------------------------------|--|--|--|--|--|
| Status Jobs Print Scan                                                    | Address Book Properties Support                                     |  |  |  |  |  |
| Properties<br>Configuration Overview<br>Description<br>General Setup      | Login / Permissions / Accounting > <u>Accounting</u><br>Edit Method |  |  |  |  |  |
| ▼Connectivity<br>Setup                                                    | Method                                                              |  |  |  |  |  |
| ▼Login / Permissions /<br>Accounting<br>Login Methods<br>User Permissions | Current Accounting Method Network Accounting                        |  |  |  |  |  |
| Accounting Methods<br>Device User Database                                | E                                                                   |  |  |  |  |  |
| *Services                                                                 |                                                                     |  |  |  |  |  |

# Wybieramy Network Accounting -> Save

# Accounting Workflow ustawiamy tak jak poniżej i zapisujemy Save

| Login / Permissions / Accounting > <u>Accounting</u> |                   |                     |             |
|------------------------------------------------------|-------------------|---------------------|-------------|
| Accounting Workflow                                  |                   |                     |             |
| Job Types                                            | Impacted Services | Accounting Workflow |             |
| Copy Jobs                                            |                   | Capture Usage       | ]           |
| Print Jobs                                           |                   | Capture Usage       | ]           |
| Scan Jobs                                            | <u> </u>          | Capture Usage       | ]           |
| Email Jobs                                           |                   | Capture Usage 🗸     | ]           |
| Server Fax Jobs                                      |                   | Capture Usage       |             |
| Internet Fax Send Jobs                               |                   | Capture Usage       |             |
| Internet Receive Jobs                                |                   | Capture Usage       |             |
|                                                      |                   |                     | Cancel Save |

# User Accounting Prompts ustawiamy tak jak poniżej (pamiętaj aby zapisać Save):

| Login / Permissions / Accounting > <u>Accounting</u> User Accounting Prompts |                           |            |       |     |          |               |        |                   |                    |  |  |  |
|------------------------------------------------------------------------------|---------------------------|------------|-------|-----|----------|---------------|--------|-------------------|--------------------|--|--|--|
| User Accounting Prompts                                                      |                           |            |       |     |          |               |        |                   |                    |  |  |  |
| Prompt                                                                       | Display Prompt            | Label      |       |     |          | Default Value |        |                   | Mask Entries (***) |  |  |  |
| 1                                                                            | 💿 Yes 🔘 No                | User ID    |       |     |          |               |        |                   | 🔘 Yes 🔍 No         |  |  |  |
| 2                                                                            | 🖲 Yes 🔘 No                | Account ID |       |     |          |               |        |                   | 🔘 Yes 🔍 No         |  |  |  |
|                                                                              |                           |            |       |     |          |               |        |                   |                    |  |  |  |
| Prompt                                                                       | t Options                 |            |       |     |          |               |        |                   |                    |  |  |  |
| Presets                                                                      |                           |            |       |     |          |               |        |                   |                    |  |  |  |
| Enable Pron                                                                  | npting for All Services 👻 |            |       |     |          |               |        |                   |                    |  |  |  |
| Services                                                                     |                           |            |       |     |          | No Prompt     | Prompt | Color Prompt Only |                    |  |  |  |
| Copies                                                                       |                           |            |       |     |          | 0             | ۲      |                   |                    |  |  |  |
| Prints                                                                       |                           |            | le le | }   | <b>*</b> | 0             | ۲      |                   |                    |  |  |  |
| Scans                                                                        |                           |            |       | » 🖂 | -        | 0             | ۲      |                   |                    |  |  |  |
| Prints<br>Scans                                                              |                           |            |       |     | *<br>*   | 0             | 0      |                   |                    |  |  |  |

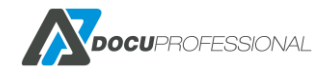

Validation Policies / Print Job Exception ustawiamy na Disabled

| Accounting           Validation for Accounting Codes                                                                                                    |                                            |
|----------------------------------------------------------------------------------------------------|--------------------------------------------|
| Enablement           ©         Enabled           Image: State of the state of the state | Database Location<br>Locally on the Device |
|                                                                                                    | Close                                      |

# **20.3 SPRAWDZENIE DATY I CZASU**

Properties -> General Setup -> Data and Time (ustaw aktualny czas) i zapisz Save

| Centreware®<br>Internet Services                                                                                                    | XEROX <sup>®</sup> WorkCentre <sup>®</sup> 3655X | Å •d                                                                                                    |
|----------------------------------------------------------------------------------------------------|--------------------------------------------------|----------------------------------------------------------------------------------------------------|
| Status Jobs Print Scan                                                                                                    | Address Book Properties Support                  |                                                                                                    |
| Properties Configuration Overview Description 'General Setup Configuration Report Cloning Entry Screen Defaults Paper Management Date and Time Internationalization Extensible Service Setup Display Device Information Configure Driver Links Energy Saver Network Logs Supplies Plan Activation Code Feature Installation 'Alert Notification Software Upgrade 'Connectivity | Changes to this setting will require a Reboot.   | Day         Month         Year           1 - 30         1 - 12         2004 - 2034           22 (‡)         09 (‡)         2015 (‡)           Hours         Minutes         09 (‡) |
| Setup                                                                                                    | Time Zone                                        |                                                                                                    |
| <pre> Login/ Permissions/ Accounting Login Methods </pre>                                                                                                    | (GMT +01:00) Sarajevo, Skopje, Warsaw, Zagreb 🔻  |                                                                                                    |

# 20.4 SERWISY

Properties -> General Setup -> Extensible Service Setup zaznaczamy jak poniżej i Save

| Extensible Service Setup                 |            |      |
|------------------------------------------|------------|------|
| Setup (Required)                         |            |      |
| Extensible Service Registration          | Configured | Edit |
| Enable Extensible Services               |            |      |
| ☑ Export password to Extensible Services |            |      |
| Browser Settings                         |            |      |
| I Enable the Extensible Services Browser |            |      |
| Verify server certificates               |            |      |

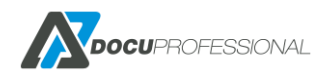

| Scan Serv | rices                                     |         |
|-----------|-------------------------------------------|---------|
| Enable    | Name                                      | Status  |
| <b>V</b>  | Scan Template Management                  | Enabled |
| <b>V</b>  | Scan Extension                            | Enabled |
| <b>V</b>  | WS-Scan                                   | Enabled |
| Job Mana  | gement                                    |         |
| Enable    | Name                                      | Status  |
| <b>V</b>  | Job Management Extension                  | Enabled |
| Hardware  |                                           |         |
| Enable    | Name                                      | Status  |
| <b>V</b>  | Mass Storage Access                       | Enabled |
| <b>V</b>  | Card Reader Access                        | Enabled |
| Authentic | ation & Accounting                        |         |
| Enable    | Name                                      | Status  |
|           | Xerox Secure Access                       | Enabled |
|           | Authentication & Accounting Configuration | Enabled |
| <b>V</b>  | Session Data 🕡                            | Enabled |
| <b>V</b>  | Job Limits                                | Enabled |

# Properties -> Services -> Printing -> Printing Web Services wszystko na Enable | Save

# Properties -> Services -> Workflow Scanning -> Generel Settings ustaw Confirmation Sheet na Error Only

| Workflow Scanning                                                                                                    |
|----------------------------------------------------------------------------------------------------|
| General                                                                                                    |
| Settings                                                                                                    |
| Confirmation Sheet                                                                                                    |
| Errors Only 🔻                                                                                                    |
| Localization                                                                                                    |
| Inches                                                                                                    |
| Distribution Templates                                                                                                    |
| Maximum Number of Job Templates                                                                                                    |
| 250                                                                                                    |
| Allow Manual Entry of File Destinations                                                                                                    |
| V Enabled                                                                                                    |
| Note                                                                                                    |
| It is recommended that User Data Encryption be enabled within the Security settings because passwords are saved within the template files. |
| Enable Automatic Refresh Daily Start Time Refresh Template List Now                                                                        |
| Enabled 0 : 00 (24-Hour Clock)                                                                                                    |

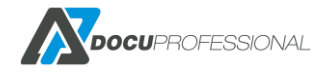

# 20.5 KONFIGURACJA USTAWIEŃ DOSTĘPU

#### Properties -> Login/Permission/ Accounting -> Login Methods

kliknij na Touch UI Method i ustaw jak poniżej i kliknij Save

| Login / Permissions / Accourt | nting > <u>Login Methods</u>                                                                                                    |                                                                                                |
|-------------------------------|----------------------------------------------------------------------------------------------------|------------------------------------------------------------------------------------------------|
| 🔒 Edit Login Met              | hods                                                                                                    |                                                                                                |
| Touch and Web User Int        | terfaces                                                                                                    |                                                                                                |
|                               | Touch UI Method<br>Convenience Authentication                                                                                              | Why would I use this feature?                                                                  |
|                               | Alternate authentication method on the machine<br>User Name / Password - Validate on the Network 👻                                         | e's touch user interface (Touch UI)<br>Why would                                               |
|                               | Web UI Method<br>User Name / Password - Validate on the Device 🔹                                                                           |                                                                                                |
|                               | Personalize Touch UI<br>Automatically retrieve the following<br>Home directory for the 'Scan to Ho<br>Email address for the 'Email' and 'I | g information for the authenticated user from LDAP:<br>me' service.<br>internet Fax' services. |

Properties -> Login/Permission/ Accounting -> User Permissions

## kliknij na User Permissions Method i ustaw jak poniżej i kliknij Save

| Login / Permissions / Acco | unting > <u>User Permissions</u>                                       |
|----------------------------|------------------------------------------------------------------------|
| Method                     | User Permissions Method<br>Locally on the Device (Internal Database) 🔹 |
|                            | Cancel Save                                                            |

Properties -> Login/Permission/ Accounting -> User Permissions kliknij na User Permission Roles (Edit)

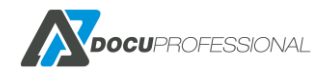

| User Permission Roles               |                                                    |                              |
|-------------------------------------|----------------------------------------------------|------------------------------|
| Non-Logged-In Users Logged-In Users |                                                    |                              |
| Set up permissions to               | prevent access to Print, Copy and Scan featu       | res for non-logged-in users. |
| =                                   |                                                    |                              |
| Permission Role                     | Description                                        | Actions                      |
| Non-Logged-In User                  | Prevent non-logged-in users access to<br>features. | Summary                      |
|                                     |                                                    |                              |

## Dla zakładki Non-Logged-In Users kliknij na Edit

## kliknij w zakładkę Services & Tools

| <u>User Permission Roles</u> > Print Settings |                 |                                                 |              |
|-----------------------------------------------|-----------------|-------------------------------------------------|--------------|
| Sanage User Permissions                       | (Non-Logged-]   | In User)                                        |              |
| Role Name                                     |                 | Description                                     |              |
| Non-Logged-In User                            |                 | Prevent non-logged-in users access to features. |              |
| Print <u>Services &amp; Tools</u>             | Web UI          |                                                 |              |
| Print Feature                                 | Status          |                                                 | Actions      |
| 🕞 When Users Can Print                        | Always Allowe   | d                                               | <u> Edit</u> |
| I-Sided Printing                              | Allow 1-Sided   | Printing                                        | <u> Edit</u> |
| Job Types                                     | Allow All Job T | Types                                           | <u> Edit</u> |
| Paper Trays                                   | Allow All Pape  | r Trays                                         | Edit         |
| Applications                                  | No Application  | Restrictions Defined                            | Edit         |

i ustaw wszystko na Not Allowed (jak poniżej)

**Uwaga:** jeśli chcesz mieć dostęp do odpowiednich funkcji np.: status prac bądź opcja serwisowa bez zalogowania to ustaw na **Allowed** 

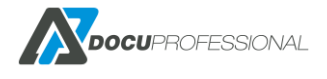

| (    | Print Services & Tools Web UI                             |      |                      |   |
|------|-----------------------------------------------------------|------|----------------------|---|
| Pres | ets                                                       |      |                      |   |
| 0    | Allow access to everything except Tools (Standard Access) |      |                      |   |
| 0    | Allow access to everything including Tools (Open Access)  |      |                      |   |
| 0    | Restrict access to all Services and Tools                 |      |                      |   |
| ۲    | lestrict access to everything                             |      |                      |   |
| 0    | Custom                                                    |      |                      |   |
|      |                                                           |      |                      |   |
| Nam  |                                                           | Role | State                |   |
|      | Machine Status Pathway                                    | ₽    | Not Allowed          | • |
|      | X Tools (Touch & Web UI)                                  |      | Not Allowed          | Ŧ |
|      | Job Status Pathway                                        |      | Not Allowed          | • |
|      | Job Deletion (Active Queue Only)                          |      | Not Allowed          | ~ |
|      | Services Pathway                                          |      | Not Allowed          | • |
|      | Сору                                                      |      | Not Allowed & Hidden | Ŧ |
|      | Scan To                                                   | ₽    | Not Allowed & Hidden | - |
|      | Print From                                                | ₽    | Not Allowed & Hidden | ~ |
|      | Workflow Scanning                                         | ₽    | Not Allowed & Hidden | - |
|      | 🥪 Email                                                   |      | Not Allowed & Hidden | Ŧ |
|      | MMEDICA - skan                                            |      | Not Allowed & Hidden | Ŧ |
|      | Xpress Skan                                               | ₽    | Not Allowed & Hidden | ~ |
|      | xpressprofessional                                        |      | Not Allowed & Hidden | Ŧ |
|      | YSoft SafeQ                                               |      | Not Allowed & Hidden | - |

po konfiguracji urządzenia w systemie DocuProfessional i zainstalowaniu Autoryzacja

# Urządzenie VersaLink B405

| wienia skanowania   | Koszty                                                                                                    | Zarządzanie                                                                                                    | Funkcje                                                                                                    |                                                                                                    |
|---------------------|----------------------------------------------------------------------------------------------------|----------------------------------------------------------------------------------------------------|----------------------------------------------------------------------------------------------------|----------------------------------------------------------------------------------------------------|
| urządzeniu          |                                                                                                    |                                                                                                    |                                                                                                    |                                                                                                    |
| Autoryzacja 🗷 Zains | talowano                                                                                                    |                                                                                                    |                                                                                                    |                                                                                                    |
| logowanie PIN       |                                                                                                    | •                                                                                                    |                                                                                                    |                                                                                                    |
|                     |                                                                                                    |                                                                                                    |                                                                                                    |                                                                                                    |
| podążający 🗹 Zains  | talowano                                                                                                    |                                                                                                    |                                                                                                    |                                                                                                    |
| kanawania 📝 Zaina   | talawana                                                                                                    |                                                                                                    |                                                                                                    |                                                                                                    |
|                     | wienia skanowania<br>a urządzeniu<br>Autoryzacja 🖉 Zainsi<br>e logowanie PIN<br>podążający 🖉 Zainsi<br>Skanowanie 📝 Zainsi | wienia skanowania Koszty<br>a urządzeniu<br>Autoryzacja 🗹 Zainstalowano<br>e logowanie PIN<br>podążający 🕑 Zainstalowano<br>Skanowanie 🗹 Zainstalowano | wienia skanowania Koszty Zarządzanie<br>a urządzeniu<br>Autoryzacja Zainstalowano<br>e logowanie PIN<br>podążający Zainstalowano | wienia skanowania Koszty Zarządzanie Funkcje<br>a urządzeniu<br>Autoryzacja Zainstalowano<br>e logowanie PIN<br>podążający Zainstalowano |

# Należy sprawdzić, czy w ustawieniach

Properties -> Login/Permission/ Accounting -> Xerox Secure Access Setup kliknij na Edit

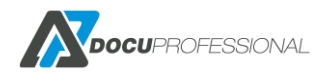

| ſ  | e  | - | 6        | n  |
|----|----|---|----------|----|
| L  |    | _ | $\sim$   | 41 |
| L  | 84 | e | 7        | 11 |
| Ŀ. |    |   | <u> </u> | J  |

# Xerox Secure Access Setup

| Remote Server Configuration Summary                                             |
|---------------------------------------------------------------------------------|
| IP Address:<br>192.168.0.24:444                                                 |
| Device Log In Method<br>Xerox Secure Access Device + Alternate on-screen method |
| Apply Accounting Codes<br>Yes                                                   |
| Embedded                                                                        |
| No                                                                              |
| Version:                                                                        |
| Manual Override                                                                 |
| This option allows you to override the remote server settings for this device.  |
| Manually Override Settings                                                      |

i kliknij na **Manually Override Settings**, sprawdź czy poniższe paramerty masz tak ustawione (poza oczywiście swoim adresem IP serwera DocuProfessional)

## Ścieżka (Path) może być inna.

| Xerox Secure Access Setup                                              |       |          |     |      |       |
|------------------------------------------------------------------------|-------|----------|-----|------|-------|
| Manual Override                                                        |       |          |     |      |       |
| Server Communication                                                   |       |          |     |      |       |
| IPv4 Address                                                           | IP Ad | dress: P | ort |      |       |
| C Host Name                                                            | 192   | . 168    | . 0 | . 24 | : 444 |
| Path                                                                   |       |          |     |      |       |
| /CardReaderServer/SmartAuthServerImpl.asmx                             |       |          |     |      |       |
| Embedded                                                               |       |          |     |      |       |
| Enabled                                                                |       |          |     |      |       |
| Version:                                                               |       |          |     |      |       |
| Device Log In Methods                                                  |       |          |     |      |       |
| Xerox Secure Access Device Only (e.g., Swipe Cards)                    |       |          |     |      |       |
| Xerox Secure Access Device + alternate on-screen authentication method |       |          |     |      |       |
|                                                                        |       |          |     |      |       |
| Accounting Information (Requires Network Accounting)                   |       |          |     |      |       |
| Automatically apply Accounting Codes from the server                   |       |          |     |      |       |
| $\odot$ User must manually enter accounting codes at the device        |       |          |     |      |       |
|                                                                        |       |          |     |      |       |

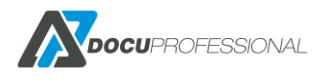

# 20.6 KONFIGURACJA URZĄDZEŃ XEROX (53xx, 71xx)

#### Przykładowa konfiguracja urządzenia Xerox WorkCentre 7120

Przez przeglądarkę należy wejść na stronę konfiguracji urządzenia np.: http://192.168.0.69

Właściwości -> Zabezpieczenia -> Zarządzanie cyfrowym certyfikatem -> Utwórz nowy certyfikat

| Za  | urządzanie cyfrowym certyfikatem urządzenia                                        |
|-----|------------------------------------------------------------------------------------|
| Cyf | rowy certyfikat urządzenia                                                         |
| Bie | żący stan • Certyfikat podpisany własnoręcznie został ustanowiony na tej maszynie. |
|     | Utwórz nowy certyfikat Wyślij podpisany certyfikat                                 |
|     |                                                                                    |
|     |                                                                                    |

Certyfikat podpisany własnoręcznie

# Zarządzanie cyfrowym certyfikatem urządzenia

| Utwórz nowy certyfikat |                                      |  |  |
|------------------------|--------------------------------------|--|--|
| ۲                      | Certyfikat podpisany własnoręcznie   |  |  |
| 0                      | Żądanie podpisania certyfikatu (CSR) |  |  |
| L                      |                                      |  |  |

## Kontynuuj

Wpisz jak poniżej

| Zarządzanie cyfrowym certyfikatem urządzenia |                 |  |  |  |
|----------------------------------------------|-----------------|--|--|--|
| Utwórz certyfikat podpisany własnoręcznie    |                 |  |  |  |
| Wielkość klucza publicznego:                 | 1024 bity 🗸     |  |  |  |
| Wydawca:                                     | 192.168.0.69    |  |  |  |
| Pozostało dni ważności::                     | 9999 (1 - 9999) |  |  |  |
|                                              | Zastosuj Cofnij |  |  |  |

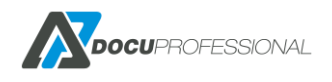

Zaloguj się ponownie na urządzeniu ale po https np.: https://192.168.0.69

następnie

#### Właściwości -> Zliczanie -> Konfiguracja zliczania

Ustaw jak poniżej:

| Konfiguracja zliczania                                                     |                                          |
|----------------------------------------------------------------------------|------------------------------------------|
| Konfiguracja zliczania                                                     |                                          |
| Typ zliczania:                                                             | *Zliczanie wyłączone                     |
| Tryb Auditronu - Kopiowanie:                                               | ✓ Wł.                                    |
| Tryb Auditronu - Faksowanie:                                               | ✓ Wł.                                    |
| Tryb Auditronu - Drukowanie:                                               | 🗹 Wł.                                    |
| Tryb Auditronu - Faks internetowy:                                         | 🗹 Wł.                                    |
| Tryb Auditronu - E-mail:                                                   | ₩ł.                                      |
| Tryb Auditronu - Zapisz do foldera:                                        | 🗹 Wł.                                    |
| Tryb Auditronu - Skanowanie do komputera:                                  | 🗹 Wł.                                    |
| Tryb Auditronu - Skanowanie sieciowe:                                      | ✓ Wł.                                    |
| Potwierdź informacje o użytkowniku:                                        | *Nie 🗸                                   |
| Potwierdź informacje o użytkowniku dla prac drukarki/faksu bezpośredniego: | *Tak 🗸                                   |
| Dostosuj instrukcje dla użytkownika:                                       | *Wyświetl monity o ID użyt. i ID konta 🗸 |
| Zliczanie tylko koloru:                                                    | Wł.                                      |
|                                                                            | Zastosuj Cofnij                          |

Ustaw właściwą datę i czas na urządzeniu (przez panel urządzenia logując się na admina)

System settings -> Common Service Setings -> Machine Clock / Timers

Przejdź następnie do opcji w panelu zarządzania:

Właściwości -> Konfiguracja usługi rozległej

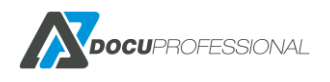

| CentreWare<br>Internet Services                                |                                       | WorkCentre 7120    | 🔏 Administrator systemu - Wyloguj                |
|----------------------------------------------------------------|---------------------------------------|--------------------|--------------------------------------------------|
| Stan Prace                                                     | Drukuj Skanowanie Kziajika adrezowa   | Właściwości Scewis |                                                  |
| Wlaiciwoici<br>Przegląd konfiguracji                           | Konfiguracja usługi rozległej         |                    |                                                  |
| Opis<br>V Konfiguracia ogólna                                  | Konfiguracja (wymagane)               |                    |                                                  |
| Konfiguracja                                                   | Rejestracja usług rozległych:         | 🖌                  | Skonfigurowano Edytuj                            |
| Zarządzanie pracą<br>Cechy tacy papieru                        | Włącz usługi rozlegle                 |                    |                                                  |
| Ustawienia papieru<br>Ustawienia oszczędzania energii          | Eksportuj hasło do usług rozległych   |                    |                                                  |
| Ustawienia zapisanych dokumentów<br>Ustawienia nomiosi         | Ustawienia przeglądarki               |                    |                                                  |
| Ustawienia usług internetowych                                 | ☑ Włącz przeglądarkę usług rozległych |                    |                                                  |
| Konfiguracja usługi rozległej                                  | Sprawdż certyfikaty serwera           |                    |                                                  |
| Ustawienia serwera puli<br>Klonowanie                          | Serwer proxy                          |                    |                                                  |
| <ul> <li>Sygnal powiadomienia</li> </ul>                       | Uzvi serwera proxy                    |                    |                                                  |
| SMart eSolutions                                               | Konfiguracja serwera proxy:           | -1                 | Ten sam serwer proxy dla wszystkich protokołów 🗸 |
| Usługi                                                         | Adres pomijania proxy:                |                    |                                                  |
|                                                                | Serwer HITP                           |                    |                                                  |
| Konfiguracja zliczania<br>Ustawienia ekranu lozowania do zlicz | Nazwa serwera:                        |                    |                                                  |
| ▶ Zabezpieczenia                                               | Numer portu:                          | 38                 | 080 (1 - 65535)                                  |
|                                                                | Serwer HITPS                          |                    |                                                  |
|                                                                | Nazwa serwera:                        |                    |                                                  |
|                                                                | Numer portu:                          | 80                 | 080 (1 - 65535)                                  |
|                                                                |                                       | Zestosuj           | Cofnij                                           |

# Kliknij na **Edytuj**

Ustaw jak poniżej:

| Konfiguracja usługi rozległej |                                     |                         |  |  |
|-------------------------------|-------------------------------------|-------------------------|--|--|
| Włącz wszystkie               | Wyłącz wszystkie                    |                         |  |  |
| Usługi Skanowania             |                                     |                         |  |  |
| Włączone                      | Nazwa                               | Stan                    |  |  |
|                               | Zarządzanie szablonami skanowania   | 🥔 WL                    |  |  |
|                               | Rozszerzenie skanowania             | 🥔 WI.                   |  |  |
| Zabezpieczenia                |                                     |                         |  |  |
| Włączone                      | Nazwa                               | Stan                    |  |  |
|                               | Dane sesji                          | 🥔 W1.                   |  |  |
|                               | Zarządzanie cyfrowym certyfikatem   | 🥔 Wł.                   |  |  |
| Zarządzanie systemem :        | zdalnym                             |                         |  |  |
| Włączone                      | Nazwa                               | Stan                    |  |  |
|                               | Rejestracja usługi rozległej        | 🛷 WL                    |  |  |
|                               | Konfiguracja proxy XEIP             | 🥔 WL                    |  |  |
|                               | Konfiguracja interfejsu użytkownika | 🥔 WL                    |  |  |
|                               | Konfiguracja urządzenia             | 🥔 WL                    |  |  |
|                               | Konfiguracja dostępu                | 🧼 WL                    |  |  |
|                               |                                     | Zastosuj Cofnij Zamknij |  |  |

# Następnie muszą być zaznaczone poniższe pozycje:

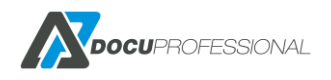

| Konfiguracja usługi rozległej                                          |                  |
|------------------------------------------------------------------------|------------------|
| Konfiguracja (wymagane)                                                |                  |
| Rejestracja usług rozległych:                                          | 💞 Skonfigurowano |
| Włącz usługi rozległe                                                  |                  |
| Eksportuj hasło do usług rozległych                                    |                  |
| Ustawienia przeglądarki                                                |                  |
| ☑ Włącz przeglądarkę usług rozległych<br>□ Sprawdź certyfikaty serwera |                  |

# Przejdź do Właściwości -> Łączność -> Protokoły -> Konfiguracja SNMP

| Konfiguracja SNMP                                                                                                    |                                                                |
|----------------------------------------------------------------------------------------------------|----------------------------------------------------------------|
| Informacje ogólne                                                                                                    |                                                                |
| Stan portu SNMP:                                                                                                    | ☑ wi.                                                          |
| Właściwości SNMP                                                                                                    |                                                                |
| ☑ Włącz protokoły SNMP v1/v2c<br>□ Włącz protokół SNMP v3<br>Uwaga: HTTPS należy skonfigurować przed SNMP v3. Do konfiguracji tej funkcji wymagana jest zabezpieczona komunikacja ze stroną V<br>Uwaga: Wyłączenie protokołów SNMP spowoduje przerwanie komunikacji pomiędzy urządzeniem a zdalnymi aplikacjami klienckimi. | Edytuj właściwości SNMP v1/v2c<br>Edytuj właściwości SNMP v3   |
| Ogólne pułapki niepowodzenia uwierzytelnienia                                                                                                    |                                                                |
| □Wł.<br>Uwaga: Gdy włączona jest opcja Ogólne pułapki niepowodzenia uwierzytelnienia, to urządzenie wygeneruje pułapkę dla każdego odebran                                                                                                    | ego żądania SNMP zawierającego nieprawidłową nazwę środowiska. |
| Zastosuj                                                                                                    | fnij Zaawansowane                                              |

# Kliknij na Edytuj właściwości SNMP v1

Wpisz dla odczytu: public dla zapisu: private

| Konfiguracja SNMP > Edytuj właściwości SNMP v1/v2c                                                                                                    |                                                                                      |
|----------------------------------------------------------------------------------------------------|--------------------------------------------------------------------------------------|
| Nazwy środowisk                                                                                                    |                                                                                      |
| Nazwa środowiska (Tylko odczyt):                                                                                                    | public                                                                               |
| Nazwa środowiska (Odczyt/zapis):                                                                                                    | private ×                                                                            |
| Domyślna nazwa środowiska Trap                                                                                                    |                                                                                      |
| Nazwa środowiska Trap:                                                                                                    |                                                                                      |
| Uwaga: Domyślna nazwa środowiska pułapki jest używana do określenia domyślnej nazwy środowiska dla pułapek gen. przez to urządzei<br>przeznaczenia pułapki. Nazwa środowiska pułapki dla jednego adresu może nie być taka sama jak nazwa środowiska pułapki określona d | nie. Domyślna nazwa środowiska pułapki może być nadpisana prze<br>Ila innego adresu. |
| ID logowania administratora systemu                                                                                                    |                                                                                      |
| ID logowania administratora systemu:                                                                                                    |                                                                                      |
| Zas                                                                                                    | stosuj Cofnij                                                                        |

# Przejdź następnie do:

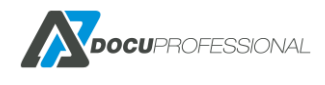

#### Właściwości -> Usługi -> Skanowanie sieciowe -> Zarządzanie szablonami skanowania

## Włącz stan : włączone

| Zarządzanie szablonami skanowania  |       |          |
|------------------------------------|-------|----------|
| Konfiguracja                       |       |          |
| Kroki                              | Stan  | I        |
| 1. Włącz SSL (Secure Socket Layer) | Ø     | Wykonane |
| Usługa zarządzania szablonami      |       |          |
| Stan:                              | ☑ Wł. |          |
|                                    |       |          |
|                                    |       |          |
|                                    |       |          |
|                                    |       |          |

## Właściwości -> Zliczanie -> Konfiguracja zliczania

Ustaw jak poniżej:

## Konfiguracja zliczania

| Konfiguracja zliczania                                                     |                                          |
|----------------------------------------------------------------------------|------------------------------------------|
| Typ zliczania:                                                             | Zliczanie sieciowe                       |
| Tryb Auditronu - Kopiowanie:                                               | 🗹 Wł.                                    |
| Tryb Auditronu - Faksowanie:                                               | ✓ Wł.                                    |
| Tryb Auditronu - Drukowanie:                                               | ☑ Wł.                                    |
| Tryb Auditronu - Faks internetowy:                                         | ☑ Wł.                                    |
| Tryb Auditronu - E-mail:                                                   | ☑ Wł.                                    |
| Tryb Auditronu - Zapisz do foldera:                                        | ☑ Wł.                                    |
| Tryb Auditronu - Skanowanie do komputera:                                  | ☑ Wł.                                    |
| Tryb Auditronu - Skanowanie sieciowe:                                      | ✓ Wł.                                    |
| Potwierdź informacje o użytkowniku:                                        | *Nie 🗸                                   |
| Potwierdź informacje o użytkowniku dla prac drukarki/faksu bezpośredniego: | *Tak 🗸                                   |
| Dostosuj instrukcje dla użytkownika:                                       | *Wyświetl monity o ID użyt. i ID konta 🗸 |
| Zliczanie tylko koloru:                                                    | Wł.                                      |
|                                                                            | Zastosuj Cofnij                          |

# Właściwości - > Zabezpieczenia -> Zdalne serwery uwierzytelnienia -> Ustawienia zabezpieczonego dostępu

Ustaw jak poniżej:

| Ustawienia Zabezpieczonego dostępu Xerox |                                     |  |
|------------------------------------------|-------------------------------------|--|
| Serwer Zabezpieczonego dostępu Xerox     |                                     |  |
| Domyślna instrukcja:                     | Prosimy przesunac karte po czytniku |  |
| Domyślny tytul:                          | Autoryzacja maszyny                 |  |
| Logowanie lokalne:                       | ☑ Wł.                               |  |
| Pobierz kod konta:                       | ✓ WŁ                                |  |
| Przekr. czasu połączenia:                | 8 sek.(1 - 300)                     |  |
|                                          | Zastosuj Cofnij                     |  |

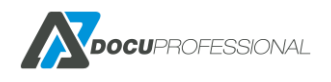

## Podłączenie czytnika kart:

#### Właściwości -> Zabezpieczenia -> Ustawienia dodatku

| Ustawienia dodatku  |                 |
|---------------------|-----------------|
| Ustawienia dodatku  |                 |
| Ustawienia dodatku: | <b>⊠</b> wı.    |
|                     | Zastosuj Cofnij |

#### Przejdź następnie do

#### Właściwości -> Zabezpieczenia -> Lista wbudowanych dodatków

I kliknij na Załaduj (poda plik do czytnika kart cardreader.jar)

Pojawi się po restarcie poniższy dodatek

| Lista wbudowanych dodatków |                                   |    |            |  |
|----------------------------|-----------------------------------|----|------------|--|
| Wersja XCP                 |                                   |    |            |  |
| Wersja XCP:                | 1.1.                              | .1 |            |  |
| Załaduj Aktualizuj         | Usuń                              |    |            |  |
|                            | Nazwa dodatku                     |    | Stan       |  |
| •                          | Xerox USB Card Reader (CR.1.0.14) |    | Aktywowany |  |
|                            |                                   |    |            |  |

Przejdź następnie do:

## Właściwości -> Zabezpieczenia -> Konfiguracja uwierzytelnienia

#### Ustaw jak poniżej:

| Konfiguracja uwierzytelniania > Krok 1 z 2 |                               |       |
|--------------------------------------------|-------------------------------|-------|
| Konfiguracja uwierzytelniania              |                               |       |
| Typ logowania:                             | *Zabezpieczony dostęp Xerox 🗸 |       |
| Drukowanie z foldera:                      | 🗹 W4.                         |       |
| Folder do PC/serwera:                      | 🗹 W4.                         |       |
| Drukowanie poza kontem:                    | WŁ                            |       |
| Użytkownik - Gość:                         | *Wyl. 🗸                       |       |
| Haslo gościnne:                            | ****                          |       |
| Wpisz ponownie kod gościa:                 | •••••                         | Dalej |
| Zastosuj Cofnij                            |                               |       |
|                                            |                               |       |

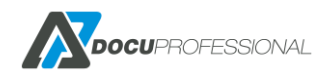

# I kliknij **Dalej**

| 11 |                                          |             |
|----|------------------------------------------|-------------|
|    | Konfiguracja domyślnego stanu urządzenia |             |
|    | Dostęp do urządzenia:                    | Skonfiguruj |
|    | Dorte do unha:                           | Skonfiguruj |
|    |                                          |             |

# Dla Dostęp do urządzenia kliknij Skonfiguruj

| Konfiguracja uwierzytelniania > Dostęp do urządzenia |                 |  |  |
|------------------------------------------------------|-----------------|--|--|
| Uwierzytelnianie wymagane dla:                       |                 |  |  |
| Ścieżka usług:                                       | *Zablokowane 🗸  |  |  |
| Ścieżka stanu pracy:                                 | *Odblokowane 🗸  |  |  |
| Ścieżka stanu urządzenia:                            | *Odblokowane 🗸  |  |  |
|                                                      | Zastosuj Cofnij |  |  |

# Dla Dostęp do usług kliknij Skonfiguruj

Ustaw jak poniżej:

| Konfiguracja uwierzytelniania > Dostęp do usług             |                                                              |
|-------------------------------------------------------------|--------------------------------------------------------------|
| Uwierzytelnianie wymagane dla:                              |                                                              |
| Zainstalowane usługi<br>Zablokuj wszystko Odblokuj wszystko |                                                              |
| Kopiowanie:                                                 | *Zablokowane (pokaż ikonę) 🗸                                 |
| Faksowanie:<br>Faks internetowy:                            | *Zablokowane (pokaż ikonę) ✓<br>*Zablokowane (pokaż ikonę) ✓ |
| E-mail:                                                     | *Zablokowane (pokaż ikonę) 🗸                                 |
| Zapisz w folderze:                                          | *Zablokowane (pokaż ikonę) 🗸                                 |
| Skanuj do komputera:                                        | *Zablokowane (pokaż ikonę) ✓                                 |
| Wyslij do foldera :                                         | *Zablokowane (pokaż ikonę) V                                 |
| Skanowanie sieciowe:                                        | *Zablokowane (pokaż ikonę) 🔨                                 |
| Arkusze wykonywania pracy:                                  | *Zablokowane (pokaż ikonę) 💙                                 |
| Drukuj:                                                     | *Zablokowane 🗸                                               |
| docupro:                                                    | *Odblokowane                                                 |
|                                                             | Zastosuj Cofnij                                              |

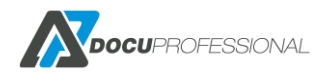

# 21. KONFIGURACJA URZĄDZEŃ XEROX (VERSALINK)

Uruchom na stronę konfiguracyjną urządzenia i zaloguj się na admin (standardowo: admin 1111)

|              | Xerox <sup>®</sup> VersaLink™ B405DN MFP |                 | Admin 🗸                   |               |          |
|--------------|------------------------------------------|-----------------|---------------------------|---------------|----------|
| A Home       |                                          |                 | Sleeping                  | al ink B405   |          |
| Apps         |                                          |                 | IP: 192.168.<br>Location: | 0.62          |          |
| Address Book |                                          |                 | Administrator:            |               | Details  |
| a Jobs       |                                          |                 | Notifications             |               | Settings |
| Connectivity | There are no notifications.              |                 |                           |               |          |
| Sermissions  |                                          |                 | Trays                     |               |          |
| Svstem       | A4 (210 x 297 mm)<br>Plain<br>White      |                 | 1 A4<br>Plain<br>White    | 210 x 297 mm) |          |
|              |                                          |                 | Supplies                  |               | Details  |
|              | <b>K</b> 96%                             |                 |                           |               |          |
|              |                                          |                 | Billing/Usage             |               | Details  |
|              | Total Impressions                        |                 |                           |               | 75       |
|              |                                          |                 | Quick Links               |               |          |
|              | 6                                        | <u>+</u>        |                           | Ð             | 4        |
| xerox 🕥      | Cloning                                  | Download Driver | Support                   | Submit File   | Plug-ins |

# Wejść do System -> Security -> SSL /TLS Settings

|              | Xerox <sup>⊕</sup> VersaLink™ B405DN MFP     | 🔝 Admin 🗸 |
|--------------|----------------------------------------------|-----------|
| 🔒 Home       | O / Security                                 |           |
| Apps         | Firmware Verification                        | Off       |
|              | Feature Enablement                           |           |
| Address Book | Customer Service Engineer Access Restriction | Off       |
| a Jobs       | Certificates                                 |           |
| Connectivity | Security Certificates                        |           |
|              | Automatic Self-Signed Certificate Creation   | On        |
| Permissions  | Certificate Path Validation                  | Off       |
| OSystem      | Certificate Revocation Settings              |           |
|              | Smart Card                                   | Off       |
|              | Network Security                             |           |
|              | FIPS 140-2                                   | Off       |
|              | SSL/TLSinjettings                            |           |
|              | Port Settings                                |           |
|              | IP Address Filtering                         | Off       |
|              | Domain Filtering                             | Off       |
| xerox 🕥      |                                              |           |

i włącz HTTP – SSL / TLS Communications

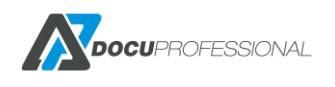

| SSL/TLS Settings                 | ™ 8405DN MFP  |
|----------------------------------|---------------|
| <b>TLS 1.0</b>                   |               |
| <b>TLS 1.1</b>                   |               |
| <b>TLS 1.2</b>                   |               |
| Select at least one protocol.    |               |
| Device Certificate - Server      | CN=XC-68DF34  |
| HTTP - SSL/TLS Communication     |               |
| HTTP - SSL/TLS Port Number       | 1-65535 443   |
| LDAP - SSL/TLS Communication     |               |
| SMTP - SSL/TLS Communication     | Disabled      |
| Device Certificate - Client      | Not Specified |
| Verify Remote Server Certificate |               |
|                                  | Cancel OK     |

Urządzenie się zrestartuje I uruchom przeglądarkę urządzenia po https

Następnie ustaw trybu energooszczędnego oraz timery, aby urządzenie za szybko się nie wylogowywało:

System -> Power Saver np.:

| Xerox <sup>®</sup> VersaLink™                                    | B405DN MFP               | _      |
|------------------------------------------------------------------|--------------------------|--------|
| Power Saver                                                      |                          |        |
| Power Sa                                                         | ving                     |        |
| Low Power Timeout                                                | 1–60 Minutes 1           | 0      |
| Sleep Timeout                                                    | 0–59 Minutes 1           | 0      |
| The Device enters Sleep Mode after bo<br>Sleep Timeout complete. | oth Low Power Timeout an | d șt   |
| Auto Powe                                                        | er Off                   |        |
| Auto Power Off                                                   |                          | Off    |
|                                                                  | Cancel                   | ۲<br>۲ |

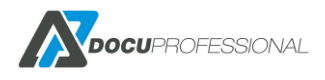

System -> Timeouts np.:

| Xerox <sup>®</sup> Versal | ink™ B405DN MFP    |
|---------------------------|--------------------|
| Timeouts                  |                    |
| Reset Dev                 | ice Control Panel  |
| System Timeout            | 10-900 Seconds 900 |
| Reset D                   | evice Website      |
| Device Website Timeout    | 5–60 Minutes 5     |
|                           | Cancel OK          |

Jeśli chcesz podłączyć czytnik do urządzenia to musisz w dodatkach wgrać Plugin

Plugin pod dane urządzenie jest dostępne na stronach Xerox tam gdzie pobiera się sterowniki bądź firmware.

System -> Plug-in Settings i proszę włączyć Plug-in Feature

| Xerox <sup>®</sup> VersaLink™ B405DN MFP |                         |         |
|------------------------------------------|-------------------------|---------|
| Plug-in Settings                         |                         | s.      |
| Platform Version                         | 2.0.0                   | )       |
| Authentication on Registration           | <ul> <li>III</li> </ul> | outs    |
| Plug-in Feature                          | <ul> <li>III</li> </ul> | >       |
| Plug-ins                                 | Add                     | ettings |

Restart urządzenia i System -> Plug-in Settings -> Plug-in Add I dodajesz plugin (plugin dostępny na stronie xerox.com w sterownikach dla odpowiedniego Versalinka – należy wybrać ten z nazwą Generic)

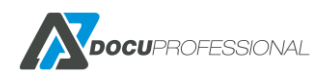

| Xerox <sup>®</sup> VersaLink ™ B405DN MFR |           |         |
|-------------------------------------------|-----------|---------|
| Plug-in Settings                          |           | s.      |
| Platform Version                          | 2.0.0     |         |
| Authentication on Registration            |           | outs    |
| Plug-in Feature                           |           | >       |
| Plug-ins                                  | Add       | ettings |
| Activate Deactivate Details               | Open      |         |
| Plug-in Name                              | Status    | >ments  |
| 1 CAC & PIV Smartcard Service Plugin      | Activated | mento   |
| 2 CCID Terminal Plugin                    | Activated |         |
| 3 ActiveTagPlugin                         | Activated |         |
| 4 Xerox USB Card Reader (CR.3.0.04)       | Activated |         |
|                                           | Close     |         |

Następnie proszę w panelu **administracyjnym DocuProfessional** w zakładce **Urządzenia** wybrać to urządzenie, które będziemy podłączać do systemu i wejść do zakładki **Zarządzanie** i zaznaczyć **Autoryzacja , Wydruk podążający** oraz **Uruchom ponownie urządzenie** kliknąć na przycisk **Zainstaluj** 

| Ustawienia    | Ustawienia skanowania     | Koszty    | Zarządzanie | Funkcje |  |
|---------------|---------------------------|-----------|-------------|---------|--|
| Zarządzaj usł | ugami na urządzeniu       |           |             |         |  |
|               | Autoryzacja 🗹 Zaina       | stalowano |             |         |  |
| Alte          | matywne logowanie PIN     |           | T           |         |  |
|               | Wydruk podążający 🖉 Zain: | stalowano |             |         |  |
|               | Skanowanie 🗹 Zaina        | stalowano |             |         |  |
|               | Zliczanie Xerox 🗷 Zain:   | stalowano |             |         |  |
|               | Typ JBA lir               | nit       | T           |         |  |
| Uruc          | chomienie ponownie        |           |             |         |  |
| Zainstaluj    | j Odinstaluj              |           |             |         |  |

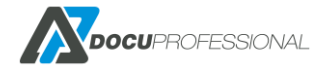

Następnie wejść ponownie do panelu konfiguracyjnego urządzenia i w zakładce:

Permissions -> Convenience kliknąć Edit

| Convenience Login                                |               |         |  |  |  |
|--------------------------------------------------|---------------|---------|--|--|--|
| Server                                           |               |         |  |  |  |
| IP Address : Port*                               | 192.168.0.197 | : 50444 |  |  |  |
| Path                                             | /AuthSen      | vice    |  |  |  |
| Alternate Login                                  |               |         |  |  |  |
| Allow users to log in without their card?<br>Yes |               |         |  |  |  |
| O No<br>Accounting Codes                         |               |         |  |  |  |
| Get codes automatically from server.             |               |         |  |  |  |
| O Users must manually enter codes at the Device. |               |         |  |  |  |
| Device Website Login Method                      |               |         |  |  |  |
| ✓ Local                                          |               | Edit    |  |  |  |
| Network Select                                   |               |         |  |  |  |
| * Required                                       |               |         |  |  |  |
|                                                  | Cancel        | ОК      |  |  |  |

Proszę ustawić wg. powyższego screena – <u>tylko proszę pozostawić swój adres IP serwera (nie</u> <u>zmieniać tego parametru)</u>.

Kolejną czynnością jest ustawienie metody zliczania Proszę wejść do Permissions ->Asscouning Method wybrać Network -> Edit

#### Zmienić Information Varification

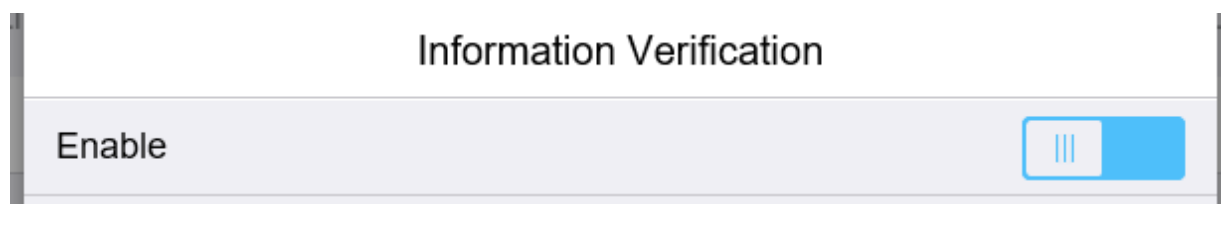

i kliknąć OK (urządzenie się zrestartuje)

Ostatnią czynością jest ustawienei uprawnień do urządzenia

Proszę wybrać Permissions -> Role -> Device User Roles -> Edit

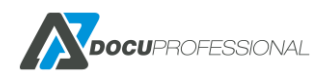
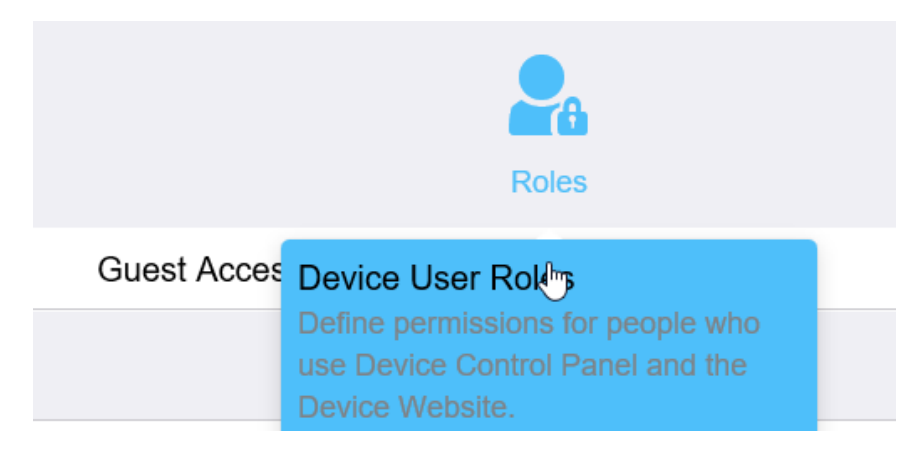

#### I zaznaczyć tak jak poniżej:

| Control Panel Permissions  |                                                                                                    |  |  |  |
|----------------------------|----------------------------------------------------------------------------------------------------|--|--|--|
|                            | Everything Except Setup                                                                                 |  |  |  |
| Ŭ                          | Users can access everything except setup and configuration functions.                                   |  |  |  |
| Ο                          | Copy Only                                                                                               |  |  |  |
|                            | Users can use Copy Apps only. No access to Scanning Apps,<br>Printing Apps, status or set up functions. |  |  |  |
| Ο                          | Access All                                                                                              |  |  |  |
|                            | Users can access all functions.                                                                         |  |  |  |
| 0                          | Custom Permissions                                                                                      |  |  |  |
| Device Website Permissions |                                                                                                    |  |  |  |
| $\bigcirc$                 | Everything Except Setup                                                                                 |  |  |  |
|                            | Users can access everything except: Apps, Connectivity, Permissions, and System                         |  |  |  |
| Ο                          | Home Only                                                                                               |  |  |  |
|                            | Users only have access to the Home page.                                                                |  |  |  |
| Ο                          | Custom Permissions                                                                                      |  |  |  |
|                            | Cancel OK                                                                                               |  |  |  |

Po restarcie urządzenie powinno być gotowe do pracy z systemem DocuProfessional.

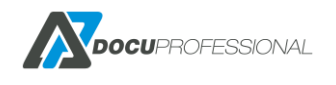

# 22. KONFIGURACJA URZĄDZEŃ EPSON

Urządzenia Epson muszą mieć wgraną odpowiednią wersję oprogramowania z platformą **Epson Open Platform** oraz wprowadzony odpowiedni **klucz licencji** pod dany numer seryjny urządzenia.

Klucz wprowadza się przez stronę urządzenia Epson Open Platform -> Klucz produktu (Product key)

## 23. KONFIGURACJA URZĄDZEŃ HP

Urządzenia HP muszą mieć wgraną odpowiednią wersję oprogramowania OXPD 1.7.X bądź nowszą (FutureSmart 4). Powinno być ustawione hasło dla administratora pod urządzenie (należy je podać pod dane konfiguracyjne urządzenie podczas instalacji w DP).

Automatyczne wylogowanie ustawiamy na urządzeniu Ogólne -> Ustawienie wyświetlania -> Limit czasu

| Image: Why is the served state of the served state of the serve |                                                                                                    |  |  |  |  |  |
|----------------------------------------------------------------------------------------------------|----------------------------------------------------------------------------------------------------|--|--|--|--|--|
| Informacje Ogólne                                                                                                    | Kopiowanie / Drukowanie Skanowanie / Cyfrowa dystryb. Faks Mat. ekspl. Rozw. probl.                                                        |  |  |  |  |  |
| Dostosowywanie     panelu sterowania                                                                                                    | Dostosowywanie panelu sterowania > Ustawienia wyświetl.                                                                                    |  |  |  |  |  |
| Ustawienia wyświetl.                                                                                                    | 🗹 Pokaż przycisk Anuluj zlecenie                                                                                                    |  |  |  |  |  |
| Dostosowywanie<br>ekranu głównego                                                                                                    | Gdy ta opcja nie jest zaznaczona, przycisk 🖂 (Anuluj zlecenie) będzie ukryty. Użytkownicy mogą wstrzymać działanie produktu lub anulować : |  |  |  |  |  |
| Język i układ<br>klawiatury panelu<br>sterowania                                                                                                    | ✓ Pokaż przycisk Pomoc                                                                                                    |  |  |  |  |  |
| Szybkie zestawy                                                                                                    | ✓ Pokaż datę i godzinę                                                                                                    |  |  |  |  |  |
| Alarmy                                                                                                    | Vyświetl informacje o połączeniu                                                                                                    |  |  |  |  |  |
| Aplikacja ustawień panelu<br>sterowania                                                                                                    | ✓ Wyświetl instrukcje dotyczące łączenia                                                                                                   |  |  |  |  |  |
| Ustawienia ogólne                                                                                                    | Pokazuj komunikat powitalny                                                                                                    |  |  |  |  |  |
| AutoSend                                                                                                    | wyswiett komunikat powitatny na ekranie grownym po uruchomieniu produktu, gdy produkt działa w trybie gotowości przed przejsciem w try     |  |  |  |  |  |
| Edytuj inne odnośniki                                                                                                    | Limit czasu nieakt.                                                                                                    |  |  |  |  |  |
| Informacje dotyczące                                                                                                    | 300                                                                                                    |  |  |  |  |  |
| zamówień                                                                                                    | (10-300) sekund                                                                                                    |  |  |  |  |  |
| Informacje na temat<br>urzadzenia                                                                                                    | Kasowane ostrzeż.                                                                                                    |  |  |  |  |  |
| Język                                                                                                    | Zlecenie                                                                                                    |  |  |  |  |  |
| Aktualizacja                                                                                                    | Błędy z możliw. kont.                                                                                                    |  |  |  |  |  |
| oprogramowania<br>sprzętowego                                                                                                    | Autom. kont. (10 sekund)                                                                                                    |  |  |  |  |  |
| Ustaw. daty/godziny                                                                                                    | Powiadom. o stanie zlecenia                                                                                                    |  |  |  |  |  |
| Ustawienia energii                                                                                                    |                                                                                                    |  |  |  |  |  |
| Archiwizacja i przywr.                                                                                                    |                                                                                                    |  |  |  |  |  |
| Przywróć ustawienia<br>fabryczne                                                                                                    |                                                                                                    |  |  |  |  |  |

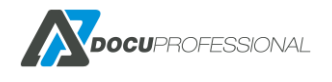

# 24. KONFIGURACJA URZĄDZEŃ BROTHER

BSI (Brother Solution Interface) musi być aktywowany na urządzeniu. Urządzenie powinno mieć najnowszy wgrany firmware. Podczas instalcji system ustawia niezbędne parametry na urządzeniu – poniżej:

| MFC-L6900DW serie                                                        | S Logout →                                                                         |                                                                                                    |
|--------------------------------------------------------------------------|------------------------------------------------------------------------------------|----------------------------------------------------------------------------------------------------|
| General Address Book Fax (                                               | Copy Print Scan Administrator Network                                              |                                                                                                    |
| Login Password<br>User Restriction Function<br>Setting Lock<br>Solutions | Solutions<br>The Brother Solutions Interface (<br>This is an advanced function for | (BSI) lets your machine connect to custom applications.<br>developers and solution providers. Turning this on without additional ins |
| Solutions Application Entry<br>External Card Reader                      | undesired operation.                                                               |                                                                                                    |
| Store Print Log to Network<br>Signed PDF                                 | Solutions                                                                          | ⊖ Off ● On                                                                                                    |
| Date&Time<br>Logout Time                                                 | 1st Line                                                                           | DocuPro                                                                                                    |
| Reset Menu<br>Firmware Update                                            | 2nd Line<br>Login Portal                                                           | ◯ Off ● On                                                                                                    |
| Stored Print Jobs                                                        | Login Portal Message                                                               | Przesun karte po czytniku                                                                                                    |
|                                                                          | Screen displayed after Login                                                       | O Home Screen  Solutions Menu                                                                                                    |
|                                                                          | Remote Launch<br>USB card reader support                                           | ● Off ○ On<br>○ Off ● On                                                                                                    |
|                                                                          | Internal NFC reader                                                                | ○ off ● On                                                                                                    |

Ręcznie należy podać automatyczne wylogowanie Administrator -> Logout Time MFC-L6900DW series Logout ⊇

| General Address Book Fax                                                                                     | Copy Print Scan Administrator | Network                              |
|----------------------------------------------------------------------------------------------------|-------------------------------|--------------------------------------|
| Login Password<br>User Restriction Function<br>Setting Lock<br>Solutions                                     | Logout Time                   | 120 Seconds                          |
| Solutions Application Entry<br>External Card Reader<br>Store Print Log to Network<br>Signed PDF<br>Date&Time | Cancel Submit                 | Panel Logout Time (15 - 120 Seconds) |
| ► Logout Time<br>Reset Menu<br>Firmware Update<br>Stored Print Jobs                                          |                               |                                      |
|                                                                                                    | Wersja 3.xx                   | x                                    |

Należy ustawić hasło na administratora i podać w konfiguracji urządzenia w systemie DP.

Zainstalowane aplikacje są widoczne w zakładce Administrator -> Solution Application Entry

| MFC-L6900DW series                              |                                       |  |  |  |
|-------------------------------------------------|---------------------------------------|--|--|--|
| General Address Book Fax                        | Copy Print Scan Administrator Network |  |  |  |
|                                                 |                                       |  |  |  |
| Login Password                                  | Solutions Application Entry           |  |  |  |
| User Restriction Function                       | Solutions Application Entry           |  |  |  |
| Setting Lock                                    |                                       |  |  |  |
| Solutions                                       | Login DocuLogin                       |  |  |  |
| <ul> <li>Solutions Application Entry</li> </ul> | Logout DocuLogout                     |  |  |  |
| External Card Reader                            | Menu1 DocuProfessional                |  |  |  |
| Store Print Log to Network                      | Menu2 DocuScan                        |  |  |  |
| Signed PDF                                      | Menu3                                 |  |  |  |
| Date&Time                                       | Menu4                                 |  |  |  |
| Logout Time                                     | Manuf                                 |  |  |  |
| Reset Menu                                      | Menus                                 |  |  |  |
| Firmware Update                                 | Menu6                                 |  |  |  |
| Stored Print Jobs                               | Menu7                                 |  |  |  |

## 25. KONFIGURACJA SKANERA CANON SF400

Konfiguracja podstawowych parametrów skanera Canon SF400 pod system Xpress Scan

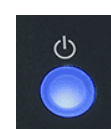

Włączenie urządzenia – naciśnij przycisk

Po uruchomieniu skanera pojawi się użytkownikowi ekran:

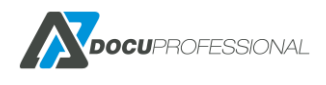

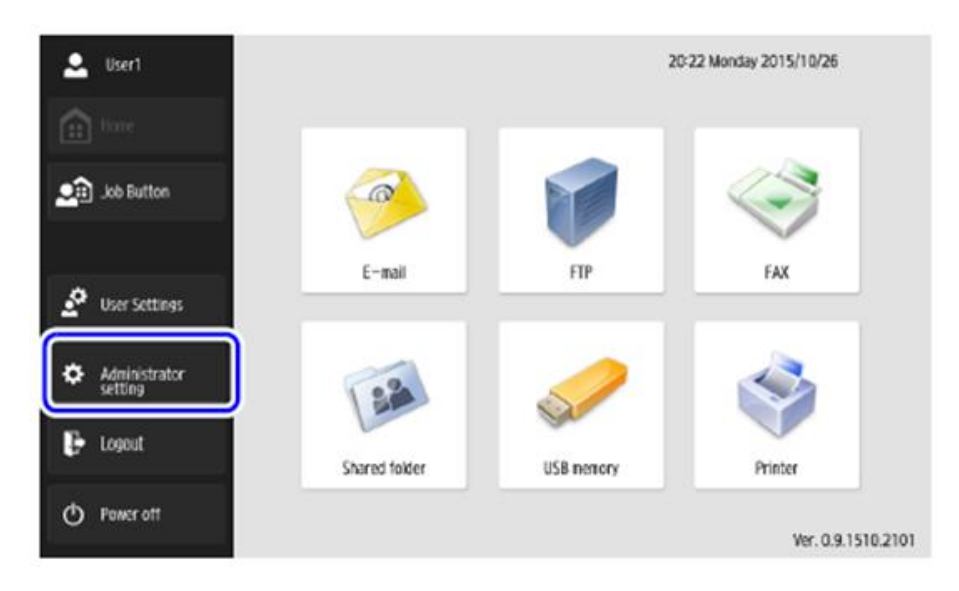

Należy wejść w zakładkę "Administrator setting"

|                       | Login                         | Ver. 0.9.1510.2101 |
|-----------------------|-------------------------------|--------------------|
| -                     | Administrator Password        |                    |
| tione Home            | Enter administrator password. |                    |
| Deb Button            | Password                      | _                  |
|                       |                               |                    |
| 🖄 User Settings       |                               |                    |
| Administrator setting | Garcel                        | ~ .                |
| 🕑 Logeut              |                               |                    |
| () Power off          | Administrator Settlings       | Login 🕨            |

Kliknąć na przycisk "OK" (domyślne hasło dla administratora jest puste - można je w przyszłości zmienić w ustawieniach).

Pojawi się ekran:

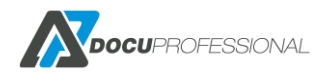

| 🔍 administrator          | Administrator Settings                          |
|--------------------------|-------------------------------------------------|
| Home                     | Select item.                                    |
| Dob Button               | User Administration 😱 Address Book Settings     |
|                          | Job Button Settings _ Device Configuration      |
| 🖉 User Settings          | Server Settings System Settings                 |
| Administrator<br>setting | Show Operation<br>History System administration |
| 🕞 Lagout                 | Certificates                                    |
| O Power off              | Back                                            |

Należy kliknąć na zakładkę "Device Configuration" a następnie "Network Setting"

| 🔍 administrator       | Administrator Settings > Device     | e Configuration > Network Setting |
|-----------------------|-------------------------------------|-----------------------------------|
| fin Home              | Device name                         | ScanFront400                      |
| Lob Button            | IP address                          | 1982 1988 1.2                     |
|                       | <ul> <li>Subnet mask</li> </ul>     | 255,255,255,4                     |
| 🖉 User Settings       | <ul> <li>Default gateway</li> </ul> | 1982 1988 1.1                     |
| Administrator setting | <ul> <li>MAC address</li> </ul>     | <ul> <li>BENERGABEN</li> </ul>    |
| 🕑 Logout              |                                     | ▼ 1/2 -                           |
| O Power off           | Cancel                              | لد ٥٢                             |

Należy odznaczyć - DHCP server Enable

wpisać: IP address – IP urządzenia; Subnet mask – maskę sieci; Default gateway – bramę i kliknąć "OK" i potwierdzić restart urządzenia.

Po ponownym uruchomienia skanera

Wejść w "Administrator setting" -> "Device Configuration" -> "ScanFront Maintenance" (5)

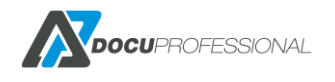

| 🔍 default                | Administrator Settings       |                                 |
|--------------------------|------------------------------|---------------------------------|
|                          | Device Configuration         |                                 |
| Hore                     | Select item. (1) (2)         | 3                               |
| Dob Button               | Network Setting Language/Til | mezone<br>gs Date/time settings |
|                          | Auto Logout ScanFront mai    | Format ScanFront                |
| 🛓 User Settings          |                              |                                 |
| Administrator<br>setting |                              |                                 |
| 🕒 Losout                 | 092                          |                                 |
| O Power off              |                              | Back                            |

Następnie należy wybrać "Device detaill setting" (1)

| Device Operation |                        |                        |         |
|------------------|------------------------|------------------------|---------|
| Select item.     |                        |                        |         |
|                  | 1                      | 2                      |         |
|                  | Device detail settings | Roller counter reset   |         |
|                  | Password setting       | web application mode + |         |
|                  |                        |                        |         |
|                  |                        |                        | Close 🔔 |

i zmienić parametr "Allow remote operation" na ON i zatwierdzić przyciskiem "OK"

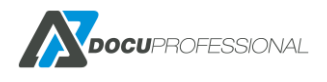

|   | Adjust the wait time until the                    |     | After 5 minutes   | *    |
|---|---------------------------------------------------|-----|-------------------|------|
|   | display automatically turns off.                  |     |                   |      |
| 1 | Adjust the wait time until the<br>Low Power Mode. |     | After 12 minutes  | *    |
|   | Allow remote operation.                           |     | ON                | OFF  |
| - | Reduction ratio adjustment (%)                    | Low | · · • • · · · · • | High |
|   |                                                   |     | 0.0               |      |
|   |                                                   |     |                   |      |

Po restarcie urządzenie jest gotowe do podłączenie do systemu "DocuProfessional moduł DocuScan"

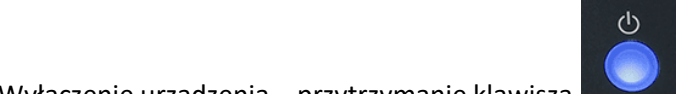

### Wyłączenie urządzenia – przytrzymanie klawisza

#### **CZYTNIKI KART ZBLIŻENIOWYCH** 26.

Doborem czytników kart zbliżeniowych na urządzenia Xerox, Epson zajmuje się firma Docu-Partner bądź autoryzowany dystrybutor oprogramowania DocuProfessional.

Pod urządzenia HP należy zakupić czytnik pod dane urządzenie (oryginalny czytnik pod HP np.: X3D03A) https://support.hp.com/in-en/document/c04658200

Urządzenia Brother posiadają wbudowane cztniki kart bądź można podłączyć czytnik zewnętrzny.

Jest kilka metod dodania czytników dla użytkowników.

Pierwsza metoda do generowanie dla wszystkich kodu PUK i wysyłanie go mailem. Patrz Rozdział -ZARZĄDZANIE UŻYTKOWNIKAMI. W parametrach systemu DP musi być ustawione Przypisanie kart na PUK

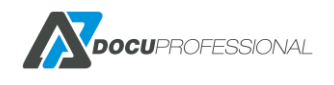

**Druga metoda** to wysłanie pierwszej pracy przez kolejkę secure i zwrotnie użytkownik dostanie swój kod PUK. W ustawieniach systemu DP należy ustawić:

| Przypisywanie kart       | PUK | $\sim$ |
|--------------------------|-----|--------|
| PUK przy pierwszej pracy |     |        |

Po podejściu do urządzenia użytkownik przykłada kartę do dowolnego urządzenia podłączonego do systemu i dostanie komunikat:

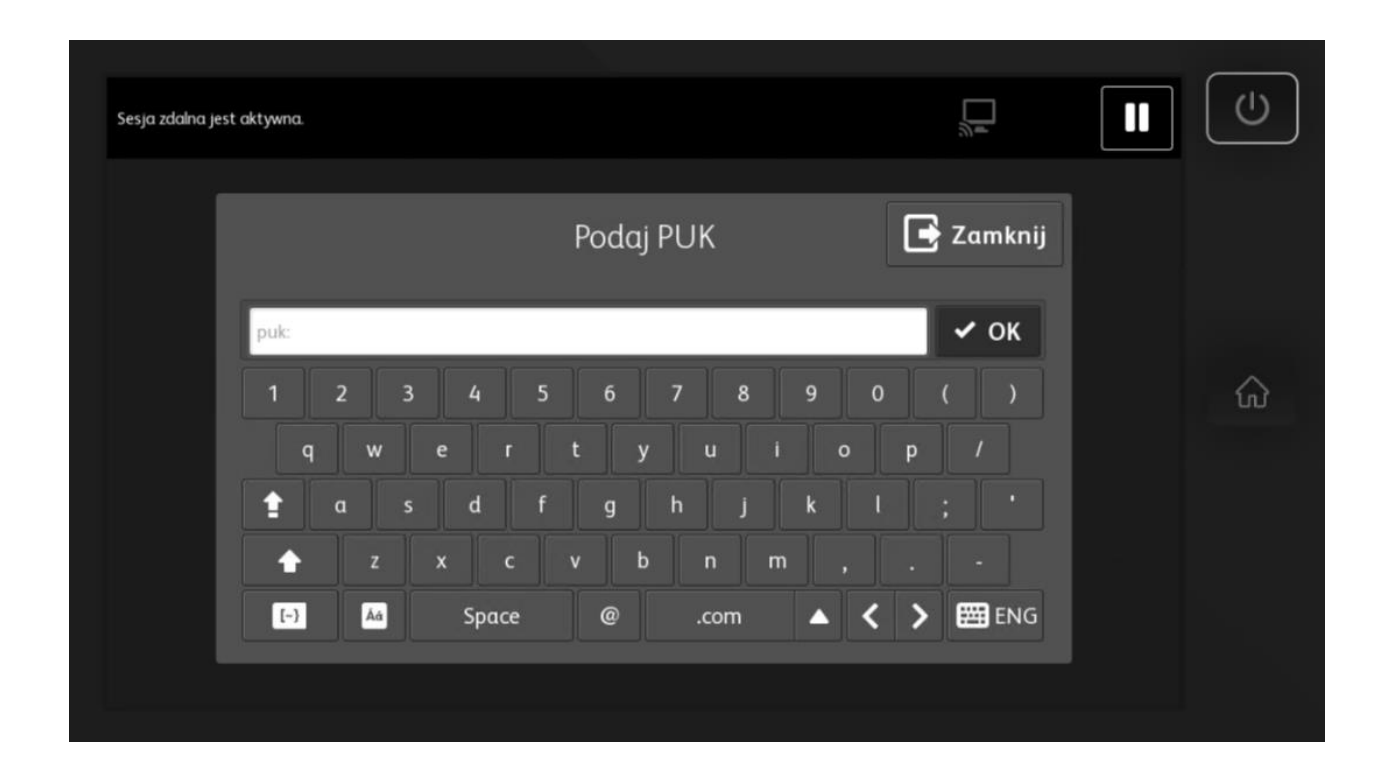

Po podaniu prawidłowego numeru PUK użytkownik sam się przypisze do systemu. Od teraz będzie mógł się autoryzować na dowolnym urządzeniu swoją kartą.

**Trzecia metoda** to ręczne przypisanie karty dla danego użytkownika w systemie. Opisane jest to w rozdziale związanym z dodawaniem użytkownika do systemu.

Czwarta metoda to przypisanie karty z pozycji Raporty -> Historia autoryzacji

Jeśli karta jest nieznana to pojawi się plusik przy danej autoryzacji na urządzeniu

| Stan | Typ<br>autoryzacji | PIN/Karta | Użytkownik | Jednostka | Urządzenie                                | Data od          | Data do    | 20 🔻 |
|------|--------------------|-----------|------------|-----------|-------------------------------------------|------------------|------------|------|
| 4    | Karta 🔻            |           |            |           |                                           | 2019-05-01       | 2020-04-17 |      |
|      | Karta              | A7723F34  | -          | Central   | VersaLink B405 (192.168.0.64, 3714722416) | 2020-01-24 11:42 | :57        | 0    |

Klikając na + i wpisując użytkownika przypiszemy widoczną kartę do użytkownika.

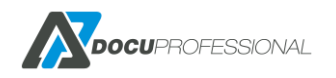

| His  | Historia autoryzacji Raporty > Historia autoryzacj |           |                         |           |                                              |                    |                  | i autoryzacji  |
|------|----------------------------------------------------|-----------|-------------------------|-----------|----------------------------------------------|--------------------|------------------|----------------|
|      |                                                    |           |                         |           |                                              |                    | Wyświetlono rezi | ultaty 1-3 z 3 |
| Stan | Typ<br>autoryzacji                                 | PIN/Karta | Użytkownik              | Jednostka | Urządzenie                                   | Data od            | Data do          | 20 🔻           |
| 4    | Karta 🔻                                            |           |                         |           |                                              | 2020-01-01         | 2020-04-17       |                |
|      | Karta                                              | A7723F34  | Podai login užvtkovnik  | a V       | VersaLink B405 (192.168.0.64, 3714722416)    | 2020-01-24 11:42:5 | 57               | 0              |
|      | Karta                                              | A7723F34  | ad                      |           | VersaLink B405 (192.168.0.64,<br>3714722416) | 2020-01-24 11:40:2 | 29               | 0              |
|      | Karta                                              | A7723F34  | . Administrator<br>Ados |           | VersaLink B405 (192.168.0.64, 3714722416)    | 2020-01-24 11:40:1 | 13               | 0              |
|      |                                                    |           | Admin                   |           |                                              |                    |                  |                |

### 27. PRACA W SYSTEMIE NA URZĄDZENIU XEROX

Proces pracy na urządzeniu:

- 1. Użytkownik drukuje prace przez odpowiednio skonfigurowaną drukarkę
- 2. Odblokowanie urządzenia przez kartę zbliżeniową bądź kod PIN użytkownika (bądź przez LDAP)
- 3. Po odblokowaniu pojawi nam się ekran z możliwością wydrukowani swoich prac przycisk "Tak"
- 4. Bądź naciskamy "Nie" i przechodzimy do aplikacji wybierając "DocuProfessional"
- 5. Użytkownik wybiera prace, które mają zostać wydrukowane
- 6. Wybrane prace zostają wydrukowane

Poza samym drukowaniem ma możliwość przeniesienia prac do Ulubionych, skanowania prac, wydrukowania prac z Historii bądź z Ulubionych.

Dodatkowo, każdą czynność, taką jak skanowanie lub kopiowanie, system będzie zliczał na poczet odpowiedniego użytkownika.

Poniżej przedstawiamy pracę w systemie DocuProfessional na urządzeniu Xerox (przykład z WC 3655i).

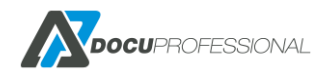

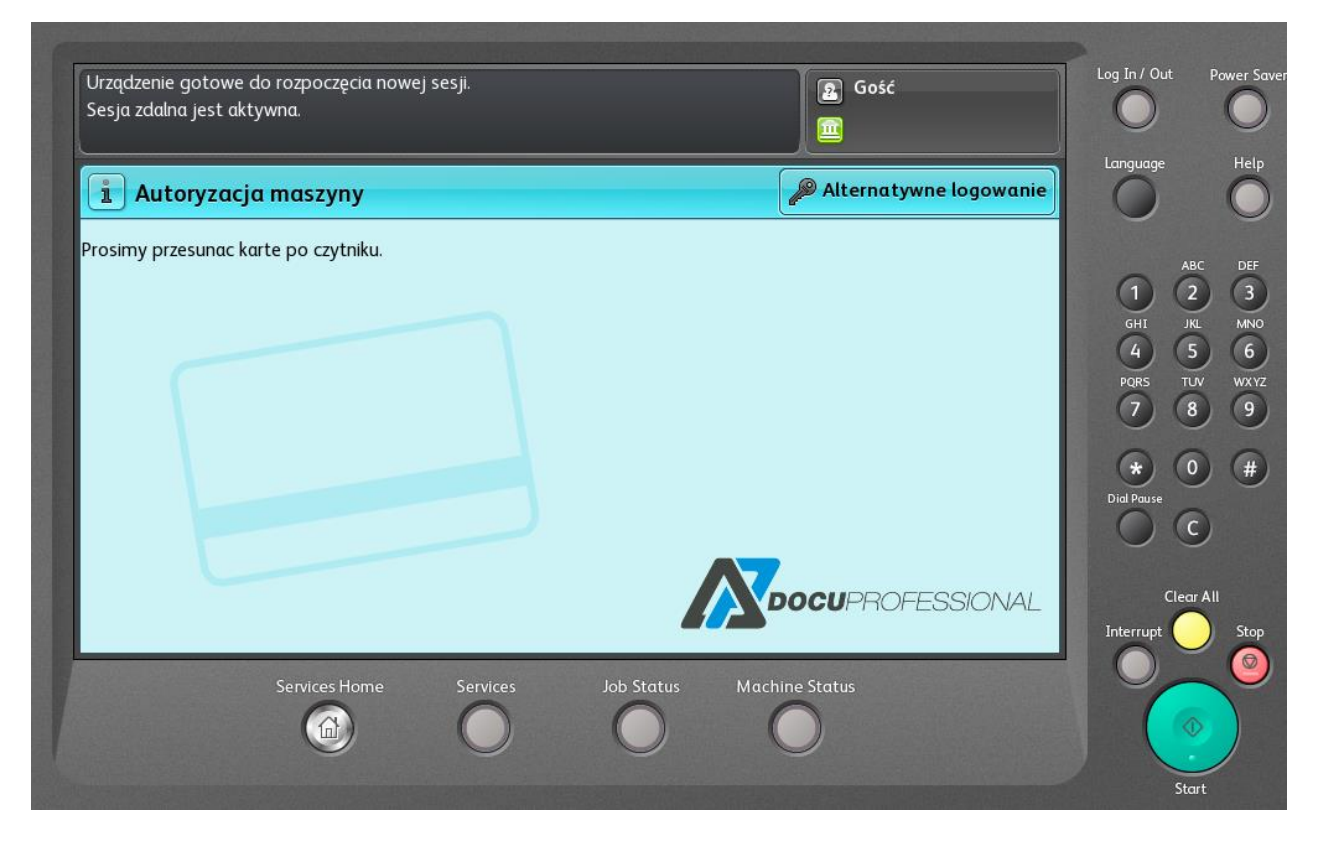

Urządzenie Xerox zablokowane. Możliwość odblokowania urządzenia przez kartę zbliżeniową bądź alternatywne logowanie przez PIN.

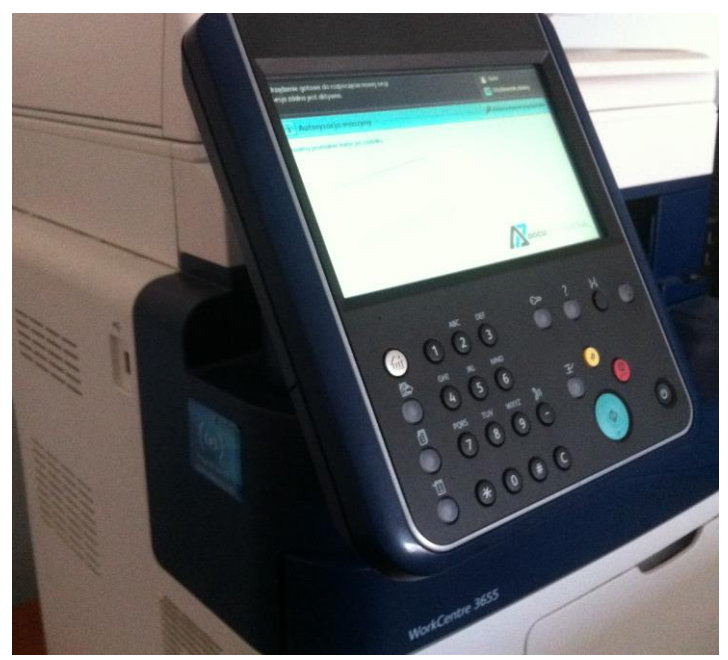

Przykładowy widok zablokowanego urządzenia WC 3655X z wbudowanym czytnikiem kart

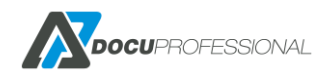

| Npisz PIN               |                    |                    |          |                  | Anuluj | 0                    |
|-------------------------|--------------------|--------------------|----------|------------------|--------|----------------------|
| PIN:                    |                    |                    |          |                  | Gotowe | (1) ABC              |
|                         | 3 4 5              | 6 7                | 8 9      | 0 (              |        | GHI JKL              |
| q w                     | e or o             | t <sub>o</sub> y u |          | 0 <sub>0</sub> p | 1      | PORS TUV             |
| <b>≜ α</b> <sub>●</sub> | s <sub>o</sub> d f | g <sub>o</sub> h   | jk       | l ₀ ;            | •      | Dial Pause           |
| z                       | ● <b>X c</b>       | v b n              | <u> </u> | , <u> </u>       | - 0    | 00                   |
| ?#& Áá                  |                    | @ .com             | -        |                  | POL    | Clear A<br>Interrupt |

Możliwość odblokowania urządzenia przez indywidualny kod PIN pracownika

| Sesja zdalna jest aktywna.                       | Log In / Out Power Save                                                                        |
|--------------------------------------------------|------------------------------------------------------------------------------------------------|
| 💭 Drukowanie prac                                |                                                                                                |
| Czy chcesz wydrukować nowe prace (3)?            | ABC DEF<br>1 2 3<br>GHI JKL MINO<br>4 5 6<br>PORS TUV WXYZ<br>7 8 9<br>MADE<br>Dial Pause<br>C |
| Tak Nie                                          | Clear All<br>Interrupt Stop                                                                    |
| Services Home Services Job Status Machine Status | Start                                                                                          |

Możliwość wydrukowania swoich prac od razu po zalogowaniu

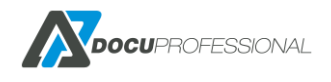

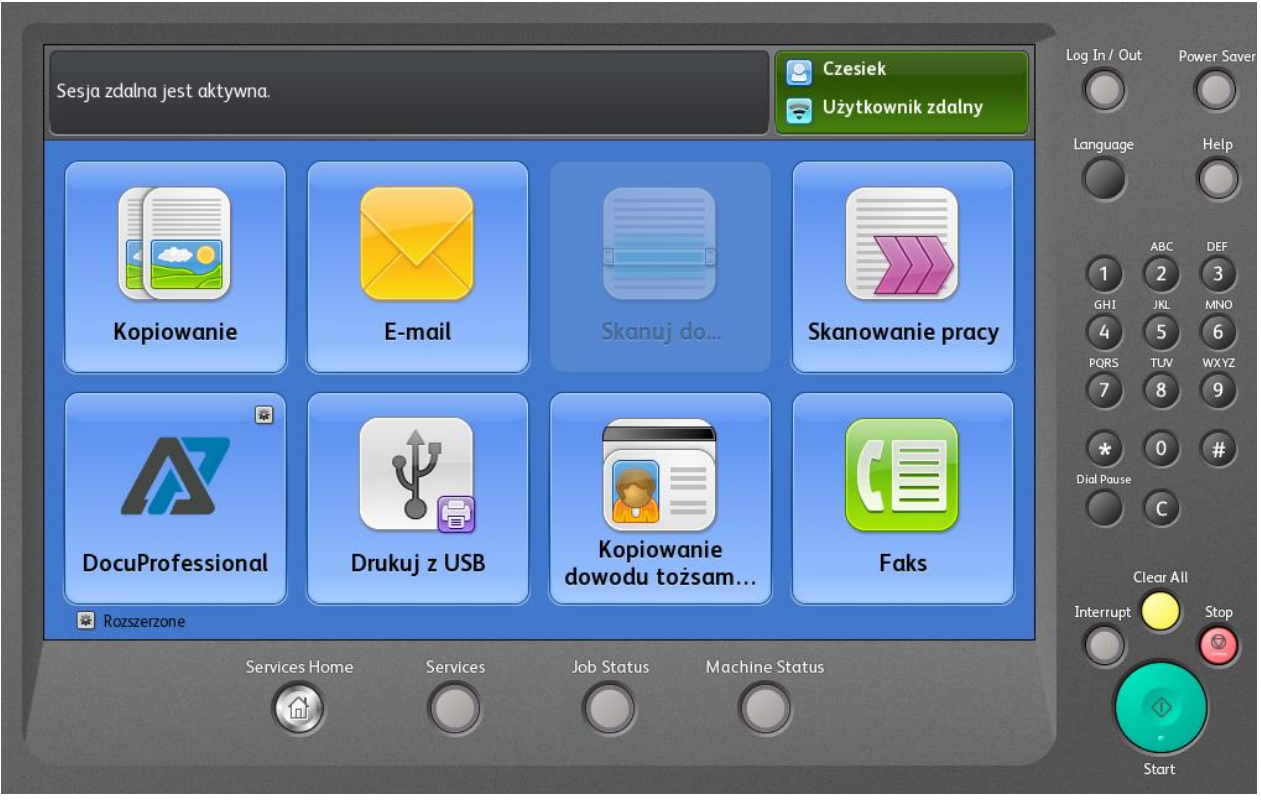

Odblokowane urządzenie (dostęp do podstawowych funkcji urządzenia) + DocuProfessional

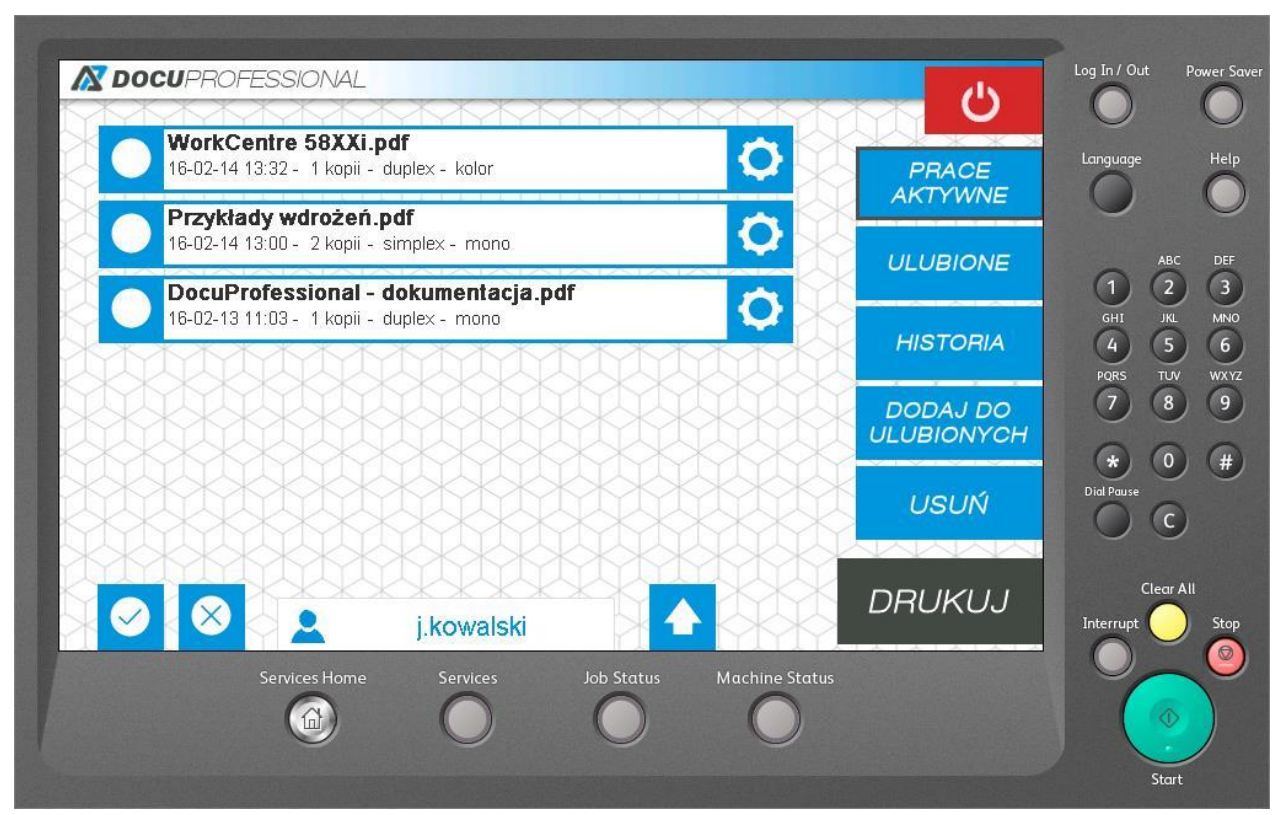

DocuProfessional – prace aktywne wysłane do kolejki wydruku, możliwość wydrukowania, podglądu, dodania do ulubionych, usunięcia wybranych zadań, przycisk służy również do "odświeżanie stron", sprawdzanie nowych wysłanych zadań do drukowania.

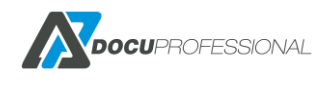

| Minianak a urlan daay                     |                   |
|-------------------------------------------|-------------------|
| 16-02-01 12:23 - 1 kopii - simplex - mono |                   |
| ulotka DocuProfessional.pdf               | AK/YWNE           |
|                                           |                   |
|                                           | HISTORIA (4       |
|                                           | PQRS<br>7         |
|                                           |                   |
|                                           |                   |
|                                           |                   |
| J.kowaiski                                |                   |
| Services Home Services Job State          | us Machine Status |

W zakładce ulubione możesz dodać prace, które możesz w każdej chwili wydrukować bez konieczności ponownego wysyłania pracy do druku np. wniosek o urlop

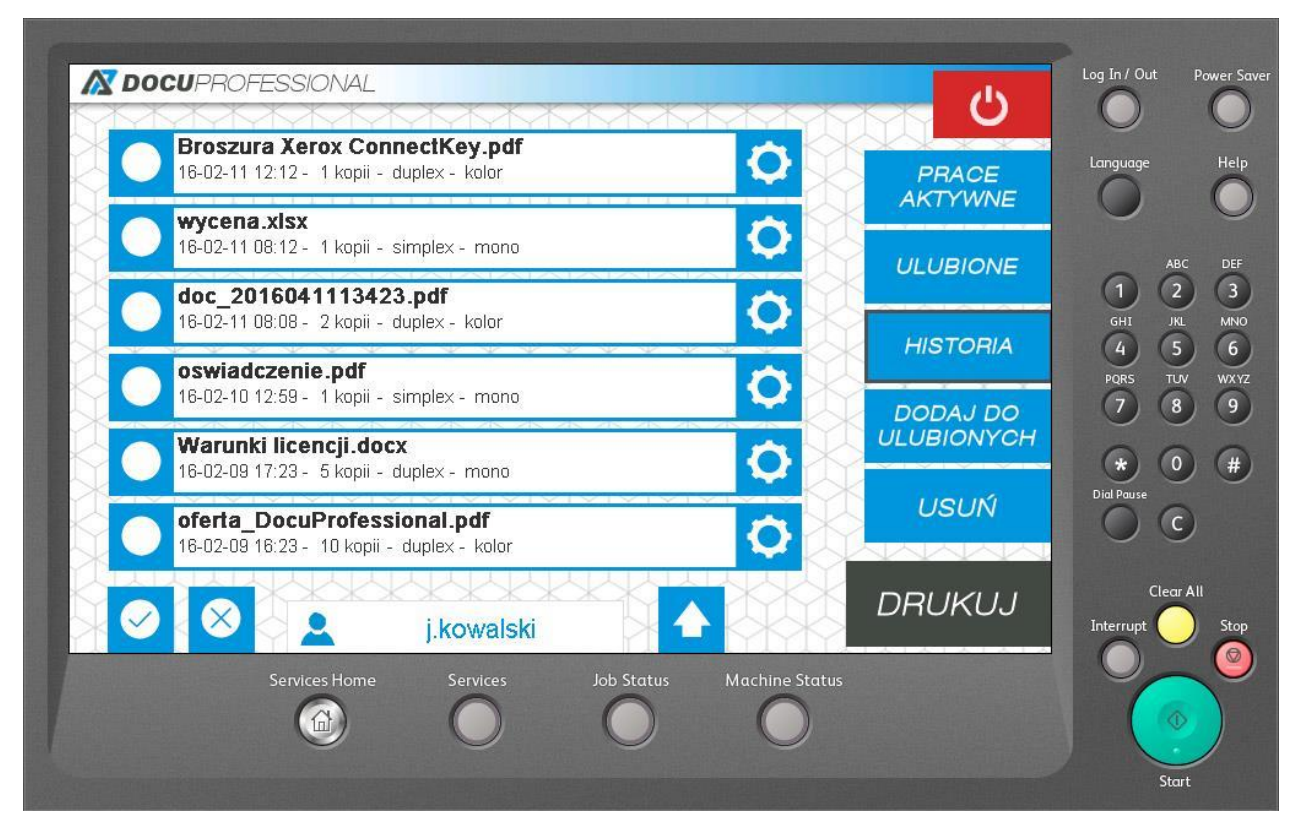

W zakładce Historia masz podgląd z ostatnich np.: 7 dni drukowanych prac (możliwość ponownego wydrukowania pracy). Okres przetrzymywania dokumentów w historii można dowolnie skonfigurować (Ustawienia –> DocuFlow)

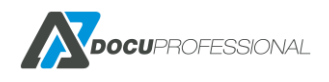

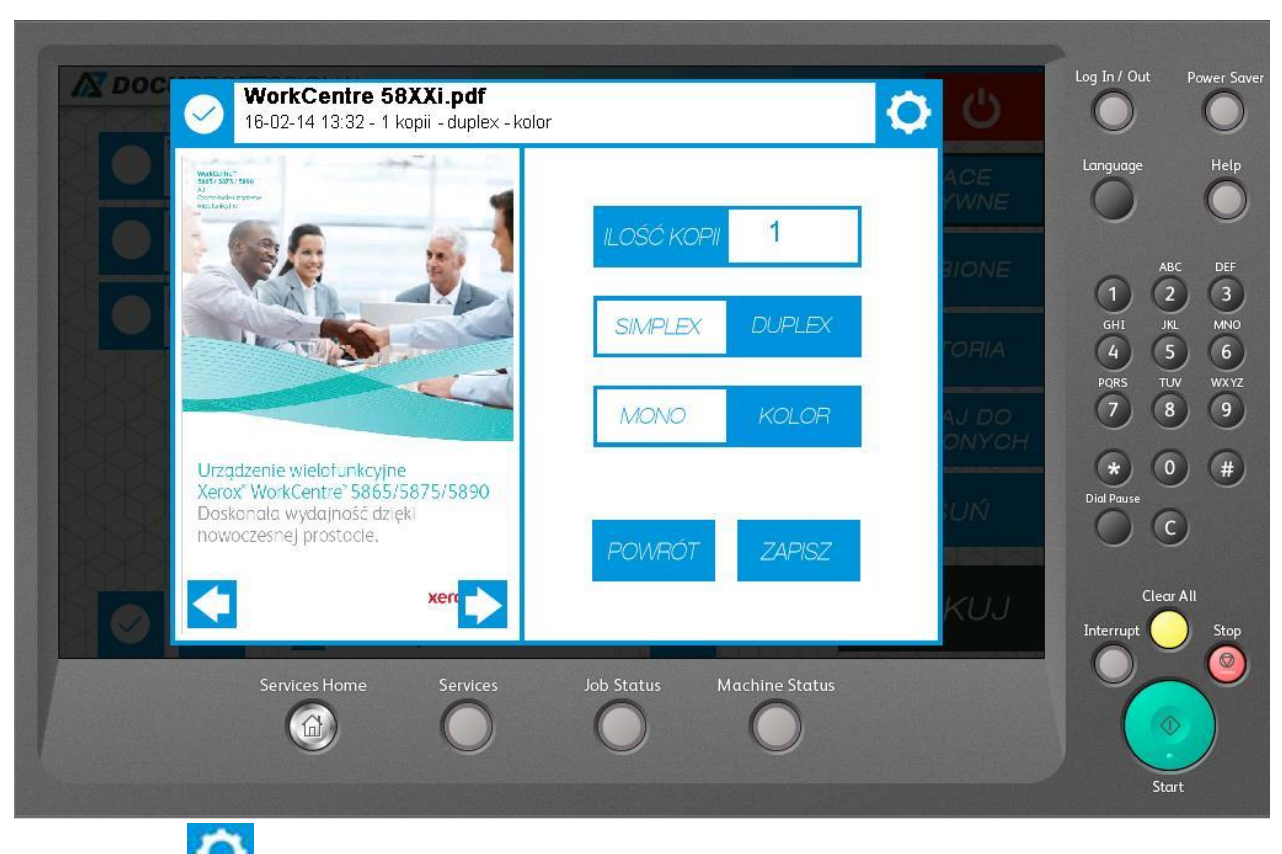

Po kliknięciu na masz podgląd na daną pracę. Możliwość zmiany ilości kopii, simplex/duplex, mono/kolor

# 28. PRACA W SYSTEMIE NA URZĄDZENIU EPSON

Dokładny opis procesu omówiony jest w poprzednim rozdziale. Tu pokazany jest ekran

| Autoryzacja (Kartą, PIN/AD)                                                                                                    |       |  |  |  |
|----------------------------------------------------------------------------------------------------|-------|--|--|--|
| The second second secon |       |  |  |  |
| Autoryzacja maszyny                                                                                                    |       |  |  |  |
| Prosimy przesunac karte po czytniku                                                                                                    |       |  |  |  |
| Wpisz PIN Wpisz PIN                                                                                                    |       |  |  |  |
|                                                                                                    | LOGIN |  |  |  |

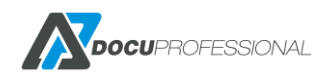

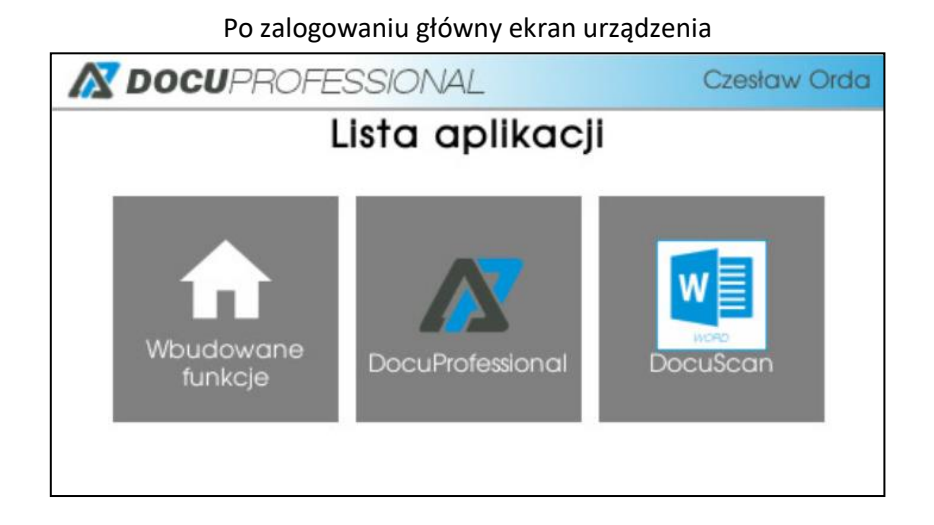

DocuProfessional – aplikacja do zarządzania swoją kolejką prac

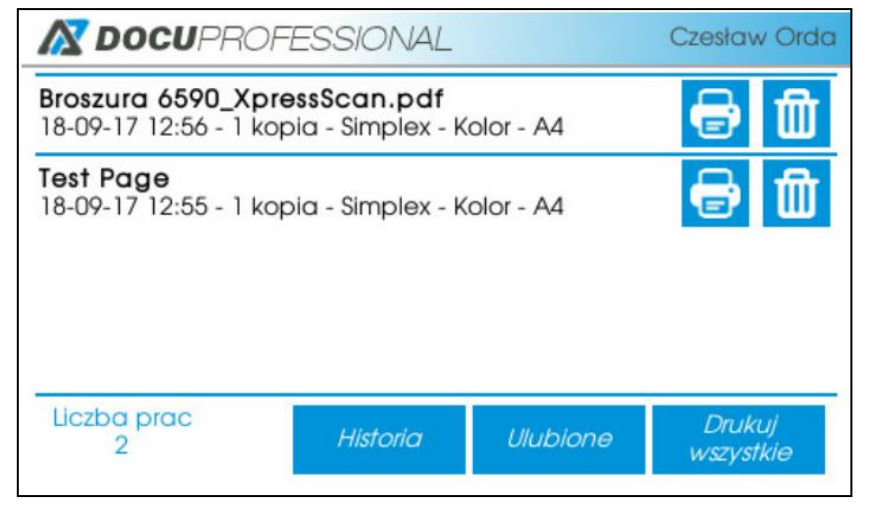

Możliwość podglądu prac i zmiany parametrów wydruku danej pracy

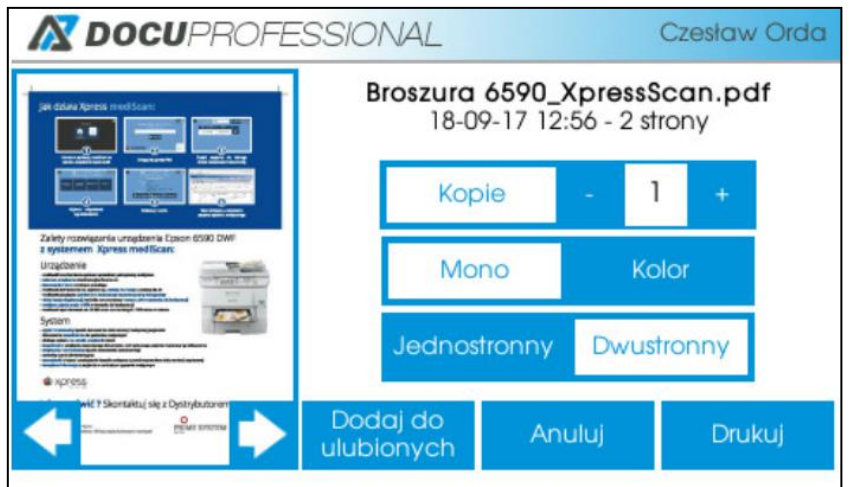

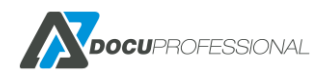

## 29. PRACA W SYSTEMIE NA URZĄDZENIU HP

Dokładny opis procesu omówiony jest w poprzednim rozdziale 25. Tu pokazane są ekrany pod urządzenie HP.

| Reset   | Sign In          | Autoryzacja maszyny |  |  |
|---------|------------------|---------------------|--|--|
| 🔊 DOCL  | DOCUPROFESSIONAL |                     |  |  |
|         |                  |                     |  |  |
|         |                  | Wpisz PIN Wpisz PIN |  |  |
| <u></u> |                  |                     |  |  |
|         |                  |                     |  |  |

Autoryzacja (Kartą, PIN/AD)

Możliwość wydrukowania swoich aktywnych prac po zalogowaniu

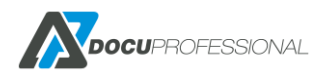

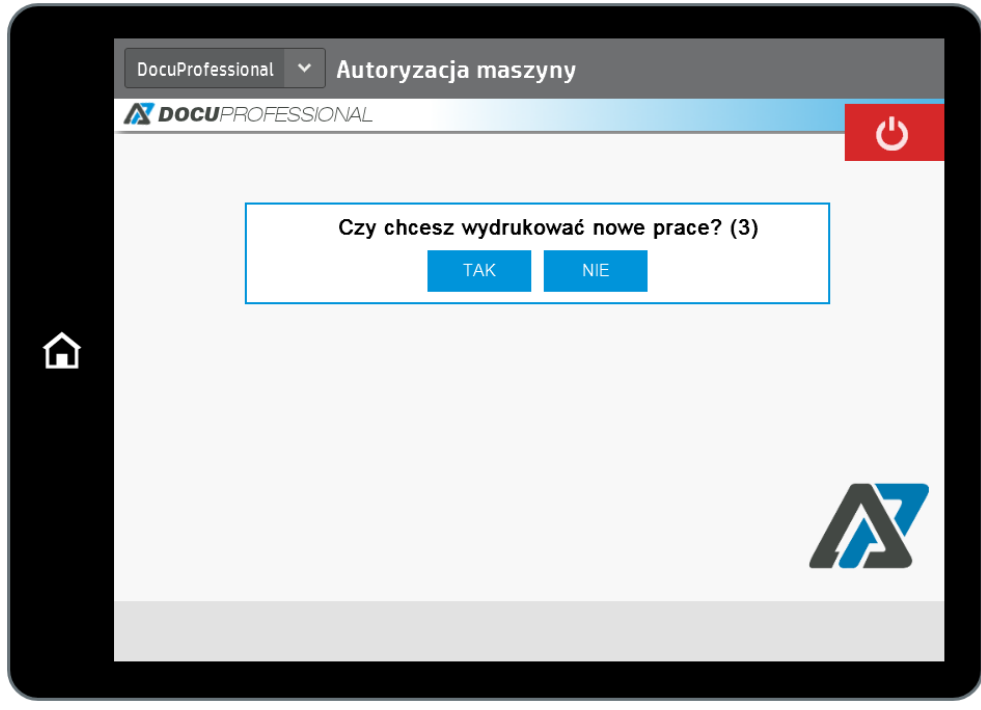

Po zalogowaniu główny ekran urządzenia

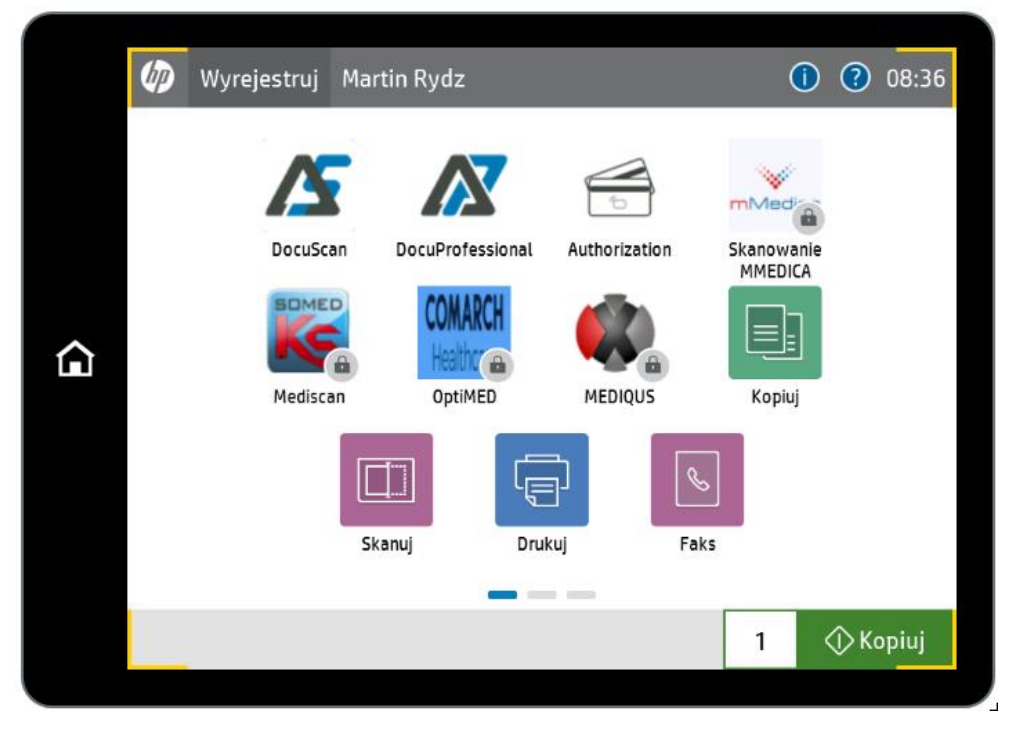

DocuProfessional – aplikacja do zarządzania swoją kolejką prac

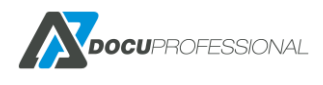

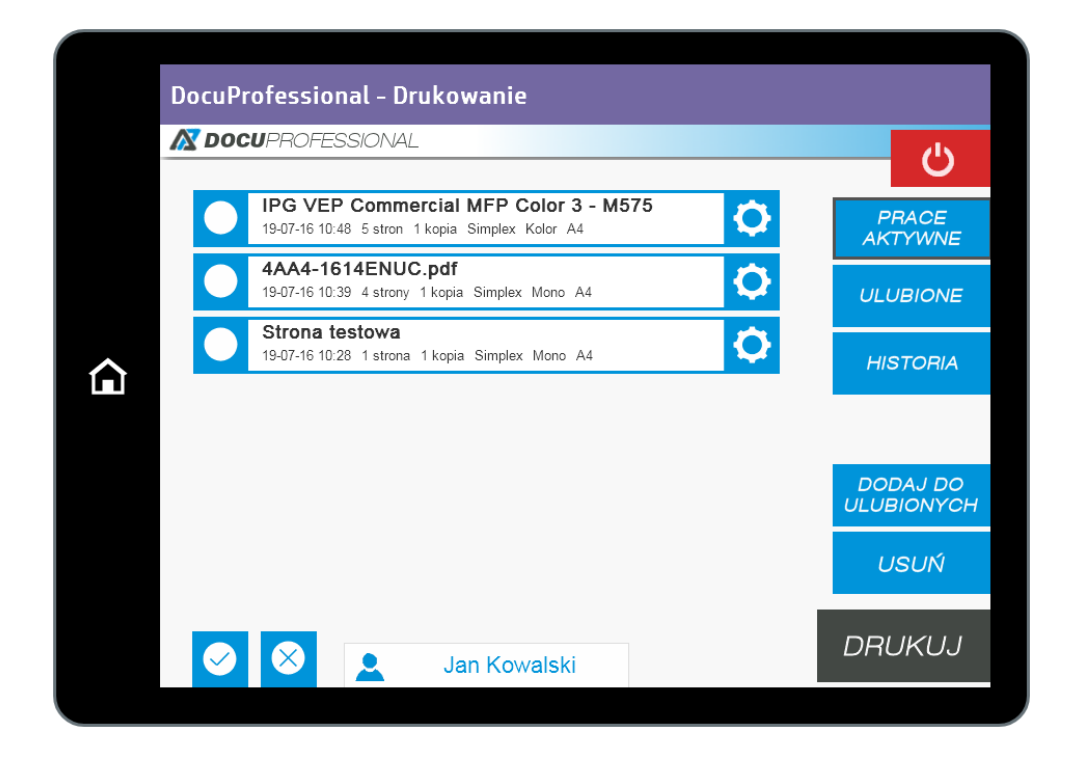

#### Możliwość podglądu prac i zmiany parametrów wydruku danej pracy

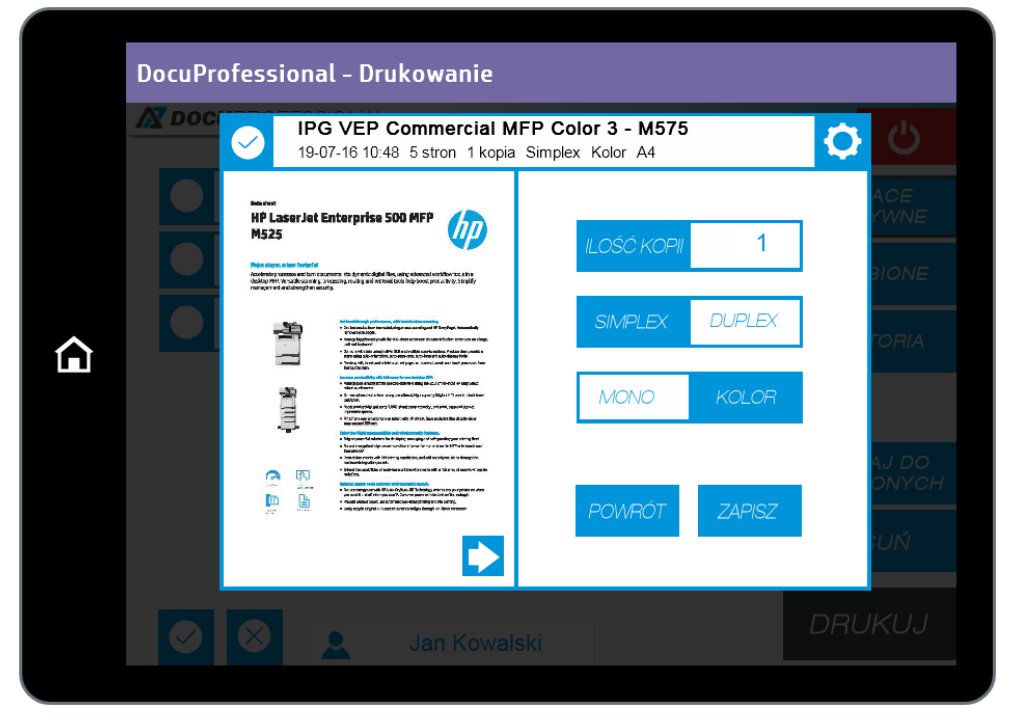

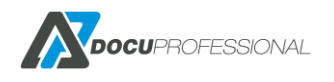

## **30. PRACA W SYSTEMIE NA URZĄDZENIU** BROTHER

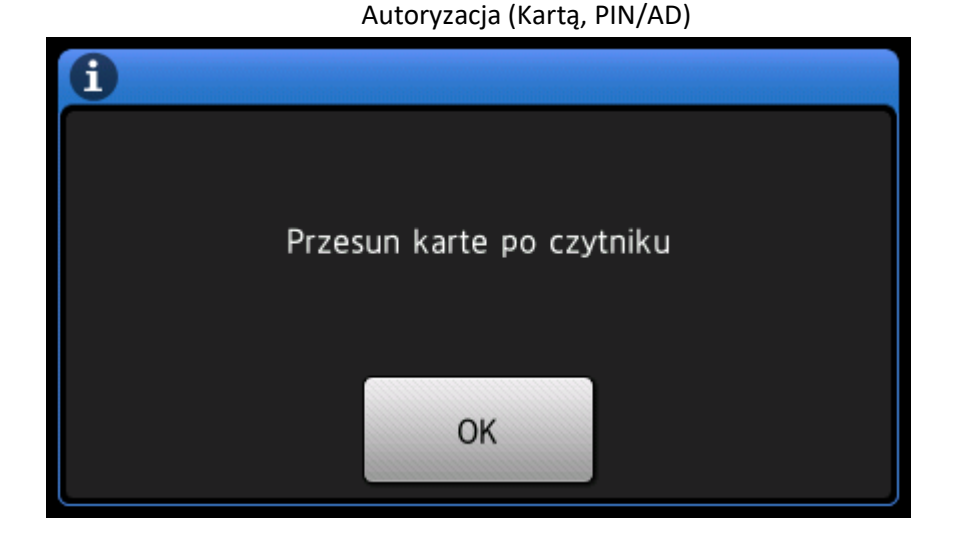

Jeśli użytkownik nie ma karty to może zalogować się alternatywnie PIN-em bądź danymi z AD – po naciśnięciu przycisku OK

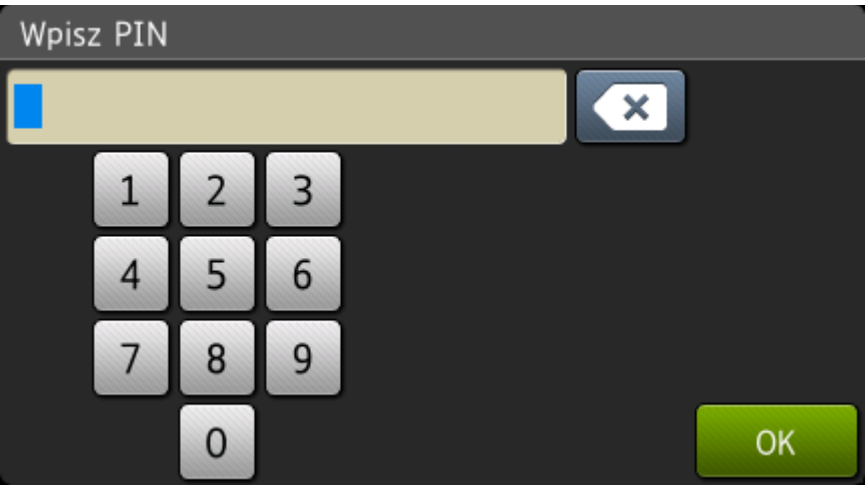

#### Alternatywne logowanie – PIN'em

Po zalogowaniu możesz wydrukować swoje aktywne prace z kolejki

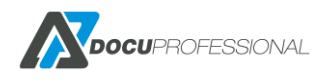

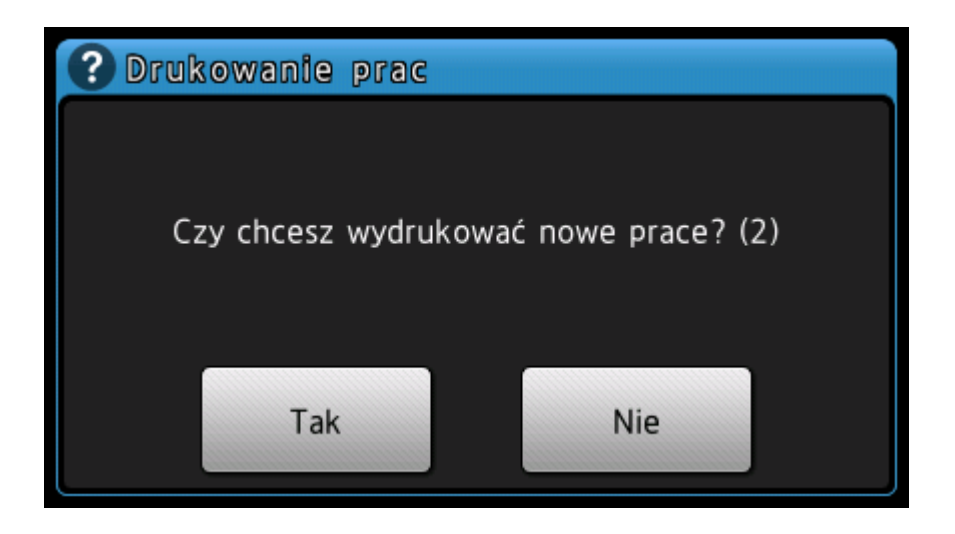

Ekran główny po zalogowaniu

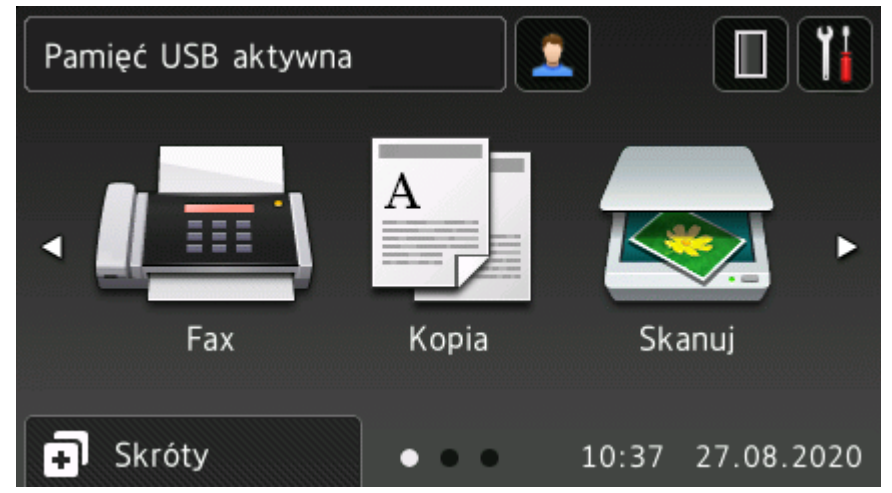

Dostępne aplikacje DocuProfessional, DocuScan

| DocuPro          |  |
|------------------|--|
| DocuProfessional |  |
| DocuScan         |  |
|                  |  |
|                  |  |

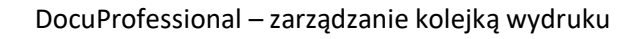

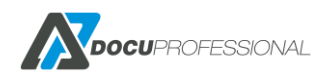

| Nowe prace (2) | Drukuj<br>wszystko |
|----------------|--------------------|
| Strona testowa |                    |
| Broszura       |                    |
|                |                    |
|                |                    |

Dostępne funkcje zarządzania daną pracą

| Wybierz akcję       |  |
|---------------------|--|
| Ustawienia          |  |
| Drukuj              |  |
| Dodaj do ulubionych |  |
| Usuń                |  |

### Dostępne funkcje zarządzania daną pracą (cd.)

| Wybierz akcję       |  |
|---------------------|--|
| Dodaj do ulubionych |  |
| Usuń                |  |
| Szczegóły           |  |
| Podgląd             |  |

Możliwość podgląd pracy

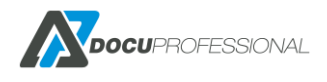

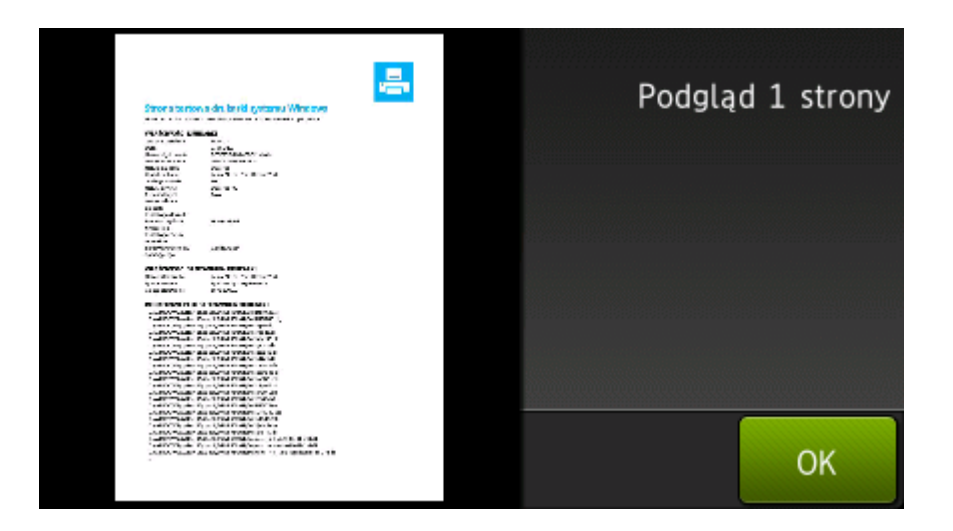

#### Możliwość zmiany parametrów drukowanej pracy

| Wybierz opcję | Przywróć<br>domyślne |
|---------------|----------------------|
| Коріе         |                      |
| 1             |                      |
| Kolor         |                      |
| Kolor         |                      |
| Dwustronny    |                      |
| Jednostronny  |                      |
|               |                      |
|               | OK                   |

## 31. SKANOWANIE NA URZĄDZENIU XEROX

W zależności od modelu urządzenia Xerox skanowanie, które było skonfigurowane przez system DP może odbywać się przez natywne skanowanie "Skanowanie sieciowe" bądź aplikację DocuScan

W urządzeniach po utworzeniu szablonów w systemie DP pojawią się na urządzeniu szablony zaczynające się od dp\_xxxxxxx. Skanowanie odbywa się normalnie jak z utworzonego na urządzeniu szablonie.

### Skanowanie przez aplikację DocuScan

- 1. Wybierz na urządzeniu aplikację DocuScan
- 2. Wybierz szablon przez którego będziesz skanował dokumenty

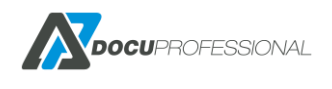

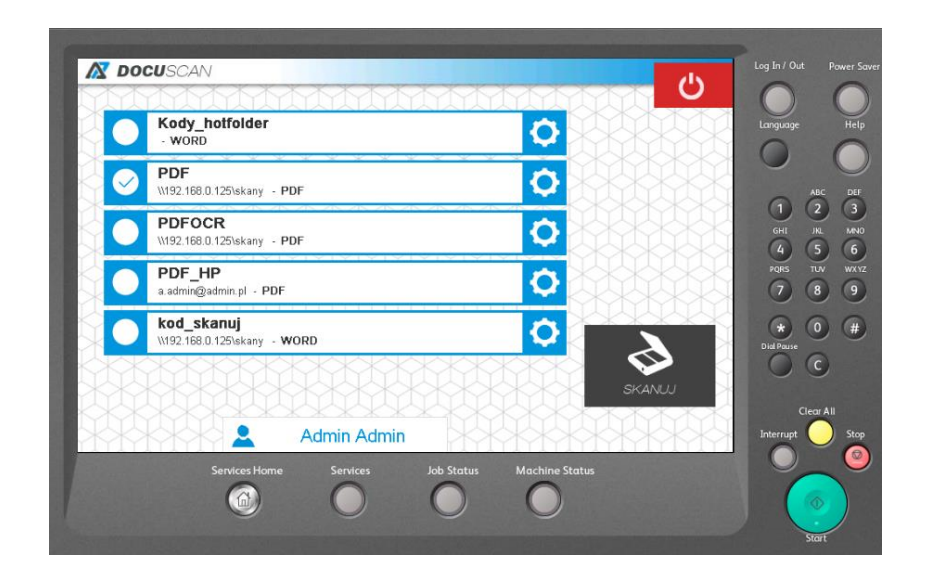

3. Przez przycisk SKANUJ możesz od razu zeskanować dokumenty

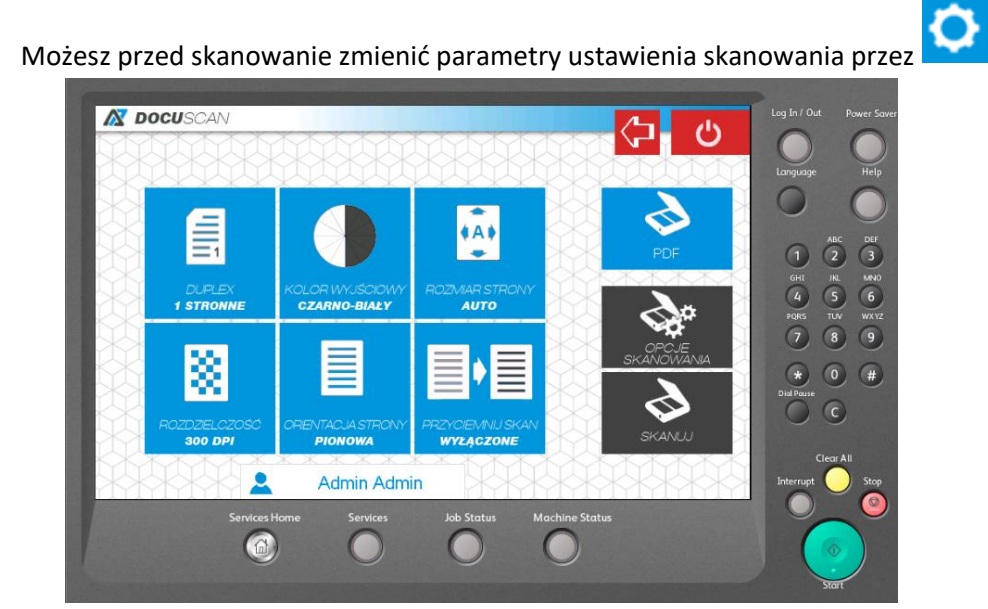

4.

5. Po zeskanowaniu dostaniesz informację o powodzeniu zeskanowania dokumentu:

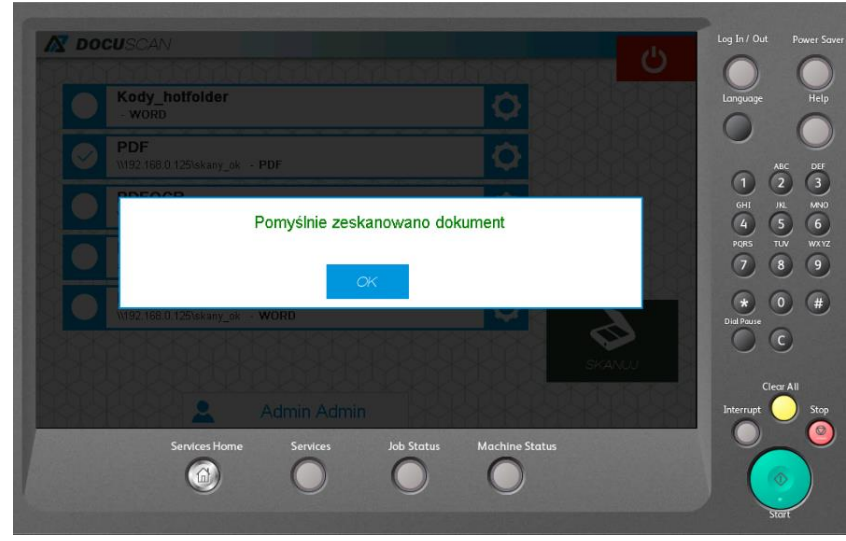

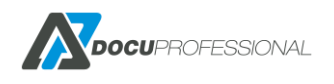

# **32. SKANOWANIE NA URZĄDZENIU EPSON**

#### Skanowanie przez aplikację DocuScan

1. Wybierz na urządzeniu aplikację DocuScan

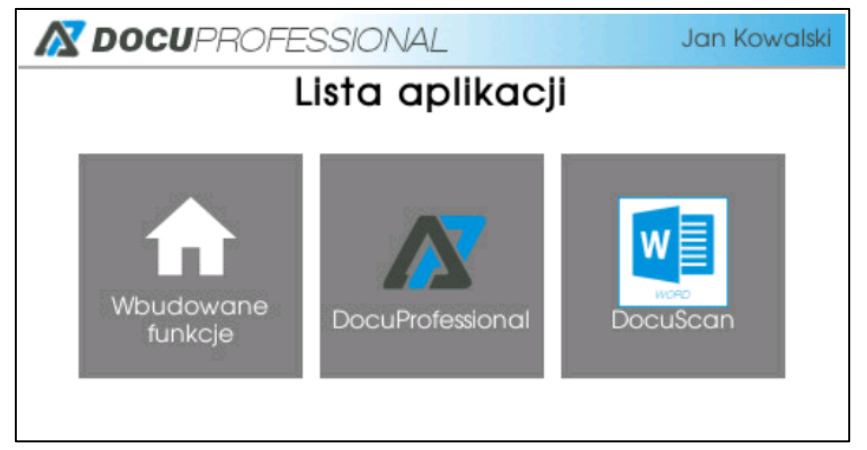

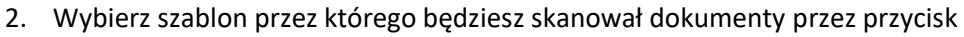

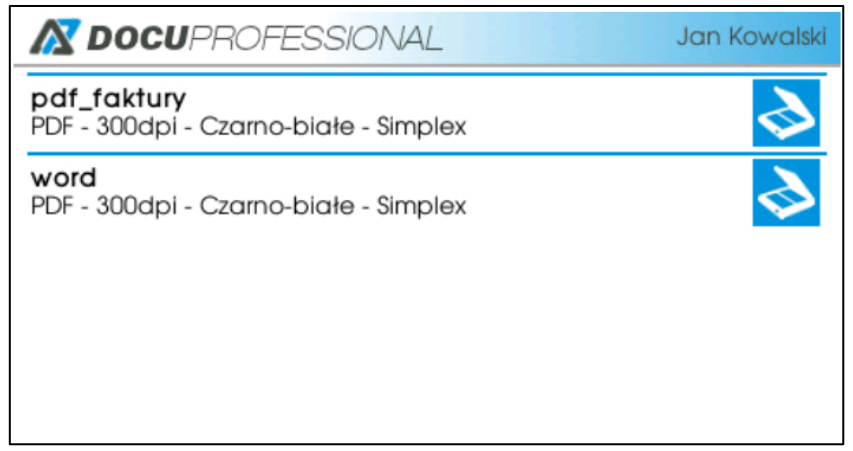

3. Rozpoczyna się proces skanowania

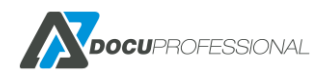

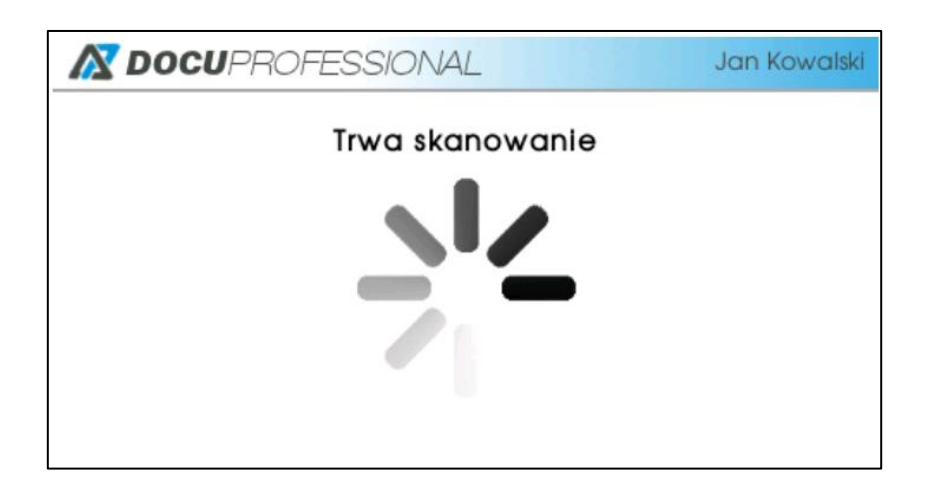

4. Po zeskanowaniu dostaniesz informację o powodzeniu zeskanowania dokumentu

| 🔊 DOC                          | UPROFESSIONAL                             | Jan Kowalski |
|--------------------------------|-------------------------------------------|--------------|
| <b>pdf_faktu</b><br>PDF - 300d | <b>iry</b><br>pi - Czarno-białe - Simplex | \$           |
| word<br>PDF - 300d             | pi - Czarno-białe - Simplex               | \$           |
|                                | Pomyślnie zeskanowano dokument            |              |
|                                |                                           |              |
|                                |                                           |              |

W zależności od wybrania szablonu zeskanowany dokument w postaci pliku w odpowiednim formacie zostanie umieszczony w katalogu bądź wysłany mailem.

Klikając na dany szablon (nazwę) możemy przed zeskanowanie zmienić domyślne parametry skanowanego dokumentu:

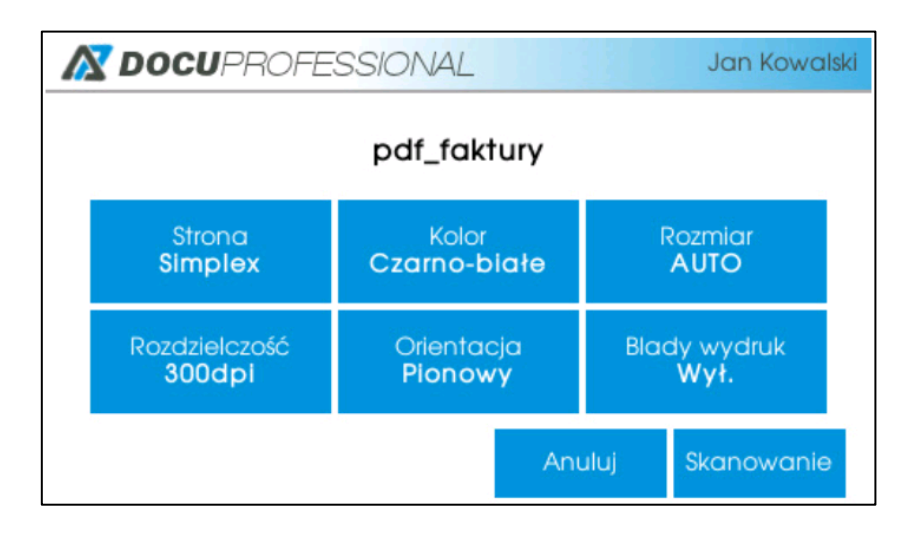

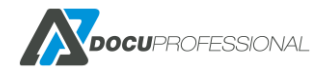

### 33. SKANOWANIE NA URZĄDZENIU HP

Na urządzeniu HP należy kliknąć na aplikację **DocuScan** i wybrać odpowiedni szablon do skanowania.

1. Wybierz na urządzeniu aplikację DocuScan

|   | 🕼 Wyre | ejestruj M | 1artin Rydz        |               | (      | ) (?) 08:36 |
|---|--------|------------|--------------------|---------------|--------|-------------|
|   |        | DocuScan   | DocuProfessional   | Authorization |        | ie e        |
| ۵ |        |            | COMARCH<br>Healthc |               |        |             |
|   |        | Mediscan   |                    |               | Kopiuj |             |
|   |        |            | Skanuj Dr          | ukuj Fa       | aks    |             |
|   |        |            |                    |               | 1      | 🕼 Kopiuj    |

2. Wybierz szablon przez którego będziesz skanował dokumenty przez przycisk

|      |                                              | С<br>С  |
|------|----------------------------------------------|---------|
|      | barcode<br>\\192.168.0.199\spooler - PDF     | XX<br>A |
|      | DocuOffice email<br>j.nowak@domena.pl - WORD |         |
|      | E-Mail<br>j.nowak@domena.pl - PDF            | X       |
| J RO | kody<br>\\192 168.0.199\spooler - PDF        |         |
|      | Onedrive<br>Nie zalogowano - PDF             |         |
|      | smb<br>\\192.168.0.199\spooler - PDF         |         |
|      | test3<br>j.nowak@domena.pl - WORD            | X       |

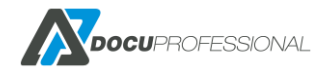

#### 3. Rozpoczyna się proces skanowania

| DOCUPI | oressional - Skanowanie                                              |   |
|--------|----------------------------------------------------------------------|---|
| M DOC  | UPROFESSIONAL                                                        | ப |
|        | C Stan<br>Przetwarzanie<br>Anuluj zlecenie<br>Rozpoczęcie skanowania |   |

4. Po zeskanowaniu dostaniesz informację o powodzeniu zeskanowania dokumentu

| <b>₽ D</b> | OCUPROFESSIONAL                                             |  |
|------------|-------------------------------------------------------------|--|
|            | barcode<br>V192 168 0 1991spooler - PDF                     |  |
|            | DocuOffice email<br>j.nowak@domena.pl - WORD                |  |
| ~          | E-Mail<br>j.nowak@domena.pl - PDF                           |  |
|            | kody<br>W192.168.0.199isr<br>Pomyślnie zeskanowano dokument |  |
|            | Onedrive<br>Nie zalogowano -                                |  |
|            | smb<br>\\192.168.0.199\spocler - PDF                        |  |
|            | test3<br>j.nowak@domena.pl - WORD                           |  |

W zależności od wybrania szablonu zeskanowany dokument w postaci pliku w odpowiednim formacie zostanie umieszczony w katalogu bądź wysłany mailem.

Klikając na dany szablon (nazwę) możemy przed zeskanowanie zmienić domyślne parametry skanowanego dokumentu:

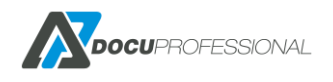

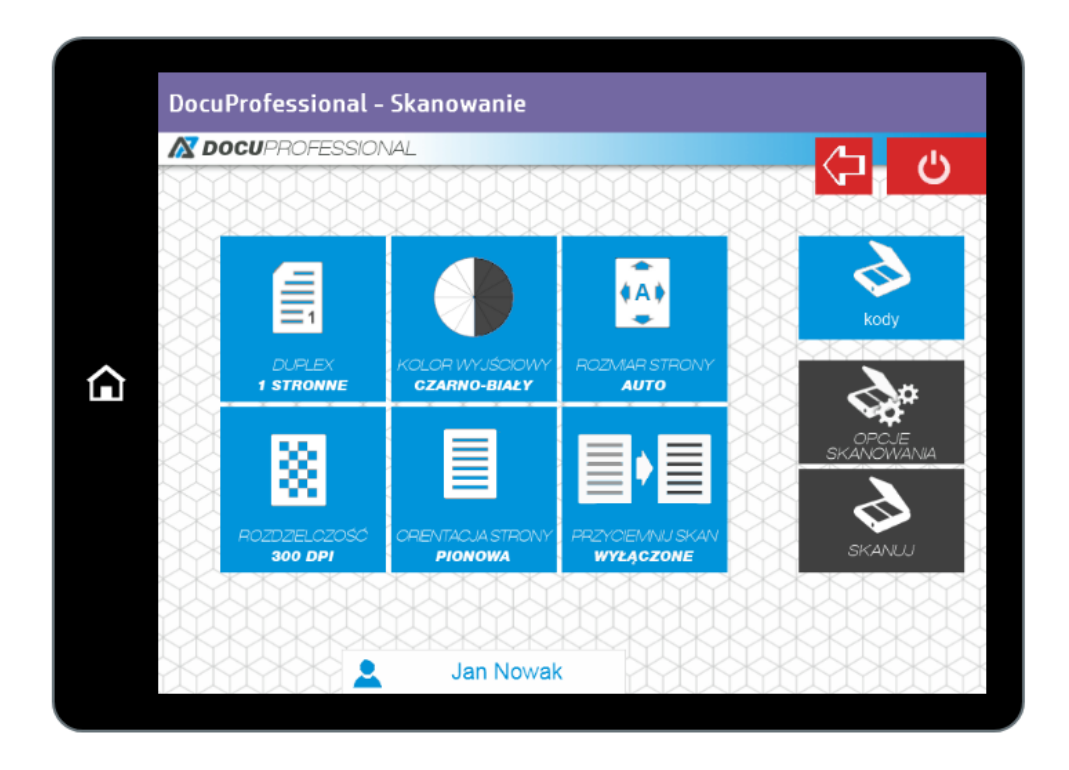

## 34. SKANOWANIE NA URZĄDZENIU BROTHER

Na urządzeniu Brother należy kliknąć na DocuPro (bądź w zależności jak w systemie jest ustawiona nazwa aplikacji) następnie wybrać **DocuScan** i wybrać odpowiedni szablon do skanowania.

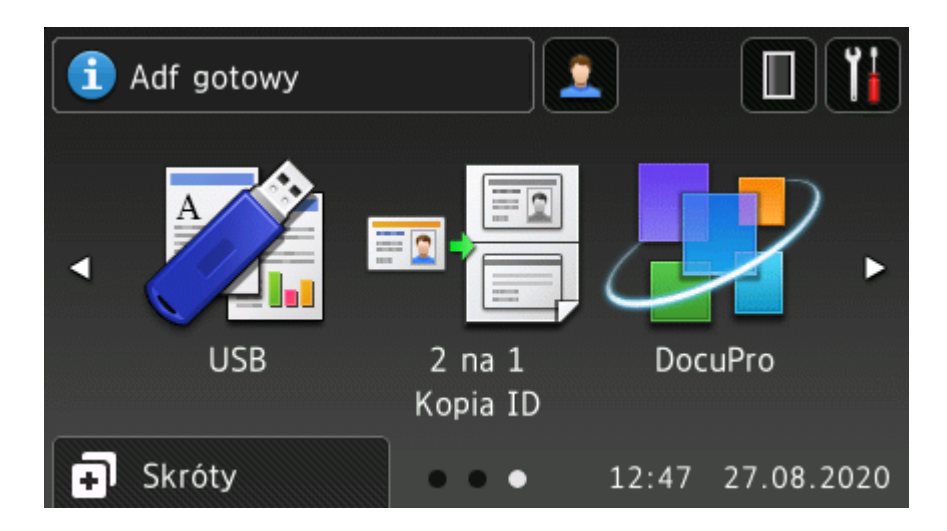

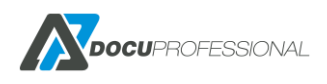

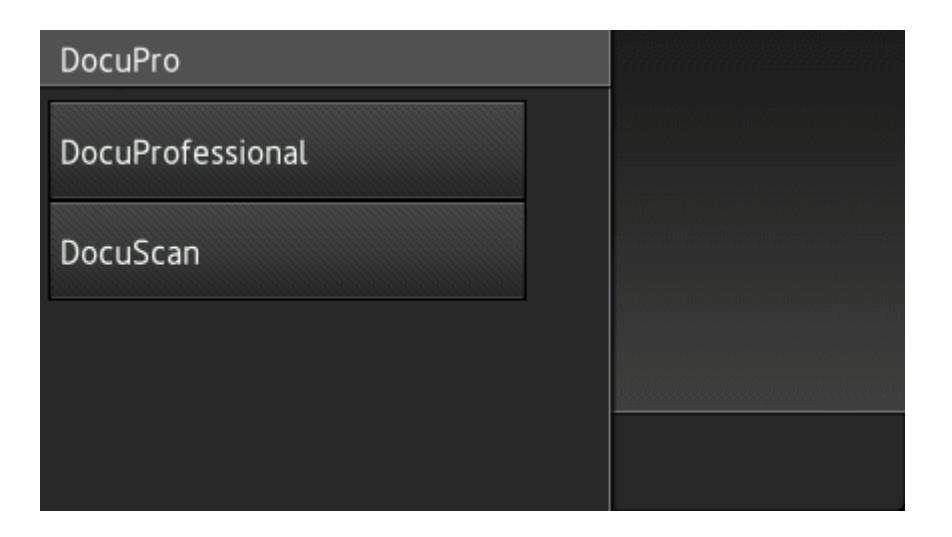

Wybrać szablon skanowania

| Wybierz szablon skanowania |  |
|----------------------------|--|
| barcode                    |  |
| brother_wbud               |  |
| DocuOffice email           |  |
| E-Mail                     |  |

Rozpoczęcie skanowania – nastąpi zeskanowanie dokumentu

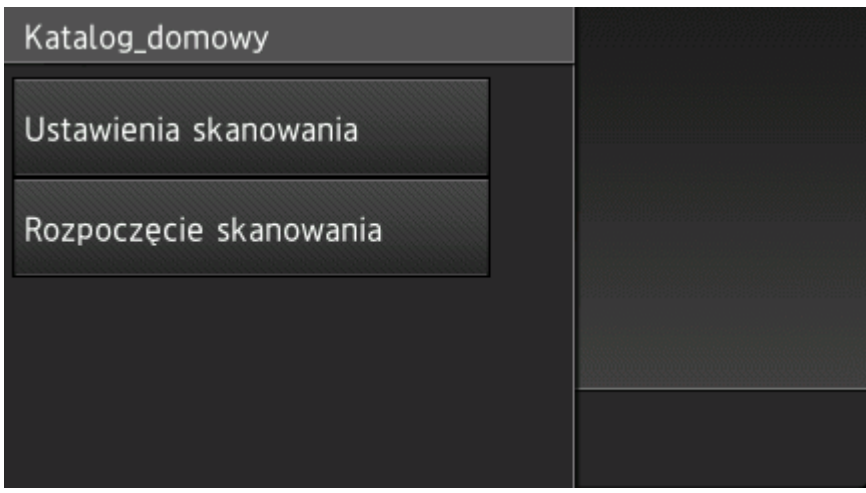

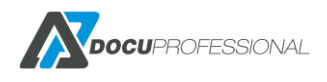

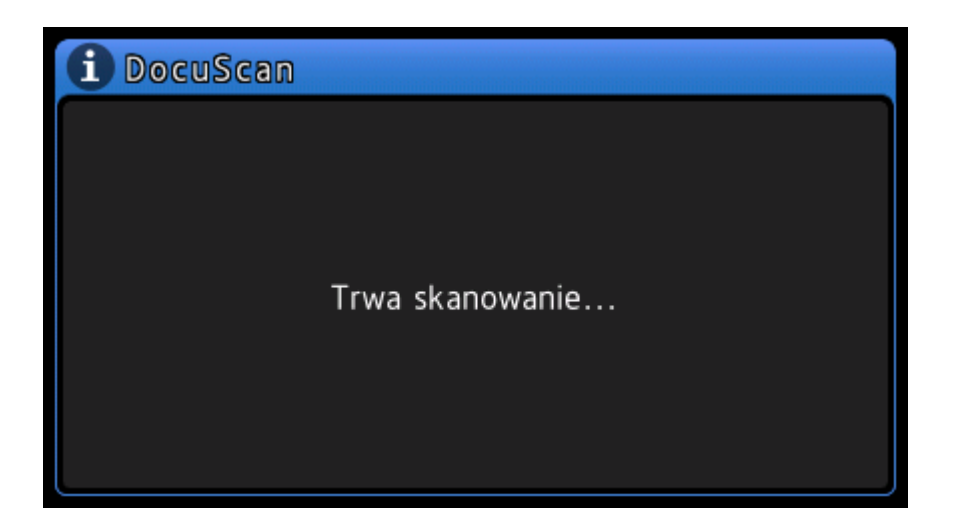

Można zmienić parametry skanowania – Ustawienie skanowania

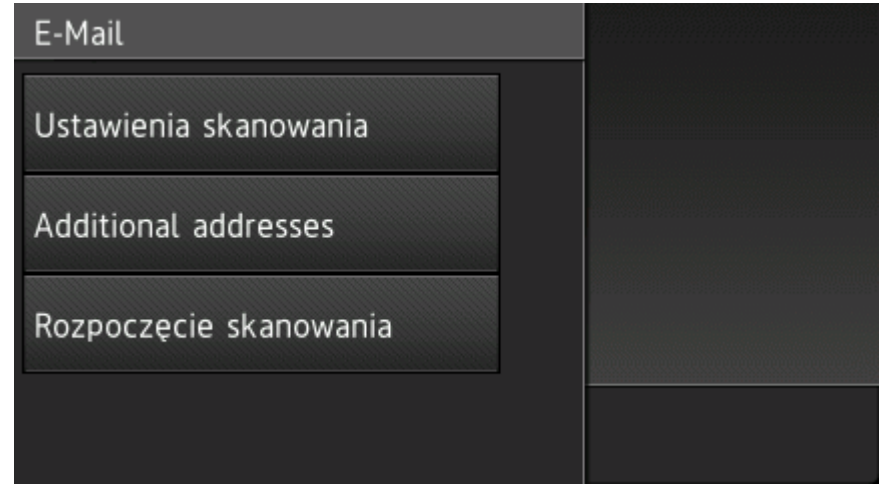

Zmiana parametrów skanowania

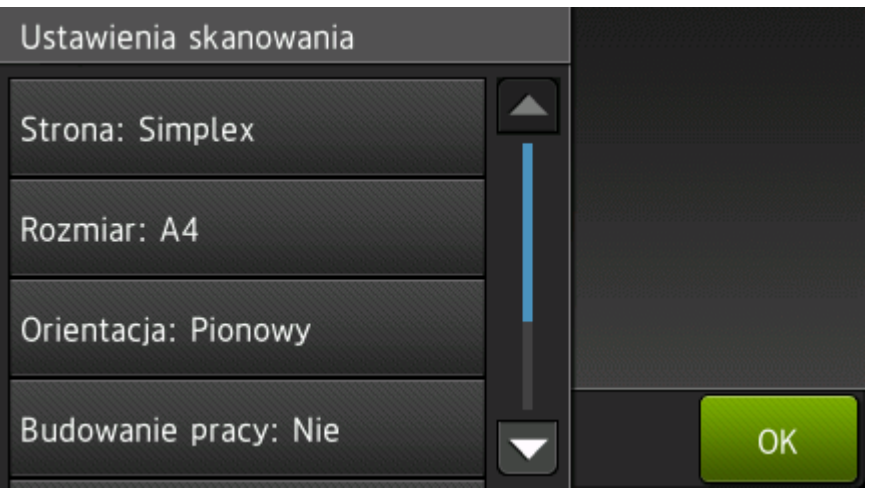

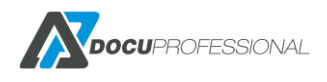

## 35. KOPIA ZAPASOWA SYSTEMU

Mamy możliwość robienia kopii zapasowej systemu. W tym celu można skorzystać z programu do robienia kopii zapasowe z centralnego systemu: **<folder instalacyjny>/bin/BackupManager.exe** Program tworzy kopię bazy danych, konfiguracji oraz wydrukowanych dokumentów przechowywanych w kolejce wydruku.

| 🗴 Kopie zapasowe                                           | oprogramow         | ania Do | cuProfes | sional  | X   |
|------------------------------------------------------------|--------------------|---------|----------|---------|-----|
| Wykonane kopie bezpieczeństwa: 🗹 Czyść przed przywróceniem |                    |         |          |         | iem |
| Typ kopii                                                  | Data wykonani      | ia      |          |         |     |
|                                                            |                    |         |          |         |     |
|                                                            |                    |         |          |         |     |
|                                                            |                    |         |          |         |     |
|                                                            |                    |         |          |         |     |
|                                                            |                    |         |          |         |     |
| Utwórz nową kopię:                                         |                    |         |          |         |     |
|                                                            |                    |         |          |         | •   |
|                                                            |                    |         |          | Itwórz  |     |
| 🗌 Nie nadpisuj popr                                        | zedniej kopii doku | Imentow |          | 7111012 |     |

Opcja "Czyść przed przywróceniem" czyści bazę danych istniejącą i nadpisuje nową (zastosowanie do pełnej kopii na dany czas). Bez tej opcji to będzie kopia przyrostowa – dodaje dane do istniejącej bazy jak i danych.

Pole "Utwórz nową kopię" posiada następujące opcje:

| ဖိုးwórz nową kopię: |   |
|----------------------|---|
|                      | • |
| Pełna kopia          |   |
| Baza danych          |   |
| Ustawienia           |   |
| Dokumenty wydruku    |   |

Pełna kopia – pełna kopia danych (baza danych, pliki konfiguracyjne, dokumenty w kolejce wydruku)

Baza danych – tylko kopia bazy danych

Ustawienia – kopia plików konfiguracyjnych

Dokument wydruku - pliki z kolejki wydruku

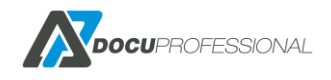

| 🕂 Kopie zapasowe                                           | oprogramowania [    | DocuProfe | essional | x      |  |
|------------------------------------------------------------|---------------------|-----------|----------|--------|--|
| Wykonane kopie bezpieczeństwa: 🗹 Czyść przed przywróceniem |                     |           |          |        |  |
| Тур коріі                                                  | Data wykonania      |           |          |        |  |
| Baza danych                                                | 2016-03-14 10:59:41 | Przywróć  | Usuń     | ^      |  |
| Ustawienia                                                 | 2016-03-14 10:59:41 | Przywróć  | Usuń     |        |  |
| Dokumenty                                                  | 2016-03-14 10:59:44 | Przywróć  | Usuń     | ≡      |  |
| Baza danych                                                | 2016-03-14 11:02:18 | Przywróć  | Usuń     |        |  |
| Ustawienia                                                 | 2016-03-14 11:02:23 | Przywróć  | Usuń     |        |  |
| Dokumentv                                                  | 2016-03-1/ 11:02:25 | D         | 114      | $\sim$ |  |
| Utwórz nową kopię:                                         |                     |           |          |        |  |
| Pełna kopia                                                |                     |           |          |        |  |
| ✓ Nie nadpisuj poprzedniej kopii dokumentów Utwórz         |                     |           |          |        |  |
|                                                            |                     |           |          |        |  |

Utworzona kopia bazy danych, samych ustawień oraz kolejki wydruku

Backup możemy tworzyć równie z linii komend, dzięki czemu możemy ustawić automatyczny backup w harmonogramie:

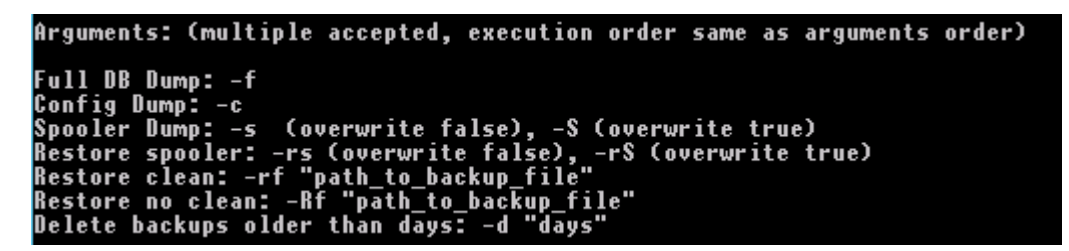

## 36. WDROŻENIE SYSTEMU – PODSTAWOWE DANE

- 1. Sprawdź wymagania klienta formularz do wypełnienia przez klienta (dostępny po wysłaniu zapytania na email c.orda@docupartner.pl)
- 2. Sprawdź wymagania sprzętowe i systemowe
- Przed instalacją systemu odblokuj porty na firewallu gdzie będzie instalowany DocuProfessional Centrala i DocuProfessional Oddział
- 4. Zainstaluj system DocuProfessional w Centrali
- 5. Jeśli będzie instalacja oddziału to dodaj oddział z panelu Centralnego i zainstaluj DO w danej Jednostce
- 6. Skonfiguruj urządzenia, które chcesz podłączyć do systemu do Centrali bądź Oddziału

- 7. Skonfiguruj podstawowe parametry systemu DocuProfessional
- 8. Dodaj użytkownika testowego do sprawdzenia poprawności działania systemu (nazwa twojego użytkownika systemowego Windows) ustaw dla niego PIN
- 9. Dodaj urządzenia do systemu pod daną Jednostkę bądź Centralę
- 10. Sprawdź czy utworzony użytkownik ma prawa do danego urządzenia (dana grupa użytkowników posiada dostęp do danych urządzeń z grupy)
- 11. Sprawdź poprawność działania systemu na urządzeniu zaloguj się przez "Alternatywne logowanie" na przypisany kod PIN dla użytkownika testowego bądź kartę
- 12. Zainstaluj kolejkę wydruku (lokalnie dla oddziału bądź centralną) i wydruku stronę testową
- 13. Sprawdź czy po zalogowaniu się na urządzeniu na swoim testowym użytkowniku widzisz kolejkę wydruku
- 14. Sprawdź drukowanie, kopiowanie
- 15. Jeśli wszystko działa możesz dokonfigurować pozostałe elementy:
  - jeśli klient posiada AD to synchronizacja użytkowników z LDAP
  - przypisanie kart dla użytkowników
  - ustawienie cenników na poszczególne urządzenia
  - ustawienie podglądu stron (konfiguracja parsera)
  - utworzenie grup użytkowników i przypisanie do nich użytkowników z odpowiednimi prawami do urządzeń
  - sprawdzenie raportów (ilościowych i kosztowych) dla wykonanych prac
- 16. Możesz teraz przystąpić do bardziej zaawansowanych ustawień: reguł, automatycznych raportów, powiadomień o zdarzeniach z urządzeń, ustawienia skanowania itd.
- 17. Podpisanie protokołu wdrożenia systemu DocuProfessional przez klienta.

Istnieje możliwość instalacji 30 dniowej wersji demo systemu "DocuProfessional" dla Partnera bądź Klienta końcowego.

### 37. PORTY, USŁUGI

### Porty - opis

- 8181 komunikacja do panelu administracyjnego DocuProfessional bez ssl
- 444 komunikacja do panelu administracyjnego po bezpiecznym ssl
- 161 SNMP (komunikacja z urządzeniem)
- 445 skanowanie SMB
- 515 druk lpr (bezpieczny)
- 50444 autoryzacja na urządzeniu po bezpiecznym porcie ssl
- 58181 odpowiedzialny za limity na urządzeniu

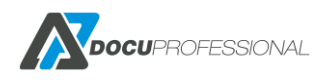

50445 – nasłuch centrali 50446 – nasłuch jednostki (oddziału)

### Serwisy Oddział/Centrala

**DocuDatabase** - odpowiedzialna usługa dla bazy danych PostgreSQL

DocuJobDeleteService - odpowiedzialna usługa monitorowania zadań na MDF i usuwania zadań

DocuModules - moduły dodatkowe: DocuOffice, DocuBarcode

DocuProfessional - serwer WWW (panel administracyjny i aplikacje DP i DocuScan na urządzeniu)

DocuProHost - autoryzacja, synchronizacja LDAP, e-mail

DocuProService – wydruk

**DocuProSync** – usługa synchronizacji danych

## 38. BEZPIECZEŃSTWO

• moduł autoryzacji pozwala odmówić dostępu do urządzenia osobie nieuprawnionej

• autoryzacja na urządzeniu odbywa się po bezpiecznym porcie 50444

• połączenie między MFD a serwerem DocuProfessional Oddział może odbywać się po bezpiecznym porcie ssl np: 444

- wydruk jest przesyłany protokołem LPD
- połączenie z panelem administracyjnym może być po bezpiecznym porcie ssl np: 444
- drukowane dokumenty są dostępne tylko dla właściciela
- klient ma pełną kontrolę nad drukowaniem, kopiowaniem i skanowaniem dokumentów w firmie
- wszystkie zadania drukowania na serwerze mogą być szyfrowane

• żadne informacje nie są wysyłane na zewnątrz poza możliwością sprawdzenia automatycznie czy pojawiła się nowsza wersja systemu (sprawdzenie można wyłączyć i aktualizować w trybie offline)

- oddziały są autonomiczne mogą działać do 7 dni bez kontaktu z centralą
- synchronizacja pomiędzy oddziałami i centralą odbywa się po porcie 50445, 50446

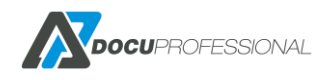

### **39. JAKIE URZĄDZENIA WSPIERAMY**

#### URZĄDZENIA XEROX A4:

Xerox Phaser 3635MFP S/X

Xerox WC 3655, WC 6655

Xerox Versalink: B400, C400, B405

Xerox Versalink: C405,C505, B605

#### URZĄDZENIA XEROX A3:

Xerox WorkCentre 53xx, 57xx, 58xx, 59xx

Xerox WorkCentre 7120/25, 7220/25, 73xx

Xerox WorkCentre 74xx, 75xx, 76xx, 77xx, 78/79xx

Xerox Color 550/560, 4112/4127

Xerox Versalink B70XX/C70XX

Xerox Altalink B80XX / C80XX

#### **URZĄDZENIA EPSON A4:**

WF-5690; WF-M5690; WF-R5690

WF-6590; WF-C5790, WF-5799, WF-579RA

#### URZĄDZENIA EPSON A3:

WF-8590; WF-R8590; WF-C869R

PX-M7050FP/FX; PX-M7070FX;

C20590;WF-Enterprise C17590

SKANER CANON SF400 (tylko DocuScan, DocuOffice, DocuBarcode)

#### Brother:

DCP-L5500DN DCP-L5502DN DCP-L5600DN

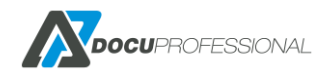
DCP-L5602DN DCP-L5650DN DCP-L5652DN DCP-L6600DW MFC-8530DN MFC-8535DN MFC-8540DN MFC-L5700DN MFC-L5700DW MFC-L5702DW MFC-L5750DW MFC-L5755DW MFC-L5800DW MFC-L5802DW MFC-L5850DW MFC-L5900DW MFC-L5902DW MFC-L6700DW MFC-L6702DW MFC-L6750DW MFC-L6800DW MFC-L6900DW MFC-L6902DW

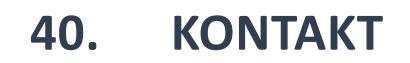

## Kontakt handlowy:

## Kontakt techniczny:

Czesław Orda <u>c.orda@docupartner.pl</u> tel: 661 484 534

## support@docupartner.pl tel: 71 350 55 50

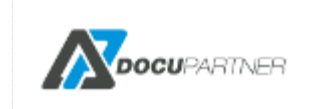

**Biuro Zarządu Firmy** ul. Wiejska 1

59-400 Jawor

DOCU-PARTNER Sp. z o.o. ul. Aleje Jerozolimskie 214 02-486 Warszawa NIP: 522-25-12-269

www.docupartner.pl

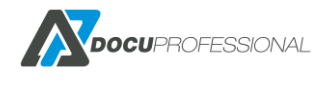